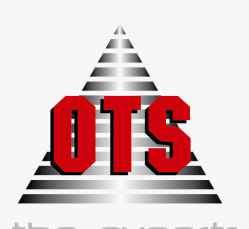

the experts in e-government

# OPEN TECHNOLOGY SERVICES

# ΕΓΧΕΙΡΙΔΙΟ ΕΚΜΑΘΗΣΗΣ

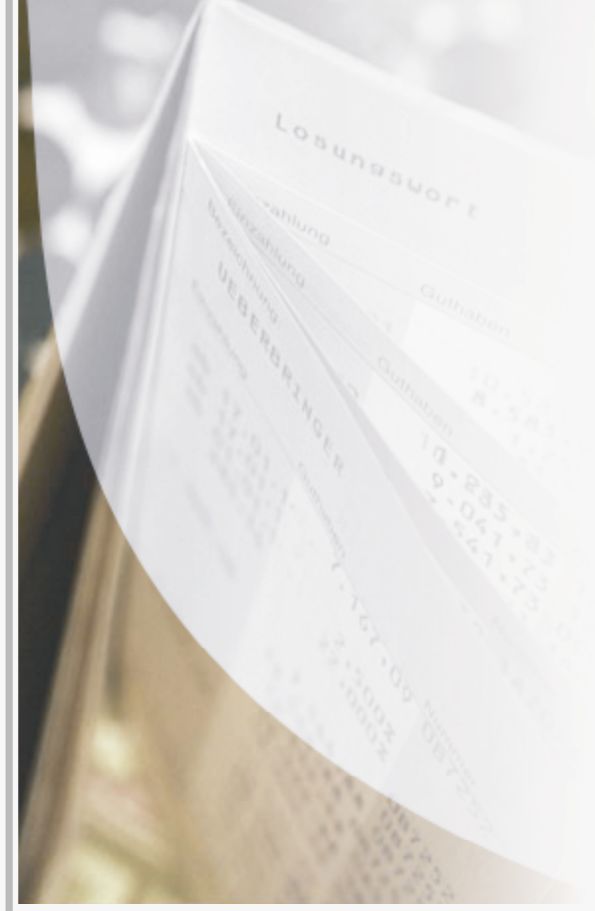

# Εφαρμογής Λογιστικής Δημοσίου

**O.T.A**.

Γ'Μέρος

WWW.OTS.GR

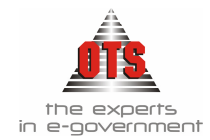

# 1 ΠΕΡΙΕΧΟΜΕΝΑ

| 1        | ПЕ         | PIEXOMENA                                                     | 2  |
|----------|------------|---------------------------------------------------------------|----|
| 2        | ΣΥ         | ΝΤΟΜΟΓΡΑΦΙΕΣ                                                  | 7  |
| 3        | ΔH         | ΜΙΟΥΡΓΙΑ ΛΟΓΑΡΙΑΣΜΩΝ ΓΕΝΙΚΗΣ ΚΑΙ ΔΗΜΟΣΙΑΣ ΛΟΓΙΣΤΙΚΗΣ          | 8  |
|          | 3.1        | Δημιουργία λογαριασμών Γενικής Λογιστικής                     |    |
| 3.1      | 1.1        | Α' Βήμα: Δημιουργία 3 <sup>ου</sup> Βαθμού                    | 9  |
| 3.1      | 1.2        | Β' Βήμα: Δημιουργία 4 <sup>ου</sup> Βαθμού                    | 10 |
|          | 3.2        | Δημιουργία λογαριασμών Δημόσιας Λογιστικής                    |    |
|          | 3.3        | Αναζήτηση Λογαριασμού                                         | 16 |
|          | 3.4        | Παρακολούθηση της κίνησης ενός Λογαριασμού Γ.Λ. ή Δ.Λ         |    |
|          | 3.5        | Μεταβολή περιγραφής ενός Λογαριασμού                          |    |
|          | 3.6        | Διαγραφή Λογαριασμού                                          | 17 |
| 4        | AN         | ΤΙΣΤΟΙΧΗΣΗ ΚΩΔΙΚΩΝ Δ.Λ. ΜΕ ΛΟΓΑΡΙΑΣΜΟΥΣ Γ.Λ                   | 19 |
|          | 4.1        | Γενικές αρχές                                                 | 19 |
|          | 4.2        | Συσχέτιση Λογαριασμού Τάξεως Εξόδων                           |    |
|          | 4.3        | Συσχέτιση Λογαριασμού Τάξεως Εσόδων                           |    |
|          | 4.4        | Αναζήτηση συσχέτισης Λογαριασμού Τάξεως                       |    |
|          | 4.5        | Μεταβολή συσχέτισης Λογαριασμού Τάξεως                        |    |
|          | 4.6        | Διαγραφή συσχέτισης Λογαριασμού Τάξεως                        |    |
|          | 4.7        | Εκτύπωση συσχετίσεων Εσόδων και Εξόδων                        |    |
| 4.7      | 7.1        | Υπόδειγμα Εκτύπωσης Συσχέτισης Εξόδων                         |    |
| 5        | ПР         | ΟΫΠΟΛΟΓΙΣΜΟΣ                                                  | 23 |
|          | 5.1        | Αρχή του Προϋπολογισμού                                       |    |
|          | 5.2        | Κατάρτιση Προϋπολογισμού                                      |    |
|          | 5.3        | Τι απαιτείται για την Κατάρτιση του Προϋπολογισμού            |    |
|          | 5.4        | Μεταφορά Στοιχείων Προηγούμενων Ετών                          |    |
|          | 5.5        | Καταχώρηση Προτεινόμενου Προϋπολογισμού                       |    |
| 5.5      | 5.1        | Καταχώρηση Προτεινόμενου Π/Υ/ Εξόδων                          | 25 |
| 5.5      | 5.2        | Καταχώρηση Προτεινόμενου Π/Υ Εσόδων                           |    |
|          | 5.6        | Εκτύπωση Προτεινόμενου Προϋπολογισμού                         |    |
|          | 5.7        | Καταχώρηση Εγκεκριμένου Προϋπολογισμού                        |    |
| 5.       | 7.1        | Μεταφορά του Προτεινόμενου Π/Υ στον Εγκεκριμένο               |    |
| 5.<br>5. | 1.2<br>7 3 | Οριστικόποιηση Προυπολογισμου                                 |    |
| 5.       | 5.8        | Γκτύπωση Ενκεκοιμένου Ποοϋπολογισμού για ΟΤΑ                  | 20 |
|          | 5.0        | Εκτύπωση Εγκεκριμένου προυλολογισμού για ΟΤΑ                  | 30 |
|          | 5.10       | Υποδείνματα Εκτυπώσεων Ποοϋπολονισμών και συνοδευτικών Π/Υ    | 31 |
| 5.       | 10.1       | Υπόδεινμα Εκτύπωσης Π/Υ Ο.Τ.Α                                 |    |
| 5.       | 10.2       | Ανακεφαλαίωση Εσόδων / Εξόδων                                 |    |
| 5.1      | 10.3       | Συνοπτική Οικονομική κατάσταση Π/Υ & Απολογισμού              |    |
| 5.       | 10.4       | Εκτύπωση Π/Υ για Ν.Α. και Ν.Π.Δ.Δ. Αναλυτικός Π/Υ             |    |
| 5.1      | 10.5       | Εκτύπωση Π/Υ για Ν.Α. και Ν.Π.Δ.Δ. Συγκεντρωτικός Π/Υ         |    |
| 6        | ΣΥ         | ΓΚΕΝΤΡΩΤΙΚΗ ΚΑΡΤΕΛΑ ΛΟΓΑΡΙΑΣΜΩΝ ΤΑΞΕΩΣ                        |    |
|          | 6.1        | Ενημέρωση για τη συγκεντρωτική εικόνα ενός Λογαριασμού Τάξεως |    |

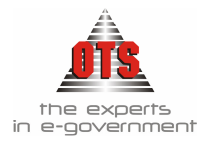

|    | 6.2     | Εμφάνιση των κινήσεων ενός Λογαριασμού Τάξεως                       |          |
|----|---------|---------------------------------------------------------------------|----------|
|    | 6.3     | Παραμετρικά Λογαριασμών                                             |          |
|    | 6.4     | Δήλωση Λογαριασμών Χρηματικών Ενταλμάτων Προπληρωμής                | 39       |
| 7  | AN      | ΑΜΟΡΦΩΣΕΙΣ                                                          | 40       |
|    | 7.1     | Καταχώρηση Αναμόρφωσης του Προϋπολογισμού                           |          |
|    | 7.2     | Μεταβολή Αναμόρωσης                                                 |          |
|    | 73      | Λιανοαφή Αναμόρφωσης ή ενός λογαριασμού σε μία Αναμόρωωση           | 42       |
| ,  | 7.3.1   | Διαγραφή Αναμόρφωσης                                                |          |
| ,  | 7.3.2   | Διαγραφή ενός λογαριασμού από μία Αναμόρφωση                        | 43       |
|    | 7.4     | Εκτύπωση Αναμόρφωσης                                                | 43       |
| ,  | 7.4.1   | Υπόδειγμα Εκτύπωσης Αναμόρφωσης                                     | 44       |
| 8  | ПА      | ΡΑΚΟΛΟΥΘΗΣΗ ΠΡΟΚΑΤΑΒΟΛΩΝ                                            | 45       |
|    | 8.1     | Παραμετροποίηση Συστήματος                                          | 45       |
| :  | 8.1.1   | Δημιουργία τύπου παραστατικού Προκαταβολή                           | 45       |
| :  | 8.1.2   | Δημιουργία τύπου παραστατικού Πιστωτικό Προκαταβολής                | 46       |
|    | 8.2     | Διαδικασία Καταχώρησης Παραστατικών                                 | 47       |
| 9  | ΣΤΑ     | АТІΣТІКА ПЕ                                                         | 56       |
|    | 9.1     | Εκτύπωση Στατιστικών                                                |          |
|    | 92      | Έλεννος των Κ Α Ε που συμμετένουν στις κατηνορίες του Στατιστικού   | 57       |
|    | 93      | Διαδικασία παραμετροποίησης των Στατιστικών Δελτίων                 | 59       |
|    | 9.3.1   | Ανάλυση στοινείων παραθύρου Προσδιορισμός Έκωρασης                  |          |
| (  | 9.3.2   | 1° Παράδειγμα                                                       |          |
| (  | 9.3.3   | 2° Παράδειγμα                                                       | 63       |
| 9  | 9.3.4   | Στοιχεία που χρησιμοποιείτε κατά τη δημιουργία της παραμετροποίησης | 63       |
|    | 9.4     | Υποδείγματα Εκτυπώσεων Στατιστικών Δελτίων                          | 64       |
| 9  | 9.4.1   | Υπόδειγμα Εκτύπωσης Στατιστικού Δελτίου Ι                           | 64       |
|    | 9.4.2   | Υπόδειγμα Εκτύπωσης Στατιστικού Δελτίου ΙΙ                          | 65       |
|    | 9.4.3   | Υποδειγμα Εκτυπωσης Εσοδων                                          |          |
|    | 9.4.4   | Τλοδείγμα Εκτολώσης Εςσοών                                          | 07       |
| 10 | ПА      | ГІА / ЕІАН                                                          | 68       |
|    | 10.1    | Δημιουργία / Μεταβολή Κινήσεων Παγίων                               |          |
|    | 10.1.1  | Μεταβολή Κινήσεων Παγίων                                            | 68       |
|    | 10.1.2  | Δημιουργία νέας Κίνησης Παγίου                                      | 68       |
|    | 10.2    | Υποδείγματα Κινήσεων Παγίων                                         | 69       |
|    | 10.2.1  | Αγορά Παγίου                                                        | 69       |
|    | 10.2.2  | Απογραφή Απόσβεσης Πανίου                                           |          |
|    | 10.2.4  | Απόσβεση Πανίου                                                     |          |
|    | 10.2.5  | Απόσβεση Επιχορήγησης                                               |          |
|    | 10.2.6  | Ολοκλήρωση Παγίου                                                   | 74       |
|    | 10.2.7  | Βελτίωση Παγίου                                                     | 75       |
|    | 10.2.8  | Επισκευή Παγίου                                                     |          |
|    | 10.2.9  | Προσθηκη Παγίου                                                     |          |
|    | 10.2.10 | Δυντηρηση παγιου<br>Αναποοσαομονή Πανίου                            | /8<br>70 |
|    | 10.2.12 | Επιγορήγηση Παγίου                                                  |          |
|    | 10.2.13 | Απογραφή Επιχορήγησης Παγίου                                        | 81       |
|    | 10.2.14 | Απόσβεση Απογραφής Επιχορήγησης Παγίου                              | 82       |
|    | 10.2.15 | Κίνηση Καταστροφής                                                  | 83       |
|    | 10.2.16 | Κίνηση Μετάβασης από Δρχ σε Ευρώ                                    |          |
|    | 10.3    | Παραμετροποιηση σχετικα με τα Είδη / Πάγια                          |          |
|    | 10.3.1  | Δημιουργία Ιυπων Παραστατικών Αγορών                                | 85       |

# the experts in e-government

| 10.3.2  | Γενική Παραμετροποίηση                                        |     |
|---------|---------------------------------------------------------------|-----|
| 10.3.3  | Ενημέρωση Οργανωτικών Ομάδων                                  |     |
| 10.3.4  | Καταχώρηση Υπαλλήλων                                          |     |
| 10.3.5  | Δημιουργία Κατηγοριών και Υποκατηγοριών Παγίων & Ειδών        |     |
| 10.4    | Καταχώρηση Πάγιων / Ειδών                                     |     |
| 10.4.1  | Καταχώρηση Παγίων Χρήσης                                      |     |
| 10.4.2  | Καταχώρηση Παγίων από Απογραφή                                | 96  |
| 10.4.3  | Καταχώρηση προσθήκης παγίου                                   |     |
| 10.4.4  | Χρέωση Παγίων                                                 |     |
| 10.4.5  | Απόσβεση Παγίων                                               |     |
| 10.5    | Εκτυπώσεις Παγίων                                             | 110 |
| 10.5.1  | Εκτύπωση Μητρώου Παγίων                                       |     |
| 10.5.2  | Εκτύπωση Κινήσεων Παγίων                                      |     |
| 10.5.3  | Εκτύπωση Κατάστασης Παγίων                                    |     |
| 11 ПА   | РАКОЛОУӨНΣН АПОӨНКНΣ                                          |     |
| 11.1    | Παραμετροποίηση Κυκλώματος Αποθηκών                           |     |
| 11.1.1  | Δημιουργία τύπου κίνησης αποθήκης                             |     |
| 11.1.2  | Δημιουργία τύπων προπαραστατικών                              |     |
| 11.1.3  | Ορισμός φόρμας εκτύπωσης προπαραστατικών εισαγωγής – εξαγωγής |     |
| 11.1.4  | Ορισμός προσφωνήσεων και υπογραφών στα προπαραστατικά         |     |
| 11.1.5  | Δημιουργία Παραλαμβανόντων ειδών                              |     |
| 11.1.6  | Δημιουργία Αποθηκευτικών Χώρων – Υποχώρων                     |     |
| 11.1.7  | Δημιουργία Τύπων Παραστατικών Αγορών                          | 116 |
| 11.1.8  | Δημιουργία Κατηγορίας Ειδών                                   |     |
| 11.1.9  | Δημιουργία Υποκατηγορίας Ειδών                                |     |
| 11.1.10 | Καταχώρηση Ειδών                                              |     |
| 11.2    | Δημιουργία Προπαραστατικών Διακίνησης Ειδών Αποθήκης          | 120 |
| 11.2.1  | Δημιουργία Δελτίου Αποστολής                                  |     |
| 11.3    | Επιπλέον Δυνατότητες Προπαραστατικών                          | 121 |
| 11.3.1  | Αντιγραφή ειδών προπαραστατικών διακίνησης ειδών αποθήκης     |     |
| 11.3.2  | Δημιουργία είδους μέσα από το προπαραστατικό                  |     |
| 11.3.3  | Μετασχηματισμός Προπαραστατικών σε Τιμολόγια Αγοράς           |     |
| 11.4    | Καταχώρηση Τιμολογίου Αγοράς Ειδών Χωρίς Προπαραστατικο       | 123 |
| 11.4.1  | Καταχώρηση Τιμολόγιου Αγοράς Ειδών                            |     |
| 12 ΔIA  | ΔΙΚΑΣΙΕΣ ΚΛΕΙΣΙΜΑΤΟΣ ΛΟΓΙΣΤΙΚΗΣ                               |     |
| 12.1    | Θεωρημένα Ημερολόγια Γ.Λ. / Δ.Λ.                              |     |
| 12.2    | Περίοδοι Χρήσης                                               |     |
| 12.3    |                                                               | 126 |
| 12.5    | Εισήπωση Θεωσημήτων Ημερολονίων                               | 120 |
| 12.4    |                                                               |     |
| 12.5    | Δημιουργία Κινησεών Δημοσίας και Γενικής Λογιστικής           |     |
| 12.6    | Κινήσεις Συναλλασσομένων                                      | 129 |
| 12.6.1  | Χρέωση απογραφής δικαιούχου                                   |     |
| 12.6.2  | Πίστωση απογραφής δικαιούχου                                  |     |
| 12.6.3  | Χρέωση απογραφής οφειλέτη                                     |     |
| 12.6.4  | Πίστωση απογραφής οφειλέτη                                    |     |
| 12.7    | Εργαλείο κλεισίματος χρήσης (Λ.Σ.)                            | 131 |
| 12.8    | Κλείσιμο λογαριασμών Δημόσιας Λογιστικής                      |     |
| 12.9    | Μεταφορά Υπολοίπων Λογαριασμών                                |     |
| 12.1    | 0 Μεταφορά Υπολοίπων Συναλλασσομένων                          | 134 |
| 13 ПА   | ΡΑΜΕΤΡΟΠΟΙΗΣΗ                                                 | 136 |
| 10 1    |                                                               | 106 |
| 13.1    | Βεραιωτικα Δημειωματα                                         |     |
| 13.2    | Διπλοτυπα Εισπραζης                                           |     |

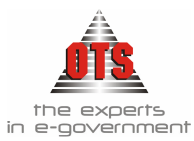

| 13.3 Υσηματικοί Κατάλουσι                                            | 138        |
|----------------------------------------------------------------------|------------|
| 13.4 Γοσιμάτια Είσπος ξης                                            |            |
| 13.4.1 Ορισμός Συνοδευτικόν Γραμματίου Είσπραξης.                    |            |
| 13.4.1 Ορισμος 20000ευτικών Γραμματίου Εισπραζης                     |            |
| 13.5 Παραστατικά Ανορών – Λαπανών                                    | 1/2        |
| 13.5 Hapuo tuttu $A_{\gamma}$ opuv – $\Delta u \lambda u v \omega v$ |            |
| 15.0 Αρηματικά Ενταλματά                                             |            |
| 13.6.1 Ορισμος 20νοοευτικών Αρηματικού Ενταλματός                    | 144        |
| 13.0.2 Διαγραφή 2000ευτικου Αρήματικου Ενταλματός                    | 145        |
| 13.7 Altobool Kparti 5200                                            |            |
| 13.7.2 Ένταλμα Κρατήσεων                                             | 143        |
| 13.7.2 Ενταλμα Κρατησεών                                             | 145        |
| 13.8 Ψυρμες Εκτυλωσής Ευθοών – Εςθοών                                |            |
| 13.8.1 Ορισμός φορμών στις διάφορες εκτυπώσεις Εδούων                | 140        |
| 13.0. Παραμοτοικοί Πίνοικος                                          | 140        |
| 13.9 Hupupetpikot Hivakeç $\dots$                                    |            |
| 13.10 Λογοτυπα Εκτυπωσεων                                            |            |
| 13.11 Συναλλασσομενοι                                                |            |
| 13.11.1 Δημιουργία Κατηγοριών Συναλλασσομένων                        |            |
| 13.11.2 Καταχώρηση Δικαιούχου / Οφειλέτη                             |            |
| 13.11.3 Αναζητηση Δικαιουχου / Οφειλετη                              |            |
| 13.11.4 Εμφανισή των κινήσεων ενος Δικαιούχου / Οφειλετή             | 131        |
| 13.11.5 Διαγραφή Δικαιουχου / Οφειλετή                               | 131        |
| 13.11.0 Μεταρολή των στοιχειών ένος Δικατούχου 7 Οφειλετή            |            |
| 13.11.8 Εκτύπωση Ετήσιας Βεβαίωσης Φόρου                             |            |
| 13.12. Κοατήσεις – Κατηγορίες Λαπάνης                                | 153        |
| 13.12.1 Elsaywyń véac Koátnonc                                       | 153        |
| 13.12.2 Μεταβολή Κράτησης                                            |            |
| 13.12.3 Διαγραφή Κράτησης                                            |            |
| 13.12.4 Δημιουργία Κατηγορίας Δαπάνης                                | 155        |
| 13.12.5 Μεταβολή Κατηγορίας Δαπάνης                                  | 157        |
| 13.12.6 Διαγραφή Κατηγορίας Δαπάνης                                  | 157        |
| 13.13 Χρηματοδοτήσεις                                                | 158        |
| 13.13.1 Δημιουργία νέας Χρηματοδότησης                               | 158        |
| 13.13.2 Διαγραφή Χρηματοδότησης                                      | 158        |
| 13.13.3 Εκτύπωση κατανομής Εσόδων / Εξόδων ανά Χρηματοδότηση         | 158        |
| 13.13.4 Εκτύπωση κατανομής Εσόδων / Εξόδων ανά Ταμειακή Κατηγορία    | 159        |
| 13.14 Τράπεζες – Τραπεζικοί Λογαριασμοί                              | 160        |
| 13.14.1 Καταχώρηση Τραπεζών                                          | 160        |
| 13.14.2 Καταχώρηση Τραπεζικών Λογαριασμών                            |            |
| 13.15 Οδηγίες Δημιουργίας Χρηστών Και Δικαιώματα Πρόσβασης           | 162        |
| 13.15.1 Δημιουργία Ομάδας Χρηστών                                    |            |
| 13.15.2 Δημιουργία Χρηστών                                           |            |
| 13.15.3 Παραμετροποίηση Δικαιωμάτων Πρόσβασης                        | 163        |
| 14 ΕΚΤΥΠΩΣΕΙΣ ΕΛΕΓΧΟΥ                                                | 165        |
| 14.1 Αναλυτικό Καθολικό Εσόδου                                       | 165        |
| 14.1.1 - Υπόδερμμα Εκτύπωσης Αυαλυτικού Καθολικού Εσόδου             |            |
| 14.2 Αναλυτικό Καθολικό Εξόδου                                       |            |
| 17.2 Αναλυτικό Καθολικού Εξόδου                                      | 100<br>166 |
| $1/3$ Hucool $\phi$ uo Taucion                                       | 100<br>167 |
| 14.3 Πμερυλυγιο Γαμείου                                              |            |
| 14.2.1 1 μουειγμα Πμερολογιο Ταμείου                                 | 10/<br>160 |
| 14.4.1 $V$ πόδανμα Ημερολόγιο Πληρωμών                               | 100<br>120 |
| 14.5 Ημορολόγιο Ευτολυκότου Γραμων.                                  | 108<br>170 |
| 14.3 πμερολογιο Ενταλματών – 1 ραμματιών Εισπραζης                   | 169        |

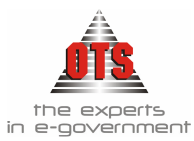

| 14.5.1 Υπόδειγμα Ημερολογίου Ενταλμάτων                                        | 170 |
|--------------------------------------------------------------------------------|-----|
| 14.5.2 Υπόδειγμα Ημερολογίου Γραμματίων                                        | 170 |
| 14.6 Ισοζύγιο                                                                  | 171 |
| 14.6.1 Υπόδειγμα Ισοζυγίου                                                     | 171 |
| 14.7 Βιβλίο Επιταγών                                                           | 172 |
| 14.7.1 Υπόδειγμα Βιβλίου Επιταγών                                              | 172 |
| 14.8 Μηνιαία Υποβολή Εσόδων – Εξόδων                                           | 173 |
| 14.8.1 Υπόδειγμα Μηνιαία Υποβολή Εσόδων – Εξόδων                               | 173 |
| 14.9 Υπόλοιπα Ταμειακής Κατηγορίας                                             | 174 |
| 14.9.1 Υπόδειγμα Υπολοίπων Ταμειακής Κατηγορίας (Πίνακας)                      | 174 |
| 14.9.2 Υπόδειγμα Υπολοίπων Ταμειακής Κατηγορίας (Γράφημα)                      | 175 |
| 14.10 Υπόλοιπα Χρηματοδότησης                                                  | 175 |
| 14.10.1 Υπόδειγμα Υπόλοιπα Χρηματοδοτήσεων (Πίνακας)                           | 176 |
| 14.10.2 Υπόδειγμα Υπόλοιπα Χρηματοδοτήσεων (Γράφημα)                           | 176 |
| 14.11 Χρηματοδότηση ανά ταμειακή κατηγορία Πληρωθέντα / Ενταλθέντα             | 177 |
| 14.11.1 Υπόδειγμα Χρηματοδότηση ανά ταμειακή κατηγορία Πληρωθέντα / Ενταλθέντα | 177 |
| 14.12 Απολογισμός Εσόδων – Εξόδων                                              | 177 |
| 14.12.1 Υπόδειγμα Απολογισμού Εσόδων                                           | 178 |
| 14.12.2 Υπόδειγμα Απολογισμού Εξόδων                                           | 179 |
| 14.13 Απολογιστικός Πίνακας                                                    | 180 |
| 14.13.1 Υπόδειγμα Απολογιστικού Πίνακα                                         | 180 |
| 14.14 Κατάσταση Ελέγχου Ταμείου                                                | 181 |
| 14.14.1 Υπόδειγμα Κατάστασης Ελέγχου Ταμείου                                   | 181 |
| 14.15 Υπόλοιπα Δικαιούχων – Οφειλετών                                          | 182 |
| 14.15.1 Υπόδειγμα Υπόλοιπα Συν/νων                                             | 182 |
| 14.16 Αναλυτικό Καθολικό Ταμείου – Τραπεζικού Λογ/σμού                         | 183 |
| 14.16.1 Υπόδειγμα Αναλυτικού Καθολικού Ταμείου-Τραπεζικού Λογ/σμού             | 183 |

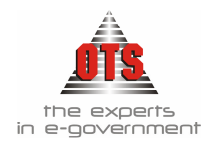

# 2 ΣΥΝΤΟΜΟΓΡΑΦΙΕΣ

| <b>Β.Δ.</b> :     | Βασιλικό Διάταγμα                |
|-------------------|----------------------------------|
| <b>Β.Σ.</b> :     | Βεβαιωτικό Σημείωμα              |
| Δ.K.K:            | Δημόσιος και Κοινοτικός Κώδικας  |
| Δ.Λ.:             | Δημόσια Λογιστική                |
| Δ.Σ.Ε.:           | Δελτίο Συμψηφιστικής Εγγραφής    |
| Е.А.Д.:           |                                  |
| K.A.E.:           | Κωδικός Αριθμός Εσόδου / Εζόδου  |
| Λ.Α.:             | Λογιστικό Άρθρο                  |
| Λ.Σ.:             | Δογιστικό Σχέδιο                 |
| <b>N.П.А.</b> А.: | Νομικό Πρόσωπο Δημοσίου Δικαίου  |
| <b>N.П.І.</b> Δ.: | Νομικό Πρόσωπο Ιδιωτικού Δικαίου |
| <b>O.T.A.</b> :   | Οργανισμός Τοπικής Αυτοδιοίκησης |
| П.А.:             | Προεδρικό Διάταγμα               |
| П/Ү:              | Προϋπολογισμός                   |
| <b>X.E.</b> :     | Χρηματικό Ένταλμα                |
| Х.Е.П.:           | Χρηματικό Ένταλμα Προπληρωμής    |
| X.K.:             | Χρηματικός Κατάλογος             |

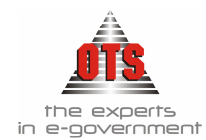

# 3 ΔΗΜΙΟΥΡΓΙΑ ΛΟΓΑΡΙΑΣΜΩΝ ΓΕΝΙΚΗΣ ΚΑΙ ΔΗΜΟΣΙΑΣ ΛΟΓΙΣΤΙΚΗΣ

## 3.1 Δημιουργία λογαριασμών Γενικής Λογιστικής

ΠΑΡΑΔΕΙΓΜΑ: Έστω ότι θέλετε να δημιουργήσετε τον λογαριασμό της Γ.Λ. 60.00.00.00 «Βασικός μισθός τακτικών υπαλλήλων».

Πριν προχωρήσετε στη δημιουργία του λογαριασμού 60.00.00 της Γ.Λ., θα πρέπει να γνωρίζετε τους βασικούς κανόνες που πρέπει να ακολουθήσετε για την ανάπτυξή του.

Η ανάπτυξη ενός λογαριασμού προτείνεται σε 4 βαθμούς. –Συμβουλευτείτε τη σχετική Νομοθεσία (Π.Δ.205/98 & Π.Δ.315/99)– Όλοι οι λογαριασμοί υπάγονται σε μία από τις 10 Ομάδες του Λ.Σ. Άρα, θα πρέπει να γνωρίζετε σε ποια ομάδα ανήκει ο λογαριασμός που θα δημιουργήσετε, και στη συνέχεια κάνετε την ανάπτυξη στους βαθμούς, όπως περιγράφεται παρακάτω:

| 100 0 /     |                                                                      |
|-------------|----------------------------------------------------------------------|
| Ι" βαθμός:  | Δείχνει σε ποια ομάδα ανήκει ο λογαριασμός που δημιουργείτε.         |
|             | Σύμφωνα με το παράδειγμα, ο λογαριασμός 60.00.00, έχει σαν πρώτο     |
|             | βαθμό τον κωδικό 60 «Αμοιβές και έξοδα προσωπικού», και ανήκει       |
|             | στην ομάδα 6 «Οργανικά έξοδα κατ΄ είδος».                            |
| 2°ς Βαθμός: | Δείχνει σε ποια κατηγορία της ομάδας 6 ανήκει ο λογ/σμός που         |
|             | δημιουργείτε.                                                        |
|             | Σύμφωνα με το παράδειγμα, ο δεύτερος βαθμός του κωδικού είναι 60.00  |
|             | «Αμοιβές έμμισθου τακτικού προσωπικού».                              |
| 3°ς Βαθμός: | Δείχνει την υποκατηγορία του δευτεροβαθμίου.                         |
|             | Σύμφωνα με το παράδειγμα, ο τρίτος βαθμός του κωδικού είναι 60.00.00 |
|             | «Αποδοχές τακτικών υπαλλήλων»                                        |
| 4°ς Βαθμός: | Σε περίπτωση που θέλετε να παρακολουθείτε λογαριασμούς σε 4 βαθμό,   |
|             | θα πρέπει να προχωρήσετε στην ανάπτυξή του.                          |
|             | Τονίζεται ότι όλες οι κινήσεις πλέον θα πραγματοποιούνται στον 4°    |
|             | βαθμό και αυτός με τη σειρά του θα ενημερώνει τους υπόλοιπους        |
|             | βαθμούς (1ος, 2ος, 3ος).                                             |
|             | Σύμφωνα με το παράδειγμα, ο τέταρτος βαθμός του κωδικού είναι        |
|             | 60.00.00 «Βασικός μισθός τακτικών υπαλλήλων»                         |

!!Υπάρχει η δυνατότητα να παρακολουθείτε και πάνω από τέσσερις βαθμούς (π.χ. 5°, 6° κτλ). Αυτό εξαρτάται από τις ανάγκες τις κάθε υπηρεσίας. Τότε η ενημέρωση των κινήσεων πραγματοποιείται απευθείας στον μεγαλύτερο (τελευταίο) βαθμό και αυτός με την σειρά του ενημερώνει τους προηγούμενούς του!

Πριν προχωρήσετε στην εισαγωγή του λογαριασμού 60.00.00 στο πρόγραμμα, θα πρέπει να ελέγξετε αν υπάρχουν ο κατάλληλος πρωτοβάθμιος «δηλ. ο 60» και ο δευτεροβάθμιος «δηλ. 60.00».

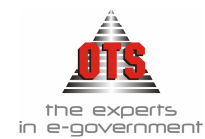

!!Υπενθυμίζουμε ότι με την εγκατάσταση της εφαρμογής πραγματοποιείται και η εισαγωγή σχεδόν όλων των βασικών λογαριασμών της Γ.Λ. που αναπτύσσονται στο Λ.Σ.!

#### 3.1.1 Α' Βήμα: Δημιουργία 3<sup>ου</sup> Βαθμού

Για να δημιουργήσετε τον λογαριασμό Γ.Λ. 60.00.00 (3<sup>ος</sup> βαθμός), εφόσον υπάρχουν οι προηγούμενοι βαθμοί του, η διαδικασία που ακολουθείτε είναι η εξής:

- 1. Επιλέγετε : Λογιστική 🖵 Λογαριασμοί 🖵 ώστε να εμφανιστεί το υπάρχον Λ.Σ.
- 2. Κάνετε κλικ στο εικονίδιο **Νέα Εγγραφή** ώστε να εμφανιστεί η καρτέλα καταχώρησης των λογαριασμών.
- 3. Ενημερώνετε τα πεδία όπως εμφανίζονται στην παρακάτω οθόνη:

| Ομάδα Λογαριασμών                                                   |                                                                                                    |                               |
|---------------------------------------------------------------------|----------------------------------------------------------------------------------------------------|-------------------------------|
| Λογαρ. Διασύνδεσης<br>Κωδικός:<br>Πშήρης Μορφή Λογ.:<br>Λογαριασμός | 60.06<br>61<br>60.06.61<br>60.06.61                                                                                                    | ] <b>3</b> οβάθμιος<br>]<br>] |
| Περιγραφή                                                           | Παροχές ένδυσης (ένδυση εργατοτεχνικού και ένστολου προσωπικού)                                                                                                    |                               |
| Κατηγορία<br>Αντισυμβαλλόμενος<br>Αντικρυζόμενος Κ.Α.Λ.:            | Γενική Λογιστική Τύπος ΧΡΕΩΠΙΣΤΩΤΙΚΟΣ 💽                                                                                                    | ]<br>]                        |
| Χρέωση<br>Πίστωση<br>Υπόλοιπο<br>Παρατηρήσεις                       | Γενικά Σύνολα         Μεταφέρεται σε επόμενη χρήση           0,00         0,00           0,00         0,00           0,00         0,00           0,00         0,00           0,00         0,00           0,00         0,00           0,00         0,00 | 0,00<br>0,00<br>0,00          |
| Σχετικός Λογ/σμός Γ.Λ                                               | Ομάδα Τρ.Λογαρ.                                                                                                    |                               |

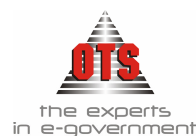

#### !!Πρέπει να είσαστε πολύ προσεκτικοί στην ενημέρωση των πεδίων!

| Διασύνδεση:                                                                     | Πληκτρολογείτε τον λογαριασμό που προηγείται από αυτόν που καταχωρείτε. Σύμφωνα με το παράδειγμα, αφού δημιουργείτε τον 60.00.00 θα πρέπει να πληκτρολογήσετε τον βαθμό 60.00                                                            |
|---------------------------------------------------------------------------------|----------------------------------------------------------------------------------------------------|
| Κωδικός:                                                                        | Πληκτρολογείτε τον κωδικό που θέλετε να δημιουργήσετε. Δηλαδή,<br>στο παράδειγμα δημιουργείτε τον 00.                                                                                                    |
| Πλήρης Μορφή<br>Λογ.:                                                           | Ενημερώνεται αυτόματα. Εμφανίζεται ο λογαριασμός που<br>δημιουργείτε. Σύμφωνα με το παράδειγμα, πρέπει να εμφανιστεί ο<br>60.00.00                                                                                                    |
| Λογαριασμός                                                                     | Ενημερώνεται αυτόματα. Εμφανίζεται ο λογαριασμός που<br>δημιουργείτε. Σύμφωνα με το παράδειγμα, πρέπει να εμφανιστεί ο<br>60.00.00.                                                                                                    |
| <ul> <li>Τα πεδία της Ι<br/>κωδικό που δη</li> </ul>                            | Κατηγορίας και του Τύπου ενημερώνονται αυτόματα, ανάλογα με τον<br>μιουργούμε.                                                                                                    |
| <ul> <li>Όλοι οι λογαρι</li> </ul>                                              | ασμοί θα πρέπει να έχουν τύπο: <b>ΧΡΕΩΠΙΣΤΩΤΙΚΟΣ</b> .                                                                                                    |
| <ul> <li>Οι λογαριασμα</li> <li>Οι λογαριασμα</li> <li>Οι λογαριασμα</li> </ul> | νί από την <b>ομάδα 1-8</b> ανήκουν στην κατηγορία <b>Γενικής Λογιστικής</b> .<br>νί της <b>ομάδας 9</b> ανήκουν στην κατηγορία <b>Αναλυτικής Λογιστικής</b> .<br>νί της <b>ομάδας 10</b> ανήκουν στην κατηγορία <b>Τάξεως Εσόδων</b> αν |

- πρόκειται για Έσοδα και Τάξεως Εξόδων αν πρόκειται για Έξοδα.
- 4. Τέλος, κάνετε κλικ στο εικονίδιο 🗎 Αποθήκευση.

#### 3.1.2 Β' Βήμα: Δημιουργία 4<sup>ου</sup> Βαθμού

Για να δημιουργήσετε τον κωδικό 60.00.00.00 (4<sup>ος</sup> βαθμός), εφόσον υπάρχουν οι προηγούμενου βαθμοί του, η διαδικασία που ακολουθείτε είναι η εξής:

- 1. Επιλέγετε : Λογιστική 🖵 Λογαριασμοί 🖵 ώστε να εμφανιστεί το υπάρχον Λ.Σ.
- 2. Κάνετε κλικ στο εικονίδιο **Νέα Εγγραφή** ώστε να εμφανιστεί η καρτελα καταχώρησης των λογαριασμών.
- 3. Ενημερώνετε τα πεδία όπως εμφανίζονται στην παρακάτω οθόνη:

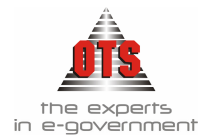

| 🛃 Λογαριασμοί Λογιστ<br>👎 Γενικά 🗋 🖓 Κινόσεις                                             | ικής - 60.06.61.00                                                                                                    |
|-------------------------------------------------------------------------------------------|----------------------------------------------------------------------------------------------------|
| Ομάδα Λογαριασμών<br>Λογαρ. Διασύνδεσης<br>Κωδικός:<br>Πιλήρης Μορφή Λογ.:<br>Λογαριασμός | Φ         Φ         Φ |
| Γιεριγραφη<br>Κατηγορία<br>Αντισυμβαλλόμενος<br>Αντικρυζόμενος Κ.Α.Λ.:<br>Κινείται        | Γενική Λογιστική Τύπος ΧΡΕΩΠΙΣΤΩΤΙΚΟΣ<br>Αναβιάστως ενδούη για το κόντρα κόστους:                                                                                                    |
| Χρέωση<br>Πίστωση<br>Υπόλοιπο                                                             | Γενικά Σύνολα         Μεταφέρεται σε επόμενη χρήση         ⊠           0.00         0.00         Χρέωση Απογραφής         0.00           0.00         0.00         Πίστωση Απογραφής         0.00           0.00         Υπόλοιπο Απογραφής         0.00                                                                                                    |
| Σχετικός Λογ/σμός Γ.Α<br>Σχετικός Κωδ. Απλογρ.                                            | Ομάδα Τρ.Λογαρ                                                                                                    |

## !!Πρέπει να είστε πολύ προσεκτικοί στην ενημέρωση των πεδίων!

| Διασύνδεση:                       | Πληκτρολογείτε τον λογαριασμό που προηγείται από αυτόν που επιθυμείτε να καταχωρήσετε. Σύμφωνα με το παράδειγμα, πληκτρολογείτε τον 60.00.00 |
|-----------------------------------|----------------------------------------------------------------------------------------------------|
| Κωδικός:                          | Πληκτρολογείτε τον κωδικό που θέλετε να δημιουργήσετε. Σύμφωνα με το παράδειγμα, πληκτρολογείτε τον 00.                                      |
| Πλήρης Μορφή                      | Ενημερώνεται αυτόματα. Εμφανίζεται ο λογαριασμός που                                                                                         |
| Λογ.:                             | δημιουργείτε. Σύμφωνα με το παράδειγμα, πρέπει να εμφανιστεί ο 60.00.00                                                                      |
| Λογαριασμός                       | Ενημερώνεται αυτόματα. Εμφανίζεται ο λογαριασμός που                                                                                         |
|                                   | δημιουργείτε. Σύμφωνα με το παράδειγμα, πρέπει να εμφανιστεί ο 60.00.00.                                                                     |
| <ul> <li>Τα πεδία της</li> </ul>  | Κατηγορίας και του Τύπου ενημερώνονται αυτόματα, ανάλογα με τον                                                                              |
| κωδικό που δr                     | ιμιουργείτε.                                                                                                    |
| <ul> <li>Όλοι οι λογαρ</li> </ul> | ιασμοί θα πρέπει να έχουν τύπο: <b>ΧΡΕΩΠΙΣΤΩΤΙΚΟΣ</b> .                                                                                      |
| <ul> <li>Οι λογαριασμο</li> </ul> | οί από την <b>ομάδα 1-8</b> ανήκουν στην κατηγορία <b>Γενικής Λογιστικής</b> .                                                               |
| <ul> <li>Οι λογαριασμο</li> </ul> | οί της ομάδας 9 ανήκουν στην κατηγορία Αναλυτικής Λογιστικής                                                                                 |
| <ul> <li>Οι λογαριασμ</li> </ul>  | ιοί της ομάδας 10 ανήκουν στην κατηγορία Τάξεως Εσόδων αν                                                                                    |
| πρόκειται για                     | Εσοδα και Τάξεως Εξόδων αν πρόκειται για Έξοδα.                                                                                              |
| <ul> <li>Το πεδίο Κιν</li> </ul>  | είται θα πρέπει να είναι τσεκαρισμένο ΜΟΝΟ στον τελευταίο βαθμό                                                                              |
| ενός λογαριασ                     | μού. Εκεί, δηλαδή, που θα δημιουργείται η κίνηση στον λογαριασμό.                                                                            |

4. Τέλος, κάνετε κλικ στο εικονίδιο 📓 Αποθήκευση ώστε να αποθηκευθεί η εγγραφή.

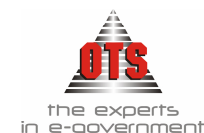

# 3.2 Δημιουργία λογαριασμών Δημόσιας Λογιστικής

ΠΑΡΑΔΕΙΓΜΑ 1°: Έστω ότι επιθυμείτε να δημιουργήσετε τον λογαριασμό «02.00.10.6011 Τακτικές Αποδοχές». (Λογαριασμός 7<sup>ου</sup> Επιπέδου)

 $\begin{array}{l} \hline \textbf{\PiPO} \Sigma \textbf{O} \textbf{XH:} \ H \ \delta\eta\mu ioupyla \ tou \ \sigmauykekpiµένου \ kwδικού \ \deltaev \ aφopá µόνο \ tηv \ katηγοpla \\ 02.00, \ aλλά \ θa \ πpέπει \ va \ \delta\etaµ ioupyηθούν \ όλοι \ oi \ σχετικοί \ υπολογαριασµοί : \\ \hline \textbf{02.00.} \ 10.6011 = \textbf{Πρόταση} \\ \hline \textbf{02.10.} \ 10.6011 = \textbf{Πρόταση} \\ \hline \textbf{02.21.} \ 10.6011 = \textbf{Δ}έσµευση \\ \hline \textbf{02.29.} \ 10.6011 = \textbf{Προπληρωµή} \\ \hline \textbf{02.30.} \ 10.6011 = \textbf{Ενταλµατοποίηση} \\ \hline \textbf{02.31.} \ 10.6011 = \textbf{Πληρωµή} \end{array}$ 

!! Έχετε τη δυνατότητα να δημιουργήσετε αυτόματα τον λογαριασμό σε όλες τις παραπάνω κατηγορίες, καταχωρώντας τον μόνο σε μία απ' αυτές. Αυτό πραγματοποιείται εφόσον το επιλέξετε στο συγκεκριμένο μήνυμα που εμφανίζεται κατά την αποθήκευση της καταχώρησης.

- 1. Επιλέγετε: Λογιστική 🕹 Λογαριασμοί 🚽 , ώστε να εμφανιστεί το υπάρχον Λ.Σ..
- 2. Κάνετε κλικ στο εικονίδιο **Νέα Εγγραφή** και εμφανίζεται η καρτελα καταχώρησης των λογαριασμών.
- 3. Ενημερώνετε τα πεδία όπως εμφανίζονται στην παρακάτω οθόνη:

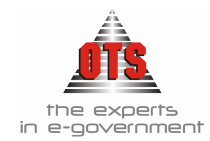

| Λογαρ. Διασύνδεσης             | 02.00.10.601                                                                | <b>7</b> οβάθμιο  |
|--------------------------------|-----------------------------------------------------------------------------|-------------------|
| κωρικός:<br>Πλήρης Μορφή Λογ : | 02.00.10.6.60.601.6011                                                      |                   |
| Λογαριασμός                    | 02.00.10.6011                                                               |                   |
| Περιγραφή                      | Τακτικές αποδοχες (περιλαμβάνονται βασικός μισθός,δώρα εορτών,γενικά και ει | δικά τακτικά επιδ |
| Κατηγορία                      | Τάξεως Εξόδων 🗨 Τύπος ΧΡΕΩΠΙΣΤΩΤΙΚΟΣ 💽                                      |                   |
| Αντισυμβαλλόμενος              |                                                                             |                   |
| Αντικρυζόμενος Κ.Α.Α.:         |                                                                             |                   |
| Κινείται                       | 🛛 🔯 Λογαριασμός Δημοσίων Επενδύσεων : 🗖 Αναλύεται σε κ                      | έντρα κόστους:    |
|                                | Μεταφέρεται σε επόμενη χρήση 🛛 🔀                                            | 3                 |
| Χρέωση                         | 2.672.000,00 Χρέωση Απογραφής                                               |                   |
| Πίστωση                        | 0,00 Πίστωση Απογραφής                                                      | 0                 |
| Xaégorao.                      | 2.672.000,00 Υπόλοιπο Απογραφής                                             | 0                 |

# !!Πρέπει να είστε πολύ προσεκτικοί στην ενημέρωση των πεδίων!

| Λογ. Διασύνδεσης:                      | Πληκτρολογείτε τον λογαριασμό που προηγείται από αυτόν που καταχωρείτε. Σύμφωνα με το παράδειγμα, πληκτρολογείτε τον 02.00.10                                                                                                    |  |
|----------------------------------------|----------------------------------------------------------------------------------------------------|--|
| Κωδικός:                               | Πληκτρολογείτε τον κωδικό που θέλετε να δημιουργήσετε. Σύμφωνα με το παράδειγμα, τον 6011.                                                                                                    |  |
| Κινείτε:                               | Κάνετε κλικ στο πεδίο ώστε να επιλεχθεί.                                                                                                    |  |
| Μεταφέρετε σε<br>επόμενη χρήση:        | Κάνετε κλικ στο πεδίο ώστε να επιλεχθεί.                                                                                                    |  |
| Σχετικός λογ.<br>Γενικής<br>Λογιστικής | Πληκτρολογείτε τον αντίστοιχο λογαριασμό συσχέτισης της Γ.Λ<br>Σύμφωνα με το παράδειγμα, πληκτρολογείτε τον 60.00.10.00 (Για<br>αναπτύξεις 7 <sup>ου</sup> βαθμού και πάνω, π.χ. 6011.001,6011.002 κλπ, ο<br>λογαριασμός Γενικής Λογιστικής είναι ίδιος με αυτόν του 6011). |  |
| Σχετικός Κωδ.<br>Απλογρ.:              | Πληκτρολογείτε τον αντίστοιχο κωδικό απλογραφικού. Σύμφωνα με το παράδειγμα, πληκτρολογείτε τον 10/6011.                                                                                                    |  |

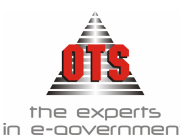

- Τα πεδία Κατηγορία και Τύπος ενημερώνονται αυτόματα, ανάλογα με τον κωδικό που καταχωρείτε.
- Όλοι οι λογαριασμοί θα πρέπει να έχουν τύπο: **ΧΡΕΩΠΙΣΤΩΤΙΚΟΣ**.
- Το πεδίο Κινείται θα πρέπει να είναι τσεκαρισμένο MONO στον τελευταίο βαθμό ενός λογαριασμού. Εκεί δηλαδή που θα δημιουργείται η κίνηση στον λογαριασμό.
- Τις συσχετίσεις των λογ/μων Δ.Λ. με τους αντίστοιχους της Γ.Λ., τις βλέπετε και επιλέγοντας Προμήθειες Δαπάνες και Έσοδα Έσοδα για τα έσοδα)
- 4. Κάνετε κλικ στο εικονίδιο 🛍 Αποθήκευση ώστε να αποθηκευθεί η εγγραφή.

ΠΑΡΑΔΕΙΓΜΑ 2°: Εστω ότι επιθυμείτε να δημιουργήσετε τον λογαριασμό «02.00.10.6011.001 Τακτικές Αποδοχές Δ/νσης Διοικητικών Υπηρεσιών». (Λογαριασμός 8<sup>ου</sup> Επιπέδου)

!! Έχετε τη δυνατότητα να δημιουργήσετε αυτόματα τον λογαριασμό σε όλες τις παραπάνω κατηγορίες, καταχωρώντας τον μόνο σε μία απ' αυτές. Αυτό πραγματοποιείτε εφόσον το επιλέξετε στο συγκεκριμένο μήνυμα που εμφανίζεται κατά την αποθήκευση της καταχώρησης.

- 5. Επιλέγετε: Λογιστική 🕹 Λογαριασμοί 🚽 , ώστε να εμφανιστεί το υπάρχον Λ.Σ..
- 6. Βρίσκετε τον «Πατέρα Λογαριασμό», στο παράδειγμα μας τον 02.00.10.6011 και αποτσεκάρετε το κινείται και αποθηκεύετε.
- 7. Κάνετε κλικ στο εικονίδιο **Νέα Εγγραφή** και εμφανίζεται η καρτέλα καταχώρησης των λογαριασμών.
- 8. Ενημερώνετε τα πεδία όπως εμφανίζονται στην παρακάτω οθόνη:

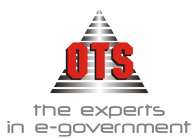

| Διασύνδεσης<br>ς:<br>Μορφή Λογ.:        |                                         |                  |                     |            | <mark>8</mark> οβάθμιος |
|-----------------------------------------|-----------------------------------------|------------------|---------------------|------------|-------------------------|
| ε:<br>Μορφή Λογ.:                       |                                         |                  |                     |            |                         |
| Μορφη Λογ.:                             |                                         | 11.0011.01       |                     |            |                         |
| 1 A A A A A A A A A A A A A A A A A A A | 02.00.10.6.60.601.60                    | 11.6011.01       |                     |            |                         |
| ασμος<br>                               | 02.00.10.6011.01<br>Tewawé acoatusawé A | hime Aleuration  | u Veneegu/u         |            |                         |
| αφη                                     | דמג נוגס הףסטשרוגס ב                    |                  |                     |            |                         |
| ία                                      | Τάξεως Εξόδων                           | 👤 Τύπος          | ΧΡΕΩΠΙΣΤΩΤΙΚΟΣ      | <u> </u>   |                         |
| βαλλόμενος                              |                                         |                  |                     |            |                         |
| ζόμενος Κ.Α.Α.:                         |                                         |                  |                     |            |                         |
| <b>T</b>                                | 🗙 Λογαριασμ                             | ιός Δημοσίων Επε | νδύσεων : 📃         | Αναλύεται  | σε κέντρα κόστους: 📘    |
|                                         |                                         |                  | Μεταφέρεται σε επόμ | ιενη χρήση | ⊠ ◀                     |
|                                         |                                         | 957.000,00       | Χρέωση Απογραφής    |            | 8,                      |
| n l                                     |                                         | 0,00             | Πίστωση Απογραφής   |            | 0,                      |
|                                         |                                         | 957.000,00       | Υπόλοιπο Απογραφής  |            | 0,                      |
| •                                       |                                         |                  |                     |            |                         |

## !!Πρέπει να είστε πολύ προσεκτικοί στην ενημέρωση των πεδίων!

| Λογ. Διασύνδεσης:               | Πληκτρολογείτε τον λογαριασμό που προηγείται από αυτόν που καταχωρείτε. Σύμφωνα με το παράδειγμα, πληκτρολογείτε τον 02.00.10.6011                                                                     |  |  |
|---------------------------------|----------------------------------------------------------------------------------------------------|--|--|
| Κωδικός:                        | Πληκτρολογείτε τον κωδικό που θέλετε να δημιουργήσετε. Σύμφωνα με το παράδειγμα, τον 6011.001                                                                                                    |  |  |
| Κινείτε:                        | Κάνετε κλικ στο πεδίο ώστε να επιλεχθεί.                                                                                                    |  |  |
| Μεταφέρετε σε<br>επόμενη χρήση: | Κάνετε κλικ στο πεδίο ώστε να επιλεχθεί.                                                                                                    |  |  |
| Σχετικός λογ.                   | Πληκτρολογείτε τον αντίστοιχο λογαριασμό συσχέτισης της Γ.Λ                                                                                                    |  |  |
| Γενικής<br>Λογιστικής           | Σύμφωνα με το παράδειγμα, πληκτρολογείτε τον 60.00.10.00 (Για αναπτύξεις 5 <sup>ου</sup> βαθμού και πάνω, π.χ. 6011.001,6011.002 κλπ, ο λογαριασμός Γενικής Αργιστικής είναι ίδιος με αυτόν του 6011.) |  |  |
| Σχετικός Κωδ.<br>Απλογρ.:       | Πληκτρολογείτε τον αντίστοιχο κωδικό απλογραφικού. Σύμφωνα με το παράδειγμα, πληκτρολογείτε τον 10/6011.001                                                                                            |  |  |

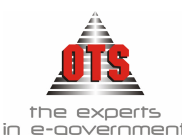

- Τα πεδία Κατηγορία και Τύπος ενημερώνονται αυτόματα, ανάλογα με τον κωδικό που καταχωρείτε.
- Όλοι οι λογαριασμοί θα πρέπει να έχουν τύπο: ΧΡΕΩΠΙΣΤΩΤΙΚΟΣ.
- Το πεδίο Κινείται θα πρέπει να είναι τσεκαρισμένο MONO στον τελευταίο βαθμό ενός λογαριασμού. Εκεί, δηλαδή, που θα δημιουργείται η κίνηση στον λογαριασμό.
- Τις συσχετίσεις των λογ/μων Δ.Λ. με τους αντίστοιχους της Γ.Λ., τις βλέπετε και επιλέγοντας Προμήθειες Δαπάνες και Έσοδα Έσοδα για τα έσοδα)
- 9. Κάνετε κλικ στο εικονίδιο 🛍 Αποθήκευση ώστε να αποθηκευθεί η εγγραφή.

## 3.3 Αναζήτηση Λογαριασμού

Για να αναζητήσετε έναν λογαριασμό, η διαδικασία που ακολουθείτε είναι η εξής:

- 1. Επιλέγετε: Λογιστική → Λογαριασμοί ώστε να εμφανιστεί η παρακάτω καρτέλα του λογιστικού σχεδίου των λογαριασμών.
- Στο πεδίο Αναζήτηση Λογαριασμού πληκτρολογείτε τον κωδικό που θέλετε να εμφανίσετε. Προοδευτικά ανοίγει το «δέντρο των λογαριασμών» και εμφανίζεται ο λογαριασμός που αναζητείτε, εφόσον υπάρχει.
- 3. Κάνετε διπλό κλικ στον λογαριασμό ή επιλέγετε το εικονίδιο 🔯 **Λεπτομέρειες**, ώστε να εμφανιστεί η καρτέλα του λογαριασμού

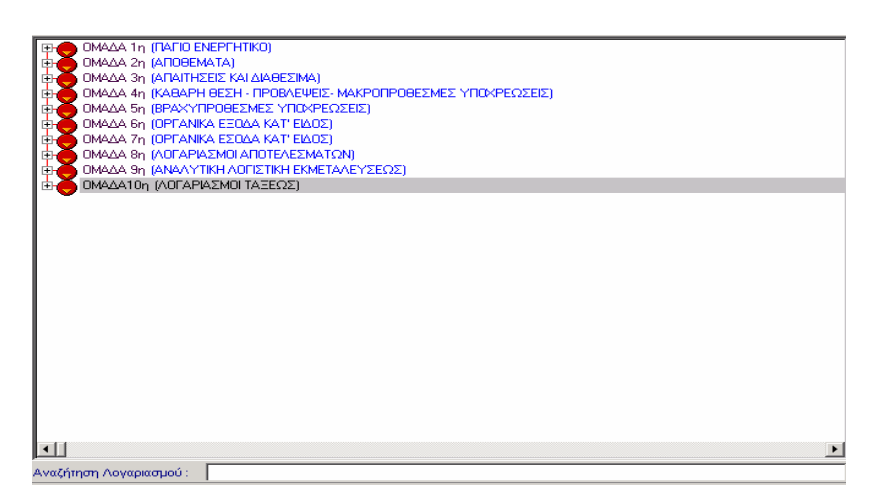

## 3.4 Παρακολούθηση της κίνησης ενός Λογαριασμού Γ.Λ. ή Δ.Λ.

Για να εμφανίσετε το χρεωστικό ή πιστωτικό υπόλοιπο του λογαριασμού καθώς και την αναλυτική του κίνηση, η διαδικασία που ακολουθείτε είναι η εξής:

1. Επιλέγετε: Λογιστική - Λογαριασμοί. Εμφανίζεται η παρακάτω καρτέλα του λογιστικού σχεδίου των λογαριασμών.

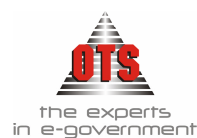

- Στο πεδίο Αναζήτηση Λογαριασμού πληκτρολογείτε τον κωδικό που θέλετε να εμφανίσετε. Προοδευτικά ανοίγει το «δέντρο των λογαριασμών» και εμφανίζεται ο λογαριασμός που αναζητείτε - εφόσον υπάρχει.
- 3. Κάνετε διπλό κλικ πάνω στον λογαριασμό ή επιλέγετε το εικονίδιο **Λεπτομέρειες** από την γραμμή εργαλείων.
- 4. Εμφανίζεται η καρτέλα 📴 Γενικά του λογαριασμού με τα στοιχεία του και τα συγκεντρωτικά χρεωστικά και πιστωτικά υπόλοιπα του.
- 5. Για να δείτε αναλυτικά τις κινήσεις του λογαριασμού και από όπου προέκυψαν τα συγκεκριμένα υπόλοιπα, κάνετε κλικ στην καρτέλα κινήσεις Λογαριασμού. Εμφανίζονται αναλυτικά όλες οι κινήσεις του συγκεκριμένου λογαριασμού καθώς και το σύνολο των χρεώσεων και των πιστώσεων.
- 6. Κάνοντας διπλό κλικ στην κίνηση που σας ενδιαφέρει εμφανίζεται το Λ.Α. βάσει του οποίου έχει γίνει η συγκεκριμένη κίνηση.

## 3.5 Μεταβολή περιγραφής ενός Λογαριασμού

Για να μεταβάλλετε την περιγραφή ενός λογαριασμού, η διαδικασία που ακολουθείτε είναι η εξής: (Η αλλαγή της περιγραφής πρέπει να γίνει και στον λογαριασμό αλλά και στη συσχέτιση αυτού.)

- 1. Επιλέγετε: Λογιστική 🖵 Λογαριασμοί ώστε να εμφανιστεί το υπάρχον Α.Σ..
- Στο πεδίο Αναζήτηση Λογαριασμού πληκτρολογείτε τον κωδικό που θέλετε να εμφανίσετε. Προοδευτικά ανοίγει το «δέντρο των λογαριασμών» και εμφανίζεται ο λογαριασμός που αναζητείτε.
- 3. Κάνετε διπλό κλικ στον λογαριασμό ή επιλέγετε το εικονίδιο 🔯 Λεπτομέρειες, ώστε να εμφανιστεί η καρτέλα του λογαριασμού.
- 4. Κάνετε κλικ μέσα στο πεδίο Περιγραφή.
- 5. Σβήνετε την παλιά τιμή και πληκτρολογείτε την καινούργια.
- 6. Κάνετε κλικ στο εικονίδιο 🛍 Αποθήκευση.
- 7. Στη συνέχεια επιλέγετε Προμήθειες Δαπάνες ώστε να εμφανιστεί το ευρετήριο των συσχετίσεων των λογ/μων εξόδων. Επιλέγετε τη συσχέτιση του λογαριασμού του οποίου θέλετε να μεταβάλλετε την περιγραφή του και κάνοντας διπλό κλικ εμφανίζεται η καρτέλα της.
- 8. Στο πεδίο Περιγραφή σβήνετε την παλιά τιμή και πληκτρολογείτε την καινούργια.
- 9. Τέλος, κάνετε κλικ στο εικονίδιο 🛍 Αποθήκευση.

## 3.6 Διαγραφή Λογαριασμού

Για να διαγράψετε έναν λογαριασμό, η διαδικασία που ακολουθείτε είναι η εξής:

- 1. Επιλέγετε: Λογιστική 🖵 Λογαριασμοί ώστε να εμφανιστεί το υπάρχον Λ.Σ..
- Στο πεδίο Αναζήτηση Λογαριασμού πληκτρολογείτε τον κωδικό που θέλετε να διαγράψετε. Προοδευτικά ανοίγει το «δέντρο των λογαριασμών» και εμφανίζεται ο λογαριασμός που αναζητείτε.

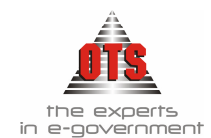

- 3. Κάνετε διπλό κλικ στον λογαριασμό ή επιλέγετε το εικονίδιο 🔯 Λεπτομέρειες, ώστε να εμφανιστεί η καρτέλα του λογαριασμού.
- 4. Κάνετε κλικ στο εικονίδιο Χιαγραφή και εμφανίζεται το μήνυμα: «Είσθε σίγουροι για τη διαγραφή του λογαριασμού;»
- 5. Επιλέγετε **NAI** για να ολοκληρωθεί η διαγραφή και ΟΧΙ για την ακύρωση της διαδικασίας.
- 6. Η διαγραφή έχει πραγματοποιηθεί και στις συσχετίσεις του συγκεκριμένου λογαριασμού.

!!Βασική προϋπόθεση για να μπορέσετε να διαγράψετε κάποιον λογαριασμό είναι να μην έχει προηγηθεί καμία κίνηση σε αυτόν (Ένταλμα, ΕΑΔ, κτλ)!

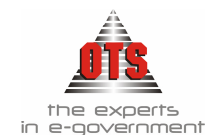

# 4 ΑΝΤΙΣΤΟΙΧΗΣΗ ΚΩΔΙΚΩΝ Δ.Λ. ΜΕ ΛΟΓΑΡΙΑΣΜΟΥΣ Γ.Λ.

Σύμφωνα με τη σχετική νομοθεσία, θα πρέπει να πραγματοποιηθεί αντιστοίχηση των λογαριασμών της Δημόσιας Λογιστικής (λογαριασμοί τάξεως) με τους κωδικούς της Γενικής Λογιστικής. (Π.Δ. 315/99)

## 4.1 Γενικές αρχές

- Η Συσχέτιση των Λογαριασμών της Δ.Λ. με τους αντίστοιχους της Γ.Λ. πραγματοποιείται στην κατηγορία 02.30 για τα έξοδα και 06.31 για τα έσοδα.
- Οι Λογαριασμοί Τάξεως Εξόδων (02) συσχετίζονται με την ομάδα 6 της Γ.Λ και οι Λογαριασμοί Τάξεως Εσόδων (06) αντίστοιχα με την ομάδα 7 της Γ.Λ.
- 3) Οι λογαριασμοί των παγίων παρακολουθούνται στην ομάδα 1 της Γ.Λ.

## 4.2 Συσχέτιση Λογαριασμού Τάξεως Εξόδων

Για να δημιουργήσετε τη συσχέτιση ενός λογαριασμού Τάξεως Εξόδων με τον αντίστοιχο λογαριασμό Γ.Λ., εφόσον αυτή δεν έχει πραγματοποιηθεί κατά τη δημιουργία του λογαριασμού, η διαδικασία που ακολουθείτε είναι η εξής:

**ΠΑΡΑΔΕΙΓΜΑ**: Πώς θα συσχετίσετε τον λογαριασμό 02.10.6011 με τον αντίστοιχο λογαριασμό της Γ.Λ.

- 1. Επιλέγετε: **Προμήθειες**  $\bot \Delta a \pi á v ε ε \downarrow ώστε να εμφανιστεί το ευρετήριο με τις καταχωρημένες συσχετίσεις.$
- 2. Κάνετε κλικ στο εικονίδιο **Νέα Εγγραφή** και εμφανίζεται η καρτελα καταχώρησης νέας συσχέτισης. Ενημερώνετε τα πεδία της καρτέλας σύμφωνα με τις οδηγίες που αναφέρονται παρακάτω:

| Κωδικός    | Πληκτρολογείτε τον Κ.Α. Εξόδων. Σύμφωνα με το παράδειγμα τον 10/6011             |  |  |
|------------|----------------------------------------------------------------------------------|--|--|
| Δευτερεύων | Πληκτρολογείτε την υπηρεσία και τον κωδικό. Σύμφωνα με το παράδειγμα τον 10.6011 |  |  |
| Κωδικός    |                                                                                  |  |  |
| Περιγραφή  | Πληκτρολογείτε την περιγραφή του Κ.Α. Εξόδου που θέλετε να συσχετίσετε.          |  |  |
| Κωδικός    | Επιλέγετε τον λογαριασμό Γ.Λ. με τον οποίο θα συσχετιστεί ο συγκεκριμένος        |  |  |
| Г.Л        | λογαριασμός Τάξεως. Σύμφωνα με το παράδειγμα τον 60.01.11.10                     |  |  |
| Λογ/σμος   | Επιλέγετε τον λογαριασμό Τάξεως. Σύμφωνα με το παράδειγμα τον 02.30.10.6011      |  |  |
| Τάξεως     |                                                                                  |  |  |

3. Τέλος, κάνετε κλικ στο εικονίδιο 📕 Αποθήκευση.

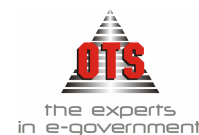

## 4.3 Συσχέτιση Λογαριασμού Τάξεως Εσόδων

Για να δημιουργήσετε τη συσχέτιση ενός λογαριασμού Τάξεως Εσόδων με τον αντίστοιχο λογαριασμό Γ.Λ., εφόσον αυτή δεν έχει πραγματοποιηθεί κατά τη δημιουργία του λογαριασμού, η διαδικασία που ακολουθείτε είναι η εξής:

**ΠΑΡΑΔΕΙΓΜΑ**: Πώς θα συσχετίσετε τον λογαριασμό 06.31.00.0111 με τον αντίστοιχο λογαριασμό της Γ.Λ.

- 1. Επιλέγετε: Έσοδα 🚽 Έσοδα Α΄ ώστε να εμφανιστεί το ευρετήριο με τις καταχωρημένες συσχετίσεις.
- 2. Κάνετε κλικ στο εικονίδιο **Νέα Εγγραφή** και εμφανίζεται η καρτελα καταχώρησης νέας συσχέτισης. Ενημερώνετε τα πεδία της καρτέλας σύμφωνα με τις οδηγίες που αναφέρονται παρακάτω:

| Κωδικός                                                             | Πληκτρολογείτε τον Κ.Α. Εσόδων. Σύμφωνα με το παράδειγμα τον 0111.   |
|---------------------------------------------------------------------|----------------------------------------------------------------------|
| Δευτερεύων                                                          | Πληκτρολογείτε την υπηρεσία και τον κωδικό. Σύμφωνα με το παράδειγμα |
| Κωδικός                                                             | τον 00.0111                                                          |
| Περιγραφή                                                           | Πληκτρολογείτε την περιγραφή του Κ.Α. Εσόδου που θέλετε να           |
|                                                                     | συσχετίσετε.                                                         |
| Κωδικός Επιλέγετε τον λογαριασμό Γ.Λ. με τον οποίο θα συσχετιστεί ο |                                                                      |
| Г.Л                                                                 | συγκεκριμένος λογαριασμός Τάξεως. Σύμφωνα με το παράδειγμα τον       |
|                                                                     | 73.55.11.00                                                          |
| Λογ/σμος                                                            | Επιλέγετε τον λογαριασμό Τάξεως. Σύμφωνα με το παράδειγμα τον        |
| Τάξεως                                                              | 06.31.00.0111                                                        |

3. Τέλος, κάνετε κλικ στο εικονίδιο **Αποθήκευση** για να αποθηκεύσετε την εγγραφή.

## 4.4 Αναζήτηση συσχέτισης Λογαριασμού Τάξεως

- Επιλέγετε: Προμήθειες Των Δαπάνες Το για τις συσχετίσεις των εξόδων ή Έσοδα Τ Έσοδα για τις συσχετίσεις των εσόδων, ώστε να εμφανισθεί το ευρετήριο με τις καταχωρημένες συσχετίσεις.
- 2. Κάνετε κλικ στην περιγραφή της στήλης που σας ενδιαφέρει έτσι ώστε να ταξινομηθούν οι εγγραφές και να είναι πιο εύκολη η αναζήτηση των στοιχείων.
- Επιλέγετε τη συσχέτιση που σας ενδιαφέρει και με διπλό κλικ εμφανίζεται η καρτέλα της.

## 4.5 Μεταβολή συσχέτισης Λογαριασμού Τάξεως

Για να μεταβάλλετε μία συσχέτιση, η διαδικασία που ακολουθείτε είναι η εξής:

 Επιλέγετε: Προμήθειες Των Δαπάνες Του για τις συσχετίσεις των εξόδων ή Έσοδα Τ Έσοδα για τις συσχετίσεις των εσόδων ώστε να εμφανιστεί η καρτέλα με το ευρετήριο των συσχετίσεων.

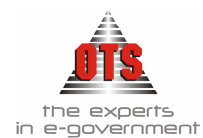

- 2. Κάνετε κλικ στην περιγραφή της στήλης που σας ενδιαφέρει έτσι ώστε να ταξινομηθούν οι εγγραφές και να είναι πιο εύκολη η αναζήτηση των στοιχείων.
- Επιλέγετε τη συσχέτιση που σας ενδιαφέρει και με διπλό κλικ εμφανίζεται η καρτέλα της.
- 4. Κάνετε κλικ στο πεδίο που θέλετε να μεταβάλλετε, σβήνετε την παλιά τιμή και πληκτρολογείτε ή επιλέγετε την καινούργια.
- 5. Τέλος, κάνετε κλικ στο εικονίδιο 📕 Αποθήκευση.

## 4.6 Διαγραφή συσχέτισης Λογαριασμού Τάξεως

Για να διαγράψετε μία συσχέτιση, η διαδικασία που ακολουθείτε είναι η εξής:

- Επιλέγετε: Προμήθειες Τ Δαπάνες Τ για τις συσχετίσεις των εξόδων ή Έσοδα Τ Έσοδα για τις συσχετίσεις των εσόδων ώστε να εμφανιστεί η καρτέλα με το ευρετήριο των συσχετίσεων
- 2. Κάνετε κλικ στην περιγραφή της στήλης που σας ενδιαφέρει έτσι ώστε να ταξινομηθούν οι εγγραφές και να είναι πιο εύκολη η αναζήτηση των στοιχείων.
- Επιλέγετε τη συσχέτιση που σας ενδιαφέρει και με διπλό κλικ εμφανίζεται η καρτέλα της.
- 4. Κάνετε κλικ στο εικονίδιο 🔀 Διαγραφή. Εμφανίζεται το μήνυμα: «Είσθε σίγουροι για την διαγραφή;»
- 5. Επιλέγετε **NAI** για να διαγράψετε τη συσχέτιση και **OXI** για να ακυρώσετε τη διαδικασία διαγραφής.

## 4.7 Εκτύπωση συσχετίσεων Εσόδων και Εξόδων

Για να εκτυπώσετε τις συσχετίσεις, η διαδικασία που ακολουθείτε είναι η εξής:

1. Επιλέγετε: Εκτυπώσεις - Εκτυπώσεις - Παράμετροι Συστήματος και σας εμφανίζει την παρακάτω οθόνη:

| 餐 Παράμετροι Συστήματος |                      |                      |                          |                      |
|-------------------------|----------------------|----------------------|--------------------------|----------------------|
|                         | Ο Κρατήσεις          | Ο Κατηγορίες Συν/νων | C Κατηγορίες ΕΙδών       | 🔘 Κατηγορίες Δαπανών |
|                         | Ο Συσχετίσεις Εσόδων | Ο Συσχετίσεις Εξόδων | 🔘 Τραπεζικοί Λογαριασμοί |                      |

- 2. Επιλέγετε Συσχετίσεις Εσόδων ή Συσχετίσεις Εξόδων και κάνετε κλικ στο εικονίδιο **Ε Ανανέωση** για να εμφανιστούν τα στοιχεία που επιλέξατε.
- 3. Στη συνέχεια, κάνετε κλικ στο εικονίδιο **Εκτύπωση** και εμφανίζεται το παράθυρο διαλόγου του εκτυπωτή όπου κάνετε κλικ στο κουμπί **ΟΚ** για να εκτυπώσετε την κατάσταση των συσχετίσεων.

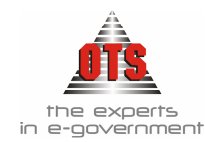

#### 4.7.1 Υπόδειγμα Εκτύπωσης Συσχέτισης Εξόδων

ελληνική δημοκρατία Περιφερεία κεντρικής μακεδονίας Νομός Θεσσαλονικής Δήμος

Οικονομικό Έτος: **2006** Ημ/νία Εκτύπωσης: **20/07/2006** 

#### ΣΥΣΧΕΤΙΣΕΙΣ ΔΑΠΑΝΩΝ

| ΚΩΔΙΚΟΣ<br>ΔΑΠΑΝΗΣ                                                                                                    | ПЕРПГРАФН                                                                                             | ΛΟΓΑΡ. ΤΑΞΕΩΣ | ΚΩΔΙΚΟΣ Γ.Λ |
|----------------------------------------------------------------------------------------------------|----------------------------------------------------------------------------------------------------|---------------|-------------|
| 00/6031                                                                                                    | Τακτικές αποδοχές (περιλαμβάνονται βασικός μισθός,δωρα<br>εορτών,γενικά και ειδικά τακτικά επιδόματα) | 02.30.00.6031 | 60.03.31.00 |
| 00/6032 Αποζημίωση υπερωριακής εργασίας και για εξαιρέσιμες<br>ημέρες και νυκτερινές ώρες και λοιπές πρόσθετες αμοιβές |                                                                                                    | 02.30.00.6032 | 60.03.32.00 |
| 00/6053                                                                                                    | Εργοδοτικές εισφορές υπαλλήλων ειδικών θέσεων                                                         | 02.30.00.6053 | 60.05.53.00 |
| 00/6056                                                                                                    | Ετησια εισφορά στο ΤΑΔΚΥ                                                                              | 02.30.00.6056 | 60.05.56.00 |
| 00/6071                                                                                                    | Δαπάνες εισαγωγικής εκπαίδευσης νέων υπαλλήλων                                                        | 02.30.00.6071 | 60.07.71.00 |
| 00/6073                                                                                                    | Δαπάνες επιμόρφωσης προσωπικού και συμμετοχής σε<br>συνέδρια και σεμινάρια                            | 02.30.00.6073 | 60.07.73.00 |
| 00/6074                                                                                                    | Δαπάνες διαδικασιών πρόσληψης που αποδίδονται στο<br>ΑΣΕΠ (αρθρο 13Ν.2597/97)                         | 02.30.00.6074 | 60.07.74.00 |
| 00/6111                                                                                                    | Αμοιβές νομικών και συμβολαιογράφων                                                                   | 02.30.00.6111 | 61.00.11.00 |
| 00/6113                                                                                                    | Αμοιβές μεταφραστών                                                                                   | 02.30.00.6113 | 61.00.13.00 |
| 00/6116                                                                                                    | Αμοιβές δικαστικών επιμελητών                                                                         | 02.30.00.6116 | 61.00.16.00 |

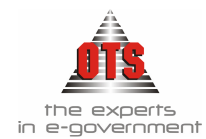

# 5 ΠΡΟΫΠΟΛΟΓΙΣΜΟΣ

## 5.1 Αρχή του Προϋπολογισμού

**Νομική Πλευρά του Προϋπολογισμού:** είναι η Διοικητική πράξη με την οποία προσδιορίζονται τα έσοδα και τα έξοδα. Η απόφαση του Δημοτικού Συμβουλίου με την οποία προσδιορίζονται τα έσοδα και καθορίζονται τα όρια των εξόδων του Δήμου. (*B.A.* 17.5/15.6.1959)

**Τεχνική Πλευρά του Προϋπολογισμού:** είναι μία κατάσταση λογαριασμών, όπου συντονίζονται με κάθετη παρουσίαση τα ποσά των εσόδων τα οποία υπολογίζει να εισπράξει ο Δήμος στο επόμενο οικονομικό έτος και τα ποσά των εξόδων που σχεδιάζει να πραγματοποιήσει στην ίδια οικονομική χρήση.

Το ζεύγος των λογαριασμών τάξεως 02 (χρεωστικοί) - (λογαριασμοί εξόδων) και 06 (πιστωτικοί) – (λογαριασμοί εσόδων) αποτελούν το σύστημα των λογαριασμών του Δημόσιου Λογιστικού, που με την εφαρμογή της διπλογραφικής λογιστικής μεθόδου, εξασφαλίζει την απεικόνιση του Π/Υ, την παρακολούθηση των μεταβολών και της εκτέλεσης αυτού.

#### 5.2 Κατάρτιση Προϋπολογισμού

Τα έσοδα και τα έξοδα ταξινομούνται στον Π/Υ, κατ' είδος, ομάδες και κατηγορίες, ανάλογα με την αιτία και τη φύση τους, σε κωδικούς αριθμούς.

Αρχές που διέπουν την κατάρτιση του προϋπολογισμού:

- 2. Αρχή της καθολικότητας
- 3. Αρχή της ενότητας
- 4. Αρχή της σαφήνειας
- 5. Αρχή της ειδικότητας
- 6. Αρχή της ειλικρίνειας και ακρίβειας
- 7. Αρχή της συντηρητικότητας

#### 5.3 Τι απαιτείται για την Κατάρτιση του Προϋπολογισμού

Για την κατάρτιση του Π/Υ απαιτούνται:

- 1. Να έχετε δημιουργήσει χρήση στο πρόγραμμα για το οικονομικό έτος που αναφέρεται η κατάρτιση του προϋπολογισμού
- 2. Να έχετε μεταφέρει το Λ.Σ. του προηγούμενου έτους και να έχετε δημιουργήσει τους νέους λογαριασμούς.
- 3. Να έχετε μεταφέρει από τα προηγούμενα έτη τα σχετικά οικονομικά στοιχεία

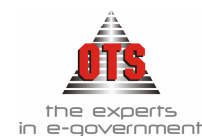

## 5.4 Μεταφορά Στοιχείων Προηγούμενων Ετών

Για να μεταφέρετε τα οικονομικά στοιχεία των προηγούμενων ετών, η διαδικασία που ακολουθείτε είναι η εξής:

- Επιλέγετε: Έξοδα → Λογαριασμοί Εξόδων → ώστε να εμφανιστεί το ευρετήριο των λογαριασμών εξόδων ή Έσοδα → Λογαριασμοί Εσόδων → ώστε να εμφανιστεί το ευρετήριο των λογαριασμών εσόδων.
- 2. Κάνετε κλικ στο εικονίδιο **Μεταφορά από προηγούμενη χρήση**. Αμέσως εμφανίζεται η παρακάτω οθόνη:

| 🛃 Λογιστική |                                                                                                    |
|-------------|----------------------------------------------------------------------------------------------------|
|             | Με το εργαλείο αυτό μπορείτε να μεταφέρετε αξίες απο<br>προηγούμενες χρήσεις, στον προυπολογισμό στον οποίο<br>εργάζεσται. Μεταφέρεται ο εγκεκριμμένος, διαμορφωμένος<br>προηγούμενης χρήσης και τα ενταλθέντα προ-προηγούμενης<br>χρήσης. Στο τέλος της διαδικασίας απαιτείται<br>επανενημέρωση προτεινόμενου και στοιχείων προηγ. χρήσης<br>(με το σχετικό εργαλείο) |
| Ro          | Προηγούμενη Χρήση<br>Προ - Προηγούμενη<br>Χρήση                                                                                                    |
| -, 1U ~     | Μεταφορα Εισπραχθεντών στα Βεραιώθεντα                                                                                                    |
|             | Νωοικος.<br>Έναρξη Ακύρωση                                                                                                    |

- 3. Κάνετε κλικ στο πεδίο **Προηγούμενη Χρήση** και επιλέγετε τη χρήση που σας ενδιαφέρει.
- 4. Κάνετε κλικ στο πεδίο Προ Προηγούμενη Χρήση και επιλέγετε την προπροηγούμενη χρήση από την οποία θέλετε να μεταφέρετε τα απολογιστικά στοιχεία.
- 5. Το πεδίο Μεταφορά Εισπραχθέντων στα Βεβαιωθέντα το τσεκάρουμε (δηλαδή εμφανίζεται με την μορφή Μεταφορά Εισπραχθέντων στα Βεβαιωθέντα Γ). Ένα πεδίο το τσεκάρουμε κάνοντας κλικ με το ποντίκι πάνω στο πεδίο.
- 6. Κάνετε κλικ στο κουμπί Έναρξη για να ξεκινήσει η διαδικασία μεταφοράς των στοιχείων.

#### 5.5 Καταχώρηση Προτεινόμενου Προϋπολογισμού

Για να καταχωρήσετε τον προτεινόμενο Π/Υ, διαδικασία που ακολουθείτε είναι η εξής:

#### 

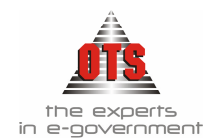

#### 5.5.1 Καταχώρηση Προτεινόμενου Π/Υ/ Εξόδων

- 1. Επιλέγετε: Έξοδα Λογαριασμοί Εξόδων ώστε να εμφανιστεί το ευρετήριο όλων των λογαριασμών εξόδων.
- 2. Κάνετε διπλό κλικ πάνω στον πρώτο λογαριασμό του ευρετηρίου, έτσι ώστε να εμφανιστεί η καρτέλα του.

| 🚳 Αογιστική - Αογαριασμοί Εξόδων (02.00.6053) |                                               |  |             |  |
|-----------------------------------------------|-----------------------------------------------|--|-------------|--|
| 🕆 Γενικά 📃 Κινήσεις Λογαριασμών               |                                               |  |             |  |
| Λογ. Διασύνδεσης                              | 02.00.605                                     |  | ]           |  |
| Λογαριασμός                                   | 02.00.6053                                    |  | Κωδικός: 60 |  |
| Περιγραφή                                     | Εργοδοτικές εισφορές υπαλλήλων ειδικών θέσεων |  | <u>807</u>  |  |
|                                               | Εγκεκριμμένος Προηγ.Χρήση                     |  | γ.Χρήσης:   |  |
| Προτεινόμενος                                 | 22.839,68 Διαμορφωμένος Προηγ. Χρήσης:        |  |             |  |

- 3. Κάνετε κλικ στο πεδίο **Προτεινόμενος** και πληκτρολογείτε το ποσό της πρότασης στον συγκεκριμένο λογαριασμό.
- 4. Κάνετε κλικ στο εικονίδιο 📕 Αποθήκευση.
- 5. Στη συνέχεια, επιλέγετε το πλήκτρο F8 (ή το εικονίδιο **Επόμενος Λογαριασμός**)για να προχωρήσετε στον επόμενο λογαριασμό.
- 6. Με την ίδια διαδικασία ενημερώνετε έναν έναν όλους τους λογαριασμούς.

ΠΡΟΣΟΧΗ: Για την καταχώρηση του προτεινόμενου θα πρέπει να γνωρίζετε τα παρακάτω:

- Η καταχώρηση του προτεινόμενου γίνεται στον τελευταίο βαθμό. Δηλαδή στον τέταρτο. Οι υπόλοιποι βαθμοί ενημερώνονται αυτόματα με το άθροισμα των προηγούμενων.
- Το πλήκτρο F8 (ή το εικονίδιο ) οδηγεί τον χρήστη στην επόμενη εγγραφή.
- Το πλήκτρο F7 (ή το εικονίδιο ) οδηγεί τον χρήστη στην προηγούμενη εγγραφή.
- Για την επιστροφή στο ευρετήριο των λογαριασμών κάνετε κλικ στο εικονίδιο
   Ευρετήριο.

#### 5.5.2 Καταχώρηση Προτεινόμενου Π/Υ Εσόδων

- 1. Επιλέγετε: Έσοδα → Λογαριασμοί Εσόδων → ώστε να εμφανιστεί το ευρετήριο όλων των λογαριασμών εσόδων. Κάνετε διπλό κλικ πάνω στον πρώτο λογαριασμό του ευρετηρίου, έτσι ώστε να εμφανιστεί η καρτέλα του.
- 2. Κάνετε κλικ στο πεδίο **Προτεινόμενος** και πληκτρολογείτε το ποσό της πρότασης στον συγκεκριμένο λογαριασμό.
- 3. Μόλις καταχωρήσετε τον προτεινόμενο κάνετε κλικ στ<u>ο ει</u>κονίδιο 📕 Αποθήκευση.
- 4. Στη συνέχεια, επιλέγετε το πλήκτρο F8 (ή το εικονίδιο **Επόμενος Λογαριασμός**)

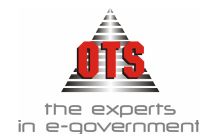

για να προχωρήσετε στον επόμενο λογαριασμό.

5. Με την ίδια διαδικασία ενημερώνετε έναν – έναν όλους τους λογαριασμούς.

#### 5.6 Εκτύπωση Προτεινόμενου Προϋπολογισμού

Η διαδικασία που ακολουθείτε είναι η εξής:

- 1. Επιλέγετε: Εκτυπώσεις , Εκτυπώσεις , Εκτυπώσεις Συστήματος , Προϋπολογισμοί , Προϋπολογισμοί των Ο.Τ.Α.
- 2. Επιλέγετε έσοδα ή έξοδα και το επίπεδο των ΚΑΕ.
- 3. Στο πεδίο Είδος Προϋπολογισμού επιλέγετε τον Βασικό Τύπο

| 🚰 ΠΡΟΥΠΟΛΟΓΙΣΜΟΙ ΟΤΑ                             |                       |                                                                                               |
|--------------------------------------------------|-----------------------|-----------------------------------------------------------------------------------------------|
| Από επίπεδο Κ.Α.Ε. : 1<br>Έως επίπεδο Κ.Α.Ε. : 6 |                       | Εμφάνιση Λογαριασμών με μηδενικές τιμές 🔲<br>Με Μεταφορά στον Εγκεκριμμένο 🗍<br>Με Εισήγηση 🗍 |
| Επιλέξτε Είδος Προϋπολογισμού:                   | ασικόs Τύπος( Μέσω Σι | υγκεντρωτικών Λογαριασμών )                                                                   |

- 4. Μόλις ολοκληρώσετε την ενημέρωση των φίλτρων, κάνετε κλικ στο εικονίδιο **Χ** Ανανέωση για να εμφανιστούν τα στοιχεία σύμφωνα με τα φίλτρα που ορίσατε στην οθόνη σας.
- 5. Στην συνέχεια, κάνετε κλικ στο εικονίδιο **Εκτύπωση** και εμφανίζεται το παράθυρο διαλόγου του εκτυπωτή όπου κάνετε κλικ στο κουμπί **ΟΚ** για να εκτυπώσετε τον Π/Υ.

#### !!Το υπόδειγμα της εκτύπωσης υπάρχει στην ενότητα Υποδείγματα Εκτυπώσεων Π/Υ!

#### 5.7 Καταχώρηση Εγκεκριμένου Προϋπολογισμού

Αμέσως μετά την έγκριση του προϋπολογισμού, θα πρέπει να ενημερωθεί το πρόγραμμα με τα ποσά που εγκρίθηκαν και στη συνέχεια να δημιουργηθούν και τα αντίστοιχα λογιστικά άρθρα.

Σύμφωνα με τα παραπάνω, θα χρειαστεί να πραγματοποιηθούν δύο εργασίες: η πρώτη είναι η μεταφορά του προτεινόμενου προϋπολογισμού στον εγκεκριμένο (σε περίπτωση που ο προτεινόμενος είναι ίσος με τον εγκεκριμένο) και η οριστικοποίηση του εγκεκριμένου προϋπολογισμού που ουσιαστικά δημιουργεί τα Λ.Α. που απαιτούνται.

Η διαδικασία που αυτή είναι δυνατό να γίνει είτε από το Έσοδα, είτε από τα Έξοδα.

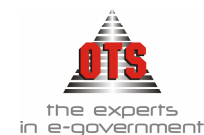

#### 5.7.1 Μεταφορά του Προτεινόμενου Π/Υ στον Εγκεκριμένο

- 1. Επιλέγετε: Έξοδα μ Λογαριασμοί Εξόδων μ (ή Έσοδα μ Λογαριασμοί Εσόδων) ώστε να εμφανιστεί το ευρετήριο των λογαριασμών εξόδων.
- Εφόσον ο προτεινόμενος συμφωνεί με τον εγκεκριμένο, κάνετε κλικ στο εικονίδιο
   Μεταφορά σε Εγκεκριμένο. Αμέσως μετά, εμφανίζεται το παρακάτω μήνυμα: «Η διαδικασία αυτή μεταφέρει τα ποσά του προτεινόμενου στον εγκεκριμένο, τόσο για τα έξοδα όσο και για τα έσοδα. Είσθε σίγουροι για την μεταφορά στον εγκεκριμένο;»
- 3. Επιλέγετε **NAI** για να μεταφερθούν αυτόματα τα ποσά του προτεινόμενου στον εγκεκριμένο Π/Υ και **OXI** για την ακύρωση της διαδικασίας.
- 4. Με την ολοκλήρωση της διαδικασίας, τα ποσά του **Προτεινόμενου** μεταφέρονται και στη στήλη **Εγκεκριμένος**, όπως φαίνεται στην παρακάτω οθόνη:

| ł | 💑 Λογιστική - Λογαρ | ιασμοί Εξόδων (02.10.60) | 11)                             |                        | <u>_ 0 ×</u> |
|---|---------------------|--------------------------|---------------------------------|------------------------|--------------|
| ſ | 🎦 Γενικά 📃 Κινήσε   | εις Λογαριασμών          |                                 |                        |              |
|   | Λογ. Διασύνδεσης    | 02.10.601                |                                 | Επίπεδο <mark>6</mark> |              |
|   | Λογαριασμός         | 02.10.6011               | Κωδικός: Ε                      | 011 Δεκτικός ΧΕΠ       |              |
|   | Περιγραφή           | Πακτικές αποδοχες (περι  | παμβάνονται βασικός μισθός,δώρι | α Αποθεματικό :        |              |
|   |                     |                          | Εγκεκριμμένος Προηγ.Χρήσης:     | 0,00                   |              |
|   | Προτεινόμενος       | 2.672.000,00             | Διαμορφωμένος Προηγ. Χρήσης:    | 0,00                   |              |
|   | Εγκεκριμμένος       | 2.672.000,00             | Ενταλθέντα προ-Προηγ. Χρήσης:   | 0,00                   |              |

#### 5.7.2 Οριστικοποίηση Προϋπολογισμού

Για να οριστικοποιήσετε τον Π/Υ, η διαδικασία που ακολουθείτε είναι η εξής:

- 1. Επιλέγετε: Έξοδα 🕹 Λογαριασμοί Εξόδων 🚽 (ή Έσοδα 🚽 Λογαριασμοί Εσόδων).
- 2. Κάνετε κλικ στο εικονίδιο **Δ** Αρθρα Προϋπολογισμού. Εμφανίζεται η παράκατω οθόνη:

| 🍓 Οριστικοποίηση Πρου | ιολογισμού                                                                                                    |                                                                                       |
|-----------------------|----------------------------------------------------------------------------------------------------|---------------------------------------------------------------------------------------|
| No.                   | Η διαδικασία οριστικοποίησης του προυπολογισμού δημ<br>έγκρισης. Τα δύο άρθρα είναι πανοφιοίστιπα μόνο που ι<br>διογαριασμούς της ομάδος 00 ενώ της έγκρισης λαγαρι<br>Πρόταση<br>Ημ./νία Κίνησης <u>198/06/2002</u> | ουργεί/μεταβάλλει τα δύο άρθρα της<br>αυτό της πρότασης κινεί<br>ασμούς της ομάδος 10 |
|                       | Έγκριση<br>Ημ/νία Κίνησης 28/06/2002                                                                                                    | ेस<br>                                                                                |
|                       | Λογαριασμός:                                                                                                    |                                                                                       |
| Δημιουργία            | Διαγραφή                                                                                                    | Ακύρωση                                                                               |

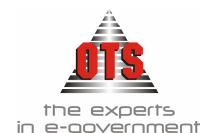

- 3. Ενημερώνετε τα πεδία ανάλογα με τα στοιχεία που σας ζητούνται.
- 4. Τέλος, κάνετε κλικ στο κουμπί Δημιουργία.
- 5. Η διαδικασία αυτή δημιουργεί δύο Λ.Α.. Το Λ.Α. της Πρότασης και το αντίστοιχο της Έγκρισης.

#### 5.7.3 Λογιστικά Άρθρα του Προϋπολογισμού

Για να εμφανίσετε τα Λ.Α. του Π/Υ, η διαδικασία που ακολουθείτε είναι η εξής:

- 1. Επιλέγετε: Λογιστική 🕹 Λογιστικά Άρθρα
- 2. Εμφανίζεται η παρακάτω καρτέλα:

| κπό ημ∕νία:<br>ώς ημ∕νία: | 01/01/2001<br>31/12/2001 | Τύπος Κίνησης: 🛄<br>Κωδ, Άρθρου: | [29              | a )     |           |
|---------------------------|--------------------------|----------------------------------|------------------|---------|-----------|
| Α/Α Ημ/νία                | х Еннето                 | Τύπος Κίνησης                    | Είδος<br>Παραστ. | Αριθμός | Περιγραφή |
|                           |                          |                                  |                  |         |           |
|                           |                          |                                  |                  |         |           |

- 3. Για να δείτε το Λ.Α. της Πρότασης, στο πεδίο <u>Τύπος Κίνησης</u> επιλέγετε την τιμή **ΠΡΟΤΑΣΗ**. Στο πεδίο <u>Από Ημερομηνία</u> και <u>Έως Ημερομηνία</u> ορίζετε την ημερομηνία κατάρτισης του προϋπολογισμού. Αν δεν τη θυμάστε, μπορείτε απλά να πληκτρολογήσετε το χρονικό διάστημα έναρξης και λήξης που σας ενδιαφέρει. Στη συνέχεια, κάνετε κλικ στο εικονίδιο **Ε** Ανανέωση και στην οθόνη σας θα εμφανιστεί το Λ.Α. της Πρότασης.
- 4. Κάνοντας διπλό κλικ ανοίγει η καρτέλα του Λ.Α..
- 5. Για να δείτε το Λ.Α. της ΕΓΚΡΙΣΗΣ εκτελέστε πάλι τα βήματα 1 και 2 που αναφέρθηκαν παραπάνω με τη διαφορά ότι στον <u>Τύπο Κίνησης</u> θα επιλέξετε ΕΓΚΡΙΣΗ.

#### 5.7.3.1 Αυτόματη δημιουργία Λογιστικού Άρθρου Πρότασης Π/Υ

| 6 | Λογιστική - Κ | ιγήσει | ; Λογαριασμών (Άρθρα)                                                                                    |             |            |               | _            |            |
|---|---------------|--------|----------------------------------------------------------------------------------------------------|-------------|------------|---------------|--------------|------------|
| Т | ύπος Κίνησης  | ПРО    | ΓΑΣΗ                                                                                                    | Προσωρινή 🔽 | Έμμεσο 🔽   | ΗμΖνία Κίνηση | c 01/01/2005 | 5          |
| ſ | Παραστατικό   |        | Αρ.Απόφασης                                                                                              |             | 00/00/0000 | Ημερολόγιο:   |              |            |
| 1 | Αιτιολογία    | Κατό   | ρτιση Προυπολογισμού                                                                                     |             |            |               |              |            |
| _ |               |        |                                                                                                    |             |            |               |              |            |
|   | Λογαριασ      | τμός 👘 | Περιγραφή                                                                                                | Αιτιοί      | λγοία      | Χρέωση        | Πίστωση      | _ <b>_</b> |
|   | 02.00.00.603  | 1      | Τακτικές αποδοχές (περιλαμβάνονται<br>βασικός μισθός,δωρα εορτών,γενικά<br>και ειδικά τακτικά επιδόματα) |             |            | 28.624,00     | 0,00         |            |
|   | 02.00.00.605  | 3.000  | Εργοδοτικές εισφορές ληξιάρχου<br>-ΤΥΔΚΥ εργ Γενικές Υπηρεσίες                                           |             |            | 254,68        | 0,00         |            |

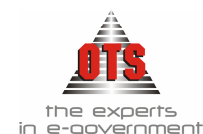

#### 5.7.3.2 Αυτόματη δημιουργία Λογιστικού Άρθρου Έγκρισης Π/Υ

| 6 | 🛃 Λογιστική - Κινήσεις Λογαριασμών (Άρθρα) |          |                                                                                                    |                |            |                |            |          |
|---|--------------------------------------------|----------|----------------------------------------------------------------------------------------------------|----------------|------------|----------------|------------|----------|
| Т | Γύπος Κίνησης                              | ЕГКР     | ΣH                                                                                                    | Προσωρινή 🔽    | Έμμεσο 🔽   | Ημ/νία Κίνησης | 01/01/2005 |          |
| ſ | Παραστατικό                                |          | Αρ.Απόφασης                                                                                              |                | 00/00/0000 | Ημερολόγιο:    |            |          |
| 1 | Αιτιολογία                                 | Еүкр     | ση Προυπολογισμού                                                                                        |                |            |                |            |          |
| _ |                                            |          |                                                                                                    |                |            |                |            |          |
|   | Λογαριασ                                   | μός      | Περιγραφή                                                                                                | for the fourth | Ιογία      | Χρέωση         | Πίστωση    | <u> </u> |
|   | 02.10.00.603                               | <b>•</b> | Τακτικές αποδοχές (περιλαμβάνονται<br>βασικός μισθός,δωρα εορτών,γενικά<br>και ειδικά τακτικά επιδόματα) |                |            | 28.624,00      | 0,00       |          |
|   |                                            |          |                                                                                                    |                |            |                |            |          |

#### 5.8 Εκτύπωση Εγκεκριμένου Προϋπολογισμού για ΟΤΑ

Η διαδικασία που ακολουθείτε είναι η εξής:

- 1. Επιλέγετε: Εκτυπώσεις , Εκτυπώσεις , Εκτυπώσεις Συστήματος , Προϋπολογισμοί , Ο.Τ.Α.
- 2. Επιλέγετε έσοδα ή έξοδα και το επίπεδο των ΚΑΕ για το οποίο θέλετε να πάρετε την εκτύπωση.
- 3. Τσεκάρετε την επιλογή Με μεταφορά στον Εγκεκριμένο
- 4. Στο πεδίο Είδος Προϋπολογισμού επιλέγετε τον Βασικό Τύπο

| ΠΡΟΥΠΟΛΟΓΙΣΜΟΙ                                                                  | OTA                      |                |        | _                                                                                       |  |  |  |  |
|---------------------------------------------------------------------------------|--------------------------|----------------|--------|-----------------------------------------------------------------------------------------|--|--|--|--|
| Από επίπεδο Κ.Α.Ε. :<br>Έως επίπεδο Κ.Α.Ε. :                                    | 1 <b>•</b><br>6 <b>•</b> | Εξοδα<br>Εσοδα | •<br>• | Εμφάνιση Λογαριασμών με μηδενικές τιμές<br>Με Μεταφορά στον Εγκεκριμμένο<br>Με Εισήγηση |  |  |  |  |
| Επιλέξτε Είδος Προϋπολογισμού: Βασικός Τύπος (Μέσω Συγκεντρωτικών Λογαριασμών ) |                          |                |        |                                                                                         |  |  |  |  |

- Μόλις ολοκληρώσετε την ενημέρωση των φίλτρων κάνετε κλικ στο εικονίδιο Ανανέωση για να εμφανιστούν τα στοιχεία σύμφωνα με τα φίλτρα που ορίσατε στην οθόνη σας.
- 7. Στη συνέχεια, κάνετε κλικ στο εικονίδιο Eκτύπωση και εμφανίζεται το παράθυρο διαλόγου του εκτυπωτή, όπου κάνετε κλικ στο κουμπί OK για να εκτυπώσετε τον Π/Υ.
- 8. Αντίστοιχα, από το πεδίο επιλογής είδους Π/Υ μπορείτε να επιλέξετε και τα συνοδευτικά έντυπα Π/Υ όπως Ανακεφαλαίωση Εσόδων / Εξόδων & Συνοπτική Οικονομική Κατάσταση

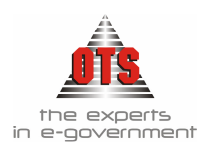

## 5.9 Εκτύπωσεις Π/Υ για Ν.Α. και ΝΠΔΔ

Η διαδικασία που ακολουθείτε είναι η εξής:

- 1. Επιλέγετε: Εκτυπώσεις μ Νέες Εκτυπώσεις μ Προϋπολογισμοί μ Δ.Π.Δ.Δ.
- Επιλέγετε έσοδα ή έξοδα και δίνετε τα στοιχεία που θέλετε για την εκτύπωση του Π/Υ.
- 3. Στο πεδίο Είδος Προϋπολογισμού επιλέγετε τον τύπο που σας ενδιαφέρει.

| 🛃 ΠΡΟΥΠΟΛΟΓΙΣΜΟΙ ΝΟΜΙΚΩΝ Π                                                    | ροχωπων                                                                                                    |                                                          | _ D ×                                                                                           |  |  |  |
|-------------------------------------------------------------------------------|----------------------------------------------------------------------------------------------------|----------------------------------------------------------|-------------------------------------------------------------------------------------------------|--|--|--|
| Από επίπεδο Κ.Α.Ε. : 1<br>Έως επίπεδο Κ.Α.Ε. : 7<br>Εμφάνιση και Αποθεματικών | <ul> <li>Σ</li> <li>Σ</li> <li>Εξοδα</li> <li>Εσοδα</li> </ul>                                                                                                    | <ul> <li>Εμφάν</li> <li>Enínst</li> <li>Αλλαγ</li> </ul> | νιση Λογαριασμών με μηδενικές τιμές 🔲<br>δο Αθροισης Γενικών Συνόλων 7<br>ή σελίδας ανά φορέα 🛛 |  |  |  |
| Anó KAE                                                                       | •                                                                                                    | 'Eως KAE                                                 |                                                                                                 |  |  |  |
| Επιλέξτε Είδος Προϋπολογισμού:                                                | Αναîυτικόs Προ                                                                                                    | ουποθογισμός                                             |                                                                                                 |  |  |  |
|                                                                               | Αναθυτικός Προυποθογισμός<br>Αναθυτικός Προυποθογισμός                                                                                                    |                                                          |                                                                                                 |  |  |  |
| ΙΟΚΡΑΤΙΑ<br>ΝΤΡΙΚΗΣ ΜΑΚΕΔΟΝΙΑΣ<br>.ΛΟΝΙΚΗΣ                                    | Αναπυτικός Προυποπογισμός(Εγκεκριμένος/Διαμορφωμένος)<br>Συνοπτικός Πίνακας Τριετούς Προϋποπογισμού<br>Συνοπτικος Προυποπογισμός<br>Συνοπτικος Προυποπογισμός(Εγγεκριμένος) |                                                          |                                                                                                 |  |  |  |

- 4. Μόλις ολοκληρώσετε την ενημέρωση των φίλτρων, κάνετε κλικ στο εικονίδιο **Ε Ανανέωση** για να εμφανιστούν τα στοιχεία σύμφωνα με τα φίλτρα που ορίσατε στην οθόνη σας.
- 5. Στη συνέχεια, κάνετε κλικ στο εικονίδιο 🖆 Εκτύπωση και εμφανίζεται το παράθυρο διαλόγου του εκτυπωτή όπου κάνετε κλικ στο κουμπί ΟΚ για να εκτυπώσετε τον Π/Υ.

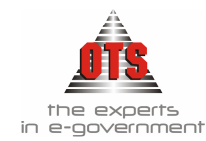

## 5.10 Υποδείγματα Εκτυπώσεων Προϋπολογισμών και συνοδευτικών Π/Υ

#### 5.10.1 Υπόδειγμα Εκτύπωσης Π/Υ Ο.Τ.Α.

| Κωδικός Αριθμός | Περιγραφή                                                                       | Διαμορφωμένος<br>Προηγ. Χρήσης | Βεβαιωθέντα<br>Προηγ.Χρήσης | Προτεινόμενος | Εγκεκριμμένος |
|-----------------|---------------------------------------------------------------------------------|--------------------------------|-----------------------------|---------------|---------------|
| 06              | ΠΙΣΤΩΤΙΚΟΙ ΛΟΓΑΡΙΑΣΜΟΙ<br>ΔΗΜΟΣΙΟΥ ΛΟΓΙΣΤΙΚΟΥ                                   | 13.145.725,67                  | 9.408.197,40                | 14.513.951,44 | 0,00          |
| 06.00           | ΕΣΟΔΑ ΔΗΜΟΥ                                                                     | 13.145.725,67                  | 9.408.197,40                | 14.513.951,44 | 0,00          |
| 06.00.0         | ΤΑΚΤΙΚΑ ΕΣΟΔΑ                                                                   | 6.306.920,93                   | 4.880.936,11                | 7.195.693,20  | 0,00          |
| 06.00.01        | ΠΡΟΣΟΔΟΙ ΑΠΟ ΑΚΙΝΗΤΗ ΠΕΡΙΟΥΣΙΑ                                                  | 100.692,98                     | 89.107,42                   | 109.488,27    | 0,00          |
| 06.00.011       | ΜΙΣΘΩΜΑΤΑ                                                                       | 90.570,77                      | 85.377,20                   | 94.800,00     | 0,00          |
| 06.00.0111      | Μισθώματα από αστικά ακίνητα (άρθρο<br>253 ΔΚΚ)                                 | 76.578,48                      | 79.713,69                   | 82.200,00     | 0,00          |
| 06.00.0111.001  | Εσοδα από αναψυκτήριο στο Δασόκτημα                                             | 51.885,05                      | 55.471,86                   | 55.000,00     | 0,00          |
| 06.00.0111.002  | Εσοδα απο αναψυκτήριο στο παρκάκι                                               | 12.377,83                      | 11.328,16                   | 13.200,00     | 0,00          |
| 06.00.0111.003  | Εσοδα απο αναψυκτήριο στο Παλαιόκαστρο                                          | 12.315,60                      | 12.913,67                   | 14.000,00     | 0,00          |
| 06.00.0112      | Μισθώματα βοσκησίμων εκτάσεων (άρθρο<br>5 ΒΔ 24/9-20/1958, άρθρο 31ΝΔ 4260/62)  | 0,00                           | 959,33                      | 0,00          | 0,00          |
| 06.00.0113      | Μισθώματα καλλιεργήσιμως γης (άρθρο<br>255 ΔΚΚ)                                 | 13.992,29                      | 4.704,18                    | 12.600,00     | 0,00          |
| 06.00.0113.001  | Εσοδα απο χωράφια (Βόρεια του Ο.Τ.1)                                            | 512,00                         | 0,00                        | 550,00        | 0,00          |
| 06.00.0113.002  | Εσοδα απο χωράφια (Αγροτεμάχιο 390)                                             | 9.846,00                       | 945,27                      | 11.000,00     | 0,00          |
| 06.00.0113.003  | Εσοδα απο χωράφια(Αγροτεμάχιο 185)                                              | 657,36                         | 657,36                      | 500,00        | 0,00          |
| 06.00.0113.004  | Εσοδα απο χωράφια(Ν.Δ. χωματερής)                                               | 500,00                         | 0,00                        | 550,00        | 0,00          |
| 06.00.0113.005  | Εσοδα απο χωράφια                                                               | 1.250,89                       | 1.246,55                    | 0,00          | 0,00          |
| 06.00.0113.006  | Εσοδα απο χωράφια                                                               | 1.226,04                       | 1.855,00                    | 0,00          | 0,00          |
| 06.00.012       | ΕΣΟΔΑ ΑΠΟ ΕΚΜΕΤΑΛΛΕΥΣΗ<br>ΕΔΑΦΟΥΣ ΑΚΙΝΗΤΗΣ ΠΕΡΙΟΥΣΙΑΣ ΚΑΙ<br>ΚΟΙΝΟΧΡΗΣΤΟΝ ΧΩΡΩΝ | 10.122,21                      | 3.730,22                    | 14.688,27     | 0,00          |

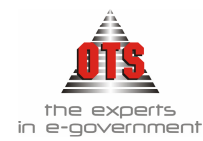

#### 5.10.2 Ανακεφαλαίωση Εσόδων / Εξόδων

#### ΑΝΑΚΕΦΑΛΑΙΩΣΗ ΕΞΟΔΩΝ

| ΠIN | ΑΚΑΣ 1                                                    |        |               |
|-----|-----------------------------------------------------------|--------|---------------|
| 6   | Έξοδα                                                     |        | 5.865.416,80  |
| 60  | Αμοιβές και έξοδα προσωπικού                              |        | 1.184.596,29  |
| 61  | Αμοιβές αιρετών και τρίτων                                |        | 847.514,33    |
| 62  | Παροχές τρίτων                                            |        | 870.340,58    |
| 63  | Φόροι τέλη                                                |        | 9.700,00      |
| 64  | Λοιπά Γενικά έξοδα                                        |        | 275.700,00    |
| 65  | Πληρωμές για την εξυπηρέτηση δημοσίας πίστεως             |        | 204.117,03    |
| 66  | Δαπάνες προμήθειας αναλωσίμων                             |        | 1.358.157,58  |
| 67  | Πληρωμές Μεταβιβάσεις σε τρίτους                          |        | 1.115.290,99  |
| 68  | Δοιπά έξοδα                                               |        | 0,00          |
| 7   | Επενδύσεις                                                |        | 7.303.605,12  |
| 71  | Αγορές κτιρίων τεχνικών έργων και προμήθειες παγίων       |        | 0,00          |
| 73  | Έργα                                                      |        | 6.665.591,14  |
| 74  | Μελέτες Έρευνες πειραματικές εργασίες και ειδικές δαπάνες |        | 638.013,98    |
| 75  | Τίτλοι πάγιας επένδυσης (συμμετοχές σε επιχειρήσεις)      |        | 0,00          |
| 8   | Πληρωμές Π.Ο.Ε. Αποδόσεις και Προβλέψεις                  |        | 980.344,36    |
| 81  | Πληρωμές Π.Ο.Ε.                                           |        | 300.000,00    |
| 82  | Αποδόσεις                                                 |        | 680.344,36    |
| 85  | Προβλέψεις μη είσπραξης                                   |        | 0,00          |
| 9   | Αποθεματικό                                               |        | 364.585,16    |
|     |                                                           | Σύνολα | 14.513.951,44 |

#### ΠΙΝΑΚΑΣ 2: ΣΥΝΟΛΑ ΑΝΑ ΥΠΗΡΕΣΙΑ

| 00  | ΓΕΝΙΚΕΣ ΥΠΗΡΕΣΙΕΣ                                    | 2.184.921,35  |
|-----|------------------------------------------------------|---------------|
| 000 | ΠΛΕΟΝΑΣΜΑ ΠΡΟΥΠΟΛΟΓΙΣΜΟΥ                             | 0,00          |
| 10  | ΟΙΚΟΝΟΜΙΚΕΣ ΔΙΟΙΚΗΤΙΚΕΣ ΥΠΗΡΕΣΙΕΣ                    | 631.673,03    |
| 15  | ΥΠΗΡΕΣΙΕΣ ΠΟΛΙΤΙΣΜΟΥ ΑΘΛΗΤΙΣΜΟΥ ΚΟΙΝΩΝΙΚΗΣ ΠΟΛΙΤΙΚΗΣ | 273.480,00    |
| 20  | ΥΠΗΡΕΣΙΕΣ ΚΑΘΑΡΙΟΤΗΤΑΣ ΚΑΙ ΗΛΕΚΤΡΟΦΩΤΙΣΜΟΥ           | 2.928.674,24  |
| 25  | ΥΠΗΡΕΣΙΕΣ ΥΔΡΕΥΣΗΣ ΑΡΔΕΥΣΗΣ ΑΠΟΧΕΤΕΥΣΗΣ              | 2.392.402,00  |
| 30  | ΥΠΗΡΕΣΙΑ ΤΕΧΝΙΚΩΝ ΕΡΓΩΝ                              | 3.819.123,96  |
| 35  | ΥΠΗΡΕΣΙΑ ΠΡΑΣΙΝΟΥ                                    | 150.721,16    |
| 40  | ΥΠΗΡΕΣΙΑ ΠΟΛΕΟΔΟΜΙΑΣ                                 | 0,00          |
| 45  | ΥΠΗΡΕΣΙΕΣ ΝΕΚΡΟΤΑΦΕΙΩΝ                               | 53.553,00     |
| 50  | ΔΗΜΟΤΙΚΗ ΑΣΤΥΝΟΜΙΑ                                   | 68.300,00     |
| 70  | ΛΟΙΠΕΣ ΥΠΗΡΕΣΙΕΣ                                     | 666.173,18    |
|     | Σύνολα                                               | 13.169.021,92 |

ΣΥΝΟΛΟ ΕΞΟΔΩΝ:

14.513.951.44

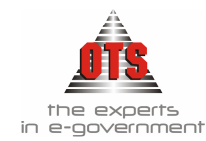

#### 5.10.3 Συνοπτική Οικονομική κατάσταση Π/Υ & Απολογισμού

| Κωδικοί     | Έσοδα και Εισπράξεις                                             | Προϋπολογισμός | Απολογισμός  |
|-------------|------------------------------------------------------------------|----------------|--------------|
| Αριθμοί     |                                                                  | σε ευρώ        | σε ευρώ      |
| 0           | Τακτικά Έσοδα                                                    | 7.195.693,20   | 792.823,86   |
| 1 (πλην 13) | Εκτακτα έσοδα (πλην επιχορηγήσεις για επενδύσεις)                | 116.005,00     | 18.476,20    |
| 2           | Εσοδα παρελθόντων ετών                                           | 1.367.000,00   | 227.909,05   |
| 31          | Εισπράξεις από Δάνεια                                            | 1.490.000,00   | 0,00         |
| 32          | Εισπρακτέα υπόλουπα από βεβαιωθέντα έσοδα κατά<br>παρελθόντα έτη | 1.083.380,58   | 33.597,39    |
| 4           | Εισπράξεις υπέρ Δημοσίου, Ασφ. Φορέων και Τρίτων                 | 680.344,36     | 12.545,73    |
| 5           | Χρηματικό υπόλοιπο προηγ. έτους                                  | 2.161.525,30   | 1.621.432,68 |
| 13          | Επιχορηγήσεις για επενδύσεις                                     | 420.003,00     | 120.221,34   |
|             | Σύνολο Πόρων :                                                   | 14.513.951,44  | 2.827.006,25 |

#### ΔΗΜΟΥ : ΔΗΜΟΥ για το έτος : 2006

| Κωδικοί<br>Αριθμοί | Έξοδα και Πληρωμές               | Προϋπολογισμός<br>σε ευρώ | Απολογισμός<br>σε ευρώ |
|--------------------|----------------------------------|---------------------------|------------------------|
| 60                 | Αμοιβές και έξοδα προσφπικού     | 1.184.596.29              | 94,751,20              |
| 61,62              | Αμοιβές και παροχές τρίτων       | 1.717.854.91              | 146.415,72             |
| 63,64,68           | Λοιπά γενικά έξοδα               | 285.400,00                | 11.841,71              |
| 651                | Τοκοχρεολύσια δανείων            | 204.117,03                | 35.110,26              |
| 66                 | Προμήθειες - Αναλώσεις υλικών    | 1.358.157,58              | 303,47                 |
| 67,68              | Μεταβιβάσεις σε τρίτους          | 1.115.290,99              | 44.213,58              |
| 81                 | Πληρωμές για υποχρεώσεις Π.Ο.Ε.  | 300.000,00                | 55.777,79              |
| 82,85              | Δοιπές αποδόσεις και προβλέψεις  | 680.344,36                | 80.678,96              |
|                    | Επενδύσεις                       |                           |                        |
| 71                 | Αγορές                           | 0,00                      | 0,00                   |
| 73                 | Еруа                             | 6.665.591,14              | 121.845,86             |
| 74                 | Μελέτες                          | 638.013,98                | 18.639,67              |
| 75                 | Συμμετοχή σε επιχειρήσεις        | 0,00                      | 0,00                   |
| 652                | Τοκοχρεολύσια δανείων επενδύσεων | 0,00                      | 0,00                   |
| 9111               | Αποθεματικό                      | 364.585,16                |                        |
|                    | Σύνολο εξόδων και πληρωμών :     | 14.513.951,44             | 609.578,22             |

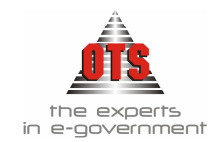

#### 5.10.4 Εκτύπωση Π/Υ για Ν.Α. και Ν.Π.Δ.Δ. Αναλυτικός Π/Υ

#### ΕΛΛΗΝΙΚΗ ΔΗΜΟΚΡΑΤΙΑ ΠΕΡΙΦΕΡΕΙΑ ΚΕΝΤΡΙΚΗΣ ΜΑΚΕΔΟΝΙΑΣ ΝΟΜΟΣ ΘΕΣΣΑΛΟΝΙΚΗΣ ΔΗΜΟΣ ΟΙΚΟΝΟΜΙΚΗ ΥΠΗΡΕΣΙΑ

#### ΟΙΚΟΝΟΜΙΚΟ ΕΤΟΣ: 2006

Ποσάσε€

#### Αναλυτικός Προϋπολογισμός Εξόδων

| K.A.E.     | Περιγραφή                                                                                | Προτεινόμενος | Διαμορφωμένος<br>2005 | Απολογισμός 2004 |
|------------|------------------------------------------------------------------------------------------|---------------|-----------------------|------------------|
| 02         | ΧΡΕΩΣΤΙΚΟΙ ΛΟΓΑΡΙΑΣΜΟΙ ΔΗΜΟΣΙΟΥ<br>ΛΟΓΙΣΤΙΚΟΥ                                            | 14.513.951,44 | 13.113.232,32         | 8.873.079,81     |
| 02.00      | ΓΕΝΙΚΕΣ ΥΠΗΡΕΣΙΕΣ                                                                        | 2.184.921,35  | 3.397.257,85          | 3.025.333,87     |
| 02.00.6    | ΕΞΟΔΑ ΧΡΗΣΗΣ                                                                             | 2.184.921,35  | 3.397.257,85          | 3.025.333,87     |
| 02.00.60   | ΑΜΟΙΒΕΣ ΚΑΙ ΕΞΟΔΑ ΠΡΟΣΩΠΙΚΟΥ                                                             | 124.500,00    | 128.000,00            | 115.422,60       |
| 02.00.605  | ΕΡΓΟΔΟΤΙΚΕΣ ΕΙΣΦΟΡΕΣ ΔΗΜΩΝ ΚΑΙ<br>ΚΟΙΝΟΤΗΤΩΝ ΚΟΙΝΩΝΙΚΗΣ ΑΣΦΑΛΙΣΗΣ                        | 120.000,00    | 120.000,00            | 115.263,30       |
| 02.00.6056 | Ετησια εισφορά στο ΤΑΔΚΥ (άρθρα 3ν.1726/44,<br>30Ν. 2262/52 100νδ 4260/61 και νδ5441/66) | 120.000,00    | 120.000,00            | 115.263,30       |
| 02.00.607  | ΔΑΠΑΝΕΣ ΠΡΟΣΛΗΨΗΣ,ΕΚΠΑΙΔΕΥΣΗΣ ΚΑΙ<br>ΕΠΙΜΟΡΦΩΣΗΣ ΠΡΟΣΩΠΙΚΟΥ                              | 4.500,00      | 8.000,00              | 159,30           |
| 02.00.6071 | Δαπάνεςεισαγωγικής εκπαίδευσης νέων<br>υπαλλήλων                                         | 2.000,00      | 2.000,00              | 0,00             |
| 02.00.6073 | Δαπάνες επιμόρφωσης προσωπικού και<br>συμμετοχής σε συνέδρια και σεμινάρια               | 2.000,00      | 5.000,00              | 159,30           |

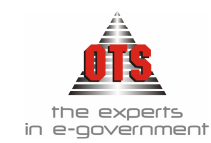

#### 5.10.5 Εκτύπωση Π/Υ για Ν.Α. και Ν.Π.Δ.Δ. Συγκεντρωτικός Π/Υ

ΕΛΛΗΝΙΚΗ ΔΗΜΟΚΡΑΤΙΑ ΠΕΡΙΦΕΡΕΙΑ ΚΕΝΤΡΙΚΗΣ ΜΑΚΕΔΟΝΙΑΣ ΝΟΜΟΣ ΘΕΣΣΑΛΟΝΙΚΗΣ ΔΗΜΟΣ ΟΙΚΟΝΟΜΙΚΗ ΥΠΗΡΕΣΙΑ

Οικονομικό Έτος 2006 Ποσά σε€

Συνοπτικός Προϋπολογισμός

#### $E \equiv O \Delta A$

| K.A.E. | Ονομασία                                                | Εγκεκριμένος 2006 | Διαμορφωμένος<br>2005 | Απολογισμός 2004 |
|--------|---------------------------------------------------------|-------------------|-----------------------|------------------|
| 00     | ΓΕΝΙΚΕΣ ΥΠΗΡΕΣΙΕΣ                                       | 2.184.921,35      | 3.397.257,85          | 3.025.333,87     |
| 02     | ΧΡΕΩΣΤΙΚΟΙ ΛΟΓΑΡΙΑΣΜΟΙ ΔΗΜΟΣΙΟΥ<br>ΛΟΓΙΣΤΙΚΟΥ           | 14.513.951,44     | 13.113.232,32         | 8.873.079,81     |
| 10     | ΟΙΚΟΝΟΜΙΚΕΣ ΔΙΟΙΚΗΤΙΚΕΣ ΥΠΗΡΕΣΙΕΣ                       | 631.673,03        | 624.020,91            | 374.238,55       |
| 15     | ΥΠΗΡΕΣΙΕΣ ΠΟΛΙΤΙΣΜΟΥ ΑΘΛΗΤΙΣΜΟΥ<br>ΚΟΙΝΩΝΙΚΗΣ ΠΟΛΙΤΙΚΗΣ | 273.480,00        | 71.405,60             | 14.435,18        |
| 20     | ΥΠΗΡΕΣΙΕΣ ΚΑΘΑΡΙΟΤΗΤΑΣ ΚΑΙ<br>ΗΛΕΚΤΡΟΦΩΤΙΣΜΟΥ           | 2.928.674,24      | 2.976.672,35          | 2.173.543,09     |
| 25     | ΥΠΗΡΕΣΙΕΣ ΥΔΡΕΥΣΗΣ ΑΡΔΕΥΣΗΣ<br>ΑΠΟΧΕΤΕΥΣΗΣ              | 2.392.402,00      | 1.153.692,12          | 447.979,09       |
| 30     | ΥΠΗΡΕΣΙΑ ΤΕΧΝΙΚΩΝ ΕΡΓΩΝ                                 | 3.819.123,96      | 3.211.080,03          | 1.838.669,72     |
| 35     | ΥΠΗΡΕΣΙΑ ΠΡΑΣΙΝΟΥ                                       | 150.721,16        | 139.473,03            | 84.709,38        |
| 45     | ΥΠΗΡΕΣΙΕΣ ΝΕΚΡΟΤΑΦΕΙΩΝ                                  | 53.553,00         | 47.008,00             | 0,00             |
| 50     | ΔΗΜΟΤΙΚΗ ΑΣΤΥΝΟΜΙΑ                                      | 68.300,00         | 0,00                  | 0,00             |
| 6      | ΕΞΟΔΑ ΧΡΗΣΗΣ                                            | 5.865.416,80      | 6.672.314,03          | 4.827.073,99     |
| 60     | ΑΜΟΙΒΕΣ ΚΑΙ ΕΞΟΔΑ ΠΡΟΣΩΠΙΚΟΥ                            | 1.184.596,29      | 1.220.261.03          | 808.967,11       |

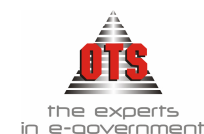

# 6 ΣΥΓΚΕΝΤΡΩΤΙΚΗ ΚΑΡΤΕΛΑ ΛΟΓΑΡΙΑΣΜΩΝ ΤΑΞΕΩΣ

Όλες οι λειτουργίες που περιγράφονται παρακάτω ισχύουν για τις καρτέλες εσόδων αλλά και εξόδων, αντίστοιχα.

Πέρα από την παρακολούθηση των λογαριασμών τάξεως από το Λογιστικό Σχέδιο που εμφανίζεται επιλέγοντας: Λογιστική Τ Λογαριασμοί Τ, θα πρέπει να υπάρχει δυνατότητα παρακολούθησης των υπολοίπων τόσο του κάθε λογαριασμού χωριστά, όσο και συγκεντρωτικά.

!!Δεν πραγματοποιείται καμία καταχώρηση κίνησης από το σημείο αυτό. Εδώ απλά εμφανίζονται τα στοιχεία που καταχωρήθηκαν από τις υπόλοιπες κινήσεις που έχουν πραγματοποιηθεί από άλλα σημεία του προγράμματος!

#### 6.1 Ενημέρωση για τη συγκεντρωτική εικόνα ενός Λογαριασμού Τάξεως

Για να ενημερωθείτε για την συνολική εικόνα ενός λογαριασμού Τάξεως (Διαμορφωμένη πίστωση, Δεσμευθέντα, Τιμολογηθέντα, Ενταλθέντα κτλ), η διαδικασία που ακολουθείτε είναι η εξής:

 Επιλέγετε: Έξοδα → Λογαριασμοί Εξόδων → ώστε να εμφανιστεί το ευρετήριο όλων των Λογαριασμών Τάξεως Εξόδων, ή Έσοδα → Λογαριασμοί Εσόδων → ώστε να εμφανιστεί το ευρετήριο όλων των Λογαριασμών Τάξεως Εσόδων.

| 🋃 Λογιστική - Λογαριασμοί Εξόδων |         |                                                  |               |                 |
|----------------------------------|---------|--------------------------------------------------|---------------|-----------------|
| Φίλτρο Λογαριο                   | χσμού : | Από Επίπεδο : 1 🚍                                | Έως Επίπεδο : | 7               |
| Λογαριασμός                      | Κωδικός | Περιγραφή                                        | Εγκεκριμμένος | Αναμορφώσεις Δι |
| 02                               | 02      | ΧΡΕΩΣΤΙΚΟΙ ΛΟΓΑΡΙΑΣΜΟΙ ΔΗΜΟΣΙΟΥ ΛΟΓΙΣΤΙΚΟΥ       | 13.108.367,73 | 473.539,95      |
| 02.00                            | 00      | ΓΕΝΙΚΕΣ ΥΠΗΡΕΣΙΕΣ                                | 2.461.763,68  | 94.490,00       |
| 02.00.6                          | 6       | ΕΞΟΔΑ ΧΡΗΣΗΣ                                     | 2.461.763,68  | 94.490,00       |
| 02.00.60                         | 60      | ΑΜΟΙΒΕΣ ΚΑΙ ΕΞΟΔΑ ΠΡΟΣΩΠΙΚΟΥ                     | 178.463,68    | -20,00          |
| 02.00.603                        | 603     | ΑΠΟΔΟΧΕΣ ΥΠΑΛΛΗΛΩΝ ΕΙΔΙΚΩΝ ΘΕΣΕΩΝ                | 28.624,00     | -20,00          |
| 02.00.6031                       | 6031    | Τακτικές αποδοχές (περιλαμβάνονται βασικός μισθό | 28.624,00     | -20,00          |
| 02.00.6032                       | 6032    | Αποζημίωση υπερωριακής εργασίας και για εξαιρέσ  | 0,00          | 0,00            |
| 02.00.605                        | 605     | ΕΡΓΟΔΟΤΙΚΕΣ ΕΙΣΦΟΡΕΣ ΔΗΜΩΝ ΚΑΙ ΚΟΙΝΟΤΗΤΩΝ ΚΙ     | 142.839,68    | 0,00            |
| 02.00.6053                       | 6053    | Εργοδοτικές εισφορές υπαλλήλων ειδικών θέσεων    | 22.839,68     | 0,00            |

 Επιλέγετε τον λογαριασμό που επιθυμείτε και με διπλό κλικ ανοίγετε την καρτέλα του. Παρακάτω, εμφανίζεται η οθόνη της καρτέλας ενός λογαριασμού Τάξεως Εξόδων.
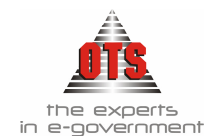

| 🁌 Λογιστική - Λογαριασ                                                                                   | μοί Εξόδων (02.10.60                                                     | 11)                                                                                                    | _ 🗆 >                                                                                                |
|----------------------------------------------------------------------------------------------------|--------------------------------------------------------------------------|----------------------------------------------------------------------------------------------------|----------------------------------------------------------------------------------------------------|
| 🦹 Γενικά 📃 Κινήσεις.                                                                                     | Λογαριασμών <b>Παραμε</b>                                                | τρικά Λογαριασμού 📃 Διαθέσεις                                                                                                    |                                                                                                    |
| Λογ. Διασύνδεσης<br>Λογαριασμός<br>Περιγραφή                                                             | 02.10.601<br>02.10.6011<br>Τακτικές αποδοχες (περι<br>επιδόματα)         | Κωδικός: 6011<br>Ταμβάνονται βασικός μισθός,δώρα εορτών,γενι                                                                                                    | Επίπεδο <b>6</b><br>Δεκτικός ΧΕΠ 🛛<br>Αποθεματικό : 🔲<br>κά και ειδικά τακτικά                       |
| — Τρέχουσα Οικονομική Χ                                                                                  | οήση                                                                     | - Στοιχεία Προηγ. Οικ. Ετών                                                                                                    |                                                                                                    |
| Προτεινόμενος<br>Εγκεκριμμένος<br>Αναμορφώσεις<br>Διαμορφωμένος<br>Ποσοστό Διάθεσης (%)<br>Ποσό Διάθεσης | 228.000,00<br>228.000,00<br>0,00<br>228.000,00<br>0,00<br>0,00           | Εγκεκριμμένος Προηγ.Χρήσης:<br>Διαμορφωμένος Προηγ. Χρήσης:<br>Ενταίθέντα προ-Προηγ. Χρήσης:<br>Εκτίμηση:<br>Εκτίμηση Π/Υ επόμενου έτους:<br>Εκτίμηση Π/Υ μεθ/νου έτους: | 270.000,00<br>232.071,03<br>186.517,93<br>0,00<br>0,00<br>0,00                                       |
| Δεσμευθέντα<br>Ενταλθέντα<br>Τιμολογηθέντα Χρήσης<br>Πληρωθέντα<br>Προπληρωθέντα                         | Διαμορφωμένης<br>Πίστωσης<br>28.617.00<br>28.617.00<br>28.617.00<br>0.00 | Ynóñoιπα<br>65.005,00<br>199.383,00<br>199.383,00<br>199.383,00<br>228.000,00                                                                                            | Ενταλματοποίηση /<br>Είσπραξη<br>134.378,00<br>Τιμολογηθέντα Από<br>Δαπάνες<br>Παρελθόντων Ετών<br>Ο |

- 3. Για να μετακινηθείτε στον επόμενο λογαριασμό έτσι ώστε να μην χρειαστεί να εγκαταλείψετε την καρτέλα του λογαριασμού στον οποίο εργάζεστε, κάνετε κλικ στο εικονίδιο Επόμενο, (ή επιλέγετε το πλήκτρο F8).
- 4. Για να μετακινηθείτε στον προηγούμενο λογαριασμό έτσι ώστε να μην χρειαστεί να εγκαταλείψετε την καρτέλα του λογαριασμού στον οποίο εργάζεστε, κάνετε κλικ στο εικονίδιο Προηγούμενο (ή επιλέγετε το πλήκτρο F7).
- 5. Για να επιστρέψετε στο ευρετήριο των συγκεντρωτικών λογαριασμών, κάνετε κλικ στο εικονίδιο Ευρετήριο.
- 6. Για να εγκαταλείψετε την οθόνη των συγκεντρωτικών λογαριασμών, κάνετε κλικ στο εικονίδιο **Επιστροφή**.

#### 6.2 Εμφάνιση των κινήσεων ενός Λογαριασμού Τάξεως

Για να δείτε αναλυτικά τις κινήσεις ενός λογαριασμού Τάξεως, η διαδικασία που ακολουθείτε είναι η εξής:

1. Επιλέγετε: Έξοδα → Λογαριασμοί εξόδων → ώστε να εμφανιστεί το ευρετήριο των συγκεντρωτικών λογ/σμών Τάξεως εξόδων, ή Έσοδα → Λογαριασμοί εσόδων → ώστε να εμφανιστεί το ευρετήριο των συγκεντρωτικών λογ/μών Τάξεως εσόδων.

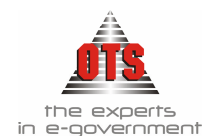

- 2. Επιλέγετε τον λογαριασμό που σας ενδιαφέρει και με διπλό κλικ ανοίγετε την καρτέλα με τα γενικά στοιχεία του λογαριασμού.
- 3. Κάνετε κλικ στην καρτέλα <sup>Κινήσεις Λογαριασμών</sup>, ώστε να εμφανιστεί το ευρετήριο με τις αναλυτικές κινήσεις του λογαριασμού. (Συμπληρώνετε τα πεδία αναζήτησης και επιλέγετε το κουμπί **Κινήσεις**, όπως φαίνεται στην παρακάτω οθόνη).

| 🋃 Λογιστική - Λογαριασμοί Εξόδων (02.10.6011.001) |                        |             |            |                     |        |
|---------------------------------------------------|------------------------|-------------|------------|---------------------|--------|
| 🎦 Γενικά 🏾 🍪 Κινήσεις Λογαριασμών                 | Παραμετρικά Λογαρια    | σμού 🚺 🗖 🛆  | αθέσεις    |                     |        |
| Anó : 01/01/2006 Τύπος Κίνησης                    | <0/0>                  | <b>.</b> Χρ | έωση 🔽 Πίσ | τωση 🔽              | Kenter |
| Εώς: 31/12/2006                                   | <0/0>                  |             |            |                     |        |
|                                                   | <Τιμοίλ. Προηγ. Χρήσεω |             |            |                     |        |
| Ημ/νία Τύπος Κίνησης                              | <Τιμολογηθέντα Χρήσ    | 6           |            |                     |        |
|                                                   | ΑΝΑΜΟΡΦΩΣΗ             |             |            | Αναμορφώσεις        |        |
|                                                   | ΔΙΑΘΕΣΗ                |             |            |                     |        |
|                                                   | ΠΡΟΤΑΣΗ                | 06.00       | 02.00      | Προτεινόμενα        |        |
|                                                   | ΑΠΟΔΟΣΗ ΧΕΠ            | 02.29       | 02.31      | Πληρωθέντα/Εισπραχθ |        |

!!Η καρτέλα των κινήσεων των λογαριασμών εμφανίζει συνολικά ποσά χρέωσης και πίστωσης τα οποία δεν είναι ισοσκελισμένα!

#### 6.3 Παραμετρικά Λογαριασμών

Για να δείτε και να ενημερώσετε τα παραμετρικά ενός λογαριασμού, όπως ταμειακή κατηγορία, χρηματοδότηση, εισήγηση, ομάδα τραπεζικού λογαριασμού, η διαδικασία που ακολουθείτε είναι η εξής:

- 1. Επιλέγετε: Έξοδα → Λογαριασμοί εξόδων → ώστε να εμφανιστεί το ευρετήριο των συγκεντρωτικών λογ/σμών Τάξεως εξόδων, ή Έσοδα → Λογαριασμοί εσόδων → ώστε να εμφανιστεί το ευρετήριο των συγκεντρωτικών λογ/μών Τάξεως εσόδων.
- 2. Επιλέγετε τον λογαριασμό που σας ενδιαφέρει και με διπλό κλικ ανοίγετε την καρτέλα με τα γενικά στοιχεία του λογαριασμού.

Κάνετε κλικ στην καρτέλα Παραμετρικά Λογαριασμού, ώστε να εμφανιστεί η καρτέλα καταχώρησης, ενημερώνετε τα πεδία που θέλετε, και τέλος κάνετε κλικ στην επιλογή Αποθήκευση .

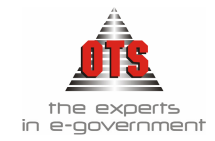

| 👸 Λογιστικ | ή - Λογαριασμοί Εξόδων (( | 02.10.6011.001)         |     |
|------------|---------------------------|-------------------------|-----|
| τη Γενικά  | 🍪 Κινήσεις Λογαριασμών    | Παραμετρικά Λογαριασμού | 1   |
|            |                           |                         | , ( |
| Ταμεια     | ική Κατηγορία:            | TAKTIKA                 |     |
| Χρημα      | τοδότηση:                 | ΔΙΑ ΕΣΟΔΑ               |     |
| Κατηγ      | ορία:                     | <b></b>                 |     |
| Υποκα      | τηγορία:                  |                         |     |
| Ομάδο      | : Τρ. Λογ.                |                         |     |
| Ομαδο      | ποίηση Λογαρ.             | <b>•</b>                |     |
|            |                           |                         |     |
| Στοιχε     | εία Νομοθεσίας            |                         |     |
|            |                           |                         |     |

#### 6.4 Δήλωση Λογαριασμών Χρηματικών Ενταλμάτων Προπληρωμής

- 6. Επιλέγετε: Έξοδα , Λογαριασμοί εξόδων , ώστε να εμφανιστεί το ευρετήριο των συγκεντρωτικών λογ/σμών Τάξεως εξόδων, ή Έσοδα , Λογαριασμοί εσόδων , ώστε να εμφανιστεί το ευρετήριο των συγκεντρωτικών λογ/μών Τάξεως εσόδων.
- Επιλέγετε τον λογαριασμό που σας ενδιαφέρει και με διπλό κλικ ανοίγετε την καρτέλα με τα γενικά στοιχεία του λογαριασμού.
- 8. Επιλέγετε το πεδίο Δεκτικός ΧΕΠ Δεκτικός ΧΕΠ
- 9. Τέλος, κάνετε κλικ στο εικονίδιο 🐱 Αποθήκευση για να αποθηκεύσετε την εγγραφή.

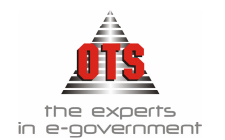

## 7 ΑΝΑΜΟΡΦΩΣΕΙΣ

Οποιαδήποτε μεταβολή στον Π/Υ, μετά την έγκρισή του, πραγματοποιείται με τη διαδικασία της Αναμόρφωσης. Συνήθως, τα κείμενα των αναμορφώσεων αφορούν μία από τις παρακάτω περιπτώσεις:

<u>1<sup>η</sup> Περίπτωση</u>: Αύξηση των εσόδων, με ισόποση αύξηση ενός ή περισσοτέρων λογαριασμών τάξεως εξόδων.

<u>2<sup>η</sup> Περίπτωση</u>: Μείωση των εσόδων με ισόποση μείωση ενός ή περισσοτέρων λογαριασμών τάξεως εξόδων.

3<sup>η</sup> Περίπτωση: Ανακατάταξη του Π/Υ των εξόδων δηλαδή: Μείωση των πιστώσεων ενός ή περισσοτέρων λογαριασμών εξόδων για να αυξηθούν ΙΣΟΠΟΣΑ οι πιστώσεις κάποιου ή κάποιων άλλων λογαριασμών εξόδων ή για να μεταφερθούν στο αποθεματικό.

#### 7.1 Καταχώρηση Αναμόρφωσης του Προϋπολογισμού

Για να καταχωρήσετε μία Αναμόρφωση του Π/Υ, η διαδικασία που ακολουθείτε είναι η εξής:

1. Επιλέγετε: Λογιστική → Αναμορφώσεις → ώστε να εμφανιστεί το ευρετήριο με τις ήδη καταχωρημένες αναμορφώσεις.

| 🚳 Λογιστι  | Λογιστική - Αναμορφώσεις |                 |             |                 |  |  |  |
|------------|--------------------------|-----------------|-------------|-----------------|--|--|--|
| Ημ/νία     | Έμμεσο                   | Περιγραφή       | Αρ.Απόφασης | Ημ/νία Απόφασης |  |  |  |
| 14/12/1999 |                          | Έκτακτα Έξοδα 1 | 1001-99     | 14/12/1999      |  |  |  |
| 14/12/1999 |                          | Έκτακτα Έξοδα 2 | 1002-99     | 15/12/1999      |  |  |  |
|            |                          |                 |             |                 |  |  |  |

- 2. Κάνετε κλικ στο εικονίδιο **Νέα εγγραφή**, ώστε να εμφανιστεί η νέα καρτέλα καταχώρησης στοιχείων.
- 3. Στο πεδίο <u>Ημ/νία Κίνησης</u> πληκτρολογούμε την ημερομηνία που πραγματοποιείται η Αναμόρφωση. Στα πεδία <u>Αρ. Απόφασης</u> και <u>Ημ/νία</u> πληκτρολογούμε τον αριθμό πρωτοκόλλου της απόφασης και την ημερομηνία της. Στο πεδίο <u>Αιτιολογία</u> πληκτρολογούμε την αιτιολογία της απόφασης.
- Στο δεύτερο επίπεδο εμφανίζεται ένας πίνακας τον οποίο ενημερώνετε με τους λογαριασμούς στους οποίους γίνεται η αναμόρφωση (με τα ποσά χρέωσης ή πίστωσης που τους αναλογούν).

#### !!Η κίνηση της Αναμόρφωσης ενημερώνεται στους λογαριασμούς των ομάδων 02.10 για τα έξοδα και 06.10 για έσοδα. Για τον λόγο αυτό, στη συγκεκριμένη οθόνη εμφανίζονται μόνο οι λογαριασμοί αυτών των ομάδων!

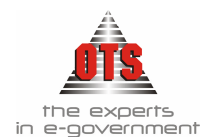

- 5. Στη στήλη <u>Λογαριασμός</u> πληκτρολογείτε τον πρώτο λογαριασμό στον οποίο πραγματοποιείται η αναμόρφωση (κάνοντας κλικ στο βελάκι εμφανίζεται μία λίστα με όλους τους λογαριασμούς από όπου επιλέγετε αυτόν που σας ενδιαφέρει).
- 6. Η στήλη Περιγραφή ενημερώνεται αυτόματα με την ενημέρωση του λογαριασμού.
- 7. Στο πεδίο <u>Αιτιολογία</u> η ενημέρωση είναι προαιρετική.
- 8. Στη συνέχεια, ενημερώνετε τις στήλες <u>Χρέωση</u> και <u>Πίστωση</u> και πληκτρολογείτε τα ποσά που επιθυμείτε.

ΠΡΟΣΟΧΗ: Όταν τα Έξοδα αυξάνονται, τότε το ποσό μπαίνει στη Χρέωση Όταν τα Έξοδα μειώνονται, τότε το ποσό μπαίνει στην Πίστωση Όταν τα Έσοδα αυξάνονται, τότε το ποσό μπαίνει στην Πίστωση Όταν τα Έσοδα μειώνονται, τότε το ποσό μπαίνει στη Χρέωση

9. Μόλις ολοκληρωθεί η ενημέρωση της γραμμής του πρώτου λογαριασμού, κάνετε δεξί κλικ και εμφανίζεται ένα μενού επιλογών.

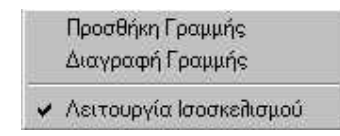

- 10. Επιλέγετε την εντολή **Προσθήκη Γραμμής**. Εμφανίζεται μία νέα γραμμή καταχώρησης, όπου εκεί με τη διαδικασία που προαναφέρθηκε πληκτρολογείτε τον δεύτερο λογαριασμό.
- 11. Με την ίδια διαδικασία, ενημερώνετε όλους τους λογαριασμούς του φύλλου αναμόρφωσης που καταχωρείτε.

!!Θα πρέπει να ενημερώσετε και τους λογαριασμούς του Αποθεματικού. Για κάθε Αναμόρφωση θα πρέπει να εμφανίζονται 2 εγγραφές του Αποθεματικού. Μία πίστωση και μία χρέωση, με το σύνολο του ποσού που πιστώνεται ή χρεώνεται αντίστοιχα!

12. Τέλος, κάνετε κλικ στο εικονίδιο **Αποθήκευση**. Παρακάτω εμφανίζεται μία καρτέλα καταχώρησης αναμόρφωσης.

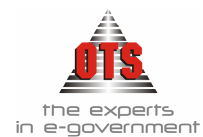

| Στοιχεία Άρθρου |       |                                                |                           |                  |          |
|-----------------|-------|------------------------------------------------|---------------------------|------------------|----------|
| Τύπος Κίνησης   | ANAN  | ΙΟΡΦΩΣΗ                                        | Hµ/                       | νία Κίνησης 29/0 | 3/2004   |
| Αρ.Απόφασης     | 71/20 | 04 Δ.Σ. 25/02/2004 🛫                           |                           |                  |          |
| Αιπολογία       | AIABI | ΒΑΣΗ ΕΣΌΔΟΥ ΓΙΑ ΤΟ ΠΡΟΓΡΑΜΜΑ ΣΧΟΛΙΚΟΥ          | TPOXONOMOI 2003           |                  |          |
| Α/Α Λογαρι      | τσμός | Περιγραφή                                      | Αιτιοΐογία                | Χρέωση           | Πίστωση  |
| 1 02.10.00.6    | 053   | Διάφορες λοιπές επιχορηγήσεις                  |                           | 0.00             | 2.938,00 |
| 2 02.10.00.6    | 056   | Διαβιβάσεις εσόδων για επιχορηγήσεις<br>τρίτων |                           | 2.938,00         | 0,00     |
|                 |       |                                                | Σύνολα :                  | A 2.938,00       | 2,938,00 |
|                 |       | Παρα                                           | τηρείτε ισόποση αύξηση τω | ω εξόδων         |          |

13. Για να επιστρέψετε στο ευρετήριο των αναμορφώσεων, επιλέγετε το εικονίδιο Ευρετήριο.

#### 7.2 Μεταβολή Αναμόρφωσης

Για να μεταβάλλετε μία Αναμόρφωση του Π/Υ, η διαδικασία που ακολουθείτε είναι εξής:

- 1. Επιλέγετε: Λογιστική Αναμορφώσεις ώστε να εμφανιστεί το ευρετήριο των καταχωρημένων αναμορφώσεων.
- 2. Επιλέγετε την αναμόρφωση που σας ενδιαφέρει και κάνοντας διπλό κλικ εμφανίζεται η καρτέλα της.
- 3. Κάνετε κλικ στο πεδίο που επιθυμείτε να μεταβάλλετε, σβήνετε την παλιά τιμή και πληκτρολογείτε την καινούργια.
- 4. Τέλος, επιλέγετε το εικονίδιο 🔲 Αποθήκευση.

#### 7.3 Διαγραφή Αναμόρφωσης ή ενός λογαριασμού σε μία Αναμόρφωση

#### 7.3.1 Διαγραφή Αναμόρφωσης

Για να διαγράψετε μία αναμόρφωση, η διαδικασία που ακολουθείτε είναι η εξής:

- 1. Επιλέγετε: Λογιστική 🕹 Αναμορφώσεις 🚽 ώστε να εμφανιστεί το ευρετήριο με τις καταχωρημένες αναμορφώσεις.
- 2. Επιλέγετε την αναμόρφωση που θέλετε να διαγράψετε και κάνετε διπλό κλικ ώστε να εμφανιστεί η καρτέλα της.
- 3. Επιλέγετε το εικονίδιο 📉 Διαγραφή. Εμφανίζεται το μήνυμα: «Είσθε σίγουροι για την διαγραφή της αναμόρφωσης;»

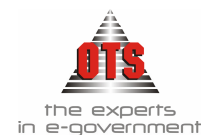

4. Επιλέγετε **NAI** για διαγραφή της Αναμόρφωσης και **OXI** για ακύρωση της διαδικασίας.

#### 7.3.2 Διαγραφή ενός λογαριασμού από μία Αναμόρφωση

Για να διαγράψετε έναν λογαριασμό μίας Αναμόρφωσης, η διαδικασία που ακολουθείτε είναι η εξής:

- 1. Επιλέγετε: Λογιστική Αναμορφώσεις ώστε να εμφανιστεί το ευρετήριο με τις καταχωρημένες αναμορφώσεις.
- 2. Επιλέγετε την αναμόρφωση από την οποία θέλετε να διαγράψετε τον λογαριασμό και κάνετε διπλό κλικ ώστε να εμφανιστεί η καρτέλα της.
- Στη συνέχεια, κάνετε κλικ πάνω στη γραμμή που βρίσκεται ο λογαριασμός που θέλετε να διαγράψετε (κάνετε κλικ στη στήλη της Χρέωσης ή της Πίστωσης της γραμμής).
- 4. Στη συνέχεια, κάνετε δεξί κλικ και εμφανίζεται το παρακάτω μενού:

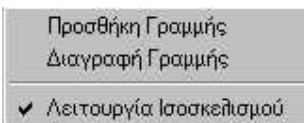

- 5. Επιλέγετε την εντολή **Διαγραφή Γραμμής,** ώστε να διαγραφεί η συγκεκριμένη γραμμή της Αναμόρφωσης.
- 6. Στη συνέχεια, προσθέτετε τον λογαριασμό που θέλετε στη θέση αυτού που διαγράψατε. Κάνετε δεξί κλικ και από το μενού που εμφανίζεται επιλέγετε την εντολή Προσθήκη Γραμμής. Εμφανίζεται μία καινούργια γραμμή όπου πληκτρολογείτε τον λογαριασμό που σας ενδιαφέρει. Στη συνέχεια, ενημερώνετε το ποσό στη στήλη της Χρέωσης ή της Πίστωσης.
- 7. Τέλος, επιλέγετε το εικονίδιο 📕 Αποθήκευση.

#### 7.4 Εκτύπωση Αναμόρφωσης

Για να εκτυπώσετε μία Αναμόρφωση, η διαδικασία που ακολουθείτε είναι η εξής:

- 1. Επιλέγετε: Λογιστική J Αναμορφώσεις J ώστε να εμφανιστεί το ευρετήριο με τις καταχωρημένες αναμορφώσεις.
- 2. Επιλέγετε την αναμόρφωση που θέλετε να διαγράψετε και κάνετε διπλό κλικ ώστε να εμφανιστεί η καρτέλα της.
- 3. Κάνετε κλικ στο εικονίδιο **Εκτύπωση**, ώστε να εμφανιστεί η προεπισκόπηση της εκτύπωσης.
- 4. Τέλος, επιλέγετε το εικονίδιο **Εκτύπωση**. Στη συνέχεια, εμφανίζεται το παράθυρο διαλόγου του εκτυπωτή όπου κάνετε κλικ στο κουμπί **ΟΚ** για να εκτυπώσετε.

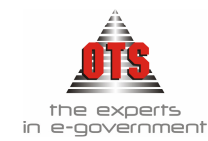

#### 7.4.1 Υπόδειγμα Εκτύπωσης Αναμόρφωσης

ΔΗΜΟΣ ΟΙΚΟΝΟΜΙΚΗ ΥΠΗΡΕΣΙΑ

#### ΑΝΑΜΟΡΦΩΣΗ ΠΡΟΥΠΟΛΟΓΙΣΜΟΥ

Αρ. Απόφασης: ΑΔΣ/48 Ημ.Απόφασης: 14/02/2006 Αιτιολογία : ΑΝΤΑΛΛΑΚΤΙΚΑ ΕΞΟΠΛΙΣΜΟΥ Η/Υ.

| ΕΞΟΔΑ                                |             |                 |            |                 |            |  |  |  |
|--------------------------------------|-------------|-----------------|------------|-----------------|------------|--|--|--|
| K.A.E                                | Έγκριση     | Διαμόρφωση Πριν | Αναμόρφωση | Τελ. Διαμόρφωση | Αιτιολογία |  |  |  |
| 02.10.10.6614.017                    | 3.000,00    | 3.000,00        | 570,00     | 3.570,00        |            |  |  |  |
| 02.10.90.9111                        | 364.585,16  | 291.461,90      | -570,00    | 290.891,90      |            |  |  |  |
| Σύνολα :                             | 367.585,16  | 294.461,90      | 0,00       | 294.461,90      |            |  |  |  |
|                                      | .513.951,44 |                 |            |                 |            |  |  |  |
|                                      | .513.951,44 |                 |            |                 |            |  |  |  |
| Ποσό αναμόρφωσης με την παρούσα 0,00 |             |                 |            | 0,00            |            |  |  |  |
|                                      | .513.951,44 |                 |            |                 |            |  |  |  |

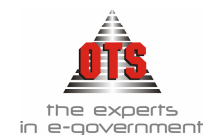

# 8 ΠΑΡΑΚΟΛΟΥΘΗΣΗ ΠΡΟΚΑΤΑΒΟΛΩΝ

Την παρακάτω διαδικασία την χρησιμοποιούμε όταν θέλουμε να πληρώσουμε μέρος ενός τιμολογίου το οποίο πληροί όλες τις νόμιμες προϋποθέσεις.

Απαραίτητη προϋπόθεση είναι να έχετε καταχωρήσει το αρχικό τιμολόγιο με τη συνολική αξία, και όταν θέλετε να καταβάλετε την προκαταβολή, θα πρέπει να καταχωρήσετε δύο παραστατικά τα οποία είναι το παραστατικό της Προκαταβολής και το Πιστωτικό Προκαταβολής.

!!Για να μπορέσετε να καταχωρήσετε το παραστατικό της Προκαταβολής και το Πιστωτικό Προκαταβολής , θα πρέπει να ορίσετε την παρακάτω παραμετροποίηση!

#### 8.1 Παραμετροποίηση Συστήματος

Θα πρέπει να δημιουργήσετε δύο τύπους παραστατικών στην παραμετροποίηση του συστήματος που είναι:

- Προκαταβολή
- Πιστωτικό Προκαταβολής.

Η διαδικασία που ακολουθείτε είναι η εξής:

#### 8.1.1 Δημιουργία τύπου παραστατικού Προκαταβολή

- 1. Επιλέγετε Διαχείριση Παράμετροι Παραστατικά Λ Παραστατικά αγορών
- 2. Κάνετε κλικ στο εικονίδιο **Νέα Έγγραφή** όπου εμφανίζεται η καρτέλα καταχώρησης. Ενημερώνετε τα πεδία της καρτέλας, όπως στην παρακάτω καρτέλα

| Κωδικός                                | ПРОКАТАВОЛН                                 |
|----------------------------------------|---------------------------------------------|
| Περιγραφή                              | ПРОКАТАВОЛН                                 |
| Διάκριση Είδους:                       | Δαπάνες                                     |
| Είδος Κίνησης Αποθήκης:                |                                             |
| Είδος Κίνησης Συν/νου:                 | <Δεν δημιουργεί κίνηση>                     |
| Αντίθ. Κίνηση Δικ/ου<br>σε απόδοση ΧΕΠ | <Δεν δημιουργεί κίνηση>                     |
| Εξόφ/ση Προκ/βολής Δικ.                | <Δεν δημιουργεί κίνηση>                     |
| Αυτόματη Αρίθμηση:                     | 📃 Σειρά Παραστατικού 🔛 Μετρητής:            |
| Φόρμα Εκτύπωσης:                       | <Χωρίς Φόρμα Εκτύπωσης>                     |
| Túnos Kív,F.A.:                        |                                             |
| Λογιστικό Άρθρο Κρατήσε                | ων κατά την Τιμολόγηση:                     |
| Τύπος Κίνησης Δ.Α                      |                                             |
| Τύπος Κίνησης Παγίου:                  |                                             |
| Χωρίς Έλεγχο Δέσμευσης                 | : 🔀 Αυτ. Δημιουργία ΕΑΔ : 📄 👘 ΚΕΠΥΟ: 📄      |
| Άρθρο στην Δ.Λ                         | 📃 Χωρίς Άρθρο Γ.Λ: 💫 🛛 Ενταλμ/ση / Γ.Ε. 🔀 🚽 |
| Πιστωτικό:                             | 📃 Δελτίο Αποστολής: 📃 Έμμεσο 📃              |
| Προβολή Ε.Α.Δ και χωρίς<br>υπόλοιπα    | Προσδιορισμός<br>Ποσότητας                  |

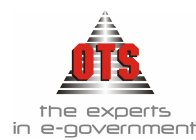

| Κωδικός                   | Πληκτρολογείτε την περιγραφή Προκαταβολή                                                                        |
|---------------------------|----------------------------------------------------------------------------------------------------|
| Περιγραφή                 | Πληκτρολογείτε την περιγραφή Προκαταβολή                                                                        |
| Διάκριση Είδους           | Επιλέγετε από τη λίστα την τιμή Δαπάνες                                                                         |
| Αυτόματη Αρίθμηση         | Κάνετε κλικ στο πεδίο μόνο αν θέλετε ο τύπος να έχει                                                            |
| Μετρητής                  | δική του αρίθμηση!                                                                                              |
|                           | <b>Σημ</b> αν τσεκάρετε το πεδίο Αυτόματη Αρίθμηση θα πρέπει<br>να συμπληρώσετε στο πεδίο Μετρητής το νούμερο 1 |
| Χωρίς Έλεγχο<br>Δέσμευσης | Κάνετε κλικ στο πεδίο ώστε να επιλεχθεί                                                                         |
| Χωρίς Άρθρο ΓΛ            | Κάνετε κλικ στο πεδίο ώστε να επιλεχθεί                                                                         |
| Ενταλμ/ση / Γ.Ε           | Κάνετε κλικ στο πεδίο ώστε να επιλεχθεί                                                                         |

3. Τέλος, κάνετε κλικ στο εικονίδιο 🛍 Αποθήκευση.

#### 8.1.2 Δημιουργία τύπου παραστατικού Πιστωτικό Προκαταβολής

- 1. Επιλέγετε Διαχείριση 🕹 Παράμετροι 🚽 Παραστατικά Γ.Λ 🚽 Παραστατικά αγορών.
- 2. Κάνετε κλικ στο εικονίδιο **Νέα Έγγραφή** όπου εμφανίζεται η καρτέλα καταχώρησης. Ενημερώνετε τα πεδία της καρτέλας, όπως στην παρακάτω καρτέλα

| Κωδικός                             | ΠΙΣΤ. ΠΡΟΚΑΤΑΒ                            |
|-------------------------------------|-------------------------------------------|
| Περιγραφή                           | ΠΙΣΤΩΤΙΚΟ ΠΡΟΚΑΤΑΒΟΛΗΣ                    |
| Διάκριση Είδους:                    | Δαπάνες                                   |
| Είδος Κίνησης Αποθήκης:             |                                           |
| Είδος Κίνησης Συν/νου:              | <Δεν δημιουργεί κίνηση>                   |
| Αντίθ. Κίνηση Δικ/ου                | <Δεν δημιουργεί κίνηση>                   |
| σε απόδοση XEΠ                      |                                           |
| Εξόφ/ση Προκ/βολής Δικ.             | <Δεν δημιουργεί κίνηση>                   |
| Αυτόματη Αρίθμηση:                  | 📃 Σειρά Παραστατικού 🔜 Μετρητής:          |
| Φόρμα Εκτύπωσης:                    | <Χωρίς Φόρμα Εκτύπωσης>                   |
| Túrios Kív,F.A.:                    |                                           |
| Λογιστικό Άρθρο Κρατήσε             | ων κατά την Τιμολόγηση: 📃 🗌               |
| Τύπος Κίνησης Δ.Α                   |                                           |
| Τύπος Κίνησης Παγίου:               |                                           |
| Χωρίς Έλεγχο Δέσμευσης              | : 🔀 Αυτ. Δημιουργία ΕΑΔ : 📄 👘 ΚΕΠΥΟ: 📄    |
| Άρθρο στην Δ.Λ                      | 📃 Χωρίς Άρθρο Γ.Λ: 💫 🛛 Ενταλμ/ση / Γ.Ε. 🔀 |
| Πιστωτικό:                          | 📃 Δείτιο Αποστοίής: 🔄 Έμμεσο 📃            |
| Προβολή Ε.Α.Δ και χωρίς<br>υπόλοιπα | Προσδιορισμός<br>Ποσότητας                |
|                                     |                                           |

| Κωδικός           | Πληκτρολογείτε την περιγραφή Πιστ Προκαταβ            |
|-------------------|-------------------------------------------------------|
| Περιγραφή         | Πληκτρολογείτε την περιγραφή Πιστωτικό                |
|                   | Προκαταβολής                                          |
| Διάκριση Είδους   | Επιλέγετε από τη λίστα την τιμή Δαπάνες               |
| Αυτόματη Αρίθμηση | Κάνετε κλικ στο πεδίο μόνο αν θέλετε ο τύπος να έχει  |
| Μετρητής          | δική του αρίθμηση!                                    |
|                   | Σημ αν τσεκάρετε το πεδίο Αυτόματη Αρίθμηση θα πρέπει |
|                   | να συμπληρώσετε στο πεδίο Μετρητής το νούμερο 1       |
| Χωρίς Άρθρο ΓΛ    | Κάνετε κλικ στο πεδίο ώστε να επιλεχθεί               |
| Ενταλμ/ση / Γ.Ε   | Κάνετε κλικ στο πεδίο ώστε να επιλεχθεί               |

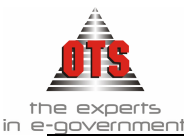

Κάνετε κλικ στο πεδίο ώστε να επιλεχθεί Χωρίς Έλεγχο **Δέσμευσης** 

3. Τέλος, κάνετε κλικ στο εικονίδιο 🛍 Αποθήκευση.

#### 8.2 Διαδικασία Καταχώρησης Παραστατικών

Εφόσον δημιουργήσετε την παραπάνω παραμετροποίηση, ακολουθείτε την παρακάτω διαδικασία :

1º Βήμα : Καταχώρηση Έκθεση Ανάληψη Δαπάνης με το συνολικό ποσό του τιμολογίου.

- Επιλέγετε Έξοδα Εκθέσεις Δαπάνης Νέα Εγγραφή
- 2. Συμπληρώνετε τα πεδία, όπως ημ/νία, Αιτιολογία , ΚΑΕ και Αξία με το συνολικό ποσό του τιμολογίου.
- 3. Τέλος, Αποθήκευση με το εικονίδιο 🛍 και εκτύπωση με το εικονίδιο 🊔.

!!Αναλυτικές Οδηγίες για την καταχώρηση της Δέσμευσης μπορείτε να συμβουλευτείτε από το Εγγειρίδιο στο αντίστοιγο κεφαλαίο: Πως δημιουργώ μια νέα Έκθεση Ανάληψη Δαπάνης?

#### 2° Βήμα : Καταχώρηση Τιμολογίου

- 1. Επιλέγετε Προμήθείες 🖵 Παραστατικά Δαπάνων όταν το τιμολόγιο αφορά λειτουργική δαπάνη ή Προμήθείες 🖵 Παραστατικά Αγορών όταν το τιμολόγιο αφορά δαπάνη παγίου.
- 2. Κάνετε κλικ στο εικονίδιο 🎦 Νέα Έγγραφή, όπου εμφανίζεται η καρτέλα καταχώρησης. Ενημερώνετε τα πεδία της καρτέλας, όπως στην παρακάτω καρτέλα

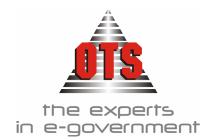

| 🗖 Παραστατικ     | ά Δαπανών                                          |           |                |                  |              |              |             |               |               |        |
|------------------|----------------------------------------------------|-----------|----------------|------------------|--------------|--------------|-------------|---------------|---------------|--------|
| Παραστατικό:     | Παραστατικό: ΤΙΜΔΑΠ Α85 10/08/2006 Εις απόδοση ΧΕΠ |           |                |                  |              |              |             |               |               |        |
| Ημερομηνία       | 10/08/2                                            | 006 Στ    | οιχεία Αποστα  | ođýs:            | 0            | 0/00/0       | 0000        | Παρ. Δ./      | ∧ ENTΠ0105A   |        |
| Στοιχεία Συν/μέν | ου <u>Α.Φ</u>                                      | <u>.M</u> | <u>Κωδικός</u> |                  |              | <u>E</u>     | πωνυμία     |               | <u>Β.Κωδι</u> | κός    |
|                  |                                                    |           | ΕΣ001316       |                  | ΟΥΛΟΣ Γ      | ΈΩΡΓ         | ΙΟΣ Ε.Ε     |               |               |        |
| Κατηγ. Δαπάνης:  | ΠΡΟΜΗΘΕΙ                                           | 4% - ΣΥ   | ΎΝΤΗΡΗΣΗ ΜΕ    | KEITYC           | ):           |              |             | Εκθ. ΑνάλΔαπ  | ιάνης: 224    |        |
| Δ.Σ.Ε            | 179                                                | Κατ       | ι. Δαπάνης 📃   | Αιτηθέ           | ν Ποσό [     |              | 0,00        | Απαίλαγή Φ.Γ  | 1.A:          |        |
| Αιτιολογία       | Αγορά                                              |           |                |                  |              |              |             | Προκαταβολή:  |               |        |
| Ταμειακή Κατηγ.: | TAKTIKA                                            |           | Χρημ           | ιατοδότηση:      | ΕΑΠΤΑ        |              |             | Φορολογητέο   | Ποσό: 11.     | 754,24 |
| Έργο:            |                                                    |           |                |                  | Αντισυμ      | βαλλό        | μενος:      | 50            | ).00.00.00    |        |
| Παρατηρήσεις:    |                                                    |           |                |                  |              |              |             |               |               |        |
| Α/Α Έκ. Δέσ.     | Είδος<br>/Κωδ.                                     | Ποσ.      | Αξία           | Συν.Καθ.<br>Αξία | Ф.П.А<br>(%) | 'Екп.<br>(%) | Αξία<br>ΦΠΑ | Αξία<br>Έκητ. | Αξία          |        |
| 1 224 70/        | 7131                                               | 1,00      | 12.000,00      | 12.000,00        | 19 19,       | . ,          | 2.280,0     | 0,00          | 14.280,00     |        |

| 🚳 Κρ | ρατήσεις Παραστατ |                                |          |
|------|-------------------|--------------------------------|----------|
| A/A  | Κράτηση           | Αξία                           |          |
| 1    | ΤΑΔΚΥ 2%          | ΤΑΔΚΥ 2% (ΠΡΟΜΗΘΕΙΩΝ)          | 240,00   |
| 2    | ΦΟΡΟΣ 4%          | ΦΟΡΟΣ 4% ΕΠΙ ΛΟΙΠΩΝ ΠΡΟΜΗΘΕΙΩΝ | 4.800,00 |
|      |                   |                                |          |

| Παραστατικό      | Επιλέγετε τον τύπο του παραστατικού από τη λίστα και      |  |  |  |  |  |
|------------------|-----------------------------------------------------------|--|--|--|--|--|
|                  | πληκτρολογείτε τον αριθμό του παραστατικού.               |  |  |  |  |  |
| Ημερομηνία       | Πληκτρολογείτε την ημ/νία έκδοσης τιμολογίου              |  |  |  |  |  |
| Στοιχεία Συν/νου | Επιλέγετε από τη λίστα την επωνυμία του Προμηθευτή        |  |  |  |  |  |
| Κατηγορία        | Επιλέγετε από τη λίστα την Κατηγορίας Δαπάνης που         |  |  |  |  |  |
| Δαπάνης          | περιλαμβάνει τις κρατήσεις που θα επιβαρύνει το τιμολόγιο |  |  |  |  |  |
| Έκθεση Ανάληψη   | Επιλέγετε από τη λίστα την Έκθεση Ανάληψη Δαπάνης που     |  |  |  |  |  |
| Δαπάνης          | έχετε δημιουργήσει.                                       |  |  |  |  |  |
| К.Е.П.Ү.О        | Τσεκάρετε το πεδίο αν ο προμηθευτής είναι υπόχρεος ΚΕΠΥΟ  |  |  |  |  |  |
| Αιτιολογία       | Πληκτρολογείτε την αιτιολογία                             |  |  |  |  |  |
| Ταμειακή         | Επιλέγετε την αντίστοιχη ταμειακή κατηγορία, εφόσον το    |  |  |  |  |  |
| Κατηγορία        | παρακολουθείτε                                            |  |  |  |  |  |
| Χρηματοδότηση    | Επιλέγετε την αντίστοιχη χρηματοδότηση, εφόσον το         |  |  |  |  |  |
|                  | παρακολουθείτε                                            |  |  |  |  |  |
| Είδος / Κωδ      | Επιλέγετε από τη λίστα τον ΚΑΕ                            |  |  |  |  |  |
|                  |                                                           |  |  |  |  |  |
| Αξία             | Πληκτρολογείτε την καθαρή αξία του τιμολόγιο, τον ΦΠΑ     |  |  |  |  |  |
| Κρατήσεις        | Επιλέγετε το εικονίδιο 🧖 για να ελέγξετε τις κρατήσεις.   |  |  |  |  |  |

3. Τέλος, κάνετε κλικ στο εικονίδιο 🛍 Αποθήκευση.

#### <u>3° Βήμα</u> : Καταχώρηση Προκαταβολής

Η διαδικασία που ακολουθείτε είναι η εξής:

1. Επιλέγετε Προμήθειες 🕹 Παραστατικά Δαπανών 🚽 Νέα Εγγραφή

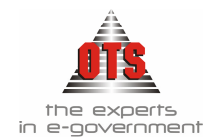

- 2. Κάνετε κλικ στο εικονίδιο D Νέα Έγγραφή, όπου εμφανίζεται η καρτέλα καταχώρησης. Συμπληρώνετε τα πεδία όπως : Τύπος, ημ/ναι, Συν/νό, Κατηγορία δαπάνης, Αιτιολογία, ΚΑΕ, Αξία
- 3. Τέλος, κάνετε κλικ στο εικονίδιο 🗎 Αποθήκευση.

#### <u>Παράδειγμα:</u>

Έστω ότι θέλετε να πληρώσετε μια προκαταβολή αξίας 5000,00€ στις 16/8/2006 στον προμηθευτή Παπαδόπουλος Γεώργιος Ε.Ε. για το τιμολόγιο A85 /10-8-2006 Συνολικής Αξίας 14280,00€.

Η διαδικασία που ακολουθείτε είναι η εξής :

- 1. Επιλέγετε Προμήθειες → Παραστατικά Δαπανών.
- 2. Κάνετε κλικ στο εικονίδιο **Νέα Έγγραφή**, όπου εμφανίζεται η καρτέλα καταχώρησης. Συμπληρώνετε τα πεδία, όπως στην παρακάτω καρτέλα:

| 🛄 Παραστ                                                                                   | τατικά                                      | Δαπανών                                                                                       |                                               |                                                                  |                                       |                                 |                                                             |                                                                   |                                                                                   |                      |
|--------------------------------------------------------------------------------------------|---------------------------------------------|-----------------------------------------------------------------------------------------------|-----------------------------------------------|------------------------------------------------------------------|---------------------------------------|---------------------------------|-------------------------------------------------------------|-------------------------------------------------------------------|-----------------------------------------------------------------------------------|----------------------|
| Παραστατι<br>Ημερομηνία<br>Στοιχεία Σι<br>Κατηγ. Δαπ<br>Δ.Σ.Ε<br>Αιτιολογία<br>Ταμειακή Κα | κό:<br>x<br>υν/μένοι<br><br>άνης:<br>ατηγ.: | ΠΡΟΚΑΤΑΒΟΛΗ     16/08/2006 <u>Α.Φ.Μ</u> ΠΡΟΜΗΘΕΙΑ 4% <u></u> ΠΡΟΜΗΘΕΙΑ 4% <u></u> Προκαταβοιή | 1<br>Στοιχεία<br>ΕΣΟΟ<br>- ΣΥΝΤΗΕ<br>Κατ. Δαπ | α Αποστολής:<br>(ωδικός<br>D1316 Π<br>ΗΣΗ ΜΕ<br>άνης<br>Χρηματοί | [16/08/<br>ΑΠΑΔΟΓ<br>ΚΕΠΥ(<br>] Αιτηθ | 2006<br>10YA02<br>):<br>Év Noor | Εις απόδι<br>00/00/0000<br><u>Επωνι</u><br>Σ ΓΕΩΡΓΙΟΣ Ε<br> | οση ΧΕΠ []<br><u>)μία</u><br>Σ.Ε<br>Εκθ. Α<br>0,00 Απαίτ<br>Προκα | Παρ. Δ.Λ []<br>ινάλ.Δαπάνης: [<br>Ιαγή Φ.Π.Α: ]<br>ταβολή: []<br>Ιογητέο Ποσό: [] | <u>Β.Κωδικός</u><br> |
| Παρατηρήσ                                                                                  | າຍເຊ:                                       |                                                                                               |                                               |                                                                  | ~                                     | Artio                           | ομραιπομενο                                                 | ·\$'                                                              | 30.00.00                                                                          | .00                  |
| Α/Α Έκ. Δέ                                                                                 | σ.                                          | Είδος /<br>/Κωδ.                                                                              | Αξία                                          | Συν.Καθ.<br>Αξία                                                 | Ф.П.А<br>(%)                          | 'Екп.<br>(%)                    | Αξία<br>ΦΠΑ                                                 | Αξία<br>Έκητ.                                                     | Αξία                                                                              |                      |
| 1                                                                                          | 70/71                                       | 31 !                                                                                          | 5.000,00                                      | 5.000,00                                                         |                                       |                                 | 0,00                                                        | 0,00                                                              | 5.000,00                                                                          |                      |
|                                                                                            | 💰 Kg                                        | οατήσεις Παρα                                                                                 | отатіко                                       | ύ:ΠΡΟΚΑΤ/                                                        | АВОЛН                                 | 1                               |                                                             |                                                                   |                                                                                   | X                    |
|                                                                                            | A/A                                         | Κράτηση                                                                                       |                                               |                                                                  | Пе                                    | ριγραφι                         | ń                                                           |                                                                   | Αξία                                                                              |                      |
|                                                                                            | 1                                           | ТАΔКҮ 2%                                                                                      | TA                                            | ΔКҮ 2% (ПР                                                       | DMHØEK                                | 2N)                             |                                                             |                                                                   | 100                                                                               | ,00                  |
|                                                                                            | 2                                           | ΦΟΡΟΣ 4%                                                                                      | ΦC                                            | ΦΟΡΟΣ 4% ΕΠΙ ΛΟΙΠΩΝ ΠΡΟΜΗΘΕΙΩΝ                                   |                                       |                                 |                                                             |                                                                   | 2.000                                                                             | ,00                  |

| Παραστατικό        | Επιλέγετε από τη λίστα τον Τύπο <u>ΠΡΟΚΑΤΑΒΟΛΗ.</u> Αριθμό    |
|--------------------|---------------------------------------------------------------|
|                    | παραστατικού πήρε αυτόματα το νούμερο 1(εφόσον στον τύπο      |
|                    | έχουμε ορίσει αυτόματη αρίθμηση, διαφορετικά                  |
|                    | πληκτρολογείτε την τιμή που θέλετε).                          |
| Ημ/νία             | Πληκτρολογείτε την ημ/νία 16/8/2006 που καταβάλλετε την       |
|                    | προκαταβολή.                                                  |
| Στοιχεία Συν/μένου | Επιλέγετε από τη λίστα τον Συν/νο Παπαδόπουλος Γεώργιος       |
|                    | E.E                                                           |
| Κατηγορία Δαπάνης  | Επιλέγετε από τη λίστα την ίδια κατηγορία δαπάνης που έχει το |
|                    | αρχικό παραστατικό                                            |
|                    | Σημ: Αν η απόδοση των κρατήσεων γίνεται στο τέλος με την      |
|                    | εξόφληση του τιμολόγιου, τότε δεν θα συμπληρώσετε το πεδίο ή  |
|                    | θα επιλέζετε την τιμή ΑΝΕΥ ΚΡΑΤΗΣΕΩΝ                          |
| Αιτιολογία         | Πληκτρολογείτε την αιτιολογία                                 |

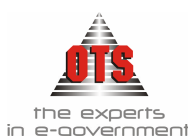

| Ταμειακή      | Επιλέγετε από τη λίστα την Ταμειακή κατηγορία Τακτικά   |  |  |  |  |  |
|---------------|---------------------------------------------------------|--|--|--|--|--|
| Κατηγορία     | Σημ: Αν η υπηρεσία δεν παρακολουθεί τα υπόλοιπα ανά     |  |  |  |  |  |
|               | ταμειακή κατηγορία, δεν συμπληρώνετε το πεδίο           |  |  |  |  |  |
| Χρηματοδότηση | Επιλέγετε από τη λίστα τη Χρηματοδότηση ΕΑΠΤΑ           |  |  |  |  |  |
|               | Σημ: Αν η υπηρεσία δεν παρακολουθεί τα υπόλοιπα ανά     |  |  |  |  |  |
|               | ταμειακή κατηγορία, δεν συμπληρώνετε το πεδίο           |  |  |  |  |  |
| Είδος / Κωδ   | Επιλέγετε από τη λίστα τον ΚΑΕ 70/7131                  |  |  |  |  |  |
| Αξία          | Πληκτρολογείτε το ποσό της προκαταβολής αξίας 5000,00€  |  |  |  |  |  |
| Κρατήσεις     | Επιλέγετε το εικονίδιο 📌 για να ελέγξετε τις κρατήσεις, |  |  |  |  |  |
|               | εφόσον έχετε συμπληρώσει κατηγορία δαπάνης, διαφορετικά |  |  |  |  |  |
|               | δεν χρειάζεται να ελέγξετε τις κρατήσεις.               |  |  |  |  |  |

4. Τέλος, κάνετε κλικ στο εικονίδιο 🗎 Αποθήκευση.

#### 4º Βήμα : Καταχώρηση Πιστωτικού Προκαταβολής

Μόλις καταχωρήσετε το παραστατικό της Προκαταβολής θα πρέπει να καταχωρήστε το ίδιο ποσό της προκαταβολής και ως πιστωτικό Προκαταβολής .

Σύμφωνα με το παραπάνω παράδειγμα, θα καταχωρήσου<br/>με για το ποσό της προκαταβολής αξίας 5000,00 και το Πιστωτικό Προκαταβολής

Η διαδικασία που ακολουθείτε είναι η εξής:

- 1. Επιλέγετε Προμήθειες Παραστατικά δαπανών-
- 2. Κάνετε κλικ στο εικονίδιο **Νέα Έγγραφή**, όπου εμφανίζεται η καρτέλα καταχώρησης. Συμπληρώνετε τα πεδία, όπως στην παρακάτω καρτέλα:

| 🔲 Παραστο    | τικά Δ | απανών       |                    |                                |             |          |             |              |              | _          |        |
|--------------|--------|--------------|--------------------|--------------------------------|-------------|----------|-------------|--------------|--------------|------------|--------|
| Παραστατικό  | c      | ΠΙΣΤ. ΠΡΟΚΑ  | TAB <mark>1</mark> |                                | 16/08/      | 2006     | Εις απόδ    | δοση ΧΕΠ [   |              |            |        |
| Ημερομηνία   |        | 16/08/200    | )6 Στοιχε          | :ία Αποστολής:                 |             |          | 00/00/0000  | )            | Παρ. Δ.Λ     |            |        |
| Στοιχεία Συν | /μένου | <u>Α.Φ.Ν</u> | 4                  | <u>Κωδικός</u>                 |             |          | Επων        | ωμία         |              | <u>B.K</u> | ωδικός |
|              |        |              | ΕΣ                 | 001316 Г                       | АПАДОГ      | ΙΟΥΛΟΣ   | ΓΕΩΡΓΙΟΣ    | E.E          |              |            |        |
| Κατηγ. Δαπά  | /ŋs:   | ПРОМНӨЕІА    | 4% - ΣYNTH         | IPHSH ME                       | KEITYI      | D:       |             | Екθ.         | Ανάλ.Δαπάνης | :          |        |
| Δ.Σ.Ε        |        |              | Κατ. Δο            | πάνης                          | Αιτηθ       | έν Ποσά  |             | 0,00 Ano     | λαγή Φ.Π.Α:  |            |        |
| Αιτιολογία   |        | Πιστωτικό Π  | <br>ροκαταβολι     | <u></u>                        |             |          |             | Προ          | καταβολή:    |            |        |
| Ταμειακή Κατ | ηγ.:   |              |                    | Χρηματοδότηση: Φο              |             |          | Φορ         | ολογητέο Ποσ | ó:           | -5.000,00  |        |
| 'Ерүс:       |        |              |                    | Αντισυμβαλλόμενος:             |             |          | 50.00.00.00 |              |              |            |        |
| Παρατηρήσει  | ç:     |              |                    |                                |             |          |             |              |              |            |        |
|              |        |              | ٨٣٢٣               | Suu Kee                        | <u>фП</u> А | 'Eve     | ٨٥٢         | ٨٥٢          | ٨٣(~         |            |        |
| А/А ЕК. Д80. | /      | τους<br>Κωδ. | Astu               | 20ν.καθ.<br>Αξία               | (%)         | (%)      | ΦΠΑ         | Έκητ.        | Asiu         |            |        |
| 1            | 70/713 | 1            | -5.000,00          | -5.000,00                      |             |          | 0,00        | 0,0          | 0 -5.000,    | ,00        |        |
|              |        |              |                    |                                |             |          |             |              |              |            |        |
|              | R.V.   | νατήσεις Π   |                    | κούν.ΠΙΣΤ. Π                   | DOKAT       | AB1      |             |              |              |            |        |
|              |        | νατησεις π   | αραστατί           | KUU:I 112 T. T                 | PUNAI       | ADT      |             |              | <u> </u>     |            |        |
|              | A/A    | Κράτ         | ղող                |                                | Г           | Ιεριγραφ | ń           |              | Αξία         |            |        |
|              | 1      | ΤΑΔΚΥ 2%     |                    | ТАΔКҮ 2% (П                    | POMHØE      | IΩN)     |             |              |              | 100,00     |        |
|              | 2      | ΦΟΡΟΣ 4%     |                    | ΦΟΡΟΣ 4% ΕΠΙ ΛΟΙΠΩΝ ΠΡΟΜΗΘΕΙΩΝ |             |          |             | -2           | 2.000,00     |            |        |

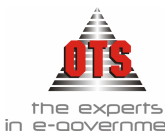

| e-government       |                                                                                                    |
|--------------------|----------------------------------------------------------------------------------------------------|
| Παραστατικό        | Επιλέγετε από τη λίστα τον Τύπο <u>ΠΙΣΤΩΤΙΚΟ</u>                                                    |
|                    | <u>ΠΡΟΚΑΤΑΒΟΛΗ.</u> Αριθμό παραστατικού πήρε αυτόματα το                                            |
|                    | νούμερο 1(εφόσον στον τύπο έχουμε ορίσει αυτόματη                                                   |
|                    | αρίθμηση, διαφορετικά πληκτρολογείτε την τιμή που θέλετε).                                          |
| Ημ/νία             | Πληκτρολογείτε την <b>ημ/νία 16/8/2006</b> την ίδια ημερομηνία που                                  |
|                    | καταβάλλετε την προκαταβολή.                                                                        |
| Στοιχεία Συν/μένου | Επιλέγετε από τη λίστα τον Συν/νό Παπαδόπουλος Γεώργιος                                             |
|                    | E.E                                                                                                 |
| Κατηγορία          | Επιλέγετε από τη λίστα την ίδια κατηγορία δαπάνης που έχει το                                       |
| Δαπάνης            | αρχικό παραστατικό και το παραστατικό της Προκαταβολής                                              |
| -                  | Σημ: Αν η απόδοση των κρατήσεων γίνεται στο τέλος με την                                            |
|                    | εξόφληση του τιμολόγιου, τότε δεν θα συμπληρώσετε το πεδίο ή θα                                     |
|                    | επιλέζετε την τιμή ΑΝΕΥ ΚΡΑΤΗΣΕΩΝ                                                                   |
| Αιτιολογία         | Πληκτρολογείτε την αιτιολογία                                                                       |
|                    |                                                                                                    |
| Ταμειακή           | Επιλέγετε από τη λίστα την Ταμειακή κατηγορία Τακτικά                                               |
| Κατηγορία          | Σημ: Αν η υπηρεσία δεν παρακολουθεί τα υπόλοιπα ανά                                                 |
|                    | ταμειακή κατηγορία, δεν συμπληρώνετε το πεδίο                                                       |
| Χρηματοδότηση      | Επιλέγετε από τη λίστα τη Χρηματοδότηση ΕΑΠΤΑ                                                       |
|                    | Σημ: Αν η υπηρεσία δεν παρακολουθεί τα υπόλοιπα ανά                                                 |
|                    | ταμειακή κατηγορία δεν συμπληρώνετε το πεδίο                                                        |
| Είδος / Κωδ        | Επιλέγετε από τη λίστα τον ΚΑΕ 70/7131                                                              |
| Αξία               | Πληκτρολογείτε το ποσό της προκαταβολής με αρνητικό                                                 |
|                    | πρόσημο <b>αξίας -5000,00€</b>                                                                      |
| Κρατήσεις          | Επιλένετε το εικονίδιο                                                                              |
|                    | επικεγειε το εικονισιο για να εκεγζετε τις κρατησεις,                                               |
|                    | εφούον εχειε συμπληρωσει κατηγορία σαπάνης, σιαφορετικά<br>δεν χοειάζεται να ελέγζετε τις κρατήσεις |
|                    | σεν χρειαζεται να ελεγζετε τις κρατησεις.<br>Σημείωση το ποσό του φόρου θα το συμπληρώσετε εφόσου   |
|                    | 2 πρεκάρετε το πεδίο Κρατήσεις Καθοριζόμενες από του γρήστη                                         |
|                    | Σύμφωνα με το παράδεινμα, η αξία του φόρου                                                          |
|                    | $20\mu\psi$ $3000 \times 4\%$ - 2000 00                                                             |
|                    | 01701 3000 170- 2000,00                                                                             |
| Φορολονητέο Ποσό   | Πληκτοολογείτε την αξία που υπολογίσατε το φόρο. Σύμφωνα                                            |
| ± 0p0/07/100 11000 | με το παράδεινμα, το ποσό είναι -5000.00€                                                           |

3. Τέλος, κάνετε κλικ στο εικονίδιο 🗎 Αποθήκευση.

5° Βήμα: Ενταλματοποίηση - Πληρωμή της Προκαταβολής

Εφόσον έχετε καταχωρήσει το παραστατικό με την αξία της προκαταβολής, ακολουθείτε όλα τα στάδια μέχρι και την πληρωμή:

### <u>Κατάσταση Δαπάνης</u>

- 1. Επιλέγετε Προμήθειες 4 Κατάσταση Δαπάνης Παρ/κών
- 2. Κάνετε κλικ στο εικονίδιο **Νέα Έγγραφή,** όπου εμφανίζεται η νέα καρτέλα καταχώρησης. Συμπληρώνετε τα πεδία, όπως στην παρακάτω καρτέλα:

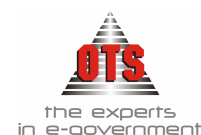

| <b>6</b> K                          | ζαταστάσεις   | Δαπάνι   | IS     |                |                  |                                  |                     |                   |
|-------------------------------------|---------------|----------|--------|----------------|------------------|----------------------------------|---------------------|-------------------|
| Αριθ                                | θμός Κατάστασ | ης Δαπάν | ης: 84 |                |                  | Ημερομη                          | νία: 17             | /08/2006          |
| Αιτολογία: Προκαταβολή Παραστατικού |               |          |        | βολή Παρασ     | τατικού          |                                  |                     |                   |
| Τράπεζα: ΤΡΑΠΕΖΑ ΠΕΙΡΑΙΩΣ           |               |          |        | ΠΕΙΡΑΙΩΣ       | Τραπεζικός Λογαρ | ια <mark>σμός:</mark> 5265014307 | 7437                |                   |
| A/A                                 | Ημ/νία        | Δ.Σ.Ε    | Τύπος  | Αρ.<br>Παρ/κού | Συν/μενος        | Αξία                             | Τύπος<br>Εντάλματος | Αρ.<br>Εντάλματος |

| Αριθμός    | Είναι ο αύξων αριθμός ο οποίος εμφανίζεται αυτόματα από το       |
|------------|------------------------------------------------------------------|
| Κατάστασης | σύστημα                                                          |
| Δαπάνης    |                                                                  |
| Ημ/νία     | Πληκτρολογείτε την ημ/νία της καταχώρησης                        |
| Αιτιολογία | Πληκτρολογείτε την αιτιολογία πχ Προκαταβολή                     |
| Τράπεζα    | Επιλέγετε από τη λίστα την τράπεζα που θα πληρωθεί η ποοκαταβολή |
| Τοαποζικός | Γριλάνοτο από τη λίστα του Τραποίνο Δου/πυό που θα πληροθοί      |
| Τραπεςικός |                                                                  |
| Λογ/σμός   | η προκαταβολή                                                    |

 Κάνετε αριστερό κλικ στο εικονίδιο Eπιλογή Παραστατικών όπου εμφανίζεται η παρακάτω καρτέλα

| 6   | Λογιστική      |         |             |                |                                   | ×         |
|-----|----------------|---------|-------------|----------------|-----------------------------------|-----------|
| An  | ό Άλλη Χρήση : |         |             | Χρήση          | : [6] - 2006 - Δήμος Ωραιοκάστρου | -         |
| Túr | τος Παρ/κού :  | [JofO]  |             | Συν/μα         | ένος : ΠΑΠΑΔΟΠΟΥΛΟΣ ΓΕΩΡΓΙΟΣ Ε.Ε  | •         |
| A/A | . Ημ/νία       | Δ.Σ.Ε   | Τύπος       | Αρ.<br>Παρ/κού | Συν/μενος                         | Αξία      |
| 1   | 16/08/2006     |         | ΠΙΣΤ. ΠΡΟΚΑ | 1              | ΠΑΠΑΔΟΠΟΥΛΟΣ ΓΕΩΡΓΙΟΣ Ε.Ε         | -5.000,00 |
| 2   | 16/08/2006     |         | ΠΡΟΚΑΤΑΒΟ/  | 1              | ΠΑΠΑΔΟΠΟΥΛΟΣ ΓΕΩΡΓΙΟΣ Ε.Ε         | 5.000,00  |
| 3   | 10/08/2006     | 153     | ΤΙΜ ΔΑΠ     | A85            | ΠΑΠΑΔΟΠΟΥΛΟΣ ΓΕΩΡΓΙΟΣ Ε.Ε         | 14.280,00 |
|     |                |         |             |                |                                   |           |
|     |                |         |             |                |                                   | 14.280,00 |
| A   | νάκτηση        | Επιλογή |             |                |                                   | Ακύρωση   |

- 4. Συμπληρώνετε το πεδίο Συν/νος : Επιλέγετε από τη λίστα τον Προμηθεύτη στον οποίο θα πληρώσετε την προκαταβολή
- 5. Κανετε αριστερο κλικ στο πεδίο *Ανάκτηση* για να εμαφινιστούν τα παραστατικά που εχουν καταχωρηθεί στον συγκεκριμένο προμηθεύτη
- Μαρκάρετε το παραστατικό της Προκαταβολής ώστε η γραμμή να είναι Μπλέ, έτσι όπως εμφανίζεται στην παραπάνω καρτέλα.
- Κανετε αριστερό κλικ στο πεδίο Επιλογή και κλεινετε το παράθυρο κάνοντας αριστερό κλικ στο Χ ή στο πεδίο Ακύρωση.
- 8. Τέλος, κάνετε κλικ στο εικονίδιο 🛍 Αποθήκευση και Εκτύπωση στο εικονίδιο 🥌.

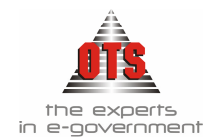

#### <u>Ένταλμα</u>

- 1. Επιλέγετε Έξοδα 🖵 Έντάλματα
- 2. Κάνετε κλικ στο εικονίδιο D Νέα Έγγραφή, όπου εμφανίζεται η νέα καρτέλα καταχώρησης.
- Συμπληρώνετε το πεδίο Τύπος Παραστατικού όπου επιλέγετε από τη λίστα τον τύπο που θέλετε
- 4. Κάνετε αριστερό κλικ στο εικονίδιο 🍪 Κατάσταση Δαπάνης, αμέσως εμφανίζεται η παρακάτω καρτέλα με όλες τις καταστάσεις που δεν έχουν ενταλματοποιηθεί.

| αμιουργία Ε.Α.Δέσμευσης 🧟 Συσχέτιση με υπάρχουσα Ε.Α.Δέσμευσης 🧖 🗙 | ωρίς Έιλεγχο Δέσμευσης 🧿 |
|--------------------------------------------------------------------|--------------------------|
| Αρ. Ημ/νία Π Αιτιολογία                                            |                          |
| αταστασης                                                          | Ιραπεζα Ιτ               |
| 4 17/08/2006 Προκαταβολή ΤΡΑΠΕΖΑ Γ                                 | ΈΙΡΑΙΩΣ 5265014          |
|                                                                    |                          |
|                                                                    |                          |
|                                                                    |                          |
|                                                                    |                          |
|                                                                    |                          |
|                                                                    |                          |
|                                                                    |                          |
|                                                                    |                          |
|                                                                    |                          |
|                                                                    |                          |
|                                                                    |                          |
|                                                                    |                          |
|                                                                    |                          |

- 5. Μαρκάρετε την κατασταση δαπάνης της Προκαταβολής ,ώστε η γραμμή να είναι μπλέ
- 6. Κανετε αριστερό κλικ στο πεδίο Επιλογή
- 7. Αμέσως εμφανίζεται το ένταλμα με το ποσό της προκαταβολής μείον τις κρατήσεις

| 🚳 Παραστατικά Δη      | 🖁 Παραστατικά Δημόσιας Λογιστικής |                                                       |                |                    |                     |  |  |  |  |  |
|-----------------------|-----------------------------------|-------------------------------------------------------|----------------|--------------------|---------------------|--|--|--|--|--|
| Τύπος Παραστατικού    | ΕΝΤΑΛΜΑ ΠΛΗΡΩ                     | 👻 Κωδικός                                             | 0007           | 10 Ακυρωμένο:      |                     |  |  |  |  |  |
| 🖵 [Στοιχεία Παραστατι | коú]                              |                                                       |                | Ακυρωτικό:         |                     |  |  |  |  |  |
| Ημ/νία Εκδοσης        | 17/08/2006 Npo6                   | εσμία Αποδ.                                           | 00/00/0000     | Αξία Παρ/κων       | ν Απ/σης            |  |  |  |  |  |
| Τράπεζα               | τραπεζά πειραίως                  | ΤΡΑΠΕΖΑ ΠΕΙΡΑΙΩΣ Τραπ. Λογ. 5265014307437 Ιδρ.Προγρ.: |                |                    |                     |  |  |  |  |  |
| Αιτιολογία            | Προκαταβολή                       |                                                       |                |                    |                     |  |  |  |  |  |
|                       |                                   |                                                       |                |                    |                     |  |  |  |  |  |
| Συνολικό Ποσό         | 5.000,0                           | Α/Α Λογ                                               | αριασμών 📃 1   | Λογαριασμός ΤΑΙ    | KTIKA               |  |  |  |  |  |
| Αξία Κρατήσεων        | 2.100,0                           | Ο Α/Α Κρα                                             | τήσεων 2       | Χρηματοδότηση 🔛    | INTA 🗾 🔽            |  |  |  |  |  |
| Στους Δικαιούχους     | 2.900,0                           | Ο Α/Α Δικο                                            | αούχων 1       | Α/Α Κατ.Απ. :      | 00/00/0000          |  |  |  |  |  |
| Παρατηρήσεις          |                                   | -                                                     |                |                    |                     |  |  |  |  |  |
| ີ <b>Έ Κ.Α.Ε</b>      | εις 🛛 👷 Συν/μενοι 🗍               | 🟹 Κ.Α.Ε/Συν                                           | αλλασσ. 🛛 🟹 Κρ | ατήσεις/Συναλλασσ. | 😭 Σχετικά 🛛 🌄 Πα, 💶 |  |  |  |  |  |
| A/A T.K               | Χρ/ση Λογα                        | ριασμός                                               | 1              | Περιγραφή          | Ποσό                |  |  |  |  |  |
| 1 ΤΑΚΤΙΚΑ ΕΑΓ         | ITA 02.30.70.71                   | 31                                                    | Μηχανήματα και | λοιπός εξοπλισμός  | 5.000,00            |  |  |  |  |  |
|                       |                                   |                                                       | Σύνολα         |                    | 5.000,00            |  |  |  |  |  |

!!Αν στο παραστατικό δεν είχαμε βάλει Κρατήσεις, τότε το ενταλμα θα εκδοθεί στο σύνολο της προκαταβολής και οι κρατήσεις θα αποδοθούν με την εξόφληση του τιμολογιου!

8. Τέλος, Αποθήκευση με το εικονίδιο 📔

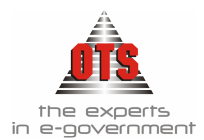

### Πληρωμή Εντάλματος

- 1. Επιλέγετε Ταμείο 🕹 Πληρωμές
- 2. Κάνετε κλικ στο εικονίδιο 🗅 Νέα Έγγραφή, όπου εμφανίζεται η νέα καρτέλα καταχώρησης.
- 3. Συμπληρώνετε τα Πεδία Ημ/νία ,επιλέγετε Επόμενο.
- 4. Επιλέγετε από τη λίστα τον Προμηθευτή που έχετε εκδώσει το ένταλμα της προκαταβολής και Επόμενο
- 5. Μπαρκάρετε το ένταλμα της Προκαταβολής, ώστε η γραμμή να είναι μπλε και Επόμενο.
- 6. Επιλέγετε τον Τρόπο πληρωμής
- 7. Τέλος, Αποθήκευση με το εικονίδιο 📔

#### **<u>6° Βήμα :</u>** Εξόφληση Τιμολογίου

Βασική προϋπόθεση θα πρέπει να έχετε καταχωρήσει το Πιστωτικό Προκαταβολής . Η διαδικασία που ακολουθείτε είναι η εξής:

#### <u>Κατάσταση Δαπάνης</u>

- 1. Επιλέγετε Προμήθειες 🕹 Κατάσταση Δαπάνης Παρ/κών
- 2. Κάνετε κλικ στο εικονίδιο **Νέα Έγγραφή**, όπου εμφανίζεται η νέα καρτέλα καταχώρησης. Συμπληρώνετε τα πεδία, όπως στην παρακάτω καρτέλα:

| 🚭 Καταστάσεις Δαπάνης                                 |        |       |         |                |                     |                              |                     |                   |  |
|-------------------------------------------------------|--------|-------|---------|----------------|---------------------|------------------------------|---------------------|-------------------|--|
| Αριθμός Κατάστασης Δαπάνης: 85 Ημερομηνία: 17/08/2006 |        |       |         |                |                     |                              |                     | /08/2006          |  |
| Απολογία:                                             |        |       | Εξόφηησ | η Τιμολόγιου   |                     |                              |                     |                   |  |
| Τράπεζα:                                              |        |       | ΤΡΑΠΕΖΑ | ι ΠΕΙΡΑΙΩΣ     | Τραπεζικός Λογαριασ | тµóç: <mark>526501430</mark> | 7437                | <b>_</b>          |  |
| A/A                                                   | Ημ/νία | Δ.Σ.Ε | Túrios  | Αρ.<br>Παρ/κού | Συν/μενος           | Αξία                         | Τύπος<br>Εντάλματος | Αρ.<br>Εντάλματος |  |

| Αριθμός    | Είναι ο αύξων αριθμός που εμφανίζεται αυτόματα από το        |
|------------|--------------------------------------------------------------|
| Κατάστασης | σύστημα                                                      |
| Δαπάνης    |                                                              |
| Ημ/νία     | Πληκτρολογείτε την ημ/νία της καταχώρησης                    |
| Αιτιολογία | Πληκτρολογείτε την αιτιολογία πχ Εξόφληση Τιμολογίου         |
| Τράπεζα    | Επιλέγετε από τη λίστα την τράπεζα που θα πληρωθεί η         |
|            | προκαταβολή                                                  |
| Τραπεζικός | Επιλέγετε από τη λίστα τον Τραπεζικό Λογ/σμό που θα πληρωθεί |
| Λογ/σμός   | η προκαταβολή                                                |

 Κάνετε αριστερό κλικ στο εικονίδιο Eπιλογή Παραστατικών και εμφανίζεται η παρακάτω καρτέλα.

| 💰 Λο   | γιστική     |         |             |                |                                   | E         |
|--------|-------------|---------|-------------|----------------|-----------------------------------|-----------|
| Anó Ai | λλη Χρήση : |         |             | Χρήση          | : (6) - 2006 - Δήμος Ωραιοκάστρου | •         |
| Τύπος  | : Παρ/κού : | [JofiO] |             | Συν/μέ         | νος : ΠΑΠΑΔΟΠΟΥΛΟΣ ΓΕΩΡΓΙΟΣ Ε.Ε   | •         |
| A/A    | Ημ/νία      | Δ.Σ.Ε   | Τύπος       | Αρ.<br>Παρ/κού | Συν/μενος                         | Αξία      |
| 16     | 5/08/2006   |         | ΠΙΣΤ. ΠΡΟΚΑ | 1              | ΠΑΠΑΔΟΠΟΥΛΟΣ ΓΕΩΡΓΙΟΣ Ε.Ε         | -5.000,00 |
| 2 10   | )/08/2006   | 153     | ΤΙΜ ΔΑΠ     | A85            | ΠΑΠΑΔΟΠΟΥΛΟΣ ΓΕΩΡΓΙΟΣ Ε.Ε         | 14.280,00 |
|        |             |         |             |                |                                   |           |
|        |             |         |             |                |                                   | 9.280,00  |
| Ανάκ   | κτηση       | Επιλογή |             |                |                                   | Ακύρωση   |

- 4. Συμπληρώνετε το πεδίο Συν/νος : Επιλέγετε από τη λίστα τον Προμηθευτή που θα πληρώσετε την προκαταβολή.
- 5. Κανετε αριστερό κλικ στο πεδίο *Ανάκτηση* για να εμφανιστούν τα παραστατικά που έχουν καταχωρηθεί στον συγκεκριμένο προμηθευτή
- 6. Μαρκάρετε το Αρχικό Τιμολόγιο και το Πιστωτικό Προκαταβολής ώστε οι γραμμές να είναι Μπλέ, έτσι όπως εμφανίζεται στην παραπάνω καρτέλα.
- Κανετε αριστερό κλικ στο πεδίο Επιλογή και κλείνετε το παράθυρο κάνοντας αριστερό κλικ στο Χ ή στο πεδίο Ακύρωση.
- 8. Τέλος, κάνετε κλικ στο εικονίδιο 🗎 Αποθήκευση και Εκτύπωση στο εικονίδιο 🥌.
- 9. Στη συνέχεια, η διαδικασία της Ενταλματοποίησης και Πληρωμης είναι η ίδια που περιγράφεται παραπάνω.

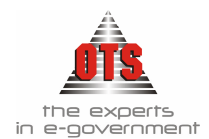

# 9 ΣΤΑΤΙΣΤΙΚΑ ΠΕ

#### 9.1 Εκτύπωση Στατιστικών

Για να εκτυπώσετε τα **Στατιστικά Στοιχεία ΠΕ**, η διαδικασία που ακολουθείτε είναι η εξής:

- 1. Επιλέγετε Λογιστική 🚽 Στατισ<u>τικ</u>ά ΠΕ 🚽
- 2. Κάνετε κλικ στο εικονίδιο **Στατιστικά Υποδείγματα Α1-Α2-Β1-Β2** και εμφανίζεται η παρακάτω καρτέλα:

| δτατιστ                    | ΊKά                                                     |                                   |                                    |
|----------------------------|---------------------------------------------------------|-----------------------------------|------------------------------------|
| Anó : 🛛 00/                | /00/0000 Πρότυπο : Πρότυπο 1 💽 🛃                        | πιλογή<br>ΣΤΑΤΙΣΤΙΙ               | ΚΟ ΔΕΛΤΙΟ Ι                        |
| Εώς: 🚺 00/                 | /00/0000                                                |                                   |                                    |
| Επιθογή<br><b>ΑΠΟΛΟΓΙΣ</b> | Χρήσεων Στατιστικού Δεήτίου ΙΙ<br>ΣΤΙΚΑ Β) ΑΠΟΛΟΓΙΣΤΙΚΑ | <ul> <li>Γ) ΠΡΟΥΠΟΛΟΓΙ</li> </ul> | ΣΤΙΚΑ <b>2004</b>                  |
| Τμήμα 1                    | Τμημα2   Τμήμα 3   Τμήμα 4                              |                                   |                                    |
|                            |                                                         | Α) ΤΡΕΧΩΝ ΤΡΙΜΗΝΟ                 | Β)ΠΡΟΟΔΕΥΤΙΚΟ<br>ΑθΡΟΙΣΜΑ ΤΡΙΜΗΝΟΥ |
| 10                         | ΕΣΟΔΑ                                                   | 00,                               | ),<br>),                           |
| 11                         | Εισφορές Ασφαλισμένων                                   | 00,                               | ٦,                                 |
| 12                         | Εισφορές Εργοδότου                                      | 00,                               | ٦,                                 |
| 13                         | Φόροι-Τέβη                                              | 00,                               | ,c                                 |
| 14                         | Εσοδα από Επιχειρηματική Δραστηριότητα                  | 00,                               | ),                                 |
| 15                         | Εισπράξεις υπέρ Τρίτων                                  | ļ00                               | ۵,                                 |
| 16                         | Λοιπά Εσοδα                                             | ,00                               | ),                                 |
| 20                         | EEOAA                                                   | 00,                               | ),                                 |
| 21                         | Μισθοδοσία                                              | 00,                               | ٦,                                 |
| 22                         | Συντάξεις                                               | 00,                               | ٦,                                 |
| 23                         | Παροχές                                                 | 00,                               | ٦,                                 |
|                            | Αποδόσοιο Εισποάζουν Μπόο Τρίτυν                        | 00                                |                                    |

- Συμπληρώνετε τα πεδία ως εξής: <u>Από – Έως</u>: Πληκτρολογείτε το χρονικό διάστημα που θέλετε να πάρετε στοιχεία. <u>Πρότυπο</u>: Υπάρχουν 5 επιλογές εκτυπώσεων
  - **Νομαρχιών:** Αφορά τα Στατιστικά έντυπα των Νομαρχιών.
  - ΝΠΔΔ: Αφορά τα στατιστικά έντυπα όλων των Υπηρεσιών ΝΠΔΔ (π.χ Τ.Ε.Ι)
  - Ορισμένα από τον χρήστη: Μπορούν να τα χρησιμοποιήσουν όλες οι υπηρεσίες του Δημοσίου ΟΤΑ & ΝΠΔΔ αρκεί να γίνει η παραμετροποίηση για κάθε εκτύπωση ξεχωριστά (Βλέπε ενότητα Διαδικασία Παραμετροποίησης των Στατιστικών Δελτίων).

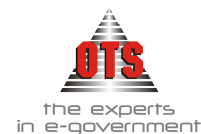

- Πρότυπο 1: Αφορά όλα τα στατιστικά έντυπα των ΟΤΑ που έχουν αναπτύξει το λογιστικό σχέδιο μέχρι 6 επίπεδα π.χ. 02.30.000.01.011.011.1 έξοδα παράστασης Δημάρχου.
- Πρότυπο 2: Αφορά όλα τα στατιστικά έντυπα των ΟΤΑ που έχουν αναπτύξει το λογιστικό σχέδιο μέχρι 4 επίπεδα π.χ 02.30.000.111 έξοδα παράστασης Δημάρχου.

Επιλογή Στατιστικού: Επιλέγετε την εκτύπωση του Εντύπου που θέλετε να εκτυπώσετε.

Οι εκτυπώσεις Υποδείγματα A1 – A2 – B1 – B2 αφορά τους Δήμους ενώ το Στατιστικό Δελτίο I & II αφορά όλες τις υπηρεσίες ΟΤΑ και ΝΠΔΔ.

4. Για να εμφανιστούν τα δεδομένα επιλέγετε το εικονίδιο Ανάκτηση

**ΣΗΜΕΙΩΣΗ:** Σε περίπτωση που μετά την επιλογή του εικονιδίου **Ανάκτηση** δεν εμφανίζονται Ποσά στην προεπισκόπηση του έντυπου που έχετε επιλέξει, κάνετε κλικ στο πεδίο **ΕΠΕΞΕΡΓΑΣΙΑ** και επιλέγετε μια από τις παρακάτω επιλογές **Αργικοποίηση Προτύπου 1:** Επιλέγετε όσοι έχουν ανάπτυξη Λ.Σ. μέχρι 4 επίπεδα και

**Αρχικοποίηση Πρότυπου Γ:** Επιλεγετε όσοι έχουν αναπτυξη Λ.2. μέχρι 4 επιπεσά και στο πεδίο Πρότυπο έχετε επιλέξει την επιλογή Πρότυπο 1.

**Αρχικοποίηση Προτύπου ΙΙ:** Επιλέγετε όσοι έχουν ανάπτυξη Λ.Σ. μέχρι 6 επίπεδα και στο πεδίο Πρότυπο έχετε επιλέξει την επιλογή Πρότυπο 2.

**Ανάκτηση με βάση ημερομηνία κινήσεων:** Επιλέγετε όσοι έχετε επιλέξει στο πεδίο Πρότυπο την επιλογή **ΝΟΜΑΡΧΙΩΝ** ή **ΝΠΔΔ** 

5. Για να εκτυπώσετε το έντυπο, θα πρέπει να κάνετε κλικ στο εικονίδιο Εκτύπωση.

### !!Δεν μπορείτε να κάνετε καμία μεταβολή στην παραμετροποίηση από τα πρότυπα: Νομαρχιών, ΝΠΔΔ, Πρότυπο 1 & Πρότυπο 2!

- 9.2 Έλεγχος των Κ.Α.Ε. που συμμετέχουν στις κατηγορίες του Στατιστικού
  - 1. Επιλέγετε Λογιστική 🖵 Στατιστικά Π.Ε.
  - 2. Κάνετε κλικ στο εικονίδιο Στατιστικά Υποδείγματα A1 A2 B1 B2, όπου συμπληρώνετε τα πεδία <u>Ημερομηνία, Πρότυπο και Επιλογή Εντύπου</u>.

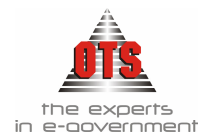

| Από :<br>Εώς:      | 00/00/0000 Πρότυπο : Πρότυ<br>00/00/0000 | πο 1 Στο              | 1ογή<br>ιτιστικοι | <sub>ύ</sub> Στατι <u>Σ</u> τικ | (Ο ΔΕΛΤΙΟ Ι                    |
|--------------------|------------------------------------------|-----------------------|-------------------|---------------------------------|--------------------------------|
| -Επιβο<br>Α) ΑΠΟΛί | γή Χρήσεων Στατιστικού Δε<br>ΟΓΙΣΤΙΚΑ    | ΑπολογιΣτικά          | <b>v</b>          | Γ) ΠΡΟΥΠΟΛΟΓΙΣ                  | etika <mark>2004</mark>        |
| Τμήμα              | :1 Τμημα2 Τμήμα 3 Τμήμ                   | ια 4                  |                   |                                 |                                |
|                    |                                          |                       | A) T              | ΡΕΧΩΝ ΤΡΙΜΗΝΟ                   | Β)ΠΡΟΟΔΕΥΤΙΚ<br>ΑθΡΟΙΣΜΑ ΤΡΙΜΗ |
| 10                 | ΕΣΟΔΑ                                    |                       |                   | .00                             |                                |
| 11                 | Εισπορές Ασπαβισ                         | μένων                 |                   | ,00                             |                                |
| 12                 | Βλέπετε την                              |                       |                   | ,00                             |                                |
| 13                 | παραμετροποίηση που                      |                       |                   | ,00                             |                                |
| 14                 | έχει γίνει στο 15 στην                   | ιτική Δραστηριότητα 🚽 |                   | ,00                             | $\sim$                         |
| 15                 | στήλη τρέχων τρίμηνο.                    | ων                    |                   | 100                             |                                |
| 16                 |                                          |                       |                   | .00                             |                                |
| 20                 |                                          |                       |                   | ,00                             |                                |
| 21                 | Μισθοδοσία                               |                       |                   | ,00                             |                                |
| 22                 | Συντάξεις                                |                       |                   | ,00                             |                                |
| 23                 | Παροχές                                  |                       |                   | .00                             |                                |
| 24                 | ποδόσεις Εισποά                          | εων Υπέο Τρίτων       |                   | 00                              |                                |

3. Επιλέγετε την ομάδα και τη στήλη που θέλετε να δείτε ποιοι λογαριασμοί συμμετέχουν. Στη συνέχεια, κάνετε κλικ στο εικονίδιο Εμφάνιση Λογαριασμών, αμέσως μετά εμφανίζεται η παρακάτω καρτέλα

| 🎆 Λογαριασμοί - Σ | τατιστικά                                                                                            | X         |
|-------------------|----------------------------------------------------------------------------------------------------|-----------|
| Λογαριασμός       | Περιγραφή Λογαριασμού                                                                                | Αξία      |
| 06.31.100.162.1   | Κρατήσεις από ασφαίλστικές εισφορές που αποδίδονται στους<br>ασφαίλιστικούς οργανισμούς              | 0,00      |
| 06.31.100.162.2   | Φόρος εισοδήματος και χαρτόσημο μισθωτών υπηρεσιών                                                   | 0,00      |
| 06.31.100.162.3   | Κρατήσεις υπέρ ΟΓΑ                                                                                   | 0,00      |
| 06.31.100.162.4   | Εισπράξεις από εισφορές άλλων κοινοτήτων για την αντιμετώπιση<br>μισθοδοσίας ταμειακών βοηθών        | 0,00      |
| 06.31.100.162.5   | Εισπράξεις από εισφορές άλλων κοινοτήτων για την αντιμετώπιση<br>μισθοδοσίας κοινοτικών εισπρακτόρων | 0,00      |
| 06.31.100.162.6   | Εισπράξεις από εισφορές άλλων δήμων για την αποζημίωση μελών Υπηρ.<br>Συμβουλίου                     | 0,00      |
| 06.31.100.162.7   | Εισπράξεις από εισφορές για την πληρωμή ημερομισθίων φόρου καπνού<br>(άρθρο 5 παρ. 1 Ν.Δ. 2264/1958) | 0,00      |
| 06.31.100.162.9   | Λοιπές εισπράξεις υπέρ τρίτων                                                                        | 0,00      |
|                   |                                                                                                    |           |
|                   |                                                                                                    | 0,00      |
| <b>6 8 1</b>      |                                                                                                    | Επιστροφή |

- 4. Για εμφανιστούν τα ποσά, κάνετε κλικ στο εικονίδιο 🛤 Υπολογισμός
- 5. Για να αποθηκεύσετε, κάνετε κλικ στο εικονίδιο Aποθήκευση. Εμφανίζεται το παράθυρο Αποθήκευση ως, όπου επιλέγετε τον φάκελο που θέλετε να το αποθηκεύσετε. Στο πεδίο Όνομα Αρχείου πληκτρολογείτε ένα όνομα και το αποθηκεύετε σε μορφή Text with Headers. Τέλος, κάνετε κλικ στο κουμπί Αποθήκευση και αποθηκεύετε το αρχείο. Μπορείτε να το ανοίξετε από το EXCEL και να το επεξεργαστείτε.

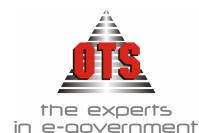

- 6. Για να το εκτυπώσετε κάνετε κλικ στο εικονίδιο 🖾 Εκτύπωση.
- 7. Τέλος, για να κλείσετε το παράθυρο επιλέγετε το κουμπί Επιστροφή.

#### 9.3 Διαδικασία παραμετροποίησης των Στατιστικών Δελτίων

Σας δίνεται η δυνατότητα να κάνετε ένα δικό σας Στατιστικό Δελτίο σε περίπτωση που οι ΚΑΕ που συμμετέχουν στα ήδη υπάρχοντα πρότυπα δεν συμφωνούν με το δικό σας Λ.Σ.. Θα πρέπει να γνωρίζετε όμως τα παρακάτω:

Μεταβολή μπορείτε να κάνετε μόνο στο Πρότυπο **Ορισμένα από τον χρήστη.** Η συγκεκριμένη κατηγορία αναφέρεται για όλες τις υπηρεσίες Ο.Τ.Α. & Ν.Π.Δ.Δ. Η διαδικασία που ακολουθείτε είναι η παρακάτω:

- 1. Επιλέγετε Λογιστική 🖵 Στατιστικά ΠΕ 🖵
- Κάνετε κλικ στο εικονίδιο Στατιστικά Υποδείγματα. Εμφανίζεται η παρακάτω καρτέλα:

| Στατιστικά                          |                                          |                        |                      |              |
|-------------------------------------|------------------------------------------|------------------------|----------------------|--------------|
| inó: 00/00/0000 Γ<br>ώς: 00/00/0000 | ρότυπο : Ορισμένα από τον Χρήστη         | Επιλογή<br>Στατιστικού |                      |              |
| Επιθογή Χρήσεων Σ<br>ΑΠΟΛΟΓΙΣΤΙΚΑ   | ατιστικού Δε Ατίου ΙΙ<br>Β) ΑΠΟΛΟΓΙΣΤΙΚΑ | - I                    | ) ΠΡΟΥΠΟΛΟΓΙΣΤΙΚ     | A 2004       |
| KA                                  | Κατηγορία                                |                        | Βεβαιωθέντα<br>Έσοδα | Εισπραχθέντα |
|                                     |                                          |                        |                      |              |
|                                     |                                          |                        |                      |              |
|                                     |                                          |                        |                      |              |
|                                     |                                          |                        |                      |              |
|                                     |                                          |                        |                      |              |
|                                     |                                          |                        |                      |              |
|                                     |                                          |                        |                      |              |
|                                     |                                          |                        |                      |              |

- 3. Έχετε επιλεγμένη την τιμή Ορισμένα από τον Χρήστη.
- 4. Στο πεδίο Επιλογή Στατιστικού και επιλέγετε από τη λίστα το στατιστικό / υπόδειγμα που σας ενδιαφέρει. (π.χ. ΣΤΑΤΙΣΤΙΚΟ ΔΕΛΤΙΟ Ι)
- 5. Στη συνέχεια, επιλέγετε Επεξεργασία → Μεταφορά από Πρότυπα → και από το μενού που εμφανίζεται επιλέγετε το πρότυπο από το οποίο θέλετε να κάνετε την μεταφορά. (π.χ. για Νομαρχίες επιλέγουμε Μεταφορά από πρότυπο Νομαρχιών)

#### !!Τα ΝΠΔΔ θα επιλέξουν Μεταφορά από πρότυπα ΝΠΔΔ. Οι ΟΤΑ θα επιλέξουν ή μεταφορά από Πρότυπο 1 ή μεταφορά από Πρότυπο 2!

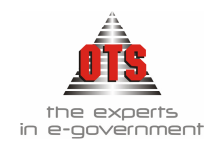

- 6. Κάνετε κλικ στο κουμπί 🖬 Αποθήκευση και εμφανίζεται το μήνυμα Επιτυχής αποθήκευση αλλαγών.
- Αν κάνετε κλικ σε μία κατηγορία θα δείτε στο κάτω μέρος της οθόνης τους κωδικούς που ορίστηκαν στα αρχικά πρότυπα (βλέπε παρακάτω σχήμα).

| κπό: 017<br>Ξώς: 317                | 01/2004 Πρότυπο : Ορισμένα από τον Χρήστη 💌 Επ<br>Στ<br>03/2004      | ιιλογή<br>αστιστικού <b>ΣΤΑΤΙΣΤΙΚΟ ΔΙ</b>                 |                                                                         |
|-------------------------------------|----------------------------------------------------------------------|-----------------------------------------------------------|-------------------------------------------------------------------------|
| Επιθογή:<br>) <mark>ΑΠΟΛΟΓΙΣ</mark> | Χρήσεων Στατιστικού Δεήτίου ΙΙ<br>ΞΤΙΚΑ Β) ΑΠΟΛΟΓΙΣΤΙΚΑ              | <ul> <li>Γ) ΠΡΟΥΠΟΛΟΓΙΣΤΙΚΑ</li> </ul>                    | 2004                                                                    |
| Τμήμα 1                             | Τμημα2 Τμήμα 3 Τμήμα 4                                               |                                                           |                                                                         |
| 10<br>11<br>12<br>13                | ΕΣΟΔΑ<br>Εισφορέs Ασφαλισμένων<br>Εισφορέs Εργοδότου<br>Φόροι - Τέλη | Στην κατηγορία 14<br>μέρος οι ΚΑΕ που<br>πρότυπα στην συγ | 4 εμφανίζονται στο κάτω<br>• δόθηκαν στα αρχικά<br>κεκριμένη κατηγορία. |
| 14                                  | Εσοδα από Επιχειρηματική Δραστηριότητα                               | ioo                                                       | þ,                                                                      |
| 15                                  | Εισπράξεις υπέρ Τρίτων                                               | 14.427,96                                                 | 14.427,9                                                                |
| 16                                  | Λοιπά Εσοδα                                                          | 279.530,43                                                | 279.530,4                                                               |
| 20                                  | ΕΞΟΔΑ                                                                | 84.311,10                                                 | 72.272,8                                                                |
| 21                                  | Μισθοδοσία                                                           | 62.190,54                                                 | 62.190,5                                                                |
| 22                                  | Συντάξεις                                                            | 00,                                                       | J,                                                                      |
| 23                                  | Παροχές                                                              | ,00,                                                      | ,C                                                                      |
| ~ 4                                 |                                                                      | 12 029 26                                                 | c 💌 🛛                                                                   |

- Για να αλλάξετε τους κωδικούς που συμμετέχουν στην κάθε κατηγορία, επιλέγετε τα παρακάτω:
  - i. Epilégete thu kathyopía pou  $\theta$ élete p.c. 14 .
  - ii. Κάνετε διπλό κλικ στη στήλη των ποσών που θέλετε να μεταβάλλετε (π.χ. για το ΣΤΑΤΙΣΤΙΚΟ ΔΕΛΤΙΟ Ι σε περίπτωση που θέλετε να αλλάξετε τη στήλη Α) ΤΡΕΧΟΝ ΤΡΙΜΗΝΟ κάνετε διπλό κλικ στο αντίστοιχο κουτάκι της κατηγορίας 14.)
- iii. Εμφανίζεται το παρακάτω παράθυρο:

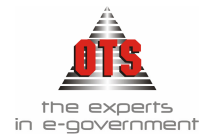

| 🋃 Προσδιορισμός Έκφρασης 14                                                                                               |      |
|----------------------------------------------------------------------------------------------------|------|
| [06.31.0%.017%C]+[06.31.0%.011%C]+[06.31.0%.021%C]<br>+[06.31.0%.018%C]                                                   | (Στο |
|                                                                                                    |      |
| []]?%().+-       ✓       Χρέωση       Πίστωση         Επιλογή Πεδίου Στατιστικού :       ✓         Μεταφορά από :       ✓ |      |
| Ακύρωση Επιστροφή                                                                                                    |      |

παραπάνω παράδειγμα εμφανίζονται τα περιεχόμενα της κατηγορίας 14 που αντιγράψατε).

Παρακάτω αναλύεται το παράθυρο του Προσδιορισμού Έκφρασης.

#### 9.3.1 Ανάλυση στοιχείων παραθύρου Προσδιορισμός Έκφρασης

Στο πάνω μέρος του πίνακα πληκτρολογείτε (με μία συγκεκριμένη διαδικασία που περιγράφεται παρακάτω) τους λογαριασμούς (ΚΑΕ) που συμμετέχουν (βλέπε παρακάτω σχήμα).

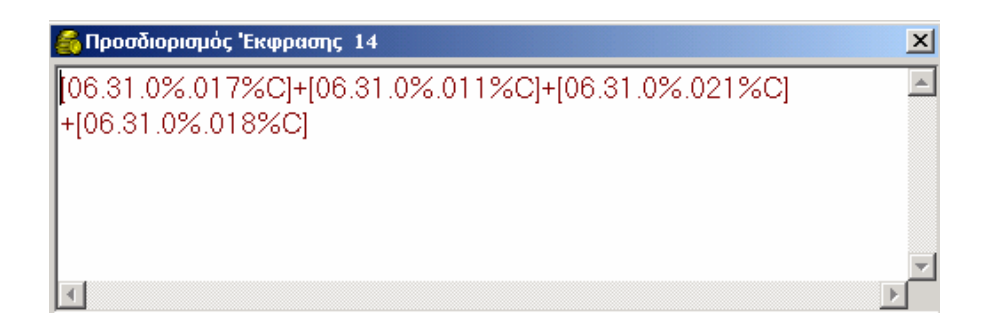

Στο μέσο του πίνακα βρίσκονται τα κουμπιά – εντολές με βάση τα οποία θα γίνει η παραμετροποίηση.

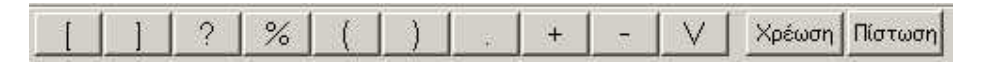

Το πεδίο Επιλογή πεδίου Στατιστικού το επιλέγουμε MONO όταν θέλετε να ορίσετε μία ολόκληρη κατηγορία (π.χ. στην κατηγορία 14 αν θέλετε να εμφανίζει και το άθροισμα της κατηγορίας 12 τότε επιλέγετε το αντίστοιχο πεδίο).

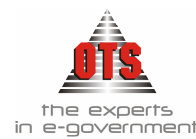

Στη συνέχεια, πληκτρολογείτε τα στοιχεία που σας ενδιαφέρουν, κάνετε κλικ στο κουμπί Επιστροφή και τέλος αποθηκεύετε το πρότυπο. Παρακάτω αναφέρονται μερικά παραδείγματα δημιουργίας των ορισμάτων.

#### 9.3.2 1° Παράδειγμα

Έστω ότι στην κατηγορία 14 θέλετε να εμφανίζεται και το σύνολο των ΚΑΕ της ομάδος 016 (Έσοδα εξ εκμεταλλεύσεως εδάφους).

- 1. Επιλέγετε Λογιστική 🚽 Στατιστικά ΠΕ 🚽
- 2. Κάνετε κλικ στο εικονίδιο Στατιστικά Υποδείγματα.
- 3. Στο <u>Πρότυπο</u> Ορισμένα από τον χρήστη επιλέγετε το <u>Στατιστικό</u> που μεταφέρατε στην προηγούμενη διαδικασία π.χ. ΣΤΑΤΙΣΤΙΚΟ ΔΕΛΤΙΟ Ι.
- 4. Κάνετε κλικ στην κατηγορία 14.
- 5. Κάνετε διπλό κλικ στη στήλη των ποσών Α) ΤΡΕΧΟΝ ΤΡΙΜΗΝΟ
- 6. Εμφανίζεται το παράθυρο **Προσδιορισμός Έκφρασης 14**. Η έκφραση που αναγράφεται είναι η παρακάτω:

#### [06.31.0%.017%C]+[06.31.0%.011%C]+[06.31.0%.021%C]+[06.31.0%.018%C]

Όπως παρατηρείτε, για να ορίσετε έναν ΚΑΕ πρέπει να ανοίξετε αγκύλη ([), να δηλώσετε τον λογαριασμό τάξεως που σας ενδιαφέρει, δηλαδή εφόσον θέλετε τις εισπράξεις ορίζω το 06.31. Με το σύμβολο % ορίζετε ότι θέλετε να εμφανίσει όλους τους λογαριασμούς 06.31.

Εφόσον θέλετε μόνο την ομάδα 000, θα πρέπει να ορίσετε τα σύμβολα 0%. Αυτό συμβαίνει γιατί στο Στατιστικό συμμετέχουν μόνο οι λογαριασμοί που κινούνται. Στη συνέχεια, θα πρέπει κάπως να ορίσετε ότι θέλετε όλους τους ΚΑΕ που ξεκινάνε από 016. Το σύμβολο % σημαίνει ότι θα συμπεριληφθούν όλοι οι ΚΑΕ της ομάδας 016%

Το C σημαίνει ΠΙΣΤΩΣΗ (ορίζετε πίστωση γιατί τα έσοδα όταν αυξάνονται πιστώνονται) και τέλος, κλείνετε την αγκύλη για να λήξετε τη συνάρτηση. Δηλαδή, σύμφωνα με τα παραπάνω, ορίζετε ότι: θέλετε το σύνολο των πιστώσεων όλων των λογαριασμών της ομάδας 017, 011, 021, 018.

7. Άρα, για να έχετε το αποτέλεσμα του ερωτήματος στο παράδειγμα, αρκεί να προσθέσετε στον ήδη υπάρχων τύπο το + [06.31.0%.016%C]. Βλέπε παρακάτω σχήμα:

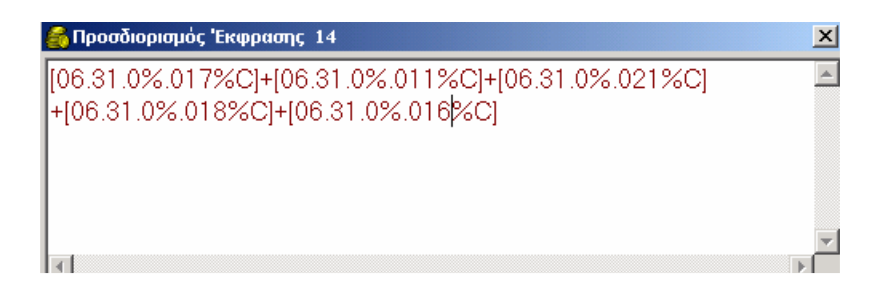

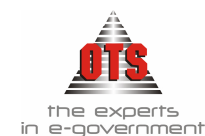

8. Τέλος, κάνετε κλικ στο κουμπί Επιστροφή και επιλέγετε το εικονίδιο **Αποθήκευση** για να αποθηκευτούν οι αλλαγές σας.

#### 9.3.3 2° Παράδειγμα

# Έστω ότι στην κατηγορία 72 θέλετε να εμφανίζεται εκτός της ομάδας ΚΑΕ 131 και ένας μόνο ΚΑΕ από άλλη ομάδα τον 051.1α .

Σύμφωνα με την μέχρι τώρα ανάλυση, οι τιμές που θα πρέπει να έχω στο αντίστοιχο παράθυρο είναι οι παρακάτω:

#### $[06.31.1\%.131\%C] + [06.31.0\%.051?1\alphaC]$

Σε κάποιες περιπτώσεις, χρησιμοποιείτε το σύμβολο ? το οποίο σημαίνει ένας οποιοσδήποτε χαρακτήρας. Άρα, εφόσον θέλετε να υπολογίσει τον λογαριασμό 051.1<sup>α</sup>, ορίζετε τη συνάρτηση με 051?1α όπου το ? μπορεί να αντικαθιστά την παύλα ή την τελεία (π.χ. 051.1α η 051-1α)

Στο παράδειγμα αυτό, παρατηρείτε ότι μπορείτε να κάνετε και πράξεις μεταξύ των λογαριασμών. Με το σύμβολο + ορίζετε την άθροιση και το – τη μείωση.

| ΣΤΟΙΧΕΙΑ | ΠΑΡΑΤΗΡΗΣΕΙΣ                                                        |
|----------|---------------------------------------------------------------------|
| ?        | Είναι χαρακτήρας «μπαλαντέρ» και έτσι ορίζετε έναν οποιοδήποτε      |
|          | χαρακτήρα (π.χ. αν θέλετε τους ΚΑΕ 051.1α, 051.1β, 051.1γ, 051.1δ,  |
|          | μπορείτε απλά να δώσετε 051.1?)                                     |
| %        | Είναι χαρακτήρας «μπαλαντέρ» και ορίζετε περισσότερους από έναν     |
|          | χαρακτήρα (π.χ. αν θέλετε το 02.31.<όλες τις υπηρεσίες >.111.1 απλά |
|          | γράφετε 06.31.1%.111.1)                                             |
| 02.00    | Πρόταση Π/Υ Εξόδων                                                  |
| 02.10    | Εκτέλεση Π/Υ Εξόδων                                                 |
| 02.21    | Δεσμεύσεις                                                          |
| 02.29    | Προπληρωμές                                                         |
| 02.30    | Εντάλματα                                                           |
| 02.31    | Πληρωμές                                                            |
| 06.00    | Πρόταση Π/Υ Εσόδων                                                  |
| 06.10    | Εκτέλεση Π/Υ Εσόδων                                                 |
| 06.21    | Βεβαιωθέντα                                                         |
| 06.31    | Εισπραχθέντα                                                        |
| [        | Εκκίνηση ορισμού Λογαριασμού                                        |
| ]        | Λήξη ορισμού Λογαριασμού                                            |
| +        | Πρόσθεση                                                            |
| -        | Αφαίρεση                                                            |
| V        | Ορισμός στήλης ποσών                                                |
| С        | Πίστωση                                                             |
| D        | Χρέωση                                                              |

#### 9.3.4 Στοιχεία που χρησιμοποιείτε κατά τη δημιουργία της παραμετροποίησης

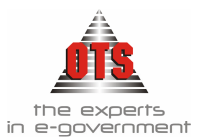

#### 9.4 Υποδείγματα Εκτυπώσεων Στατιστικών Δελτίων

#### ΕΛΛΗΝΙΚΗ ΔΗΜΟΚΡΑΤΙΑ ΑΡ.ΔΕΜΑΤΟΣ ΑΡ,ΦΥΛΛΟΥ 2 (+)ΥΠΟΥΡΓΕΙΟ ΟΙΚΟΝΟΜΙΚΩΝ 1 (+) ΓΕΝΙΚΟ ΛΟΓΙΣΤΗΡΙΟ ΤΟΥ ΚΡΑΤΟΥΣ AP.TPIMHNOY 3 5 ΚΑΤΗΓΟΡΙΑ Ν.Π.Δ.Δ O.T.A. A.E.K.O. N.II.I.A. ΚΩΔ. ΦΟΡΕΑ ΗΜ. ΥΠΟΒΟΛΗΣ 7 ΕΠΩΝΥΜΙΑ ΦΟΡΕΑ 4 6 A) TPEXΩN TPIMHNO Β)ΠΡΟΟΔΕΥΤΙΚΟ 1. ΑΘΡΟΙΣΜΑ ΤΡΙΜΗΝΟΥ ,00 ,00 10 EZOAR 2. 11 Εισφορές Ασφαλισμένων ,00 ,00 12 ,00 Εισφορές Εργοδότου ,00 13 Φόροι - Τέλη ,00 ,00 ,00 ,00 14 Εσοδα από Επιχειρηματική Δραστηριότητα ,00 ,00 15 Εισπράξεις υπέρ Τρίτων 16 λοιπά Εσοδα ,00 ,00 ,00 ,00 20 EBOVA 21 Μισθοδοσία ,00 ,00 22 ,00 Συντάξεις ,00 ,00 23 ,00 Παροχές ,00 ,00 24 Αποδόσεις Εισπράξεων Υπέρ Τρίτων ,00 ,00 25 Τόκοι Χρεωστικοί 26 Λοιπά Εξοδα ,00 ,00 ,00 ,00 30 OIKONOMIKO ANOTEAESMA ( 10 -20 ) ,00 ,00 40 EHENAYSEIS 50 XPEQAYEIA ,00 ,00 ,00 60 ΣΥΝΟΛΟ ΑΝΑΓΚΩΝ ( -30 + 40 + 50 ) ,00 ,00 70 ,00 THPES XPHMATOLOTHERS 71 EUIXOBHLHZEIZ ,00 ,00 ,00 ,00 72 Επιχ. Τακτικού Προϋπολογισμού ,00 73 ,00 Επιχ. Π.Δ.Ε Επιχ. Ε.Ο.Κ. ΑΠΟΘΕΜΑΤΙΚΑ ,00 74 ,00 75 ,00 ,00 АЛЛОІ ПОРОІ \*\* 76 ,00 ,00 AANEIEMOE( 60 - 71 - 75 - 7) ANEEOQANTA YHONOIHA AANEIQN ,00 ,00 77 71 - 75 - 76 80 ,00 ,00 ,00 81 Εγγσημένων Από Δημόσιο ,00 ,00 82 ,00 Μη Εγγυημένων 90 AIAGESIMA 0,00 100 TAMEIO 0.00 110 0,00

#### 9.4.1 Υπόδειγμα Εκτύπωσης Στατιστικού Δελτίου Ι

|     |                               |       |                | Α)Τραπ.Ελλάδος | Β)Τ.Π. Δανείων | Γ)Ταχ.Ταμιευτήριο | Δ)Εμπ.Τράπεζας | Ε)ΣΥΝΟΛΟ |
|-----|-------------------------------|-------|----------------|----------------|----------------|-------------------|----------------|----------|
| 111 |                               | Οψεω  | ç              | 0,00           | 0,00           | 0,00              | 0,00           | 0,0      |
| 112 |                               | τομ/  | p100           | 0,00           | 0,00           | 0,00              | 0,00           | 0,0      |
| 113 |                               | Προθ  | eaping         | 0,00           | 0,00           | 0,00              | 0,00           | 0,0      |
| 114 |                               | ZYNO. | NO             | 0,00           | 0,00           | 0,00              | 0,00           | 0,0      |
| 3.  | 120                           |       | ΧΡΕΩΓΡΑΦΑ      |                | (              | 0,00              |                |          |
|     | 121 Εντοκα Γραμμάτια Δημοσίου |       | (              | 0,00           |                |                   |                |          |
|     | 122                           |       | Ομόλογα Δημοσί | 00             | (              | 0.00              |                |          |

| 121 | Εντοκα Γραμμάτια Δημοσίου | 0,00 |
|-----|---------------------------|------|
| 122 | Ομόλογα Δημοσίου          | 0,00 |
| 123 | Μετοχές                   | 0,00 |
| 124 | Άλλα                      | 0,00 |

\* Μόνο το μέρος που χρησιμοποιείται μέσα στην περίοδο

Συμμετοχές καταναλοιτών κ.λ.π

(+) Προορίζονται για χρήση αποκλειστικά από το Γ.Α.Κ

Ημερομηνία \_\_\_\_ Ο Υπεύθυνος

(Τ.Σ · Υπογραφή)

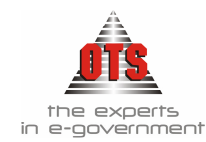

#### 9.4.2 Υπόδειγμα Εκτύπωσης Στατιστικού Δελτίου ΙΙ

| $E_{I}$                                  | ΑΡ.ΔΕΜΑΤΟΣ                |        |            |                |                   |  |  |
|------------------------------------------|---------------------------|--------|------------|----------------|-------------------|--|--|
| Y                                        | 1                         |        |            |                |                   |  |  |
| ΓŦ                                       | ΕΝΙΚΟ ΛΟΓΙΣΤΗΡΙΟ ΤΟΥ ΚΡΑΤ | ΟΥΣ    |            |                | ΑΡ.ΦΥΛΛΟΥ         |  |  |
| 4 ΚΑΤΗΓΟΡΙΑ ΝΠΑΑ Ο.Τ.Α. Δ.Ε.Κ.Ο. ΝΠΙΔΑ 2 |                           |        |            |                |                   |  |  |
| н<br>5                                   | IM. УПОВОЛНЕ 6            | ЕП     | ΩΝΥΜΙΑ ΦΟ  | PEA            | ΚΩΔ. ΦΟΡΕΑ<br>3   |  |  |
|                                          |                           | A) All | ЮЛОГІΣТІКА | Β)ΑΠΟΛΟΓΙΣΤΙΚΑ | Γ)ΠΡΟΥΠΟΛΟΓΙΣΤΙΚΑ |  |  |
| 10                                       | ΕΣΟΔΑ                     |        | 0,00       | 0,00           | 0,00              |  |  |
| 11                                       | Εισφορές Ασφαλισμένων     |        | 0,00       | 0,00           | 0,00              |  |  |

| 11 | Εισφορές Ασφαλισμένων                  | 0,00 | 0,00 | 0,00 |
|----|----------------------------------------|------|------|------|
| 12 | Εισφορές Εργοδότου                     | 0,00 | 0,00 | 0,00 |
| 13 | Φόροι - Τέλη                           | 0,00 | 0,00 | 0,00 |
| 14 | Εσοδα από Επιχειρηματική Δραστηριότητα | 0,00 | 0,00 | 0,00 |
| 15 | Εισπράξεις υπέρ Τρίτων                 | 0,00 | 0,00 | 0,00 |
| 16 | Λοιπά Εσοδα                            | 0,00 | 0,00 | 0,00 |
| 20 | ΕΞΟΔΑ                                  | 0,00 | 0,00 | 0,00 |
| 21 | Μισθοδοσία                             | 0,00 | 0,00 | 0,00 |
| 22 | Συντάξεις                              | 0,00 | 0,00 | 0,00 |
| 23 | Παροχές                                | 0,00 | 0,00 | 0,00 |
| 24 | Αποδόσεις Εισπράξεων Υπέρ Τρίπων       | 0,00 | 0,00 | 0,00 |
| 25 | Τόκοι Χρεωστικοί                       | 0,00 | 0,00 | 0,00 |
| 26 | Λοιπά Εξοδα                            | 0,00 | 0,00 | 0,00 |
| 30 | ΟΙΚΟΝΟΜΙΚΟ ΑΠΟΤΕΛΕΣΜΑ( 10 -20 )        | 0,00 | 0,00 | 0,00 |
| 40 | ΕΠΕΝΔΥΣΕΙΣ                             | 0,00 | 0,00 | 0,00 |
| 50 | ΧΡΕΩΛΥΣΙΑ                              | 0,00 | 0,00 | 0,00 |
| 60 | ΣΥΝΟΛΟ ΑΝΑΓΚΩΝ( -30 + 40 + 50 )        | 0,00 | 0,00 | 0,00 |
| 70 | ΠΗΓΈΣ ΧΡΗΜΑΤΟΔΟΤΗΣΗΣ                   | 0,00 | 0,00 | 0,00 |
| 71 | ΕΠΙΧΟΡΗΓΉΣΕΙΣ                          | 0,00 | 0,00 | 0,00 |
| 72 | Επιχ. Τακτικού Προϋπολογισμού          | 0,00 | 0,00 | 0,00 |
| 73 | Επιχ. Π.Δ.Ε                            | 0,00 | 0,00 | 0,00 |
| 74 | Επιχ. Ε.Ο.Κ.                           | 0,00 | 0,00 | 0,00 |
| 75 | ATIO@EMATIKA *                         | 0,00 | 0,00 | 0,00 |
| 76 | ΑΛΛΟΙ ΠΟΡΟΙ **                         | 0,00 | 0,00 | 0,00 |
| 77 | ΔΑΝΕΙΣΜΟΣ( 60 - 71 - 75 - 76 )         | 0,00 | 0,00 | 0,00 |
| 80 | ΑΝΕΞΟΦΛΗΤΑ ΥΠΟΛΟΙΠΑ ΔΑΝΕΙΩΝ            | 0,00 | 0,00 | 0,00 |
| 81 | Εγγυημένων Από Δημόσιο                 | 0,00 | 0,00 | 0,00 |
| 82 | Μη Εγγυημένων                          | 0,00 | 0,00 | 0,00 |

\* Μόνο το μέρος που χρησιμοποιείται μέσα στην περίοδο

Ημερομηνία \_/\_/\_

Ο Υπεύθυνος

Συμμετοχές καταναλοιτών κ.λ.π
 (+) Προορίζονται για χρήση αποκλειστικά από το Γ.Λ.Κ

( Τ.Σ - Υπογραφή )

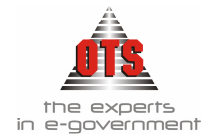

#### 9.4.3 Υπόδειγμα Εκτύπωσης Εσόδων

| 0.1  | HI ODOLOT AND AKIMITITILI TO LEA                                                                                                    | +00        |
|------|----------------------------------------------------------------------------------------------------|------------|
| 011  | Μισθώματα                                                                                                    | ,00,       |
| 0111 | Μισθώματα από αστικά ακίνητα( 'αρθρο 253 ΔΚΚ )                                                                                                    | ,00,       |
| 0114 | Μισθώματα δημοτικής αγοράς ( άρθρο 2 ΒΔ 24/9-20/10/1958)                                                                                                    | 00,        |
| 0115 | Μισθώματα από την παραχώρηση κοινόχρηστων χώρων για την τοποθέτηση<br>διαφημιστικών μέσων( άρθρο 3 Ν 2946/2001 )                                                                   | ,00,       |
| 012  | Έσοδα από εκμετάλλευση εδάφους , ακίνητης περιουσίας και κοινόχρηστων<br>χώρων                                                                                                    | 00,        |
| 0121 | Έσοδα από την εκμετάλλευση διαφημιστικών χώρων σε αθλητικές<br>εγκαταστάσεις ( άρθρο 56 N 2725/99 ) και στέγαστρα αστικών και υπεραστικών<br>συγκοινωνιών(  άρθρο 21 N 2963/2001 ) | ,00        |
| 0122 | Τέλη και δικαιώματα από εμποροπανηγόρεις , παζάρια και λαϊκές αγορές(<br>άρθρο 19 ΒΔ 24/9-20/10/1958 )                                                                             | ,00,       |
| 0129 | Λοιπά έσοδα από ακίνητα                                                                                                    | 00,        |
| 02   | ΕΣΟΔΑ ΑΠΟ ΚΙΝΗΤΗ ΠΕΡΙΟΥΣΙΑ                                                                                                    | ,00        |
| 021  | Τόκοι κεφαλαίων                                                                                                    | 00,        |
| 022  | Έσοδα από επιχειρήσεις                                                                                                    | ,00        |
| 023  | Έσοδα από λοιπή κινητή περιουσία                                                                                                    | ,00,       |
| 03   | ΕΣΟΔΑ ΑΠΟ ΑΝΤΑΠΟΔΟΤΙΚΑ ΤΕΛΗ ΚΑΙ ΔΙΚΑΙΩΜΑΤΑ                                                                                                    | 00,        |
| 031  | Υπηρεσίες καθαριότητας και ηλεκτροφωτισμού                                                                                                    | ,00        |
| 032  | Υπηρεσία Υδρεύσεως( άρθρο 19 BΔ 24/9-20/10/1958 )                                                                                                    | 00,        |
| 033  | Υπηρεσία Αρδεύσεως( άρθρο 19 BΔ 24/9-20/10/1958 )                                                                                                    | ,00        |
| 034  | Υπηρεσία Αποχέτευσης( άρθρο 19 BΔ 24/9-20/10/1958 )                                                                                                    | 00,        |
| 04   | ΕΣΟΔΑ ΑΠΟ ΛΟΙΠΑ ΤΕΛΗ - ΔΙΚΑΙΩΜΑΤΑ ΚΑΙ ΠΑΡΟΧΗ ΥΠΗΡΕΣΙΩΝ                                                                                                    | ,00        |
| 041  | Εσοδα νεκροταφείων( άρθρο 4 AN 582/1968, άρθρο 3 N 547/1977 )                                                                                                    | 00,        |
| 042  | Εσοδα από σφαγεία                                                                                                    | 00,        |
| 043  | Εσοδα από την εκμετάλλευση έργων και την παροχή υπηρεσιών                                                                                                    | ,00        |
| 044  | Εσοδα από τέλος ακίνητης περιουσίας                                                                                                    | 00,        |
| 045  | Τέλος επί των ακαθαρίστων εσόδων επιτηδευματιών                                                                                                    | ,00        |
| 046  | Δοιπά τέλη και δικαιώματα                                                                                                    | 00,        |
| 047  | Δυνητικά ανταποδοτικά τέλη άρθρο 25 N 1828/89                                                                                                    | ,00,       |
| 05   | ΦΟΡΟΙ ΚΑΙ ΕΙΣΦΟΡΕΣ                                                                                                    | 00,        |
| 051  | Φοροι                                                                                                    | ,00,       |
| 052  | βισφορες                                                                                                    | ,00,       |
| 053  | Δυνητικές εισφορές αρθρό 25 Ν 1828/89                                                                                                    | 00,        |
| 00   | E200A AHO EHIXOPHI H2EL2 HA AEHO YPI IKE2 0AHANE2                                                                                                    | ,00,       |
| 07   | AOIIIA TAKTIKA E200A                                                                                                    | 00,        |
| 11   | E200A AHO EKHOHER KINHTHE KALAKINHTHE HEPIOTEIAE                                                                                                    | 00,        |
| 111  | Εσοδα απο εκποιηση ακινητών                                                                                                    | 00,        |
| 112  | Εσούα από εκποιησή κυτίτων<br>ΕΚΤΑΚΤΕΣ ΕΠΙΧΟΡΗΓΉΣΕΙΣ ΓΙΑ ΚΑΛΥΨΗ ΛΕΙΤΟΥΡΓΙΚΩΝ<br>ΑΔΙΙΑΝΟΝ                                                                                           | 00,<br>00, |
| 121  | Επιγορηγήσεις για κάλυψη λειτουργικών δαπανών                                                                                                    | .00        |
| 1212 | Από συγγρηματοδοτούμενα προγράμματα                                                                                                    | .00        |
| 13   | ΕΠΙΧΟΡΗΓΉΣΕΙΣ ΓΙΑ ΕΠΕΝΔΥΣΕΙΣ                                                                                                    | .00        |
| 14   | ΔΩΡΕΕΣ - ΚΑΗΡΟΝΟΜΙΕΣ - ΚΑΗΡΟΔΟΣΙΕΣ                                                                                                    | ,00,       |
| 15   | ΠΡΟΣΑΥΞΗΣΕΙΣ - ΠΡΟΣΤΙΜΑ - ΠΑΡΑΒΟΛΑ                                                                                                    | ,00,       |
| 16   | ΛΟΠΙΑ ΕΚΤΑΚΤΑ ΕΣΟΔΑ                                                                                                    | ,00        |
| 161  | Εσοδα από δαπάνες πραγματοποιηθείσες για λογαρισσμό τρίτων                                                                                                    | 00,        |
| 162  | Λοιπά έκτακτα έσοδα                                                                                                    | ,00        |
| 21   | ΕΣΟΔΑ Π.Ο.Ε ΤΑΚΤΙΚΑ                                                                                                    | 00,        |
| 211  | Τακτικά έσοδα παρελθόντων οικονομικών ετών που βεβαιώνονται και<br>εισπράττονται για πρώτη φορά                                                                                    | ,00        |
| 221  | Εκτακτα έσοδα παρέλθόντων οικονομικών ετών που βεβαιώνονται και<br>εισπράττονται για πρώτη φορά                                                                                    | ,00        |
| 31   | ΕΙΣΠΡΑΞΕΙΣ ΑΠΟ ΔΑΝΕΙΑ                                                                                                    | ,00        |
| 32   | ΕΙΣΠΡΑΚΤΕΑ ΥΠΟΛΟΠΙΑ ΑΠΟ ΒΕΒΑΙΩΘΕΝΤΑ ΕΣΟΔΑ ΚΑΤΑ ΤΑ<br>ΠΑΡΕΛΘΟΝΤΑ ΟΙΚΟΝΟΜΙΚΑ ΕΤΗ                                                                                                    | ,00,       |

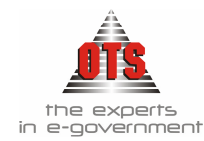

### 9.4.4 Υπόδειγμα Εκτύπωσης Εξόδων

| K.A | $E \equiv O \Delta A$                                                                                               | Ποσά σε Ευρώ |
|-----|----------------------------------------------------------------------------------------------------|--------------|
| 6   | Εξοδα χρήσης                                                                                                    | ,00          |
| 60  | Αμοιβές και έξοδα προσωπικού                                                                                        | ,00          |
| 61  | Αμοιβές αιρετών και τρίτων                                                                                          | ,00          |
| 62  | Παροχές τρίτων                                                                                                    | 00,          |
| 63  | Φόροι - Τέλη                                                                                                    | ,00          |
| 64  | Λοιπά γενικά έξοδα                                                                                                  | 00,          |
| 65  | Πληρωμές για την εξυπηρέτηση δημοσίας πίστης                                                                        | ,00          |
| 66  | Δαπάνες προμήθειας αναλωσίμων                                                                                       | ,00          |
| 67  | Πληρωμές για μεταβιβάσεις εισοδημάτων σε τρίτους: Παραχωρήσεις , Παροχές ,<br>Επιχορηγήσεις , Επιδοτήσεις , Δωρεές  | ,00          |
| 68  | Λοιπά Έξοδα                                                                                                    | ,00          |
| 7   | ΚΕΦΑΛΑΙΟ Β: ΕΠΕΝΔΥΣΕΙΣ( ανάλυση ανά υπηρεσία )                                                                      | ,00          |
| 71  | Αγορές κτιρίων , τεχνικών έργων και προμήθειες παγίων                                                               | ,00          |
| 73  | Еруа                                                                                                    | ,00          |
| 74  | Μελέτες , έρευνες , πειραματικές εργασίες και ειδικές δαπάνες                                                       | ,00          |
| 75  | Τίτλοι πάγιας επένδυσης( συμμετοχές σε επειχειρήσεις )                                                              | ,00          |
| 8   | ΚΕΦΑΛΑΙΟ Γ: ΠΛΗΡΩΜΕΣ Π.Ο.Ε ΚΑΙ ΛΟΙΠΕΣ ΑΠΟΔΟΣΕΙΣ ΚΑΙ<br>ΠΡΟΒΩΛΕΨΕΙΣ                                                  | 00,          |
| 81  | Πληρωμές υποχρεώσεων( Π.Ο.Ε )                                                                                       | ,00          |
| 82  | Λοιπές αποδόσεις                                                                                                    | ,00          |
| 85  | Προβλέψεις μη είσπραξης εισπρακτέων υπολοίπων βεβαιωμένων κατά τα Π.Ο.Ε εντός<br>του οικονομικού έτους              | 00,          |
| 9   | Αποθεματικό                                                                                                    | ,00          |
| 91  | Ποσό διαθέσιμο για αναπλήρωση των ανεπαρκών πιστώσεων για τη δημιουργία νέων<br>μη προβλεπόμενων στον προυπολογισμό | ,00          |
| -   | ΣΥΝΟΛΟ                                                                                                    | ,00          |

#### ΠΙΝΑΚΑΣ 1. ΣΥΝΟΛΑ ΑΝΑ ΚΑΤΗΓΟΡΙΑ , ΥΠΟΚΑΤΗΓΟΡΙΑ

#### ΠΙΝΑΚΑΣ 1. ΣΥΝΟΛΑ ΑΝΑ ΥΠΗΡΕΣΙΑ

| K.A | ΕΞΟΔΑ                                                    | Ποσά σε Ευρώ |
|-----|----------------------------------------------------------|--------------|
| 0   | ΓΕΝΙΚΕΣ ΥΠΗΡΕΣΙΕΣ                                        | ,00,         |
| 10  | ΟΙΚΟΝΟΜΙΚΕΣ ΔΙΟΙΚΗΤΙΚΕΣ ΥΠΗΡΕΣΙΕΣ                        | ,00          |
| 15  | ΥΠΗΡΕΣΙΕΣ ΠΟΛΙΤΙΣΜΟΥ - ΑΘΛΗΤΙΣΜΟΥ - ΚΟΙΝΩΝΙΚΗΣ ΠΟΛΙΤΙΚΗΣ | 00,          |
| 20  | ΥΠΗΡΕΣΙΕΣ ΚΑΘΑΡΙΟΤΗΤΑΣ ΚΑΙ ΗΛΕΚΤΡΟΦΩΤΙΣΜΟΥ               | ,00          |
| 25  | ΥΠΗΡΕΣΙΕΣ ΥΔΡΕΥΣΗΣ - ΑΡΔΕΥΣΗΣ - ΑΠΟΧΕΤΕΥΣΗΣ              | 00,          |
| 30  | ΥΠΗΡΕΣΙΑ ΤΕΧΝΙΚΩΝ ΕΡΓΩΝ                                  | ,00          |
| 35  | ΥΠΗΡΕΣΙΕΣ ΠΡΑΣΙΝΟΥ                                       | ,00          |
| 40  | ΥΠΗΡΕΣΙΑ ΠΟΛΕΟΔΟΜΙΑΣ                                     | ,00,         |
| 45  | ΥΠΗΡΕΣΙΕΣ ΝΕΚΡΟΤΑΦΕΙΩΝ                                   | ,00          |
| 50  | ΔΗΜΟΤΙΚΗ ΑΣΤΥΝΟΜΙΑ                                       | ,00          |
| 70  | ΛΟΙΠΕΣ ΥΠΗΡΕΣΙΕΣ                                         | ,00          |
| -   | ΣΥΝΟΛΟ                                                   | 00,          |

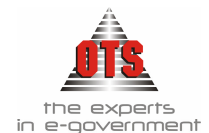

# 10 ΠΑΓΙΑ / ΕΙΔΗ

### 10.1 Δημιουργία / Μεταβολή Κινήσεων Παγίων

#### 10.1.1 Μεταβολή Κινήσεων Παγίων

Για να μεταβάλλετε μία Κίνηση Παγίου, η διαδικασία που ακολουθείτε είναι η εξής:

- 1. Επιλέγετε : Διαχείριση Παράμετροι Κινήσεις Παγίων . Εμφανίζεται το ευρετήριο με όλες τις κινήσεις παγίων που είναι καταχωρημένες
- 2. Επιλέγετε την Κίνηση που θέλετε να μεταβάλλετε και με διπλό κλικ εμφανίζετε την καρτέλα της.
- 3. Επιλέγετε η από επιλέγετε τα πεδία που επιθυμείτε.
- 4. Κάνετε κλικ στο κουμπί Επικύρωση.
- 5. Τέλος, κάνετε κλικ στο εικονίδιο 🕅 Επιστροφή, ώστε να εγκαταλείψετε την καρτέλα.

#### 10.1.2 Δημιουργία νέας Κίνησης Παγίου

Για να δημιουργήσετε μία νέα Κίνηση Παγίου, η διαδικασία που ακολουθείτε είναι η εξής:

- 1. Επιλέγετε : Διαχείριση → Παράμετροι → Κινήσεις Παγίων →. Εμφανίζεται το ευρετήριο με όλες τις κινήσεις <u>παγ</u>ίων που είναι καταχωρημένες.
- 2. Κάνετε κλικ στο εικονίδιο **Νέα Εγγραφή**. Εμφανίζεται μία νέα καρτέλα καταχώρησης κίνησης παγίου.
- 3. Στο πεδίο <u>Κωδικός</u> πληκτρολογείτε τον αύξοντα αριθμό της κίνησης που καταχωρείτε (ο κωδικός είναι μοναδικός για κάθε κίνηση).
- 4. Στο πεδίο Περιγραφή πληκτρολογείτε τον τίτλο της κίνησης που καταχωρείτε.
- 5. Στο πεδίο Κατηγορία επιλέγετε από τη λίστα αν η κίνηση αναφέρεται σε αγορές ή πωλήσεις.
- 6. Στο πεδίο <u>Τύπος κίνησης Γ.Λ.</u> επιλέγετε από τη λίστα τον τύπο κίνησης που δημιουργεί η κίνηση (ΣΥΜΨΗΦΙΣΤΙΚΗΣ).
- Επιλέγετε τα πεδία που σας ενδιαφέρουν, ανάλογα με το είδος της Κίνησης που καταχωρείτε.
- 8. Κάνετε κλικ στο κουμπί Επικύρωση.

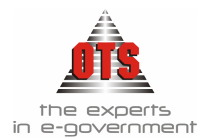

#### 10.2 Υποδείγματα Κινήσεων Παγίων

#### 10.2.1 Αγορά Παγίου

1. Παραμετροποίηση Καρτέλας Κίνησης Διαχείριση - Παράμετροι - Κινήσεις Παγίων

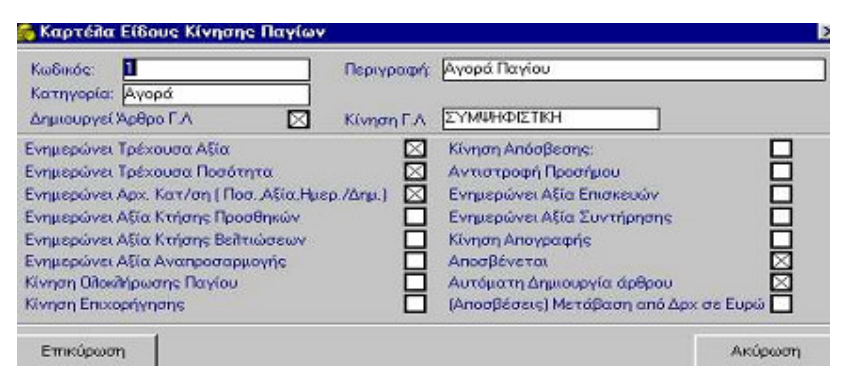

2. Αντίστοιχη κίνηση στο Μητρώο Παγίων

| Πάγια - 1400000                                                          | 1030011                                 |                                             |                                         |                                                         |                                     |
|--------------------------------------------------------------------------|-----------------------------------------|---------------------------------------------|-----------------------------------------|---------------------------------------------------------|-------------------------------------|
| 🖉 Σταθερά Στοιχεία                                                       | Kapréma 🕈                               | 2 Xpowoone                                  |                                         |                                                         |                                     |
| Κατηγορία:                                                               | ENITVA                                  |                                             | <ul> <li>Υποκα τηγορία</li> </ul>       | FPADEIA                                                 |                                     |
| Κωδικός:<br>Περιγραφή:                                                   | 14.00.00.0003.0011<br>FPA/0600 SILVER D | Δευτερ.Κωδικό<br>IFIE CTIONAL 200-00        | E<br>RZBH XXXPIE METC                   | Ap Mytpolour                                            | Ενοργό 🛛                            |
| Οργανωτική Μονάδο                                                        |                                         |                                             | Vindilinitos                            |                                                         | <u>×</u>                            |
| Ημερ Αγοράς:<br>Ποσότητα Αγοράς:                                         | 17/10/2003 A/                           | δία Έναρδης:<br>ΠΑ Έναρδης:                 | 295.00                                  | via Alipovonoinans<br>Naylou                            | 00/00/0000                          |
| Αποσβένεται<br>Μέθοδος Απόσβ<br>Ευντ/ής Απόσβ:                           | 🖂<br>Гранцикл<br>20 %                   | Υποδειματική<br>Αποσβένεται<br>Υπόκειται σε | Абіо 🛛 КГА<br>ойна 🗆 КГА<br>Ф.П.А 🗖 КГА | Παγίου: 14.0<br>Αποσβέσεων: 55.0<br>Αποσβέσθέντων: 14.5 | 0.00.00 ×<br>4.00.00 ×<br>9.00.00 × |
| Γρέχουσα Ποσάτ.:<br>Ιδατος Εγκατ/σης:                                    | 1,0                                     | }                                           | De De Lance                             | Αξία Επισκευών:<br>Αξία Συντηρήσεων                     | 0.00                                |
| vnootBéarun Asia:                                                        | 295.00                                  | 0.00                                        | 0.                                      | 00 0.00                                                 |                                     |
| ίποσβέσεις Χρήσης<br>ιναπόσβεστη Αξία                                    | 295.00                                  |                                             | 0.                                      | 0.00                                                    |                                     |
| Αιτιολογία Αδρανοτι<br>Γοποθέτησης<br>Ευεργετικές Διατ.<br>Τορατηρήσεις: |                                         |                                             |                                         |                                                         |                                     |

| Τύπος Κίνησης                         | ΣΥΜΨΗΦΙ                    | etikh                    | ×                     | Προσωρινή 🔽 | Έμμεσο 🔽    | Ημ/νία Κίνησης          | 17/10/200                 |
|---------------------------------------|----------------------------|--------------------------|-----------------------|-------------|-------------|-------------------------|---------------------------|
| Παραστατικό                           | ατικό ΤΑΠ 7458 Αρ.Απόφασης |                          |                       | 00/00/0000  | Ημεραϊόγια: |                         |                           |
| Αιτιοπογία                            | ΒΑΛΑΣΙΑΔΗ                  | IZ M. APIET              | ΕΙΔΗΣ - Αγορα Γραφεία | ciou        |             |                         |                           |
|                                       |                            |                          |                       |             |             |                         |                           |
| Λογαρια                               | πμός                       | n                        | εριγραφή              | Αιτιο       | λογία       | Χρέωση                  | Πίστωση                   |
| Λογαρια:<br>50.00.00.00               | πμός<br>Προμ               | Π<br>ιηθευτές ει         | εριγραφή<br>Ιωτερικού | Αιτιο       | λογία       | Χρέωση<br>.00           | Πίστωση<br>295,00         |
| Λογαρια<br>50.00.00.00<br>14.00.00.00 | πμός<br>Προμ<br>Γραφ       | Π<br>ιηθευτές ει<br>ρεία | εριγραφή<br>πωτερικού | Αιπο        | λογία.      | Χρέωση<br>,00<br>295,00 | Πίστωση<br>295,00<br>0.00 |

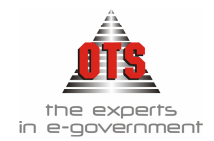

#### 10.2.2 Απογραφή Έναρξης

1. Παραμετροποίηση Καρτέλας Κίνησης

| Κωδικός:                                                                                        | 8                                                                                                    | Περιγραφή  | Άπογραφή έναρξης Παγίου                                                                                                    |
|-------------------------------------------------------------------------------------------------|----------------------------------------------------------------------------------------------------|------------|----------------------------------------------------------------------------------------------------|
| Κατηγορία:<br>Δημιουργεί                                                                        | Αγορά<br>Άρθρο Γ.Λ.                                                                                                    | Κίνηση Γ.Α | апографн                                                                                                    |
| Ενημερώνει<br>Ενημερώνει<br>Ενημερώνει<br>Ενημερώνει<br>Ενημερώνει<br>Ενημερώνει<br>Κίνηση Ολοι | Τρέχουσα Αξία<br>Τρέχουσα Ποσότητα<br>Αρχ. Κατ/ση (Ποσ. Αξία,Ημε<br>Αξία Κτήσης Προσθηκών<br>Αξία Κτήσης Βελτιώσεων<br>Αξία Αντήσης Βελτιώσεων<br>Αξία Ανσπροσαρμογής<br>λήρωσης Παγίου | φ./Δημ.)   | Κίνηση Απόσβεσης:<br>Αντιστροφή Προσήμου<br>Ενημερώνει Αξία Επισκευών<br>Ενημερώνει Αξία Συντήρησης<br>Κίνηση Απογραφής<br>Αποσβένεται<br>Αυτόματη Δημιουργία άρθρου |

2. Αντίστοιχη κίνηση στο Μητρώο Παγίων

| Παγια - Τ4υΖυΖυΙ                               | 010001                                |                                                     |                                                    |                                                      |                                         |
|------------------------------------------------|---------------------------------------|-----------------------------------------------------|----------------------------------------------------|------------------------------------------------------|-----------------------------------------|
| ο Σταθερά Στοιχεία                             | Καρτάλα                               | Χρεώσεις                                            |                                                    |                                                      |                                         |
| Κατηγορία:                                     | MHXANES [PADEL                        | r <u>*</u>                                          | Υποκατηγορία ΥΠΟ                                   | ΛΟΓ/ΚΕΣ & ΛΟΓ/ΚΕ                                     | Σ ΜΗΧΑΝΕΣ                               |
| Κωδικός:<br>Περιγραφή:                         | 14.02.02.0001.0001<br>ΑΡΙΘΜΟΜΗΚΑΝΕΣ Α | Δευτερ Κωδικός [<br>DMATE 124 TEM.2                 | Ap.N                                               | Ιητρώου:                                             | Ενεργό 🛛                                |
| Οργανωτική Μονάδο                              |                                       | <u>×</u>                                            | Ynóilinilos:                                       |                                                      | <u>×</u>                                |
| Ημερ.Αγοράς:<br>Ποσότητα Αγοράς:               | 17/01/2003 Aδ                         | ία Έναρξης<br>ΠΑ Έναρξης                            | 0.00 Hµ/via A<br>0.00 KAA Nay                      | δρανοποίησης<br>iou:                                 | 00/00/0000                              |
| Αποσβένεται<br>Μέθοδος Απόσβ<br>Συντ/ής Απόσβ: | 🔀<br>Грацина)<br>20.%                 | Υπολειματική Α΄<br>Αποσβένεται ολ<br>Υπόκειται σε Φ | liα 🛛 KFA Παγί<br>Isá 🔲 KFA Anoc<br>·ΠΑ 🔲 KFA Anoc | ου: 14.02<br>τβέσεων: 66.04<br>(βεσθέντων: 14.99     | 02 00 · · · · · · · · · · · · · · · · · |
| Τρέχουσα Ποσότ.:<br>Κόστος Εγκατ/σης:          | <u>1,0</u><br>Πάγιο                   | Προσθήκες                                           | Αξ<br>Αξ<br>Βελτιώσεις                             | ία Επισκευών:<br>ία Συντηρήσεων:  <br>Αναπροσαρμονές | 0.0<br>0.0<br>Enwormfates               |
| Αποσβέσιμη Αξια:<br>Αποσβέσεις Απογρ.          | 50.60                                 |                                                     | 0.00                                               | 0.00                                                 | 0.0                                     |
| Αποσβέσεις Χρήσης<br>Αναπόσβεστη Αξία          | 50.60                                 | 0.00                                                | 0.00                                               | 0.00                                                 | 0.0                                     |

| ίπος Κίνησης 🛛                           | NOTPACH                                                                                         | Προσωρινή 🔽 Έμμοσο 🗔    | ΗμΑνία Κίνησης          | 01/01/200                |  |
|------------------------------------------|-------------------------------------------------------------------------------------------------|-------------------------|-------------------------|--------------------------|--|
| οραστατικά                               | Ap.Anópaons                                                                                     | c 00/00/0000 Huspołónu: |                         |                          |  |
| τιολογία 🗛                               | τογραφή Έναρξης                                                                                 |                         |                         |                          |  |
|                                          |                                                                                                 |                         |                         |                          |  |
| Λογοριασμό                               | Περιγραφή                                                                                       | Αιπολογία               | Χρέωση                  | Πίστωση                  |  |
| Леуаркааро<br>14.02.02.00                | Περιγραφή<br>Προμήθεια υπολογιστικών και<br>λογιστικών μπαριών                                  | Αιπολογία               | Хрёжал<br>50,60         | Πίστωση<br>0.00          |  |
| Асуарказие<br>14.02.02.00<br>89.00.00.00 | Περιγραφή<br>Προμήθεια υποδογιστικών και<br>βογατικών μηχανών<br>Ισαλογισμός αναλγματος χρήσεως | Ατπολογία               | Xp6w0m<br>50,60<br>0,00 | Пістьон<br>0,00<br>50,60 |  |

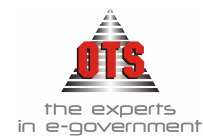

#### 10.2.3 Απογραφή Απόσβεσης Παγίου

1. Παραμετροποίηση Καρτέλας Κίνησης

| Κωδικός: 4                               | Περιγραφή:   | Απογραφη Απόσβεσης Παγιου        |      |
|------------------------------------------|--------------|----------------------------------|------|
| Κατηγορία: Αγορά<br>Δημιουργεί Άρθρο Γ.Λ | Κίνηση Γ.Λ   | АЛОГРАФН                         |      |
| Ενημερώνει Τρέχουσα Αξία                 |              | Κίνηση Απόσβεσης:                |      |
| Ενημερώνει Τρέχουσα Ποσότητα             |              | Αντιστροφή Προσήμου              |      |
| Ενημερώνει Αρχ. Κατ/ση (Ποσ. Αξία,)      | tuco./Anju.) | Ενημορώνοι Αξία Επισκουών        |      |
| Ενημερώνει Αξία Κτήσης Προσθηκών         |              | Ενημερώνει Αξία Συντήρησης       |      |
| Ενημερώνει Αξία Κτήσης Βεϊπιώσεων        |              | Κίνηση Απογραφής                 |      |
| Ενημερώνει Αξία Αναπροσαρμογής           |              | Αποσβένεται                      |      |
| Κίνηση Οιλοκλήρωσης Παγίου               |              | Αυτόματη Δημιουργία άρθρου       |      |
| Κίνηση Επιχορήνησης                      |              | (Αποσβέσεις) Μετάβαση από Δοχ σε | Euro |

2. Αντίστοιχη κίνηση στο Μητρώο Παγίων

| τουτοβερά Στουτείο                                                             | Καρτάλλα                           | 👷 Χρεώσεις                                           |                                                             |                                                         |                           |
|--------------------------------------------------------------------------------|------------------------------------|------------------------------------------------------|-------------------------------------------------------------|---------------------------------------------------------|---------------------------|
| Κατηγορία:                                                                     | ΜΗΧΑΝΕΣ ΓΡΑΦΕ                      | 10Y <u>-</u>                                         | Υποκατηγορία ΥΠΟΛΟΓ                                         | ΛΚΕΣ & ΛΟΓΛΚΕΣ ΜΗΧΑ                                     | NEΣ                       |
| Κωδικός:<br>Περιγραφή:                                                         | 14.02.02.0001.000<br>ΑΡΙΘΜΟΜΗΧΑΝΕΣ | ADMATE 124 TEM.2                                     | Αρ.Μητρ                                                     | ώου Ει                                                  | repyó 🛛                   |
| Οργανωτική Μονάδα                                                              |                                    | <u>*</u>                                             | Ynóilinilos                                                 |                                                         | *                         |
| Ημερ.Αγοράς:<br>Ποσότητα Αγοράς:                                               | 17/01/2003                         | Αξία Έναρξης:<br>ΦΠΑ Έναρξης:                        | 0.00 Hµ/via A5pa<br>0.00 KAA Nayiou                         | vonoinjans 00/00/                                       | 0000                      |
| Αποσβένεται<br>Μέθοδος Απόσβ:<br>Συντ/ής Απόσβ:                                | 🛛<br>Гранрий<br>20.%               | Υπολειματική Α<br>Σ Αποσβένεται οι<br>Υπόκειται σε Φ | ξία 🛛 ΚΓΛ Παγίου<br>Ιικά 📄 ΚΓΛ Αποσβέσ<br>ΙΠΑ 📄 ΚΓΛ Αποσβεσ | 14.02.02.00<br>году: 66.04.00.00<br>Вбутау: 14.99.02.02 | •                         |
| Τρέχουσα Ποσότ.:<br>Κόστος Εγκατ/σης:                                          | Πάνιο                              | Δ<br><br>Προσθήκες                                   | Αξία Ει<br>Αξία Σι<br>Βρίπώσεις Αναι                        | πσκευών:<br>υντηρήσεων:<br>προσαρμογές Επιχι            | 0.00<br>0.00<br>ponyhanis |
| Αποσβέσιμη Αξιο:<br>Αποσβέσεις Απογρ.<br>Αποσβέσεις Χρήσης<br>Αναπίσθεστη Αξίο | 50.8<br>20.0                       |                                                      | 0.00                                                        | 0.00                                                    | 0.00                      |

| 🍏 Λογιστική - Ι | (ινήσεις Λογαρια           | σμών (Άρθρα)                      |                 |       |               |           |    |
|-----------------|----------------------------|-----------------------------------|-----------------|-------|---------------|-----------|----|
| Τύπος Κίνησης   | АПОГРАФН                   | <b></b> n                         | οσωρινή 🔽 Έμμες | N.    | Ημ/νία Κίνηση | 31/12/200 | 13 |
| Παραστατικό     |                            | Αρ.Απόφασης                       |                 |       |               |           |    |
| Αιτιολογία      | Απογραφή Απόσβι            | εση Παγίου                        |                 |       |               |           |    |
|                 |                            |                                   |                 |       |               |           |    |
| Λογοριασ        | μός                        | Περιγραφή                         | Αιτιολογία      |       | Χρέωση        | Πίστωση   |    |
| \$9,00,00,00    | Ισολογισμός                | ανοίγματος χρήσεως                |                 |       | 20,00         | 0,00      |    |
| 14.99.02.02     | Αποσβεσμόν<br>Βογιστικές μ | νος υπολογιστικές και.<br>ιηκανός |                 |       | 0,00          | 20,00     |    |
|                 |                            |                                   | Σύγ             | : Dho | 20,00         | 20,00     |    |

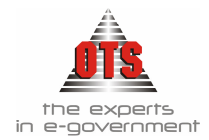

#### 10.2.4 Απόσβεση Παγίου

1. Παραμετροποίηση Καρτέλας Κίνησης

| Κωδικός:     Περιγραφή:     Απόσβεση παγίου       Κατηγορία:     Αγορά     Κίνηση Γ.Λ     ΣΥΜΨΗΦΙΣΤΙΚΗ       Δημιουργεί Άρθρο Γ.Λ     Ι     Κίνηση Γ.Λ     ΣΥΜΨΗΦΙΣΤΙΚΗ       Ενημερώνει Τρέχουσα Αξία     Ι     Κίνηση Απόσβεσης:     Ι       Ενημερώνει Τρέχουσα Ποσότητα     Αντιστροφή Προσήμου     Ι | 뤐 Καρτέλα    | Είδους Κίνησης Παγίων        | 1          |                              | le le le le le le le le le le le le le l |
|----------------------------------------------------------------------------------------------------|--------------|------------------------------|------------|------------------------------|------------------------------------------|
| Κατηγορία:     Αγορά       Δημιουργεί Άρθρο Γ.Λ     Χίνηση Γ.Λ       ΣΥΜΨΗΦΙΣΤΙΚΗ       Ενημερώνει Τρέχουσα Αξία     Κίνηση Απόσβεσης:       Ενημερώνει Τρέχουσα Ποσότητα     Αντιστροφή Προσήμου       Ενριμερώνει Δεία Κατ στο φή Προσήμου     Ενριμερώνει Δεία Εισισκειών                              | Κωδικός:     | 4                            | Περιγραφή: | Απόσβεση παγίου              |                                          |
| Δημιουργεί Άρθρο Γ.Λ Χίνηση Γ.Λ ΣΥΜΨΗΦΙΣΤΙΚΗ<br>Ενημερώνει Τρέχουσα Αξία Κίνηση Απόσβεσης:<br>Ενημερώνει Τρέχουσα Ποσότητα Αντιστροφή Προσήμου                                                                                                    | Κατηγορία:   | Αγορά                        |            |                              |                                          |
| Ενημερώνει Τρέχουσα Αξία Κίνηση Απόσβεσης:<br>Ενημερώνει Τρέχουσα Ποσότητα Αντιστροφή Προσήμου<br>Ενημερώνει Δοχ. Κατ.(πρ. (Πρ.ς. Δξία Ημερ. (Δημ.)) Ενημερώνει Δξία Εσισκεινών                                                                                                    | Δημιουργεί)  | Αρθρο Γ.Λ 🛛 🖂                | Κίνηση Γ.Λ | ΣΥΜΨΗΦΙΣΤΙΚΗ                 |                                          |
| Ενημερώνει Τρέχουσα Ποσότητα Αντιστροφή Προσήμου                                                                                                    | Ενημερώνει Τ | Γρέχουσα Αξία                |            | Κίνηση Απόσβεσης:            | $\square$                                |
| Ενρικούνει Δοχ. Κατ./αρ.(Πρα. Δξία Ημερ./Δρμ.) 🔲 Ενρικούνει Δξία Επισκεινών                                                                                                    | Ενημερώνει Τ | Γρέχουσα Ποσότητα            |            | Αντιστροφή Προσήμου          |                                          |
| Evilitebover. Asid Evilitebover. Asid Evilitebover. Asid Evilitebover. Asid Evilitebover. Asid Evilitebover. Asid                                                                                                    | Ενημερώνει Α | Αρχ. Κατ/ση ( Ποσ. Αξία,Ημερ | 5.7Δημ.) 🔲 | Ενημερώνει Αξία Επισκευών    |                                          |
| Ενημερώνει Αξία Κτήσης Προσθηκών 📃 Ενημερώνει Αξία Συντήρησης 📃                                                                                                    | Ενημερώνει Α | Αξία Κτήσης Προσθηκών        |            | Ενημερώνει Αξία Συντήρησης   |                                          |
| Ενημερώνει Αξία Κτήσης Βελτιώσεων 🔲 Κίνηση Απογραφής                                                                                                    | Ενημερώνει Α | Αξία Κτήσης Βελτιώσεων       |            | Κίνηση Απογραφής             |                                          |
| Ενημερώνει Αξία Αναπροσαρμογής 🔲 Αποσβένεται                                                                                                    | Ενημερώνει Α | Αξία Αναπροσαρμογής          |            | Αποσβένεται                  |                                          |
| Κίνηση Ολοκλήρωσης Παγίου 📃 Αυτόματη Δημιουργία άρθρου 🔀                                                                                                    | Κίνηση Ολοκλ | Ιήρωσης Παγίου               |            | Αυτόματη Δημιουργία άρθρου   | $\boxtimes$                              |
| Κίνηση Επιχορήγησης 📃 (Αποσβέσεις) Μετάβαση από Δρχ σε Ευρώ 🗌                                                                                                    | Κίνηση Επιχο | ρήγησης                      |            | (Αποσβέσεις) Μετάβαση από Δρ | < σε Ευρώ 📃                              |
|                                                                                                    |              | (                            |            |                              |                                          |
| Επικύρωση Ακύρωση                                                                                                    | Επικύρωση    | ו                            |            |                              | Ακύρωση                                  |

2. Αντίστοιχη κίνηση στο Μητρώο Παγίων

| 030001                                 |                                                                                                    |                                                |                                                               |                                |
|----------------------------------------|----------------------------------------------------------------------------------------------------|------------------------------------------------|---------------------------------------------------------------|--------------------------------|
| Kopréilia 🕈                            | Χρεώσεις                                                                                                    |                                                |                                                               |                                |
| ETITVA                                 |                                                                                                    | Упокотнуоріа 🕞                                 | αφεία                                                         |                                |
| 14.00.00.0003.0001<br>[PAΦEI0 SILVER D | Δευτερ.Κωδικός<br>RECTIONAL 200K90K                                                                                                    | Ar<br>23H XO29E METCH                          | α.Μητρώου: [<br>Η                                             | Ενεργό 区                       |
| (                                      | <u> </u>                                                                                                    | Yndilinio;                                     |                                                               | <u>.</u>                       |
| 04/03/2003 At                          | ία Έναρξης:<br>ΠΑ Έναρξης:                                                                                                    | 3.707.48 Hµ/vio<br>667,35 KAA R                | Αδρανοποίησης [                                               | 00/00/0000                     |
| 🖾<br>Гродиникћ<br>20]%                 | Υπολειματική Α<br>Αποσβένεται οἰ<br>Υπόκειται σε Φ                                                                                                    | Dia 🛛 KFA Da<br>huai □ KFA Ar<br>IFLA □ KFA Ar | ιγίου: [14.00.<br>ιοσβέσεων: [66.04.<br>ιοσβεσθέντων: [14.99. | 00.00 ×<br>00.00 ×<br>00.00 ×  |
| 4.0<br>Πάγιο                           | Προσθήκες                                                                                                    | Boltnúzeje                                     | Αξία Επισκουών:<br>Αξία Συντηρήσεων:<br>Αναπροσαρμονές        | 0.00<br>0.00<br>Enuxopnyrigeus |
| 4.374,83                               | 0.00                                                                                                    | 0,00                                           | 0.00                                                          | 0,0                            |
|                                        |                                                                                                    |                                                |                                                               | 0,0                            |
| 729,10                                 | 0.00                                                                                                    | 0.00                                           | 0.00                                                          | 0.0                            |
|                                        | 030001<br>↓ ↓ Kopréňka ←<br>EFIFIVA<br>14.00.00.0003.0001<br>TPAΦE0 SILVER D<br>04/03/2003 A4<br>↓ ⊕<br>20<br>↓<br>20<br>↓<br>100/00<br>↓<br>20<br>↓<br>100/00<br>↓<br>20<br>↓<br>2 | 080001                                         | 030001                                                        | 030001                         |

| ιος Κίνησης                                   | εγμυμφετική                                               | <u>×</u>                          | Προσωρινή 🔽                       | Έμμοσο 🔽     | Ημ/νία Κίνηση            | 31/12/20                  |
|-----------------------------------------------|-----------------------------------------------------------|-----------------------------------|-----------------------------------|--------------|--------------------------|---------------------------|
| φοστοτικό                                     |                                                           | Αρ.Απόφασης                       |                                   | 00/00/000    | Ο Ημερολόγιο:            |                           |
| ποπογια                                       | wortopic in choopeon no                                   | 17100 (µnyaş: 3 ewş 12)           | <ul> <li>naylo: 140000</li> </ul> | 00030001.11% | VACIO SILVEN UIN         | IEU HONAL 2               |
| Λονοριασιι                                    | óc Nec                                                    | waati                             | Алтої                             | lovía        | Χοέωση                   | Πίστωση                   |
| Λογοριασμ<br><b>55.04.00.00</b>               | ός Περ<br>Αποσβόσεις επίπ<br>εξοπλισμο                    | κγραφή<br>Ιων και Ποιπού          | Αιπιοί                            | Ιογία        | Χρέωση<br>729.10         | Πίστωση<br>0.00           |
| Λογαριασμ<br><b>ΕΕΙ04/0000</b><br>14.99.00.00 | ός Περ<br>Αποσβόσεις επίπὶ<br>εξοπλισμο<br>Αποσβεσμένα γρ | κγραφή<br>Ιων και Λοιπού<br>αφεία | Алто                              | Ιογία        | Χρέωση<br>729.10<br>0.00 | Πίστωση<br>0.00<br>729.10 |
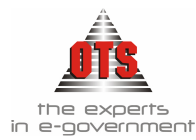

### 10.2.5 Απόσβεση Επιχορήγησης

1.Παραμετροποίηση Καρτέλας Κίνησης

| 💰 Καρτέλα Είδους Κίνησης Παγίων                              | 2                          |
|--------------------------------------------------------------|----------------------------|
| Κωδικός: 15 Περιγραφή: Αποσβεση Επι                          | χορηγησης                  |
| Κατηγορία: Αγορά                                             |                            |
| Δημιουργεί Άρθρο Γ.Λ 🛛 Κίνηση Γ.Λ ΣΥΜΨΗΦΙΣΤΙΚ                | H                          |
| Ενημερώνει Τρέχουσα Αξία 📃 Κίνηση Απόσβ                      | βεσης:                     |
| Ενημερώνει Τρέχουσα Ποσότητα 📃 Αντιστροφή Γ                  | Ιροσήμου                   |
| Ενημερώνει Αρχ. Κατ/ση (Ποσ. Αξία,Ημερ./Δημ.) 🔲 Ενημερώνει Α | ιξία Επισκευών 📃           |
| Ενημερώνει Αξία Κτήσης Προσθηκών 📃 Ενημερώνει Α              | ιξία Συντήρησης 📃          |
| Ενημερώνει Αξία Κτήσης Βελτιώσεων 📃 Κίνηση Απογρ             | αφής                       |
| Ενημερώνει Αξία Αναπροσαρμογής 📃 Αποσβένεται                 |                            |
| Κίνηση Ολοκλήρωσης Παγίου 📃 Αυτόματη Δη                      | μιουργία άρθρου 🛛 🔀        |
| Κίνηση Επιχορήγησης 🛛 🕅 (Αποσβέσεις)                         | Μετάβαση από Δρχ σε Ευρώ 📃 |
| 1                                                            |                            |
| Επικύρωση                                                    | Ακύρωση                    |

### 2. Αντίστοιχη κίνηση στο Μητρώο Παγίων

| 🚳 Πάγια - 140200                                                                | 00010001                                                                                                    |
|---------------------------------------------------------------------------------|----------------------------------------------------------------------------------------------------|
| 🛃 Σταθερά Στοιχεία                                                              | 🛛 🖏 Καρτέλλα 👷 Χρεώσεις                                                                                                    |
| Κατηγορία:                                                                      | ΜΗΧΑΝΕΣ ΓΡΑΦΕΙΟΥ Υποκατηγορία ΓΡΑΦΟΜΗΧΑΝΕΣ                                                                                                    |
| Κωδικός:<br>Περιγραφή:                                                          | 14.02.00.0001.0001 Δευτερ.Κωδικός: Αρ.Μητρώου: Ενεργό 🔯<br>Γραφομηχανή Cannon                                                                                                    |
| Ημερ.Αγοράς:<br>Ποσότητα Αγοράς:                                                | Ο6/06/2006         Αξία Έναρξης:         1.090,00         Ημ/νία Αδρανοποίησης         Ο0/00/0000           1         ΦΠΑ Έναρξης:         90,00         ΚΑΛ Παγίου:                                                                                                    |
| Αποσβένεται<br>Μέθοδος Απόσβ:<br>Συντ/ής Απόσβ:                                 | ∑         Υποθειματική Αξία         ∑         ΚΓΛ Παγίου:         14.02.00.00         ▼           Γραμμική         Αποσβένεται ολικά         ΚΓΛ Αποσβέσεων:         66.04.02.00         ▼           20]%         Υπόκειται σε Φ.Π.Α         ΚΓΛ Αποσβεσθέντων:         14.99.02.00         ▼ |
| Τρέχουσα Ποσότ.:<br>Κόστος Εγκατ/σης:                                           | 1.0     Αξία Επισκευών: 0.00     Αξία Συντηρήσεων: 0.00     Λόχιο Προσθήκες Βελτιώσεις Αναπροσορμονές Επιχορηγήσεις                                                                                                    |
| Αποσβέσιμη Αξια:<br>Αποσβέσεις Απογρ.<br>Αποσβέσεις Χρήσης<br>Αναπόσβεστη Αξία: | 1.090,00         0.00         0.00         1.090,00           1.090,00         0.00         0.00         1.090,00           1.090,00         0.00         0.00         0.00           127,19         127,19         127,19           962,81         0.00         0.00         962,81          |
| Αιτιολογία Αδρανοη.<br>Τοποθέτηση:<br>Ευεργετικές Διατ:<br>Παρατηρήσεις:        | BarCode:                                                                                                    |

| <b>ev</b> ,    | advacend - rea                              | iloci2 no Vehicohov (Nhohei)                                                                          |                                                                          |                                                   | لكالكا        |
|----------------|---------------------------------------------|----------------------------------------------------------------------------------------------------|--------------------------------------------------------------------------|---------------------------------------------------|---------------|
| Τύ<br>Πα<br>Αc | πος Κίνησης Σ<br>αραστατικό [<br>τιολογία Α | ΥΜΨΗΦΙΣΤΙΚΗΑρ.Απόφαση:<br>μυτόματη απόσβεση παγίου (μήγες: 6 έως 12                                   | Προσωρινή 🔽 Έμμεσο 🔽<br>5 (00/00/0000<br>2) - Πάγια:14020000010001, Γρασ | Ημ/νία Κίνηση<br>Ημερολόγιο: [<br>φομηχαινή Canno | ns 31/12/2006 |
|                | Λογαριασμός                                 | Περιγραφή                                                                                             | Αιτιολογία                                                               | Χρέωση                                            | Πίστωση       |
|                | 43.00.03.05                                 | Επιχορ/σεις για μηχανικό και λοιπό<br>κεφαιλαιακό εξοπλισμό, Διοικ/κή,<br>Οικον/κή & Τεχνική Υπηρεσία |                                                                          | ļ127,19                                           | 0,00          |
|                | 81.01.05.00                                 | Αναλογούσες στη χρήση<br>επιχορηγήσεις παγίων επενδύσεων                                              |                                                                          | 0,00                                              | 127,19        |
|                |                                             |                                                                                                    | : σίονὺζ                                                                 | 127,19                                            | 127,19        |

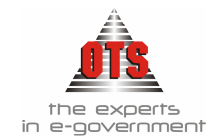

#### 10.2.6 Ολοκλήρωση Παγίου

1. Παραμετροποίηση Καρτέλας Κίνησης

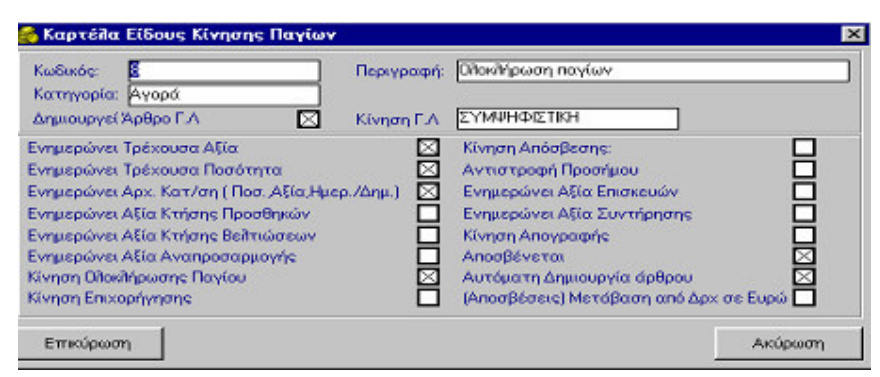

2. Αντίστοιχη κίνηση στο Μητρώο Παγίων

| ο Στοθερό Στοιχείο                              | Καρτέλλα                         | 🔁 Χρεώσεις                                 |                                      |                                                   |                                           |     |
|-------------------------------------------------|----------------------------------|--------------------------------------------|--------------------------------------|---------------------------------------------------|-------------------------------------------|-----|
| Κατηγορία:                                      | ADITA TEXNIKA                    | ΕΡΓΑ                                       | - Ynoxomyop                          | NORA. TEXNIKA EP                                  | YTA .                                     | _   |
| Κωδικός:<br>Περιγραφή:                          | 11.02.07.0000.0<br>АПОАУТНРІА ГУ | 011 Δευτερ.Κωδικά<br>ΜΝΑΣΤΗΡΙΟΥ            | 5e:                                  | Αρ.Μητρώου.                                       | Ενεργό                                    | D   |
| Οργανωτική Μονάδα                               |                                  |                                            | Ynóddydos:                           |                                                   |                                           | 2   |
| Ημερ.Αγοράς:<br>Ποσότητα Αγοράς:                | 15/06/2003                       | Αξία Έναρξης:<br>ΦΠΑ Έναρξης:              | 2.300.00 H                           | φ/νία Αδρανοποίησης<br>Άλ Παγίου [                | 00/00/0000                                | 2   |
| Αποσβένεται<br>Μέθοδος Απόσβ:<br>Συντ/ής Απόσβ: | 🛛<br>Грордику<br>5.%             | Υπολοματικ<br>Το Αποσβόνετο<br>Υπόκειται σ | ήΑξία 🔀 Κ<br>αολικά 🗌 Κ<br>εΦ.ΠΑ 🗌 Κ | ΓΛ Παγίου:<br>ΓΛ Αποσβέσεων:<br>ΓΛ Αποσβεσθέντων: | 11.02.07.00<br>66.01.00.00<br>11.99.02.07 |     |
| Τρέχουσα Ποσότ.:<br>Κόστος Εγκατ/σης:           |                                  | 10                                         |                                      | Αξία Επισιευών<br>Αξία Συντηρήσο                  | wv:                                       | 0,0 |
| Αποσβέσιμη Αξιο:<br>Αποσβέσεις Απογρ.           | 2.300                            |                                            |                                      |                                                   | 0.00                                      | 0,  |
| Αποσβέσεις Χρήσης:<br>Αναπόσβεστη Αξία          | 2.300                            | 0.0                                        |                                      | 0.00                                              | 0.00                                      | 0.  |

| únoc Kisnane                           | Symu                                                                                                    | WOYODUODO                                | * (oboba)                           | Dooguounó 🔽 | Sumara 🔽   | He hele Klemme              | 15/06/200                   |
|----------------------------------------|----------------------------------------------------------------------------------------------------|------------------------------------------|-------------------------------------|-------------|------------|-----------------------------|-----------------------------|
| Ταραστατικό<br>Αιτιολογία              | (Internet in the second second | ιωση Παγίου                              | Αρ.Απόφασης                         |             | 00/00/0000 | ) Ημερολόγια                |                             |
|                                        |                                                                                                    |                                          |                                     |             |            |                             |                             |
| Λογαριοι                               | ρμός                                                                                                    | Пеј                                      | χγραφή                              | Агтю        | ioyia      | Χρέωση                      | Πίστωση                     |
| Λογαριος                               | ρμός                                                                                                    | Πει<br>οιπά τεχνικά έρ                   | χα<br>γα                            | Атю         | λογία      | Χρέωση<br>(2.300,00         | Πίστωση<br>0,00             |
| Λογαριος<br>11.02.07.00<br>15.11.02.14 | ούψο<br>Λ<br>0                                                                                                    | Περ<br>οιπά τεχνικά έρ<br>λοκλήρωση κοτα | κγραφή<br>γα<br>ισκουής αποδυτηρίων | Агтю        | iloyla     | Χρέωση<br>(2.300,00<br>0.00 | Πίστωση<br>0,00<br>2,300,00 |

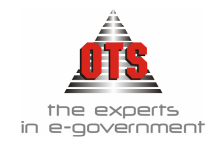

### 10.2.7 Βελτίωση Παγίου

1. Παραμετροποίηση Καρτέλας Κίνησης

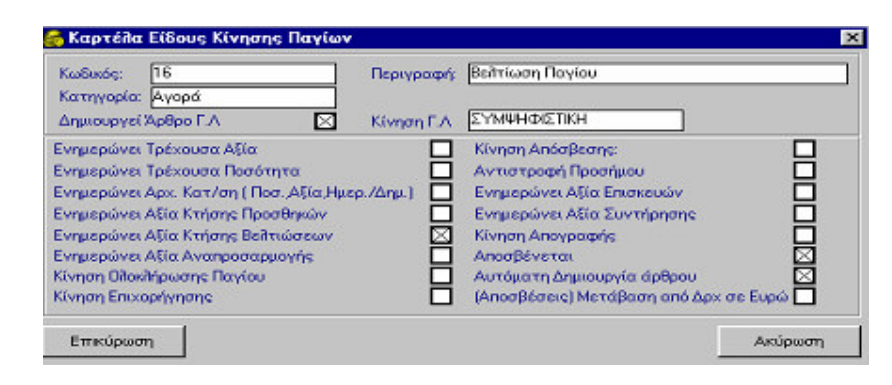

2. Αντίστοιχη κίνηση στο Μητρώο Παγίων

| Πάγια - 14030000                              | 010001                                      |                                                       |                                   |                                                         | الم الد                                            |
|-----------------------------------------------|---------------------------------------------|-------------------------------------------------------|-----------------------------------|---------------------------------------------------------|----------------------------------------------------|
| Στοθερό Στοιχείο                              | Kapréilla 👲                                 | (ρεώσεις                                              |                                   |                                                         |                                                    |
| Κατηγορία:                                    | Ηλεκτρονικοί Υπολογι                        | στές και Ηλεκτρο 💌                                    | Υποκατηγορία 🖽                    | актроизай Упойорлат                                     | éş.                                                |
| Κωδικός:<br>Περιγραφή:                        | 14.03.00.0001.0001<br>H/Y INTEL P4 2, 46 53 | ] Деитер.Кыбжос [<br>13/512                           | Ар                                | Μητρώου                                                 | Ενεργό 🛛                                           |
| Οργανωτική Μονάδο                             | ΓΡΑΦΕΙΟ ΝΟΜΙΚΗΣ ΕΠ                          | ITPOTHE 💌                                             | Yndilliyloc: M                    | NIZOY NIKH                                              |                                                    |
| Ημερ Αγοράς:<br>Ποσότητα Αγοράς:              | 10/01/2003 Αξία<br>1 ΦΠΑ                    | Έναρξης:                                              | 1.943.22 Ημ/νία<br>296,42 ΚΑΛ Πα  | Αδρανοποίησης [<br>γίου:                                | 0/00/0000<br>•                                     |
| Αποσβένεται<br>Μέθοδος Απόσβ<br>Συντ/ής Απόσβ | ∑<br>Гроциий<br>30]%                        | Υποθειματική Αξ<br>Αποσβένεται αθι<br>Υπόκειται σε Φ. | ia CKΓΛΠα<br>κά KΓΛΑπ<br>ΠΑ KΓΛΑπ | γίου: 14.03.<br>οσβέσεων: 66.04.<br>οσβεσθέντων: 14.99. | 00.00 <u>-</u><br>00.00 <u>-</u><br>03.00 <u>-</u> |
| Τρέχουσα Ποσότ.:<br>Κόστος Εγκατ/σης:         | 1.0                                         |                                                       | م<br>م                            | ιξία Επισκουών:<br>ιδία Συντηρήσεων:                    | 0.00                                               |
| Αποσβέσιμη Αξια:                              | 2.099,72                                    | 0,00                                                  | Belmioders<br>156,50              | Avanpoorapuoyés<br>0,00                                 | <u>Encopryniates</u><br>0,00                       |
| Αποσβέσεις Απογρ.<br>Αποσβέσεις Χρήσης        | 0.00                                        | 0.00                                                  | 0.00                              | 0.00                                                    | 0,00                                               |
| Αναπόσβεστη Αξία:                             | 2.099,72                                    | 0.00                                                  | 156,50                            | 0.00                                                    | 0.00                                               |

| πος Κίνησης                            | ΣYM       | инфетки 💌 п                                                                            | φοσωρινή 🔽 | Έμιεσο 🔽   | ΗμΑνία Κίνησης           | 14/05/200                 |
|----------------------------------------|-----------|----------------------------------------------------------------------------------------|------------|------------|--------------------------|---------------------------|
| φαστατικά                              | TAAD      | 4526 Αρ.Απόφασης                                                                       |            | 00/00/0000 | Ημερολόγια:              |                           |
| nodovía                                | Dellari   | and Devices                                                                            |            |            |                          |                           |
|                                        | Dento     | wei i icheo                                                                            |            |            |                          |                           |
| Λογαρια                                | nuós      | Περιγραφή                                                                              | Arnoi      | Ιογία      | Χρέωση                   | Πίστωση                   |
| Λογαρια<br>14.03.00.00                 | nuós      | Περιγραφή<br>Προμήθεια Ηθεκτρονικών Υπολογιστών                                        | Amoi       | λογία      | Χρέωση<br>156,50         | Πίστωση<br>0.00           |
| Λογαρια<br>14.03.00.00<br> 50.00.00.00 | nuós<br>• | Περιγραφή<br>Προμήθεια Ητεκτρονικών Υπολογιστών<br>Προμήθειας Ητεκτρονικών Υπολογιστών | Алтої      | λογία      | Χρέωση<br>156,50<br>0.00 | Πίστωση<br>0,00<br>156,50 |

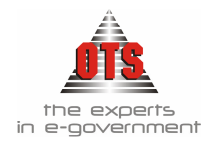

### 10.2.8 Επισκευή Παγίου

1. Παραμετροποίηση Καρτέλας Κίνησης

| Κωδικός: 8                           | Περιγραφή  | Επισκουή                              |
|--------------------------------------|------------|---------------------------------------|
| Κατηγορία: Αγορά                     |            |                                       |
| Δημιουργεί Άρθρο Γ.Λ 🛛 🔀             | Κίνηση Γ.Α | ΣΥΜΨΗΦΙΣΤΙΚΗ                          |
| Ενημερώνει Τρέχουσα Αξία             |            | Κίνηση Απόσβεσης:                     |
| Ενημερώνει Τρέχουσα Ποσότητα         |            | Αντιστροφή Προσήμου                   |
| Ενημερώνει Αρχ. Κατ/ση (Ποσ. Αξία.Ημ | ερ. /Δημ.) | Ενημερώνει Αξία Επισκευών             |
| Ενημερώνει Αξία Κτήσης Προσθηκών     |            | Ενημερώνει Αξία Συντήρησης            |
| Ενημερώνει Αξία Κτήσης Βελτιώσεων    |            | Κίνηση Απογραφής                      |
| Ενημερώνει Αξία Αναπροσαρμογής       |            | Αποσβένεται                           |
| Κίνηση Ολοκλήρωσης Πογίου            |            | Αυτόματη Δημιουργία άρθρου            |
| Kiunan En vondungene                 |            | (Αποσβέσεις) Μετάβαση από Δοχ σε Ευρώ |

2. Αντίστοιχη κίνηση στο Μητρώο Παγίων

| Πάγια - 14030000                                | 010001                                     |                                                   |                                                |                                                          | <u> </u>                                           |
|-------------------------------------------------|--------------------------------------------|---------------------------------------------------|------------------------------------------------|----------------------------------------------------------|----------------------------------------------------|
| 🖬 Σταθορά Στουκεία                              | Картенка 👷                                 | Χρεώσεις                                          |                                                |                                                          |                                                    |
| Κατηγορία:                                      | Нівктрочької Упойоу                        | ιστός και Ηλεκτρο 💌                               | Υποκατηγορία Η                                 | εκτρονικοί Υπολογιστ                                     | έç                                                 |
| Κωδικός:<br>Περιγραφή                           | 14.03.00.0001.0001<br>H/Y INTEL P4 2, 46 5 | Деитер, Кыбікбс;<br>33/512                        | Ap                                             | ι.Μητρώου                                                | Ενεργό 🔀                                           |
| Οργανωτική Μονάδο                               | (ΓΡΑΦΕΙΟ ΝΟΜΙΚΗΣ ΕΙ                        | птропне 👱                                         | Yndilinjios: 🕅                                 | HALBOY NIKH                                              | *                                                  |
| Ημερ.Αγοράς:<br>Ποσότητα Αγοράς:                | 10/01/2003 Αξία<br>1 ΦΠ                    | α Έναρξης:<br>Α Έναρξης:                          | 1.943,22 Hµ/viα<br>295.42 KAA Πα               | Αδρανοποίησης [<br>ιγίου:                                | 00/00/0000                                         |
| Αποσβένεται<br>Μέθοδος Απόσβ:<br>Συντ/ής Απόσβ: | 🖂<br>Грацикај<br>30) %                     | Υπολειματική Α<br>Αποσβένεται ο<br>Υπόκειται σε Φ | lita IIKΓΛ Πα<br>Bixá IIKΓΛ An<br>ΣΠΑ IIKΓΛ An | ιγίου: 14.03.<br>οσβέσεων: 66.04.<br>οσβεσθέντων: 14.93. | 00.00 <u>+</u><br>00.00 <u>+</u><br>03.00 <u>+</u> |
| Τρέχουσα Ποσότ.:                                | 1.0                                        |                                                   |                                                | Αξία Επισκουών:                                          | 200,30                                             |
| NOUTOC EYRUTZONC                                | Πάγιο                                      | Ποοσθήκες                                         | Βείπώσεις                                      | Αναπροσορμογές                                           | Environminatio                                     |
| Αποσβέσιμη Αξιο:                                | 2.099.72                                   | 0.00                                              | 156.50                                         | 0.00                                                     | 0.0                                                |
| Αποσβέσεις Απογρ.                               | 0.00                                       | 0.00                                              | 0.00                                           | 0.00                                                     | 0.0                                                |
| Αποσβέσεις Χρήσης                               | 0.00                                       | 0.00                                              | 0,00                                           | 0,00                                                     | 0,0                                                |
| Αναπόσβεστη Αξία:                               | 2.099.72                                   | 0.00                                              | 156,50                                         | 0.00                                                     | 0.0                                                |

| πος Κίνησης                           | ΣΥΜ  | ψΗΦΙΣΤΙΚΗ 🔽 Π;                                                                      | οσωρινή 🔽 Έμμεσο 🗹 | ΗμΑνία Κίνησης           | 17/06/2003                |
|---------------------------------------|------|-------------------------------------------------------------------------------------|--------------------|--------------------------|---------------------------|
| οραστατικό                            | TITY | A236956 Ap.Anópoons                                                                 | 00/00/0000         | Ημερολόγια               |                           |
| λιτιολογία                            | Enio | εύη Πανίου                                                                          |                    |                          |                           |
|                                       |      |                                                                                     |                    |                          |                           |
| Λογοριαι                              | πμός | Περιγραφή                                                                           | Αιτιοίογία         | Χρέωση                   | Πίστωση                   |
| Лоуарка<br>62.07.03.00                | πιός | Περιγραφή<br>Συντήρηση και επισκευή επίπλων και<br>σκευών                           | Αιτιολογία         | Χρέωση<br>200,30         | Πίστωση<br>0.00           |
| Асуариа<br>62.07.03.00<br>50.00.00.00 | σμός | Περιγραφή<br>Συντήρηση και επισκευή επίπλων και<br>σκευών<br>Προμηθευτές εσωτερικού | Αιτιολογία         | Χρέωση<br>200.30<br>0.00 | Πίστωση<br>0.00<br>200.30 |

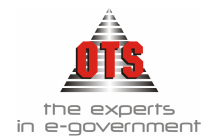

#### 10.2.9 Προσθήκη Παγίου

1. Παραμετροποίηση Καρτέλας Κίνησης

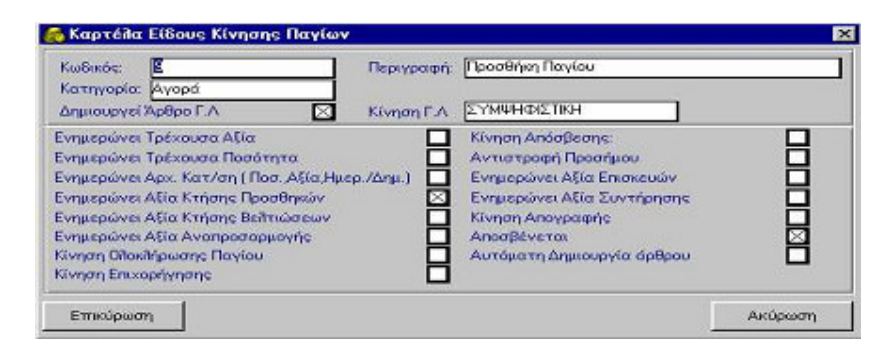

2. Αντίστοιχη κίνηση στο Μητρώο Παγίων

| Πάγια - 14000200                              | 010001                                    | and the second second second second second second second second second second second second second second secon | a constraint of the second                    |                                                      |                                                    |
|-----------------------------------------------|-------------------------------------------|----------------------------------------------------------------------------------------------------|-----------------------------------------------|------------------------------------------------------|----------------------------------------------------|
| 🖬 Σταθερά Στοιχεία                            | α Ιδη Καρτέλλα 👷                          | Хрейленс                                                                                                    |                                               |                                                      |                                                    |
| Κατηγορία:                                    | Eninha                                    |                                                                                                    | Упокатлуоріа <b>В</b> С                       | ίλιοθήκες-συρταριέρε                                 | s-vrouitórna                                       |
| Κωδικός:<br>Περιγραφή:                        | 14.00.02.0001.0001<br>Ράφια Βιβίλοθηκών Γ | Δευτερ.Κωδικός:<br>ρομματείος Δοσολογ                                                                           | []Αρ<br>ία                                    | Μητρώου                                              | Ενεργό 🔀                                           |
| Ημερ.Αγοράς:<br>Ποσότητα Αγοράς:              | 05/12/2002 A&                             | ο Έναρξης:<br>Α Έναρξης:                                                                                        | 970.00 Нµ./ка<br>147.97 КАЛ По                | Ašpovonoinans [<br>viau:                             | 00/00/0000                                         |
| Αποσβένεται<br>Μέθοδος Απόσβ<br>Συντ/ής Απόσβ | ⊠<br>Граџџић<br>20,%                      | Υπολειματική Α<br>Αποσβένεται οἰ<br>Υπόκειται σε Φ                                                              | \$ία   ΚΓΛ Πα<br>Νκά   ΚΓΛ Απ<br>ΓΓΑ   ΚΓΛ Απ | γίου: 14.00<br>ασβέσεων: 66.04<br>ασβεσθέντων: 14.39 | 02.00 <u>*</u><br>00.00 <u>*</u><br>00.00 <u>*</u> |
| Τρέχουσα Ποσότι:<br>Κάστος Ευροτ/σος          | 1.0                                       |                                                                                                    | 4                                             | lia Eniokeusiv:                                      | 0.00                                               |
| upp ros cyna craste                           | Πάγιο                                     | Ποοσθήκες                                                                                                    | Beitningens                                   | Ανοπροπορμογές                                       | Encoomnacio                                        |
| Αποσβέσιμη Αξια:                              | 1.420,60                                  | 450,60                                                                                                    | 0.00                                          | 0,00                                                 | 0,0                                                |
| Αποσβέσεις Απογρ.                             | 0,00                                      | 0,00                                                                                                    | 0.00                                          | 0,00                                                 | 0.0                                                |
| Αποσβάσεις Χρήσης                             | 0.00                                      | 0,00                                                                                                    | 0.00                                          | 0,00                                                 | 0.0                                                |
| Αναπόσβεστη Αξία:                             | 1.420,60                                  | 450,60                                                                                                    | 0.00                                          | 0,00                                                 | 0,0                                                |

| noe Kivnane                           | Σ'n  | инфістікн                   | <u>+</u>                                        | Προσωρινή 🔽 | Енигоо 🔽   | Ημ/νία Κίνησης           | 15/05/200                 |
|---------------------------------------|------|-----------------------------|-------------------------------------------------|-------------|------------|--------------------------|---------------------------|
| Παραστατικό                           | TΔA  | n                           | A15236 Ap.Anópamp                               |             | 00/00/0000 | Ημερολόγια               |                           |
| Αιπολογία                             | Προ  | σθήκη Παγίων                |                                                 |             |            |                          |                           |
|                                       |      |                             |                                                 |             |            |                          |                           |
| Лоуерка                               | πρός | u i                         | Περιγραφή                                       | Artio       | Ιογία      | Χρέωση                   | Πίστωση                   |
| Aoyapia<br>14.00.02.00                | σμός | Ββλοθήκος σ                 | Περιγραφή<br>υρτοριέρες-ντουλόπιο               | Artio       | loyía      | Χρέωση<br>450,60         | Πίστωση<br>0.00           |
| Асуарка<br>14.00.02.00<br>50.00.00.00 | σμός | Ββλιοθήκος σ<br>Προμηθευτές | Περιγραφή<br>υρταριέρες-ντουλάτια<br>εσωτερικού | Arnol       | Ιογία      | Χρέωση<br>450,60<br>0,00 | Πίστωση<br>0.00<br>450,60 |

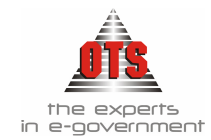

# 10.2.10 Συντήρηση Παγίου

1. Παραμετροποίηση Καρτέλας Κίνησης

| Kultikós: 5                    | Περιγραφή:      | Συντήρηση Παγίων           |  |
|--------------------------------|-----------------|----------------------------|--|
| Δημιουργεί Άρθρο Γ.Λ           | 🔀 Κίνηση Γ.Α    | ΣΥΜΨΗΦΙΣΤΙΚΗ               |  |
| Ενημερώνει Τρέχουσα Αξία       |                 | Κίνηση Απόσβεσης:          |  |
| Ενημερώνει Τρέχουσα Ποσότητα   |                 | Αντιστροφή Προσήμου        |  |
| Ενημερώνει Αρχ. Κατ/ση (Ποσ. Α | (ία,Ημερ./Δημ.) | Ενημερώνει Αξία Επισκευών  |  |
| Ενημερώνει Αξία Κτήσης Προσθηκ | ιών 🔲           | Ενημερώνει Αξία Συντήρησης |  |
| Ενημερώνει Αξία Κτήσης Βείτιώσ | εων             | Κίνηση Απογραφής           |  |
| Ενημερώνει Αξία Αναπροσαρμογή  | s 🗖             | Αποσβένεται                |  |
| Κίνηση Ολοκλήρωσης Παγίου      |                 | Αυτόματη Δημιουργία άρθρου |  |
|                                |                 | 74 D1 114 1D 14            |  |

2. Αντίστοιχη κίνηση στο Μητρώο Παγίων

| Πάγια - 14000200  | 010001                  |                      |                  |                   | _0            |
|-------------------|-------------------------|----------------------|------------------|-------------------|---------------|
| 🖬 Σταθερά Στοιχεί |                         | Χρεώσεις             |                  |                   |               |
| Κατηγορία:        | [Enın]α                 | ٣Y                   | ποκατηγορία Ββλλ | θήκες-συρτοριέρε  | ς-ντουλόπια   |
| Κωδικός:          | 14.00.02.0001.0001      | Δευτερ.Κωδικός:      | Ap.M             | ητρώου:           | Ενεργό 🔀      |
| usbrybaiøn:       | Porterio Biblioguismo L | οαμμοτείας Δασοπογία |                  |                   | ]             |
| Ниер.Ауорос:      | 05/12/2002 Ašie         | ('EvopEnc:           | 970.00 Hµ/via A8 | ίρανοποίησης [    | 00/00/0000    |
| Ποσότητα Αγοράς:  | 1 00                    | A Evopéns:           | 147.97 KAA Παγώ  | x                 |               |
| Αποσβένεται       |                         | Υπολειματική Αξία    | ΚΓΛ Παγία        | au: 14.00.        | 12.00 -       |
| Μέθοδος Απόσβ     | Γρομμική                | Αποσβένεται ολικ     |                  | B60cwv: 66.04.    | 00.00 💌       |
| Συντ/ής Απόσβ     | 20]%                    | Υπόκειται σε Φ.Π.    | A 🗌 KFA Anoa     | βεσθέντων: 14.99. | 00.00         |
| Τρέχουσα Ποσότ.:  | 1.0                     |                      | Ati              | α Επισκευών.      | 0.00          |
| Κόστος Εγκατ/σης: | 0.00                    |                      | Aţi              | α Συντηρήσεων:    | 100,52        |
|                   | Πάγιο                   | Προσθήκες            | Boltiúneig Á     | ναπροσαρμογές     | Encoorvingers |
| Αποσβέσιμη Αξια   | 1.420.60                | 450,60               | 0.00             | 0.00              | 0.00          |
| Αποσβέσεις Απογρ. | 0,00                    | 0,00                 | 0,00             | 0.00              | 0,00          |
| Αποσβέσεις Χρήσης | 0,00                    | 0,00                 | 0,00             | 0.00              | 0,00          |
| Αναπόσβεστη Αξία: | 1.420,60                | 450,60               | 0,00             | 0,00              | 0.00          |

| únos Kivnons                          | ΣΥΜ   | WHOISTIKH                                                                               | Προσωρινή 🔽 | Енисто 🔽   | Ημ/νία Κίνησης           | 18/07/2003                |
|---------------------------------------|-------|-----------------------------------------------------------------------------------------|-------------|------------|--------------------------|---------------------------|
| Ιοροστοτικό                           | IIIY  | 84526 Ap.Anópophs                                                                       |             | 00/00/0000 | Huepoilóyva:             |                           |
| πιολογία                              | (SUVT | ηρηση Παγίου                                                                            |             |            |                          |                           |
|                                       | 12    |                                                                                         |             |            |                          |                           |
| Лауарка                               | y.óc  | Περιγραφή                                                                               | Actio       | Ιογία      | Χρέωση                   | Πίστωση                   |
| Λογαρια<br>62.07.28.00                | γιός  | Περιγραφή<br>Συντήρηση και επισκευή επίπλων και<br>και σκευών                           | Actio       | Ιογία      | Χρέωση<br>100,52         | Πίστωση<br>0.00           |
| Лауарка<br>62.07.28.00<br>50.00.00.00 | πός   | Περιγραφή<br>Συντήρηση και επισιευή επίπλων και<br>και ακευών<br>Προμηθευτές εσωτερικού | Αιτιοί      | Ιογία      | Χρέωση<br>100,52<br>0,00 | Πίστωση<br>0.00<br>100,52 |

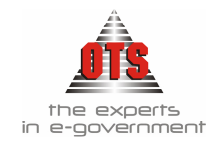

# 10.2.11 Αναπροσαρμογή Παγίου

1. Παραμετροποίηση Καρτέλας Κίνησης

| Κωδικός:                              | Περιγραφή     | Αναπροσαρμογή Παγίων                    |
|---------------------------------------|---------------|-----------------------------------------|
| Δημιουργεί Άρθρο Γ.Λ                  | Κίνηση Γ.Α    | ΣΥΜΨΗΦΙΣΤΙΚΗ                            |
| Ενημερώνει Τρέχουσα Αξία              |               | Κίνηση Απόσβεσης:                       |
| Ενημερώνει Τρέχουσα Ποσότητα          |               | Αντιστροφή Προσήμου                     |
| Ενημερώνει Αρχ. Κατ/ση (Ποσ. Αξία,Ημε | . р. /Δημ.) 🔲 | Ενημερώνει Αξία Επισκευών               |
| Ενημερώνει Αξία Κτήσης Προσθηκών      |               | Ενημερώνει Αξία Συντήρησης              |
| Ενημερώνει Αξία Κτήσης Βείλτιώσεων    |               | Κίνηση Απογραφής                        |
| Ενημερώνει Αξία Αναπροσαρμογής        |               | Αποσβένεται                             |
| Κίνηση Ολοκλήρωσης Παγίου             |               | Αυτόματη Δημιουργία άρθρου              |
| Kivnan Eruxopávnanc                   |               | (Αποσβέσεις) Μετάβαση από Δρ× σε Ευρώ 🗌 |

2. Αντίστοιχη κίνηση στο Μητρώο Παγίων

| 000004                                    |                                                      |                                           |                                                        |                               |
|-------------------------------------------|------------------------------------------------------|-------------------------------------------|--------------------------------------------------------|-------------------------------|
| Koprółła 👷                                | Χρεώσεις                                             |                                           |                                                        |                               |
| Γήπεδα - Οικόπεδα                         |                                                      | Υποκατηγορία [ή                           | πεδα-Οικόπεδα στη Ξε                                   | śv <del>9</del> ŋ             |
| 10.00.01.0000.0004<br>Οικότεδο -4ης Οκτωβ | Δευτερ Κωδικός: [<br>3ρίου 42 - 1575.26 τ.μ.         | Åρ                                        | Μητρώου:                                               | Ενεργό 🔀                      |
| 00/00/0000 A\$i<br>0 Φſ                   | α Έναρξης:<br>Ν Έναρξης                              | 0.00 Ημ./viα.<br>0.00 ΚΑΛ Πο              | Αδρανοποίησης [<br>γίου:                               | 10/00/0000<br>×               |
|                                           | Υπολειματική Αξ<br>Αποσβένεται ολ<br>Υπόκειται σε Φ. | ία 🛛 ΚΓΛΠα<br>ικά 🗌 ΚΓΛΑπι<br>ΠΑ 🗌 ΚΓΛΑπι | γίου 10.00.<br>οσβέσεων: 66.00.<br>οσβεσθέντων: 10.39. | 01.00 -<br>00.00 -<br>00.00 - |
| 1.0<br>0.00                               | Describing                                           | A<br>A<br>Badaulanaa                      | νδία Επισκευών.<br>Ιδία Συντηρήσεων:                   | 0.00                          |
| 155.000.00                                | 0.00                                                 | 0.00                                      | 5.000,00                                               | 0,00                          |
| 0.00                                      | 0.00                                                 | 0.00                                      | 0.00                                                   | 0.00                          |
|                                           | 000004                                               | 000004                                    | 000004                                                 | 000004                        |

| ίπος Κίνησης                           | ΣΥΜΨΗΦΙΣΤΙΚΗ                                      |                           | Προσωρινή 🔽 | Έμμεσο 🔽   | ΗμΑνία Κίνηση               | 19/09/200                   |
|----------------------------------------|---------------------------------------------------|---------------------------|-------------|------------|-----------------------------|-----------------------------|
| Παραστατικό                            |                                                   | Αρ.Απόφασης               |             | 00/00/0000 | Ημερολόγια:                 |                             |
| Artiofloyia                            | Αναπροσορμογή Παγιου                              |                           |             |            |                             |                             |
|                                        |                                                   |                           |             |            |                             |                             |
| Λογοριας                               | μός Περι                                          | γραφή                     | Artio       | ογία       | Χρέωση                      | Πίστωση                     |
| Асуорнас<br>10.00.01.00                | μός Περι<br>Γήπεδο - Οικόπεδο                     | γραφή<br>στη Ξάνθη        | Αιτιοί      | loyía      | Χρέωση<br>(5.000.00         | Πίστωση<br>0.00             |
| Λογοριας<br>10.00.01.00<br>17.10.00.00 | μός Περι<br>Γήπεδα - Οικόπεδα<br>Εδαφικός εκτάσει | γραφή<br>ι στη Ξάνθη<br>ς | Αιτιοί      | Ιογία      | Χρέωση<br>(5.000.00<br>0.00 | Πίστωση<br>0.00<br>5.000.00 |

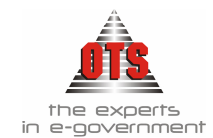

### 10.2.12 Επιχορήγηση Παγίου

1. Παραμετροποίηση Καρτέλας Κίνησης

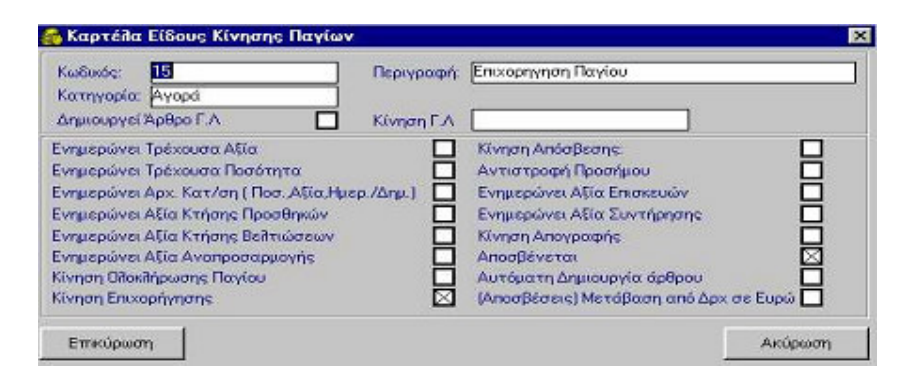

2. Αντίστοιχη κίνηση στο Μητρώο Παγίων

| A                  | lan 1            |                     |                                     |                       |              |
|--------------------|------------------|---------------------|-------------------------------------|-----------------------|--------------|
| 😰 Σταθερά Στοιχεία | ΙΟ Καρτέλλα      | χρεώσεις            |                                     |                       |              |
| Κατηγορία:         | Κτίρια - Εγκατασ | τάσεις Κτιρίων      | <ul> <li>Υποκατηγορία Κι</li> </ul> | ίριο -Εγκλσεις στη Κο | μοτηνή       |
| Κωδικός:           | 11.00.00.0000.00 | 22 Деитер Кыбикос   | : A                                 | Μητρώου:              | Ενεργό 🔀     |
| Περιγραφή:         | Χαρ. Τρικούτη 82 | -Οικοδομή- 587 τ.μ. |                                     |                       |              |
| Ημερ.Αγοράς        | 00/00/0000       | Atia Evoptine       | 0.00 Hu/vio                         | ASegvonsingns         | 00/00/0000   |
| Ποσότητα Αγοράς:   | <u>q</u>         | ΦΠΑ Έναρξης:        | 0.00 KAA TK                         | viau [                | ×            |
| Αποσβένεται        |                  | Υπολειματική        | Αξία 🖂 ΚΓΛΠα                        | cyiou: [11.00         | .00.00       |
| λέθοδος Απόσβ:     | Γραμμική         | · Αποσβένεται       | οιλικά 🗌 ΚΓΛ Αγ                     | οσβέσεων: 66.01.      | .00.00       |
| Συντ/ής Απόσβ:     | 8.2              | Υπόκειτοι σε        |                                     | οσβεσθέντων: 11.99    | .00.00       |
| Γρέχουσα Ποσότ.:   |                  | 10                  |                                     | Αξίο Επισκευών [      | 0.00         |
| ίδατος Εγκατ/σης:  | 0,               | 00                  |                                     | Αξία Συντηρήσεων: [   | 0,00         |
|                    | Πάγιο            | Προσθήκες           | Beittiegeis                         | Αναπροσορμονές        | Envopminatis |
| λποσβέσιμη Αξια:   | 430.000.         | 00 0.00             | 0.00                                | 0.00                  | 430.000.00   |
| Αποσβέσεις Απογρ.  | 34,400,          | 04 0,00             | 0,00                                | 0.00                  | 34,400,04    |
| Αποσβέσεις Χρήσης: | 34.400,          | 04 0.00             | 0,00                                | 0,00                  | 34,400,04    |
| Αναπόσθεστη Αξία:  | 361,199.         | 92 0.00             | 0.00                                | 0.00                  | 361.199.92   |

!!Η κίνηση Επιχορήγηση Παγίου δεν δημιουργεί Λογιστικό άρθρο Γ.Λ. Τα άρθρα που δημιουργούνται είναι στο τέλος του έτους όταν θα δημιουργήσετε τις αποσβέσεις για όλα τα πάγια. Τότε, για τα παγία που υπάρχει κίνηση Επιχορήγησης θα δημιουργηθούν αυτόματα δύο Λ.Α.

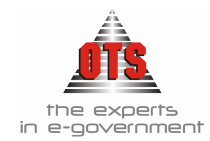

#### 10.2.13 Απογραφή Επιχορήγησης Παγίου

1. Παραμετροποίηση Καρτέλας Κίνησης

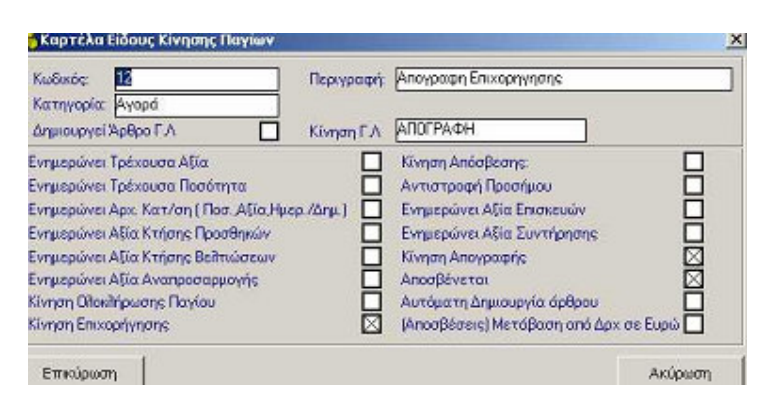

2. Αντίστοιχη κίνηση στο Μητρώο Παγίων

| Néve-11000000                                   | 000007                                       |                                          |                             |                                      | <u>=</u>                      |
|-------------------------------------------------|----------------------------------------------|------------------------------------------|-----------------------------|--------------------------------------|-------------------------------|
| 🖬 Στοθερά Στοικεία                              | Kaptélika 👷                                  | Χρεώσεις                                 |                             |                                      |                               |
| Κατηγορία:                                      | Κτίρια - Εγκαταστόσ                          | εις Κτιρίων 👱                            | Υποκατηγορία Κτί            | ρια -Εγκ/σεις στη Κομ                | οπρή                          |
| Κωδικός:<br>Περιγραφή:                          | 11.00.00.0000.0007<br>Κατοικία (Σ5) -Οικοδομ | Δευτερ.Κωδικός:<br>μή· 2.226 τ.μ. (Πον/n | (Ap<br>(oft)                | Μητρώου:                             | Ενεργό 🔀                      |
| Ημερ Αγοράς:<br>Ποσότητα Αγοράς:                | 00/00/0000 Alia<br>0 400                     | κ Έναρξης:<br>Α Έναρξης:                 | 0.00 Hµ/v(a<br>0.00 KAA Na  | Αδρανοποίησης []<br>γίου:            | 0/00/0000                     |
| Αποσβένεται<br>Μέθοδος Απόσβ<br>Σι μα Ιός Απόσβ |                                              | Υπολοματική Α<br>                        | ξία 🔀 ΚΓΛΠα<br>δικά 🗌 ΚΓΛΑπ | ylau: [11.00.0<br>σσβέσεων: [66.01.0 | 0.00 ×                        |
| Τρέχουσα Ποσότ.:<br>Κόστος Εγκατ/σης:           | 1,0<br>0,00                                  | Προσθήκες                                | A<br>A<br>Beimágues         | ζία Επισκευών:                       | 0.00<br>0.00<br>Enuxonvirtass |
| Αποσβέσιμη Αξια:                                | 2.285.000.00                                 | 0.00                                     | 0.00                        | 0.00                                 | 2.285.000.00                  |
| Αποσβέσεις Απογρ.                               | 182.799,96                                   | 0.00                                     | 0.00                        | 0.00                                 | 0.00                          |
| Αποσβέσεις Χρήσης                               | 0.00                                         | 0.00                                     | 0.00                        | 0.00                                 | 0.00                          |
| Αναπόσβεστη Αξία:                               | 2.102.200,04                                 | 0,00                                     | 0,00                        | 0,00                                 | 2.295.000,00                  |

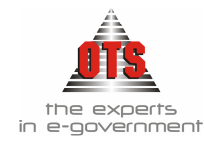

# 10.2.14 Απόσβεση Απογραφής Επιχορήγησης Παγίου

1. Παραμετροποίηση Καρτέλας Κίνησης

| Κωδικός: 18<br>Κατηγορία: Ανορά    | Περιγραφή   | Απογραφη Αποσβεσεων Επιχορηγησεων     | _                      |
|------------------------------------|-------------|---------------------------------------|------------------------|
| Δημιουργεί Άρθρο Γ.Λ               | Κίνηση Γ.Λ  | АПОГРАФН                              |                        |
| Ενημερώνει Τρέχουσα Αξία           |             | Κίνηση Απόσβεσης:                     |                        |
| Ενημερώνει Τρέχουσα Ποσότητα       |             | Αντιστροφή Προσήμου                   |                        |
| Ενημερώνει Αρχ. Κατ/ση [Ποσ. Αξία, | Ημερ./Δημ.) | Ενημερώνει Αξία Επισκευών             |                        |
| Ενημερώνει Αξία Κτήσης Προσθηκών   |             | Ενημερώνει Αξία Συντήρησης            |                        |
| Ενημερώνει Αξία Κτήσης Βελτιώσεω   | / 🗍         | Κίνηση Απογραφής                      | $\overline{\boxtimes}$ |
| Ενημερώνει Αξία Αναπροσαρμογής     |             | Αποσβένεται                           |                        |
| Κίνηση Ολοκλήρωσης Παγίου          |             | Αυτόματη Δημιουργία άρθρου            |                        |
| Warner Franzendersen               |             | (Αποσβέσεις) Μετάβασο από Δοχ σε Ευρώ |                        |

2. Αντίστοιχη κίνηση στο Μητρώο Παγίων

| Πάγια - 11000000                               | 000007                                    | Supervised Street, or other                         |                                                 |                                                               | <u></u>                                            |
|------------------------------------------------|-------------------------------------------|-----------------------------------------------------|-------------------------------------------------|---------------------------------------------------------------|----------------------------------------------------|
| 🖬 Στοθερά Στοιχεία                             | Koptéilla 🕈                               | Σχρεώσεις                                           |                                                 |                                                               |                                                    |
| Κατηγορία:                                     | Κτίρια - Εγκαταστι                        | άσεις Κτιρίων 👱                                     | Υποκατηγορία 🕅                                  | rίρια -Εγκ/σεις στη Κομ                                       | οτηνή                                              |
| Κωδικός:<br>Περιγραφή                          | [11.00.00.0000.0007<br>Κατοκία (Σ5) -Οκοί | Δευτερ.Κωδικός:<br>δομή 2.226 τ.μ. (Παν/π           | [A                                              | ο.Μητρώσια                                                    | Ενεργό 🔯                                           |
| Ημερ.Αγοράς:<br>Ποσότητα Αγοράς:               | 00/00/0000 A                              | lia Έναρξης:<br>ΠΑ Έναρξης:                         | 0.00 Hµ./xio<br>0.00 KAA TK                     | κΑδρανοποίησης [<br>αγίου:                                    | 0/00/0000                                          |
| Αποσβένεται<br>Μέθοδος Απόσβ<br>Συντ/ής Απόσβ: | ⊠<br>Граџџикћ<br>8]%                      | Υποίλεψα τική Α<br>Αποσβένεται οί<br>Υπόκειτοι σε Φ | ξία 🛛 ΚΓΛ.Πι<br>haxá 🗌 ΚΓΛ.Αι<br>κ.Π.Α 🔲 ΚΓΛ.Αι | εγίου: 11.00.0<br>τοσβέσεων: 66.01.0<br>τοσβεσθέντων: 11.99.0 | 00.00 <u>*</u><br>00.00 <u>*</u><br>00.00 <u>*</u> |
| Τρέχουσα Ποσότ.:<br>Κόστος Εγκατ/σης:          | 1,0<br>0,00                               | ]<br>Προσθήκες                                      | Baitminans                                      | Αξία Επισκευών:<br>Αξία Συντηρήσεων:<br>Αναπροσαρμογές        | 0.00<br>0.00<br>Encoorwingsis                      |
| Αποσβέσιμη Αξια:<br>Αποσβέσεις Απογρ.          | 2.295.000,00                              | 0.00                                                | 0.00                                            | 0.00                                                          | 2,295,000,00<br>182,799,96                         |
| Αποσβέσεις Χρήσης<br>Ανοπόσβεστη Αξία          | 2.102.200.04                              | 0.00                                                | 0.00                                            | 0.00                                                          | 0,00                                               |

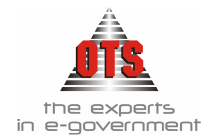

2.

# 10.2.15 Κίνηση Καταστροφής

# 1. Παραμετροποίηση Καρτέλας Κίνησης

| Κωδικός: 16                           | Περιγραφή:  | Καταστροφή Παγίου             |             |
|---------------------------------------|-------------|-------------------------------|-------------|
| Κατηγορία: Καταστροφή                 | KI EA       |                               |             |
| Δημιουργει ΑρθροΤ.Λ                   | Κινηση Γ.Α  |                               |             |
| Ενημερώνει Τρέχουσα Αξία              |             | Κίνηση Απόσβεσης:             |             |
| Ενημερώνει Τρέχουσα Ποσότητα          |             | Αντιστροφή Προσήμου           |             |
| Ενημερώνει Αρχ. Κατ/ση ( Ποσ. Αξία,Ημ | ερ./Δημ.) 🔲 | Ενημερώνει Αξία Επισκευών     |             |
| Ενημερώνει Αξία Κτήσης Προσθηκών 👘    |             | Ενημερώνει Αξία Συντήρησης    |             |
| Ενημερώνει Αξία Κτήσης Βελτιώσεων 🚽   |             | Κίνηση Απογραφής              |             |
| Ενημερώνει Αξία Αναπροσαρμογής        |             | Αποσβένεται                   |             |
| Κίνηση Ολοκλήρωσης Παγίου             |             | Αυτόματη Δημιουργία άρθρου    | $\boxtimes$ |
| Κίνηση Επιχορήγησης                   |             | (Αποσβέσεις) Μετάβαση από Δρχ | : σε Ευρώ 🔲 |

# Αντίστοιχη κίνηση στο Μητρώο Παγίων

| 🝏 Πάγια - 140200    | 00010001                                                          |
|---------------------|-------------------------------------------------------------------|
| 🛃 Σταθερά Στοιχείο  | 🛛 🗄 Καρτέλλα 👷 Χρεώσεις                                           |
| Κατηγορία:          | ΜΗΧΑΝΕΣ ΓΡΑΦΕΙΟΥ Υποκατηγορία ΓΡΑΦΟΜΗΧΑΝΕΣ                        |
| Κωδικός:            | 14.02.00.0001.0001 Δευτερ.Κωδικός: Αρ.Μητρώου: Ενεργό             |
| Περιγραφή:          | Γραφομηχανή Cannon                                                |
| Ημερ.Αγοράς:        | 06/06/2006 Αξία Έναρξης: 1.090.00 Ημ/νία Αδρανοποίησης 00/00/0000 |
| Ποσότητα Αγοράς:    | 1 ΦΠΑ Έναρξης: 90,00 ΚΑΛ Παγίου:                                  |
| Αποσβένεται         | 🛛 Υπολειματική Αξία 🖂 ΚΓΛ Παγίου: 🚺 14.02.00.00 💌                 |
| Μέθοδος Απόσβ:      | Γραμμική 💽 Αποσβένεται ολικά 🗌 ΚΓΛ Αποσβέσεων: 66.04.02.00 💌      |
| Συντ/ής Απόσβ:      | 20,% Υπόκειται σε Φ.Π.Α 🔄 ΚΓΛ Αποσβεσθέντων: 14.99.02.00 💌        |
| Τρέχουσα Ποσότ.:    | Αξία Επισκευών: 0,00                                              |
| Κόστος Εγκατ/σης:   | Αξία Συντηρήσεων: 0,00                                            |
|                     | Πάγιο Προσθήκες Βείτιώσεις Αναπροσαρμογές Επιχορηγήσεις           |
| Αποσβέσιμη Αξια:    | 1.090,00 0,00 0,00 1.090,00                                       |
| Αποσβέσεις Απογρ.   |                                                                   |
| Αποσβέσεις Χρήσης   | 127,19                                                            |
| Αναπόσβεστη Αξία:   | 962,81 0,00 0,00 962,81                                           |
| Αιτιοπογία Αδρανοπ. |                                                                   |
| Τοποθέτηση:         | BarCode:                                                          |
| Ευεργετικές Διατ:   |                                                                   |
| Παρατηρήσεις:       |                                                                   |

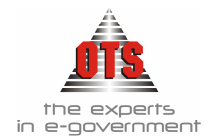

3. Αυτόματη δημιουργία Λογιστικού Άρθρου Γ.Λ.

| 🚳 Λογιστική -                              | Κινήσ       | εις Λογαριασμών (Άρθρα)                 |                           |                                |               | X |
|--------------------------------------------|-------------|-----------------------------------------|---------------------------|--------------------------------|---------------|---|
| Τύπος Κίνησης<br>Παραστατικό<br>Αιτιολογία | ΣΥΝ<br>Κατα | ΙΨΗΦΙΣΤΙΚΗΑρ.Απόφασης<br>αστροφή Παγίου | Προσωρινή 🔽 Έμμεσο 🔽<br>s | Ημ/νία Κίνηση<br>Ημερολόγιο: [ | ıs 10/09/2006 |   |
| Λογαριασ                                   | φός         | Περιγραφή                               | Αιτιολογία                | Χρέωση                         | Πίστωση       |   |
| 14.02.00.00                                |             | Γραφομηχανές                            |                           | ,00                            | 450,00        |   |
| 81.02.80.00                                |             | Λοιπές έκτακτες ζημίες                  |                           | 450,00                         | 0,00          |   |
|                                            |             |                                         | : Σύνολα                  | 450,00                         | 450,00        |   |
|                                            |             |                                         |                           |                                |               |   |

### 10.2.16 Κίνηση Μετάβασης από Δρχ σε Ευρώ

1. Παραμετροποίηση Καρτέλας Κίνησης

| 🚳 Καρτέλα Είδους Κίνησης Παγίων                 | ×                                       |
|-------------------------------------------------|-----------------------------------------|
| Κωδικός: 17 Περιγραφή:                          | Διορθωτική Ευρώ                         |
| Κατηγορία: Αγορά                                |                                         |
| Δημιουργεί Άρθρο Γ.Λ 🔯 Κίνηση Γ.Λ               | АПОГРАФН                                |
| Ενημερώνει Τρέχουσα Αξία                        | Κίνηση Απόσβεσης:                       |
| Ενημερώνει Τρέχουσα Ποσότητα                    | Αντιστροφή Προσήμου 📃                   |
| Ενημερώνει Αρχ. Κατ/ση (Ποσ.,Αξία,Ημερ./Δημ.) 🛛 | Ενημερώνει Αξία Επισκευών 📃             |
| Ενημερώνει Αξία Κτήσης Προσθηκών                | Ενημερώνει Αξία Συντήρησης              |
| Ενημερώνει Αξία Κτήσης Βελτιώσεων               | Κίνηση Απογραφής                        |
| Ενημερώνει Αξία Αναπροσαρμογής                  | Αποσβένεται                             |
| Κίνηση Ολοκλήρωσης Παγίου                       | Αυτόματη Δημιουργία άρθρου 📃            |
| Κίνηση Επιχορήγησης                             | (Αποσβέσεις) Μετάβαση από Δρχ σε Ευρώ 🔀 |
| Επικύρωση                                       | Ακύρωση                                 |

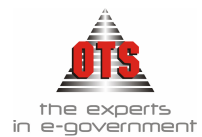

# 10.3 Παραμετροποίηση σχετικά με τα Είδη / Πάγια

#### 10.3.1 Δημιουργία Τύπων Παραστατικών Αγορών

Το δεύτερο στάδιο περιλαμβάνει τη δημιουργία των παραστατικών αγορών. Ουσιαστικά, θα πρέπει να δημιουργηθούν τόσα παραστατικά αγορών όσες είναι και οι κινήσεις των παγίων. (Δηλαδή θα πρέπει να υπάρχουν τα παρακάτω παραστατικά: παραστατικό αγορών βελτίωσης, παραστατικό αγορών προσθήκης, παραστατικό αγορών συντήρησης κτλ.).

1. Για τη δημιουργία νέου τύπου παραστατικού αγορών επιλέγετε Διαχείριση Παράμετροι Παραστατικά Γενικής Λογιστικής Παραστατικά Αγορών Στη στήλη Περιγραφή βλέπετε τα παραστατικά που έχετε στη διάθεσή σας. Κάνοντας κλικ σε κάθε ένα από αυτά, βλέπετε στη δεξιά πλευρά της στήλης τα ορίσματα του κάθε παραστατικού. Στο παρακάτω σχήμα βλέπετε τα ορίσματα ενός παραστατικού Αγοράς παγίων:

| 🚳 Είδη Παραστατικών Αγορών                          |                                            |                           |                   |
|-----------------------------------------------------|--------------------------------------------|---------------------------|-------------------|
| Περιγραφή                                           | Κωδικός                                    | ΤΑΠ                       |                   |
|                                                     | Περιγραφή                                  | ΤΙΜΟΛΟΓΙΟ ΑΓΟΡΑΣ ΠΑΓΙΟΥ   |                   |
| АПОДЕІЕН                                            | Διάκριση Είδους:<br>Είδου Κίναστο ΑστΩίνου | Πάγια                     |                   |
|                                                     | Είδος Κίνησης Αποθηκής:                    | T                         |                   |
| ΑΠΟΔΟΣΗ ΣΕ ΣΧΟΛΙΚΗ ΕΠΙΤΡΟΓΙΗ                        | Είδος κίνησης 2097 νου:                    | Πιμοπογιο Αγορας          |                   |
| ΔΕΛΤΙΟ ΣΥΜΦΗΦΙΣΤΙΚΗΣ ΕΓΓΡΆΦΗΣ ΕΞΟΔΩΝ<br>ΕΠΙΧΟΡΗΓΗΣΗ | Αντίθ. Κινηση Δικ/ου<br>σε απόδοση ΧΕΠ     | <Δεν δημιουργεί κίνηση>   |                   |
| ΕΠΙΧΟΡΗΓΗΣΗ ΣΕ ΕΠΙΧΕΙΡΗΣΕΙΣ                         | Εξόφ/ση Προκ/βολής Δικ.                    | <Δεν δημιουργεί κίνηση>   |                   |
| ΕΠΙΧΟΡΗΓΗΣΗ ΣΕ Ν.Π.Δ.Δ.                             | Αυτόματη Αρίθμηση:                         | 📃 Σειρά Παραστατικού 📃    | Μετρητής: 1       |
| ΕΠΙΧΟΡΗΓΗΣΗ ΣΕ ΠΟΛΙΤΙΣΤΙΚΟΥΣ ΣΥΛΛΟΓΟΥ:              | Φόρμα Εκτύπωσης:                           | <Χωρίς Φόρμα Εκτύπωσης>   |                   |
| ΛΟΓΑΡΙΑΣΜΟΙ ΔΕΗ                                     | Túrios Kív,F.A.:                           | ΣΥΜΨΗΦΙΣΤΙΚΗ              |                   |
| ΛΟΓΑΡΙΑΣΜΟΙ ΟΤΕ                                     | Λογιστικό Άρθρο Κρατήσε                    | ων κατά την Τιμολόγηση:   | $\boxtimes$       |
| ΜΙΣΘΟΔΟΣΙΑ                                          | Τύπος Κίνησης Δ.Λ                          |                           |                   |
|                                                     | Τύπος Κίνησης Πανίου:                      |                           |                   |
|                                                     | Χωρίς Έλεγχο Δέσμευσης                     | : Αυτ. Δημιουργία ΕΑΔ : 🗌 | KENYO: 🔀          |
|                                                     | Άρθρο στην Δ.Λ                             | Χωρίς Άρθρο Γ.Λ:          | Ενταλμ/ση / Γ.Ε 🕅 |
|                                                     | Πιστωτικό:                                 | Δελτίο Αποστολής:         | Έμμεσο            |
| ΤΙΜΟΛΟΓΙΟ ΔΑΠΑΝΗΣ ΠΑΓΙΑΣ ΠΡΟΚΑΤΑΒΟΛΗΣ               | Προβολή Ε.Α.Δ και χωρίς                    |                           |                   |
| ΤΙΜΟΛΟΓΙΟ ΔΕΛΤΙΟ ΑΠΟΣΤΟΛΗΣ                          | υπόλοιπα                                   |                           |                   |
| ΤΙΜΟΛΟΓΙΟ ΠΑΡΟΧΗΣ ΥΠΗΡΕΣΙΩΝ                         | Συνοδευτικά                                |                           |                   |
|                                                     | Για όπους<br>τους Τύπους                   | Περιγραφή Φόρμας          | Φόρμα Εκ.         |
|                                                     |                                            | нлы                       | 1003              |

- 2. Για να δημιουργήσετε έναν νέο τύπο, κάνετε κλικ στο εικονίδιο 🕒 Νέα Εγγραφή.
- 3. Ενημερώνετε όλα τα πεδία ανάλογα με τα στοιχεία που σας ζητούνται.
- 4. Στο πεδίο <u>Κωδικός</u> πληκτρολογείτε τον κωδικό με τον οποίο θέλετε να εμφανίζεται το συγκεκριμένο τιμολόγιο αγοράς. (π.χ. ΤΑΠ)
- 5. Στο πεδίο <u>Περιγραφή</u> πληκτρολογείτε την ονομασία του παραστατικού που καταχωρείτε. (π.χ. Τιμολόγιο Αγοράς Παγίων)

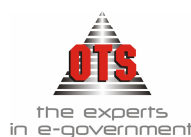

- 6. Στο πεδίο <u>Διάκριση Είδους</u> επιλέγετε από τη λίστα την τιμή ΠΑΓΙΟ.
- 7. Το πεδίο Είδος κίνησης Αποθήκης δεν το ενημερώνετε.
- 8. Στο πεδίο Είδος Κίνησης Συν/νου επιλέγετε από τη λίστα την τιμή ΤΙΜΟΛΟΓΙΟ ΑΓΟΡΑΣ ΠΑΓΙΟΥ.
- 9. Στο πεδίο <u>Τύπος Κίνησης Γ.Λ.</u> επιλέγετε από τη λίστα την τιμή ΣΥΜΨΗΦΙΣΤΙΚΗ.
- 10. Στο πεδίο <u>Λογιστικό Άρθρο Κρατήσεων κατά την Τιμολόγηση</u> το επιλέγετε αν θέλετε στο άρθρο της Γενικής Λογιστικής να εμφανίζονται οι κρατήσεις.
- 11. Στο πεδίο <u>Τύπος Κίνησης Παγίου</u> επιλέγετε από τη λίστα το είδος κίνησης που αναφέρεται στην <u>Αγορά του παγίου.</u>
- 12. Το πεδίο <u>ΚΕΠΥΟ</u> το επιλέγετε, αν θέλετε το τιμολόγιο να συμπεριληφθεί στη συγκεντρωτική κατάσταση ΚΕΠΥΟ.
- 13. Το πεδίο <u>Ένταλμα / Γ.Ε</u> το επιλέγετε για να δηλώσετε ότι ο τύπος του παραστατικού γίνεται Χ.Ε..
- 14. Τα υπόλοιπα πεδία δεν τα ενημερώνετε.
- 15. Τέλος, κάνετε κλικ στο εικονίδιο 🛍 Αποθήκευση.

!!Με τον ίδιο ακριβώς τρόπο, μπορείτε να δημιουργήσετε και τους άλλους τύπους παραστατικών αγορών, όπως Τιμολόγιο Προσθήκης, Τιμολόγιο Βελτίωσης, Τιμολόγιο Συντήρησης. Το μόνο που αλλάζει είναι ότι στο Πεδίο Τύπος κίνησης Παγίου επιλέγετε το είδος κίνησης ανάλογα με τον τύπο παραστατικού που δημιουργείτε, π.χ. στη δημιουργία τύπου παραστατικού Τιμολόγιο Προσθήκης στο πεδίο είδος κίνηση Παγίου επιλέγετε Προσθήκη Παγίου.

#### 10.3.2 Γενική Παραμετροποίηση

Για να καθορίσετε τη μορφή που θα έχουν οι κωδικοί των παγίων και των ειδών, η διαδικασία που ακολουθείτε είναι η εξής:

| <b>Σύστημα</b> Έσοδα Έξοδα Λο                                | γ. Σχέδιο Κρατήσεις Πληρωμές           |
|--------------------------------------------------------------|----------------------------------------|
| Μορφές Κωδικών<br>Μορφή Κωδικών Λογαριασμών                  | ##.##.###.###.###.####xxxxx            |
| Μορφή Κωδικών Πειίατών<br>Μορφή Κωδικών Προμηθευτών          |                                        |
| Μορφή Κωδικών Ειδών - Ανατίωσ.<br>Μορφή Κωδικών Ειδών-Παγίων |                                        |
| Μορφή Κωδικών Παγίων<br>Μάσκα Βοηθητικού Κωδικού             | ##.##.##.############################# |
| Χαρακτήρας Διαχωριστης                                       |                                        |

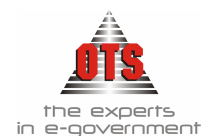

- 2. Επιλέγετε: Διαχείριση Η Παράμετροι Η Γενικές Παράμετροι Η Πάγια Η, ώστε να καθορίσετε την Υπολειμματική Αξία ανά μονάδα, το Όριο Ολικής Απόσβεσης.
- 3. Στα πεδία που εμφανίζονται στην καρτέλα, ορίζετε τις τιμές που σας ενδιαφέρουν.

| נפרר – המניפרן פרר 🕶                                                                                     | vedholalsoa                                                                 |                   |           | L                     |             |
|----------------------------------------------------------------------------------------------------|-----------------------------------------------------------------------------|-------------------|-----------|-----------------------|-------------|
| Εξ'ορισμού τιμές                                                                                         | Εκτυπώσεις                                                                  | X.E.П '           | Еделхог   | Χρημ. Κατ.            |             |
| Σύστημα Έσοδα                                                                                            | Έξοδα Λογ                                                                   | . Σχέδιο          | Κρατήσ    | εις Πηρωμές           |             |
| Λογότυπα Λογ. Γ                                                                                          | Ιειλάτης Νόμι                                                               | σμα Β.Δ           | Έργα      | Πάγια ΑναλΑ           | ογ.         |
| Υπολειμματική Αξία (<br>Όριο Ολικής Απόσβε<br>Μηνιαία Απόσβεση<br>Μορφή Λογαριασμώς<br>Μορφή Λογαριασμώς | ανά μονάδα:<br>:σης:<br>και μετά το δεύ<br>/ Αποσβέσθέντο<br>/ Αποσβέσθέντο | τερο δεκαι<br>ον: | τενθήμερο | 1.3<br>66.%<br>%.99.% | 0,01 200,00 |

4. Τέλος, κάνετε κλικ στο εικονίδιο 📓 Αποθήκευση.

### 10.3.3 Ενημέρωση Οργανωτικών Ομάδων

Η ενημέρωση των οργανωτικών μονάδων πραγματοποιείται για τη χρέωση των παγίων. Η διαδικασία που ακολουθείτε είναι η εξής:

- 1. Επιλέγετε: Συναλλασσόμενοι → Οργανόγραμμα →
- Κάνετε κλικ στο εικονίδιο Νέα Μονάδα. Μέσα στον πίνακα εμφανίζεται η τιμή
   Κάνετε διπλό κλικ στην τιμή νέα εγγραφή και το πλαίσιο πλέον εμφανίζεται με τη μορφή
   Μέα Εγγραφή
   Διαγράφετε την παλιά τιμή κα πληκτρολογείτε την ονομασία του Οργανισμού.
- 3. Αμέσως μετά, κάνετε κλικ στο εικονίδιο 🛍 Αποθήκευση για να αποθηκεύεστε την εγγραφή.
- 4. Στη συνέχεια, ενώ έχετε επιλεγμένη την τιμή που καταχωρήσατε, κάνετε κλικ στο βελάκι που υπάρχει δίπλα στο εικονίδιο Nέα Mováδa και εμφανίζεται μία λίστα επιλογών. Επιλέγετε την τιμή Nέa Néa Υπομονάδa. Εμφανίζεται πάλι η τιμή Νέα Εγγραφή, όπου με διπλό κλικ πληκτρολογείτε τη Διεύθυνση της υπηρεσίας. Αμέσως μετά, κάνετε κλικ στο εικονίδιο Aποθήκευση. Με την ίδια διαδικασία καταχωρείτε μία μία όλες τις Διευθύνσεις της υπηρεσίας.
- 5. Για να καταχωρήσετε τα τμήματα των Διευθύνσεων κάνετε κλικ στη διεύθυνση που σας ενδιαφέρει και κάνετε κλικ στο εικονίδιο Νέα Υπομονάδα. Αμέσως μετά, κάνετε κλικ στο εικονίδιο Αποθήκευση.
- 6. Η τελική μορφή που θα πάρουν οι καταχωρήσεις σας θα είναι όπως εμφανίζεται στο παρακάτω σχήμα.

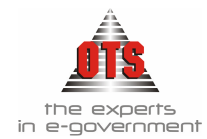

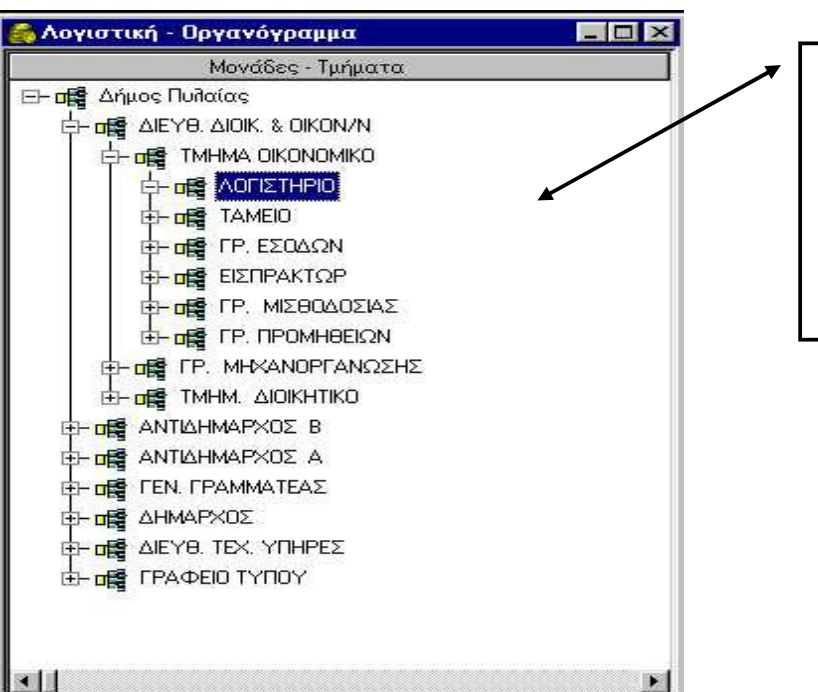

Παρατηρείτε ότι η μορφή που παίρνει το οργανόγραμμα είναι δενδροειδής και είναι εύκολο να καταλάβει κανείς τα τμήματα που περιλαμβάνει η κάθε διεύθυνση.

#### 10.3.4 Καταχώρηση Υπαλλήλων

Για να καταχωρήσετε τους Υπαλλήλους, η διαδικασία που ακολουθείτε είναι η εξής:

- 1. Επιλέγετε: Διαχείριση 🖵 Πίνακες 🖵.
- 2. Επιλέγετε την κατηγορία **Υπάλληλοι** και δίπλα εμφανίζονται όλοι οι υπάλληλοι που ήδη έχετε καταχωρήσει.
- 3. Στο πεδίο Περιγραφή πληκτρολογείτε το ονοματεπώνυμο του υπαλλήλου.
- 4. Στη στήλη Σύντομη Περιγραφή πληκτρολογείτε τα αρχικά του υπαλλήλου.
- 5. Στη στήλη Σειρά Εμφάνισης πληκτρολογείτε τη σειρά με την οποία θα εμφανίζεται ο υπάλληλος στη λίστα.
- 6. Τέλος, κάνετε κλικ στο εικονίδιο 届 Αποθήκευση.

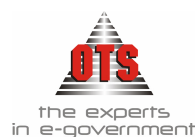

| 🛃 Πίνακες             |                       |                      |                    |   |
|-----------------------|-----------------------|----------------------|--------------------|---|
| Παράμετρος            | Περιγραφή             | Συντομή<br>Περιγραφή | Σειρά<br>Εμφάνισης | 4 |
| Δ.Ο.Υ                 |                       |                      |                    |   |
|                       | ΣΙΣΚΟΣ ΧΡΗΣΤΟΣ        |                      | 1                  |   |
| θεχειχ                |                       | ΣΠ                   | 2                  |   |
| καθεστωτά φ.Π.Α       |                       | 111                  | 3                  |   |
|                       |                       |                      | 4                  |   |
| ΚΑΤΗΓΩΡΙΕΣ Φ.Π.Α.     |                       | KA                   | c                  |   |
| ΜΗΝΕΣ                 | ΣΑΛΑΒΑΣΙΛΗ ΑΝΑΣΤΑΣΙΑ  | ΣΑ                   | 7                  |   |
|                       | ΚΟΥΤΣΙΩΛΗ ΕΛΕΝΗ       | KE                   | 8                  |   |
|                       | ΤΑΧΜΕΤΖΙΔΗΣ ΠΑΥΛΟΣ    | ТП                   | 9                  |   |
| ΠΟΛΕΙΣ                | ΚΟΥΛΑΚΙΩΤΗΣ ΔΗΜΗΤΡΙΟΣ | KΔ                   | 10                 |   |
|                       | ΣΑΗ ΚΥΡΙΑΚΗ           | ΣΚ                   | 11                 |   |
| 152411LZ<br>TV4.644TA | ΚΟΝΤΟΥΛΗΣ ΣΩΤΗΡΙΟΣ    | ΚΣ                   | 12                 |   |
|                       | ΠΑΤΣΙΩΛΗΣ ΧΡΗΣΤΟΣ     | ITX III              | 13                 |   |
| ΤΡΑΠΕΖΕΣ              | ΦΩΤΙΟΥ ΑΒΑΝΑΣΙΟΣ      | ΦA                   | 14                 |   |
| ΤΡΟΠΟΙ ΑΠΟΣΤΟΛΗΣ      | ΒΕΝΕΤΙΑΔΗΣ ΓΙΑΝΝΗΣ    | ВГ                   | 15                 |   |
| ΤΡΟΠΟΣ ΠΛΗΡΩΜΗΣ       | ΤΣΟΜΠΑΝΗ ΚΥΡΙΑΚΗ      | TK                   | 16                 |   |
| YПАЛЛНЛОI             | ΒΑΣΙΛΕΙΑΔΟΥ ΕΛΠΙΔΑ    | BE                   | 17                 |   |
| ΧΩΡΕΣ                 | ΦΡΑΓΚΟΣ ΝΙΚΟΛΑΟΣ      | ΦN                   | 18                 |   |
|                       | ΣΤΑΜΠΟΥΛΙΔΟΥ ΜΑΡΙΑ    | ΣΜ                   | 19                 |   |
|                       | ΤΣΙΛΙΩΝΗ ΕΙΡΗΝΗ       | TE                   | 20                 |   |

#### 10.3.5 Δημιουργία Κατηγοριών και Υποκατηγοριών Παγίων & Ειδών

#### 10.3.5.1 Δημιουργία Κατηγορίας Παγίων & Ειδών

Για να υπάρχει διασύνδεση παγίου με τους λογαριασμούς της Γ.Λ. και της Δ.Λ., δημιουργείτε τις κατηγορίες και τις υποκατηγορίες των παγίων. Η διαδικασία που ακολουθείτε είναι η εξής:

1. Επιλέγετε: Προμήθειες 🖵 Κατηγορίες Ειδών 🖵 ώστε να εμφανιστεί ο παρακάτω

|                                                                                                    | -1 Κα                  | τηγορίες Ειδών                                                                                                    |                                                   |                                                                                                    |                              |                      |                      | - 0 > |
|----------------------------------------------------------------------------------------------------|------------------------|----------------------------------------------------------------------------------------------------|---------------------------------------------------|----------------------------------------------------------------------------------------------------|------------------------------|----------------------|----------------------|-------|
| Στο σημείο αυτό εμφανίζονται                                                                                                    | Πάγιο                  | Κατηγορία                                                                                                    | Τμήμα Κωδικού                                     | Τμήμα Κωδ. Γ.Λ<br>(Αγορών)                                                                                                 | Τμήμα Κωδ. Γ.Λ<br>(Πωλήσεων) | Τμήμα Κωδικού<br>Α.Λ | Τμήμα Κωδικού<br>Δ.Λ | Mov   |
| οι κεντρικές κατηγορίες των                                                                                                    |                        | ΠΑΓΙΕΣ ΕΓΚ. ΚΟΙΝΗΣ ΧΡΗΣΗΣ                                                                                                    | 1700                                              | 17.00                                                                                                    |                              |                      |                      |       |
| παγιων και των εισων.                                                                                                    |                        | ΣΩΜ. ΑΚΙΝ. &ΕΞ ΠΟΛ. ΑΠΟΣΒ                                                                                                    | 1600                                              | 16.00                                                                                                    |                              |                      |                      |       |
|                                                                                                    |                        | ΕΠΙΓΝΑ ΚΑΙ ΣΚΕΥΗ                                                                                                    | 14                                                | 14.00                                                                                                    |                              |                      |                      |       |
|                                                                                                    |                        | HAY                                                                                                    | 1400                                              | 14.00                                                                                                    |                              |                      | 02.30                |       |
|                                                                                                    |                        | Γήπεδα- Οικόπεδα                                                                                                    | 1000                                              | 10.00                                                                                                    |                              |                      |                      |       |
| Στο σχήμα εμφανίζονται οι<br>υποκατηγορίες της κατηγορίας                                                                             | Πάνι                   | α Χποκατηγορία                                                                                                    | Τυήμα Κωδικού                                     | Τμήμα Κωδ. Γ.Α                                                                                                    | Τικήμα Κωδ. Γ.Α.             | Τυήμα Κωδικού        | Τιτήμα Κωδικού       | Mov   |
| Στο σχήμα εμφανίζονται οι<br>υποκατηγορίες της κατηγορίας<br>που είναι επιλεγμένη στον                                                | Πάγια                  | ο Υποκατηγορία                                                                                                    | Τμήμα Κωδικού                                     | Τμήμα Κωδ. Γ.Α                                                                                                    | Τμήμα Κωδ. Γ.Λ               | Τμήμα Κωδικού        | Τμήμα Κωδικού        | Mov   |
| Στο σχήμα εμφανίζονται οι<br>υποκατηγορίες της κατηγορίας<br>που είναι επιλεγμένη στον<br>πάνω πίνακα. (Πάγιες εγκ.                   | Πάγι                   | ο Χποκατηγορία                                                                                                    | Τμήμα Κωδικού                                     | Τμήμα Κωδ. Γ.Λ<br>(Αγορών)                                                                                                 | Τμήμα Κωδ. Γ.Α<br>(Πωλήσεων) | Τμήμα Κωδικού<br>Α.Λ | Τμήμα Κωδικού<br>Δ.Λ | Mov   |
| Στο σχήμα εμφανίζονται οι<br>υποκατηγορίες της κατηγορίας<br>που είναι επιλεγμένη στον<br>πάνω πίνακα. (Πάγιες εγκ.<br>Κοινής χρήσης) | Πάγια                  | ο Χησκατηγορία<br>ΚΤΙΡΙΑΚΕΣ ΕΓΚ/ΣΕΙΣ Κ.Χ                                                                                                    | Τμήμα Κωδικού<br>00                               | Τμήμα Κωδ. Γ.Λ<br>(Αγορών)<br>00.00                                                                                        | Τμήμα Κωδ. Γ.Λ<br>(Πωλήσεων) | Τμήμα Κωδικού<br>Α.Λ | Τμήμα Κωδικού<br>Δ.Λ | Mov   |
| Στο σχήμα εμφανίζονται οι<br>υποκατηγορίες της κατηγορίας<br>που είναι επιλεγμένη στον<br>πάνω πίνακα. (Πάγιες εγκ.<br>Κοινής χρήσης) | Πάγια                  | ο<br>Χησκατηγορία<br>ΚΤΙΡΙΑΚΕΣ ΕΓΚ/ΣΕΙΣ Κ.Χ<br>ΠΛΑΤΕΙΕΣ-ΠΑΡΚΑ-ΠΑΙΔΟΤΟΠΟΙ                                                                                        | Τμήμα Κωδικού<br>00<br>11                         | Τμήμα Κωδ. Γ.Λ<br>(Αγορών)<br>00.00<br>11.00                                                                               | Τμήμα Κωδ. Γ.Λ<br>(Πωΐήσεων) | Τμήμα Κωδικού<br>Α.Λ | Τμήμα Κωδικού<br>Δ.Λ | Mov   |
| Στο σχήμα εμφανίζονται οι<br>υποκατηγορίες της κατηγορίας<br>που είναι επιλεγμένη στον<br>πάνω πίνακα. (Πάγιες εγκ.<br>Κοινής χρήσης) | Πάγια                  | 2 Χηοκατηγορία<br>ΚΠΡΆΚΕΣ ΕΓΚ/ΣΕΙΣ Κ.Χ<br>ΠΛΑΤΕΙΕΣ-ΠΑΡΚΑ-ΠΑΙΔΟΤΟΠΟΙ<br>ΟΔΟΙ-ΟΔ/ΤΑ ΚΟΙΝΗΣ ΧΡ                                                                     | Τμήμα Κωδικού<br>00<br>11<br>31                   | Τμήμα Κωδ. Γ.Α<br>(Αγορών)<br>00.00<br>11.00<br>31.00                                                                      | Τμήμα Κωδ. Γ.Α<br>(Πωθήσεων) | Τμήμα Κωδικού<br>Α.Λ | Τμήμα Κωδικού<br>Δ.Λ | Mov   |
| Στο σχήμα εμφανίζονται οι<br>υποκατηγορίες της κατηγορίας<br>που είναι επιλεγμένη στον<br>πάνω πίνακα. (Πάγιες εγκ.<br>Κοινής χρήσης) | Páyu<br>Náyu<br>N<br>N | <ul> <li>Χησκατηγορία</li> <li>ΚΤΙΡΙΔΚΕΣ ΕΓΚ/ΣΕΙΣ Κ.Χ.</li> <li>ΓΛΑΤΕΙΕΣ-ΠΑΡΚΑ-ΠΑΙΔΟΤΟΠΟΙ</li> <li>ΩΔΟΓΟΔ/ΤΑ ΚΟΙΝΗΣ ΧΡ</li> <li>ΠΕΖΟΔΡΟΜΙΑ ΚΟΙΝΗΣ ΧΡ</li> </ul> | Τμήμα Κωδικού<br>00<br>11<br>31<br>51             | Τμήμα Κωδ. Γ.Α.<br>(Αγορών)<br>00.00<br>11.00<br>31.00<br>51.00                                                            | Τμήμα Κωδ. Γ.Α<br>(Πωϊήσεων) | Τμήμα Κωδικού<br>Α.Λ | Τμήμα Κωδικού<br>Δ.Λ | Mov   |
| Στο σχήμα εμφανίζονται οι<br>υποκατηγορίες της κατηγορίας<br>που είναι επιλεγμένη στον<br>πάνω πίνακα. (Πάγιες εγκ.<br>Κοινής χρήσης) |                        | ο Χησκατηγορία<br>ΚΤΙΡΙΑΚΕΣ ΕΓΚ/ΣΕΙΣ Κ.Χ<br>ΠΛΑΤΕΙΕΣ-ΠΑΧΑΠΑΙΔΟΤΟΠΟΙ<br>ΟΔΟΙ-ΟΔ/ΤΑ ΚΟΙΝΗΣ ΧΡ<br>ΠΕΖΟΔΡΟΜΙΑ ΚΟΙΝΗΣ ΧΡ<br>ΜΝΗΜΕΙΑ                                  | Τμήμα Κωδικού<br>00<br>11<br>31<br>51<br>61       | Τμήμα Κωδ: Γ.Α<br>(Αγορών)<br>00.00<br>11.00<br>31.00<br>51.00<br>61.00                                                    | Τμήμα Κωδ. Γ.Λ<br>(Πωθήσεων) | Τμήμα Κωδικού<br>Α.Λ | Τμήμα Κωδικού<br>ΔΛ  | Mov   |
| Στο σχήμα εμφανίζονται οι<br>υποκατηγορίες της κατηγορίας<br>που είναι επιλεγμένη στον<br>πάνω πίνακα. (Πάγιες εγκ.<br>Κοινής χρήσης) |                        | ο Υποκατηγορία<br>ΚΤΙΡΙΑΚΕΣ ΕΓΚ/ΣΕΙΣ Κ.Χ<br>ΠΛΑΤΕΙΕΣ-ΠΑΡΚΑ-ΠΑΙΔΟΤΟΠΟΙ<br>ΟΔΟΙ-ΟΔ/ΤΑ ΚΟΙΝΗΣ ΧΡ<br>ΠΕΖΟΔΡΟΜΙΑ ΚΟΙΝΗΣ ΧΡ<br>ΜΝΗΜΕΙΑ<br>ΕΓΚ ΗΛ/ΜΟΥ ΚΟΙΝΗΣ ΧΡ        | Τμήμα Κωδικού<br>00<br>11<br>31<br>51<br>61<br>71 | Τμήμα Κωδ. Γ.Α<br>(Αγορών)           00.00           11.00           31.00           51.00           61.00           71.00 | Τμήμα Κωδ. Γ.Λ<br>(Πωπήσεων) | Τμήμα Κωδικού<br>Α.Λ | Τμήμα Κωδικού<br>ΔΛ  | Mov   |

πίνακας.

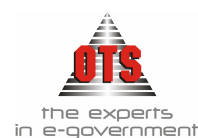

- 2. Για να καταχωρήσετε μία νέα κατηγορία είδους / παγίου επιλέγετε: Προμήθειες Κατηγορίες Ειδών
- 3. Κάνετε κλικ στο κουμπί **Νέα Κατηγορία**. Παρατηρείτε ότι στο πλαίσιο της κατηγορίας εμφανίζεται μία νέα γραμμή.
- 4. Ενημερώνετε τα πεδία ανάλογα με τα στοιχεία που σας ζητούνται. Παρακάτω αναλύονται όλα τα απαραίτητα πεδία προς καταχώρηση.
- 5. Το πεδίο <u>Πάγιο</u> το επιλέγετε όταν πρόκειται για κατηγορία παγίων .
- 6. Στο πεδίο <u>Κατηγορία</u>, πληκτρολογείτε την περιγραφή της κατηγορίας που καταχωρείτε (π.χ. Γήπεδα Οικόπεδα).
- 7. Στο πεδίο <u>Τμήμα Κωδικού</u> πληκτρολογείτε τον κωδικό που θα έχει η κατηγορία. Ο κωδικός αυτός πρέπει να είναι μοναδικός για κάθε κατηγορία. Προτείνεται να χρησιμοποιηθεί σε αυτό το σημείο, αντί για ένας τυχαίος αριθμός, ο λογαριασμός του γενικού λογιστικού σχεδίου (συμβουλευμένοι πάντα το αντίστοιχο Προεδρικό Διάταγμα). Έτσι, για το παράδειγμα «Γήπεδα Οικόπεδα» προτείνεται να πληκτρολογήσετε 1000.
- Στο πεδίο <u>Τμήμα Κωδικού Γ.Λ. (Αγορών)</u> πληκτρολογείτε τον κωδικό της Γ.Λ. που θα ενημερώνει η συγκεκριμένη κατηγορία. Έτσι, για το παράδειγμα «Γήπεδα – Οικόπεδα» πληκτρολογείτε 10.00.
- 9. Στο πεδίο <u>Τμήμα Κωδικού Δ.Λ.</u> πληκτρολογείτε τον κωδικό της Δ.Λ. που θα ενημερώνει η συγκεκριμένη κατηγορία. Ο λογαριασμός που ενημερώνεται κατά την καταχώρηση ενός παγίου είναι ο 02.30. Στο σημείο αυτό, δεν πληκτρολογείτε κωδικό αριθμό εξόδων απλά την κατηγορία 02 και την υποκατηγορία 30.
- 10. Στο πεδίο Συντ. Απόσβεσης πληκτρολογείτε τον συντελεστή απόσβεσης του παγίου για τη συγκεκριμένη κατηγορία.
- 11. Στο πεδίο <u>Μέθοδος Απόσβεσης</u> πληκτρολογείτε τη μέθοδο απόσβεσης του παγίου που σας ενδιαφέρει.
- 12. Στο πεδίο <u>Κ.Γ.Λ. Αποσβεσθέντων</u> πληκτρολογείτε τον κωδικό Γ.Λ. που θα ενημερώνει τις αποσβέσεις του παγίου.
- 13. Στο πεδίο <u>Κ.Γ.Λ. Αποσβέσεων</u> πληκτρολογείτε τον κωδικό Γ.Λ. που θα ενημερώνει τις αποσβέσεις.
- 14. Για την ενημέρωση της Υπολειμματικής αξίας επιλέγετε το πεδίο <u>Υπολ. Αξία</u>.
- 15. Για να πραγματοποιείται έλεγχος ορίου ολικής απόσβεσης κατά την καταχώρηση του παγίου επιλέγετε το πεδίο <u>Έλεγχος Ορίου Ολικής Απόσβεσης</u>.
- 16. Τα πεδία Συντ. Απόσβεσης, Μέθοδος Απόσβεσης, ΚΓΛ Αποσβεσθέντων, ΚΓΛ Αποσβέσεων, Υπολ. Αζία, Έλεγχος Ορίου Ολικής Απόσβεσης είναι καλό να μην ενημερώνονται στην κατηγορία αλλά στην υποκατηγορία, έτσι ώστε να είναι πιο ευέλικτη η παρακολούθηση των αποσβέσεων.
- 17. Οι κωδικοί που ορίζετε στα πεδία όπου ζητούνται οι αντίστοιχοι της Γ.Λ. θα πρέπει να υπάρχουν στο Λ.Σ. σας.
- 18. Τέλος, κάνετε κλικ στο εικονίδιο 🖬 Αποθήκευση.

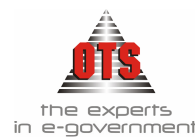

# 🖉 🔹 Παράδειγμα Καταχώρησης Κατηγορίας

### Πώς θα καταχωρήσετε την κατηγορία ΕΞΟΠΛΙΣΜΟΣ ΤΗΛΕΠΙΚΟΙΝΩΝΙΩΝ

- 1. Επιλέγετε: Προμήθειες Τ Κατηγορίες Ειδών Τ
- 2. Κάνετε κλικ στο εικονίδιο 🛄 Νέα Κατηγορία.. Στο πάνω μέρος του παραθύρου εμφανίζεται μία νέα γραμμή.
- Στη στήλη <u>Πάγια</u> τσεκάρετε το πεδίο, έτσι ώστε να εμφανίζεται με τη μορφή .
   (Υπενθυμίζεται ότι δημιουργείτε κατηγορίες και υποκατηγορίες και για τα είδη, για αυτό γίνεται και αυτός ο διαχωρισμός).
- 4. Στη στήλη <u>Κατηγορία</u> πληκτρολογείτε την ονομασία της κατηγορίας π.χ. ΕΞΟΠΛΙΣΜΟΣ ΤΗΛΕΠΙΚΟΙΝΩΝΙΩΝ.
- 5. Στη στήλη <u>Τμήμα Κωδικού</u> πληκτρολογείτε τον κωδικό που θέλετε να δημιουργεί η καταχώρηση ενός παγίου στη συγκεκριμένη κατηγορία. Έστω ότι ο κωδικός που θα δημιουργείτε σύμφωνα με το παράδειγμα θα είναι 1408. (Αυτό σημαίνει ότι όλα τα πάγια που θα καταχωρήσετε στη συγκεκριμένη κατηγορία το πρώτο τμήμα του κωδικού τους θα έχουν το χαρακτηριστικό 1408). Κάθε κατηγορία θα πρέπει να έχει διαφορετικό κωδικό.
- 6. Στη στήλη <u>Τμήμα Κωδ. Γ.Λ (Αγορών)</u> πληκτρολογείτε τον κωδικό Γ.Λ. της κατηγορίας. Σύμφωνα με το παράδειγμα, 14.08.00.00. Σε περίπτωση που θέλετε να έχει κάθε υποκατηγορία άλλο τριτοβάθμιο ή τεταρτοβάθμιο, πληκτρολογείτε τον κωδικό μέχρι το σημείο που θα είναι κοινός για όλες τις υποκατηγορίες. Έστω ότι μέχρι και τον δεύτερο θα είναι κοινός. Τότε, πληκτρολογείτε 14.08. Θα πρέπει όμως να ενημερώσετε τον αντίστοιχο τρίτο και τέταρτο στη σχετική στήλη στην υποκατηγορία. (Σύμφωνα με το παράδειγμα, στην υποκατηγορία μπορείτε να βάλετε 00.00 και έτσι με τη δημιουργία του παγίου δημιουργείται ο πλήρης κωδικός).
- 7. Στη στήλη <u>Τμήμα Κωδικού Δ.Λ.</u> πληκτρολογείτε τον λογαριασμό της Δ.Λ. της κατηγορίας που δημιουργείτε. Ο περιορισμός εδώ είναι ότι πάντα ο λογαριασμός θα είναι της ομάδας 02.30. Και σε αυτό το σημείο ισχύει ό,τι και στο προηγούμενο βήμα. Δηλαδή, είτε ενημερώνετε όλη την ανάπτυξη του λογαριασμού Δ.Λ. στο σημείο αυτό (π.χ. 02.30.105.523 (για ΟΤΑ) ή 02.30.191.1729 (για Ν.Α.)), είτε πληκτρολογείτε μόνο το 02.30 και στην υποκατηγορία, στη στήλη Τμήμα Κωδικού Δ.Λ. πληκτρολογείτε τη συνέχεια του κωδικού. (Σύμφωνα με το παράδειγμα, στην υποκατηγορία πληκτρολογείτε 105.523 ή 191.1729 ώστε με τη δημιουργία του παγίου, να δημιουργείται ο πλήρης κωδικός).
- 8. Στη συνέχεια, στη στήλη Συντ. Απόσβεσης ορίζετε τον συντελεστή απόσβεσης της συγκεκριμένης κατηγορίας. Ο συντελεστής αυτός είναι προκαθορισμένος από τη Νομοθεσία. Στη συγκεκριμένη περίπτωση, κάθε υποκατηγορία που θα δημιουργήσετε σε αυτήν την κατηγορία θα έχει διαφορετικό συντελεστή απόσβεσης, οπότε δεν θα το ενημερώσετε εδώ αλλά στην κάθε υποκατηγορία απευθείας.
- 9. Στη στήλη <u>Μέθοδος Απόσβεσης</u> ορίζετε τη μέθοδο απόσβεσης που θα ακολουθήσετε κάνοντας κλικ στο πεδίο (γραμμική ή φθίνουσα). Καλό είναι και στο σημείο αυτό να ορίσουμε τη μέθοδο απόσβεσης στην υποκατηγορία.

- 10. Τις στήλες <u>Κ.Γ.Λ. Αποσβεσθέντων</u>, <u>Κ.Γ.Λ. Αποσβέσεων</u>, <u>Υπολειμματική Αξία</u>, <u>Έλεγχος Ορίου Ολικής Απόσβεσης</u> τις ενημερώνετε σε επίπεδο υποκατηγορίας.
- 11. Τέλος, κάνετε κλικ στο εικονίδιο **Αποθήκευση** για να αποθηκεύσετε την εγγραφή.

### 10.3.5.2 Δημιουργία Υποκατηγορίας Παγίων & Ειδών

Για να καταχωρήσετε μία νέα υποκατηγορία είδους / παγίου, η διαδικασία που ακολουθείτε είναι η εξής:

- 1. Επιλέγετε: Προμήθειες 🖵 Κατηγορίες Ειδών 🖵
- 2. Επιλέγετε την κατηγορία στην οποία ανήκει η υποκατηγορία που καταχωρείτε.
- 3. Κάνετε κλικ στο εικονίδιο 🚈 Νέα Υποκατηγορία. Εμφανίζεται μία νέα γραμμή.
- 4. Ενημερώνετε τα πεδία ανάλογα με τα στοιχεία που σας ζητούνται. Παρακάτω αναλύονται όλα τα απαραίτητα πεδία προς καταχώρηση.
- 5. Το πεδίο <u>Πάγιο</u> το επιλέγετε όταν πρόκειται για υποκατηγορία παγίων.
- 6. Στο πεδίο <u>Υποκατηγορία</u> πληκτρολογείτε την περιγραφή της υποκατηγορίας που καταχωρείτε (π.χ. Γήπεδα).
- 7. Στο πεδίο <u>Τμήμα Κωδικού</u> πληκτρολογείτε τον κωδικό που θα δώσετε στην υποκατηγορία. Ο κωδικός αυτός πρέπει να είναι μοναδικός για κάθε υποκατηγορία. Προτείνεται να χρησιμοποιηθεί σε αυτό το σημείο, αντί για ένας τυχαίος αριθμός, ο λογαριασμός του γενικού λογιστικού σχεδίου (συμβουλευμένοι πάντα το αντίστοιχο Προεδρικό Διάταγμα). Έτσι, για το παράδειγμα «Γήπεδα» προτείνεται να πληκτρολογήσετε 0000. (Ο κωδικός που θα πάρει τελικά το πάγιο θα είναι 10.00.0000. Το 10.00 το προσθέτει από την κατηγορία.)
- 8. Στο πεδίο <u>Τμήμα Κωδικού Γ.Λ. (Αγορών)</u> πληκτρολογείτε τον κωδικό της Γ.Λ. που θα ενημερώνει η συγκεκριμένη υποκατηγορία. Έτσι, για το παράδειγμα «Γήπεδα» πληκτρολογείτε 00.00. (Ο κωδικός Γ.Λ. που θα έχει τελικά το πάγιο θα είναι 10.00.00.00. Το 10.00 το προσθέτει από την κατηγορία.)
- 9. Στο πεδίο <u>Τμήμα Κωδικού Δ.Λ.</u> πληκτρολογείτε τον κωδικό της Δ.Λ. που θα ενημερώνει η συγκεκριμένη υποκατηγορία. Εφόσον στην κατηγορία που ανήκει η υποκατηγορία έχετε προσθέσει το 02.30, εδώ πληκτρολογείτε μόνο τη συνέχεια του κωδικού. Έστω ότι θέλετε να κάντε αντιστοίχηση με κωδικό Δ.Λ. την υποκατηγορία «Ηλεκτρονικοί Υπολογιστές». Πληκτρολογείτε τον κωδικό 71.7123. Η τελική μορφή που θα έχει ο κωδικός με την καταχώρηση, είναι ο 02.30.71.7123. Όπως προαναφέρθηκε, το 02.30 το προσθέτει από την κατηγορία.
- 10. Στο πεδίο Συντ. Απόσβεσης πληκτρολογείτε τον συντελεστή απόσβεσης του παγίου για τη συγκεκριμένη κατηγορία.
- 11. Στο πεδίο <u>Μέθοδος Απόσβεσης</u> πληκτρολογείτε τη μέθοδο απόσβεσης του παγίου που σας ενδιαφέρει.
- 12. Στο πεδίο Κ.Γ.Λ. Αποσβεσθέντων πληκτρολογείτε τον κωδικό Γ.Λ. που θα

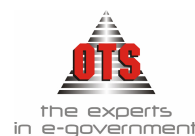

ενημερώνει τα αποσβεσθέντα του παγίου.

- 13. Στο πεδίο Κ.Γ.Λ. Αποσβέσεων πληκτρολογείτε τον κωδικό Γ.Λ. που θα ενημερώνει τις αποσβέσεις.
- 14. Για την ενημέρωση της Υπολειμματικής αξίας επιλέγετε το πεδίο Υπολ. Αξία
- 15. Για να πραγματοποιείται έλεγχος ορίου ολικής απόσβεσης κατά την καταχώρηση του παγίου επιλέγετε το πεδίο **Έλεγχος Ορίου Ολικής Απόσβεσης**.
- 16. Τέλος, κάνετε κλικ στο εικονίδιο 📕 Αποθήκευση.

# Παράδειγμα Καταχώρησης Υποκατηγορίας

Πώς θα καταχωρήσετε την υποκατηγορία ΤΗΛΕΦΩΝΙΚΕΣ ΣΥΣΚΕΥΕΣ στην κατηγορία ΕΞΟΠΛΙΣΜΟΣ ΤΗΛΕΠΙΚΟΙΝΩΝΙΩΝ;

- 1. Επιλέγετε: Προμήθειες Κατηγορίες Ειδών -.
- Επιλέγετε την κατηγορία που ανήκει η υποκατηγορία ΤΗΛΕΦΩΝΙΚΕΣ ΣΥΣΚΕΥΕΣ.
   Σύμφωνα με το παράδειγμα, επιλέγετε την κατηγορία ΕΞΟΠΛΙΣΜΟΣ ΤΗΛΕΠΙΚΟΙΝΩΝΙΩΝ.
- 3. Κάνετε κλικ στο εικονίδιο 🗺 **Νέα Υποκατηγορία**. Στο κάτω μέρος του παραθύρου εμφανίζεται μία νέα γραμμή.
- 4. Στη στήλη <u>Πάγια</u> επιλέγετε το πεδίο. (Υπενθυμίζεται ότι δημιουργείτε κατηγορίες και υποκατηγορίες και για τα είδη, για αυτό γίνεται και αυτός ο διαχωρισμός).
- 5. Στη στήλη <u>Υποκατηγορία</u> πληκτρολογείτε την ονομασία της υποκατηγορίας, π.χ. ΤΗΛΕΦΩΝΙΚΕΣ ΣΥΣΚΕΥΕΣ.
- 6. Στη στήλη <u>Τμήμα Κωδικού</u> πληκτρολογείτε τον κωδικό που θέλετε να δημιουργεί η καταχώρηση ενός παγίου στη συγκεκριμένη υποκατηγορία. Έστω ότι ο κωδικός που θα δημιουργηθεί, σύμφωνα με το παράδειγμα, θα είναι 02. (Αυτό σημαίνει ότι όλα τα πάγια που θα καταχωρήσετε στη συγκεκριμένη υποκατηγορία στο τμήμα του κωδικού τους θα έχουν το χαρακτηριστικό 02). Κάθε υποκατηγορία θα πρέπει να έχει διαφορετικό κωδικό. Έτσι, η πλήρης μορφή του κωδικού των παγίων της συγκεκριμένης υποκατηγορίας θα είναι 14.08.02. Τον κωδικό 14.08 τον αντλεί από τη στήλη Τμήμα Κωδικού της κατηγορίας και το 02 το αντλεί από την υποκατηγορία. Οι τελείες που εμφανίζονται ενδιάμεσα δίνονται αυτόματα.
- 7. Στη στήλη <u>Τμήμα Κωδ. Γ.Λ (Αγορών)</u> πληκτρολογείτε τον κωδικό Γ.Λ. της υποκατηγορίας. Στην υποκατηγορία μπορείτε να πληκτρολογήσετε 00.00, και έτσι με τη δημιουργία του παγίου δημιουργείται ο πλήρης κωδικός που είναι 14.08.00.00. Σύμφωνα με το παράδειγμα, ο πλήρης κωδικός 14.08.00.00 προστέθηκε στην κατηγορία, άρα στην υποκατηγορία μπορείτε να αφήσετε το πεδίο κενό.
- 8. Στη στήλη <u>Τμήμα Κωδικού Δ.Λ.</u> πληκτρολογείτε τον λογαριασμό της Δ.Λ. της υποκατηγορίας που δημιουργείτε. Και σε αυτό το σημείο ισχύει ό,τι και στο προηγούμενο βήμα. Δηλαδή, ενημερώνετε τη συνέχεια της ανάπτυξης του λογαριασμού Δ.Λ. (π.χ. 105.523 (για ΟΤΑ) ή 191.1729 (για Ν.Α.)).

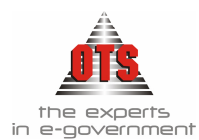

- Στη συνέχεια, εμφανίζετε τη στήλη Συντ. Απόσβεσης. Εδώ ορίζετε τον συντελεστή απόσβεσης της υποκατηγορίας. Ο συντελεστής αυτός είναι προκαθορισμένος από τη Νομοθεσία. Σύμφωνα με το παράδειγμα, πληκτρολογείτε 15.
- 10. Στη στήλη <u>Μέθοδος Απόσβεσης</u> ορίζετε τη μέθοδο απόσβεσης που θα ακολουθήσετε κάνοντας κλικ στο πεδίο (γραμμική ή φθίνουσα). Επιλέγετε από τη λίστα τη μέθοδο Γραμμική.
- 11. Στη στήλη <u>Κ.Γ.Λ. Αποσβεσθέντων</u> επιλέγετε από τη λίστα τον λογαριασμό Γ.Λ. των αποσβεσθέντων. Σύμφωνα με το παράδειγμα, επιλέγουμε 14.99.08.00.
- 12. Στη στήλη <u>Κ.Γ.Λ. Αποσβέσεων</u> επιλέγετε τον κωδικό Γ.Λ. των αποσβέσεων που είναι ο 66.04.00.00.
- 13. Επιλέγετε το πεδίο στη στήλη <u>Υπολειμματική Αξία</u> έτσι ώστε να υπολογίζει και υπολειμματική αξία.
- 14. Επιλέγετε το πεδίο στη στήλη Έλεγχος Ορίου Ολικής Απόσβεσης έτσι ώστε να γίνεται έλεγχος ορίου ολικής απόσβεσης.
- 15. Τέλος, κάνετε κλικ στο εικονίδιο 📕 Αποθήκευση.

# 10.4 Καταχώρηση Πάγιων / Ειδών

Το επόμενο στάδιο κατά την ενημέρωση των παγίων είναι η ενημέρωση όλων των παγίων της υπηρεσίας.

!!Σε περίπτωση που δεν έχει δημιουργηθεί η καρτέλα του παγίου / είδους με την παρακάτω διαδικασία, δεν είναι εφικτή η καταχώρηση τιμολογίου αγοράς!

### 10.4.1 Καταχώρηση Παγίων Χρήσης

Για να καταχωρήσετε νέα πάγια / είδη, η διαδικασία που ακολουθείτε είναι η εξής:

- Επιλέγετε: Προμήθειες → Είδη → ώστε να εμφανιστεί το ευρετήριο των παγίων / ειδών.
- 2. Κάνετε κλικ στο εικονίδιο **Οδηγός Δημιουργίας Είδους**. Εμφανίζεται ο οδηγός καταχώρησης των ειδών και των παγίων. Εμφανίζεται η πρώτη καρτέλα επιλογής των στοιχείων, όπως εμφανίζεται στο παρακάτω σχήμα.

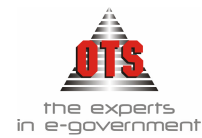

| Δημιουργία Είδους (Βι | ήμα 1)                                                                                                    |                                                                                                    |
|-----------------------|----------------------------------------------------------------------------------------------------|----------------------------------------------------------------------------------------------------|
|                       | Καλωσήλθατε στον οδηγό δημιουρ<br>σας βοηθήσει να δημιουργήσετε έν<br>λεπτομέρειες και επιταχύνοντας τη<br>[Είδος / Πάγιο]                                                  | γίας είδους. Ο οδηγός αυτός θα<br>α είδος/πάγιο ,αποκρύπτωντας τις<br>ν διαδικασία.<br>Πάγιο 🗨                                  |
|                       | Επιλέγοντας την κατηγορία και τη<br>δηλώνεται στην πραγματικότητα κ<br>το είδος θα σχετίζετα ( με την προ<br>παραμετροποιήσει τις κατηγορίες/<br>επιλογή "Κατηγορίες Ειδών" | ν υποκατηγορία του είδους/πάγιου<br>αι με ποιους κωδικούς λογιστικής<br>υπόθεση βέβαια ότι έχετε<br>υποκατηγορίες ειδών από την |
|                       |                                                                                                    |                                                                                                    |
|                       | 🛰 Κατηγορία                                                                                                    | <u>•</u>                                                                                                    |
| 1 Martin              | Υποκατηγορία                                                                                                    |                                                                                                    |
| Ακύρωση               | Προηγούμενο Επόμενο                                                                                                    | Τέλος                                                                                                    |

- 3. Επιλέγετε το κατάλληλο πεδίο, ανάλογα με το αν είναι Είδος ή Πάγιο.
- 4. Στο πεδίο Κατηγορία και επιλέγετε την Κατηγορία του παγίου / είδους που σας ενδιαφέρει.
- 5. Στο πεδίο <u>Υποκατηγορία</u> επιλέγετε την υποκατηγορία που σας ενδιαφέρει.
- 6. Κάνετε κλικ στο κουμπί Επόμενο και πληκτρολογείτε στο πεδίο Περιγραφή την ονομασία του παγίου / είδους που σας ενδιαφέρει.
- 7. Στη συνέχεια, κάνετε κλικ στο κουμπί Τέλος και εμφανίζεται η καρτέλα του παγίου. Τα πεδία της καρτέλας είναι ενημερωμένα με τα στοιχεία που έχουν προκαθοριστεί στη συγκεκριμένη υποκατηγορία.
- 8. Τέλος, κάνετε κλικ στο εικονίδιο 🖬 Αποθήκευση.

# 🖋 Παράδειγμα δημιουργίας παγίου / είδους

Έστω ότι θέλετε να καταχωρήσετε το είδος ΤΗΛΕΦΩΝΙΚΗ ΣΥΣΚΕΥΗ-ΒΕΣΤ-LCD/12ΜΕΜΟRY

- 2. Κάνετε κλικ στο εικονίδιο **Οδηγός Δημιουργίας Είδους**. Εμφανίζεται η πρώτη καρτέλα του οδηγού δημιουργίας είδους.
- 3. Κάνετε κλικ στο πεδίο Πάγιο
- 4. Στο πεδίο <u>Κατηγορία</u> επιλέγετε από τη λίστα την κατηγορία ΕΞΟΠΛΙΣΜΟΣ ΤΗΛΕΠΙΚΟΙΝΩΝΙΩΝ
- 5. Στο πεδίο <u>Υποκατηγορία</u> επιλέγετε από τη λίστα την υποκατηγορία ΤΗΛΕΦΩΝΙΚΕΣ ΣΥΣΚΕΥΕΣ και στη συνέχεια επιλέγετε το κουμπί **Επόμενο**.
- 6. Στο πεδίο <u>Περιγραφή</u> πληκτρολογείτε την ονομασία ΤΗΛΕΦΩΝΙΚΕΣ ΣΥΣΚΕΥΕΣ.
- 7. Κάνετε κλικ στο κουμπί Τέλος.
- 8. Εμφανίζεται η καρτέλα του παγίου που δημιουργήσατε όπως στο παρακάτω σχήμα.

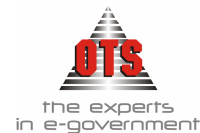

| Σταθερά Στοι                     | χεία             | 🗙 Καρτέλα Είδου                    | 5               | 🎽 🎦 Αποθέματα ανά Αποθ.Χώρο    |
|----------------------------------|------------------|------------------------------------|-----------------|--------------------------------|
| - [ Στοιχεία Ταυτότ<br>Διάκοιση: | ητος ]<br>Πάγιο  | <ul> <li>Kookkóc: 14.08</li> </ul> | .00.0017        | Δειπερεύων Κωδικός: 14.08.00.0 |
| Περιγραφή:                       | Τηλεφωνικές Συσ  | κεύες                              |                 |                                |
| Κατηγορία:                       | Εξοπλισμός τηλεπ | ικοινωνιών                         | Υποκατηγοι      | ρία: Τηλεφωνικές συσκευές      |
| [ Στοιχεία Λογιστι               | ,<br>κής ]       |                                    |                 | 1                              |
| ΚΓΛ Αγορών:                      | 14.08.00.00      |                                    | Υπόκειται σ     | τε Φ.Π.Α 📃                     |
| ΚΓΛ Πωλήσεων:                    | 0                |                                    | Κατηγορία       | ΦΠΑ: Μηδενικό ( 0% )           |
| Λογαρ.Τάξεως Εξ.                 | 02.30.01.1299    |                                    | Τμήμα Κ.Γ.Λ     | \ Φ.Π.Α Εξ.                    |
| Λογαρ. Τάξεως Εσ.                |                  |                                    | Τμήμα Κ.Γ.Λ     | Φ.Π.Α Εσ.                      |
| Λογαρ.Α.Λ.Αγορών:                |                  |                                    | Λογαρ.Α.Λ.      | Πωλήσεων:                      |
| [Γενικά Στοιχεία                 |                  |                                    |                 |                                |
| Εξ'ορισμού Α.Χ:                  | Α.Χ Συστήματος   |                                    | θέση/Ράφι       | ۵ <u> </u>                     |
| Είδος Εξόδων                     |                  |                                    | Ημερ.Εισαγ      | ωγής: 00/00/0000               |
| Κατ. Μέτρησης:                   |                  |                                    | Μον.Μέτρης      | σης:                           |
| Ημέρες Παράγ.                    |                  | )ριο Ασφαλείας:                    | Όριο Παραγ      | γγελίας:                       |
| Τεπ. Τιμή Χονδρ:                 | ,00              |                                    | Τελ. Τιμή Λυ    | αν.:                           |
| Aξία FIFO :                      | 0,00 4           | ξία LIFO:                          | 0,00 Μέση Τιμή: |                                |
| [Αποθήκη]                        | er ve            |                                    |                 | [ Τιμές Μονάδος ]              |
| Αξία απογραφής:                  |                  |                                    | γραφής:         | Αριθ. δεκαδικών:               |
| 2υνοπική αξια είσ.               | 7                | 0.00 Ποσοτητα Εισ                  | αγωγων          | Οι Αγορας:                     |
| 2.0νοπική αξία εξ.:              | ý                | υ.ου Ποσοτητα Εξο                  | ιγωγων          | D Dúðpage:                     |
| Αςτα αποθεματων:                 | Э.               | T HOROLINO:                        |                 | Πώλησης( με ΦΠΑ )              |

- 9. Παρατηρείτε ότι όλα τα πεδία είναι ενημερωμένα. Τα υπόλοιπα πεδία ενημερώνονται από τις κατηγορίες και τις υποκατηγορίες.
- 10. Τέλος, κάνετε κλικ στο εικονίδιο 📕 Αποθήκευση.

### 10.4.2 Καταχώρηση Παγίων από Απογραφή

Η καταχώρηση παγίων από Απογραφή πραγματοποιείται σε τρεις φάσεις. Η πρώτη περιλαμβάνει τη δημιουργία της καρτέλας του παγίου. Η δεύτερη, την κίνηση απογραφής έτσι ώστε να ενημερώσετε την αξία απογραφής του παγίου. Η τρίτη, τέλος, περιλαμβάνει την κίνηση Απόσβεσης της απογραφής.

### 10.4.2.1 Δημιουργία καρτέλας Παγίου

Για να δημιουργήσετε μία νέα καρτέλα παγίου, η διαδικασία που ακολουθείτε είναι η εξής:

- 1. Επιλέγετε: Προμήθειες I Πάγια I ώστε να εμφανιστεί το ευρετήριο των παγίων.
- 2. Κάνετε κλικ στο εικονίδιο **Νέα Εγγραφή** ώστε να εμφανιστεί μία νέα καρτέλα καταχώρησης Παγίου.
- 3. Στα πεδία <u>Κατηγόρια</u> και <u>Υποκατηγορία</u> επιλέγετε από τη λίστα την κατηγορία και την υποκατηγορία που θέλετε.
- 4. Ενημερώνετε το πεδίο της Περιγραφής με την ονομασία του παγίου.
- Μόλις ολοκληρώσετε έναν σχετικό έλεγχο με τα στοιχεία που εμφανίζονται στα υπόλοιπα πεδία όπως Λογ/σμοί Γ.Λ αποσβέσεων, αποσβεσθέντων, συντελεστή, κτλ, κάνετε κλικ στο εικονίδιο Αποθήκευση.

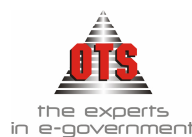

### 🖋 Παράδειγμα Καρτέλας Παγίου

Έστω ότι θέλετε να καταχωρήσετε το πάγιο ΤΗΛΕΦΩΝΙΚΗ ΣΥΣΚΕΥΗ-ΒΕΣΤ-LCD/12MEMORY 001

- 1. Επιλέγετε Προμήθειες Πάγια -
- 2. Κάνετε κλικ στο εικονίδιο **Νέα Εγγραφή**. Εμφανίζεται η καρτέλα νέας καταχώρησης του παγίου.
- 3. Επιλέγετε στο πεδίο <u>Κατηγορία</u> την τιμή **Εξοπλισμός Τηλεπικοινωνίας** και στο πεδίο <u>Υποκατηγορία</u> επιλέγετε την τιμή **Τηλεφωνικές Συσκευές.**
- 4. Στο πεδίο <u>Περιγραφή</u> πληκτρολογείτε μία πιο λεπτομερής περιγραφή του παγίου έτσι ώστε να συγκεκριμενοποιεί το πάγιο.
- 5. Στο πεδίο <u>Υπάλληλος</u> επιλέγετε από τη λίστα τον υπάλληλο στον οποίο χρεώνετε το πάγιο.
- 6. Τέλος, κάνετε κλικ στο εικονίδιο 🖬 Αποθήκευση.

### 10.4.2.2 Καταχώρηση Κίνησης Απογραφής

Το δεύτερο στάδιο περιλαμβάνει την καταχώρηση της κίνησης Απογραφής για να ενημερωθεί η καρτέλα του παγίου σχετικά με την αξία του.

- 1. Επιλέγετε: Προμήθειες Κινήσεις Παγίων ώστε να εμφανιστεί το ευρετήριο με όλες τις κινήσεις των παγίων.\_\_\_
- 2. Κάνετε κλικ στο εικονίδιο 🛄 Νέα Κίνηση. Εμφανίζεται η καρτέλα ενημέρωσης των κινήσεων.
- 3. Κάντε κλικ στο πεδίο <u>Είδος Κίνησης</u> και επιλέγετε από τη λίστα την κίνηση Απογραφή.
- 4. Στο πεδίο <u>Πάγιο</u> υπάρχει δυνατότητα αναζήτησης του παγίου είτε με βάση τον κωδικό, είτε με βάση την περιγραφή. Κάνετε κλικ στο πεδίο που σας ενδιαφέρει και επιλέγετε το πάγιο στο οποίο γίνεται η κίνηση απογραφής.
- 5. Στο πεδίο <u>Αιτιολογία Κίνησης</u> πληκτρολογείτε την αιτία της κίνησης που δημιουργείτε. (π.χ. Απογραφή Έναρξης)
- 6. Στο πεδίο **Ημερ. Κίνησης** πληκτρολογείτε την ημερομηνία που πραγματοποιείτε την κίνηση.
- 7. Ενημερώνετε τα πεδία <u>Ποσότητα</u> και <u>Αξία</u> με τα στοιχεία του παγίου.
- 8. Στο πεδίο <u>Κ.Γ.Λ. Έναρξης Απ.</u> πληκτρολογείτε τον λογαριασμό Γ.Λ. που είναι ο **89.00.00.00 Ισολογισμός Ανοίγματος Χρήσης**.
- 9. Τέλος, κάνετε κλικ στο εικονίδιο 🖬 Αποθήκευση.

# 🖋 Παράδειγμα Κίνησης Απογραφής Έναρζης

Έστω ότι θέλετε να καταχωρήσετε κίνηση απογραφής για το πάγιο ΤΗΛΕΦΩΝΙΚΗ ΣΥΣΚΕΥΗ-ΒΕΣΤ-LCD/12MEMORY 001 με ποσότητα 1 και αξία 10.000.

1. Επιλέγετε : Προμήθειες - Κινήσεις Παγίων ώστε να εμφανιστεί το ευρετήριο με όλες τις κινήσεις των παγίων.

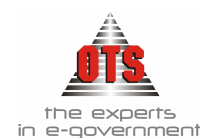

- 2. Κάνετε κλικ στο εικονίδιο 🖸 Νέα Κίνηση. Εμφανίζεται η καρτέλα ενημέρωσης των κινήσεων.
- 3. Στο πεδίο Είδος Κίνησης επιλέγετε την τιμή Απογραφή Έναρξης.
- 4. Στο πεδίο <u>Πάγιο</u> επιλέγετε από τη λίστα το πάγιο ΤΗΛΕΦΩΝΙΚΗ ΣΥΣΚΕΥΗ-ΒΕΣΤ-LCD/12MEMORY 001.
- 5. Στο πεδίο <u>Αιτιολογία Κίνησης</u> πληκτρολογείτε την αιτιολογία της κίνησης Απογραφή Έναρξης.
- 6. Στο πεδίο <u>Ημερ. Κίνησης</u> πληκτρολογείτε 01/01/2001
- 7. Στο πεδίο Ποσότητα πληκτρολογείτε 1
- 8. Στο πεδίο <u>Αξία Μονάδας</u> πληκτρολογείτε 10.000
- 9. Στο πεδίο <u>ΚΓΛ Εναρξης Απ.</u> Επιλέγετε από τη λίστα και επιλέγετε την τιμή 89.00.00.00
- 10. Τέλος, κάνετε κλικ στο εικονίδιο 📕 Αποθήκευση.

Μετά από την καταχώρηση αυτή, στην καρτέλα του παγίου παρατηρείτε ότι στο κάτω μέρος του πίνακα ενημερώθηκαν τα πεδία της αξίας του παγίου.

- Επιλέγετε : Προμήθειες Πάγιο Εμφανίζεται το ευρετήριο των παγίων. Επιλέγετε το πάγιο ΤΗΛΕΦΩΝΙΚΗ ΣΥΣΚΕΥΗ-ΒΕΣΤ-LCD/12ΜΕΜΟRΥ και με διπλό κλικ, εμφανίζεται η καρτέλα του.
- 2. Στο κάτω μέρος του πίνακα εμφανίζονται οι τιμές που ενημερώσατε από τις κινήσεις.

| Τρέχουσα Ποσότ.:   | 1,0    |           |            | Αξία Επισκευών:     | 0             |
|--------------------|--------|-----------|------------|---------------------|---------------|
| Κοστος Εγκατ/σης:  | Πάγιο  | Προσθήκες | Βελτιώσεις | Αξια Συντηρησεων: Δ | Επιχορηγήσεις |
| Αποσβέσιμη Αξια:   | 10.000 | 0         |            | <u>a</u> a          |               |
| Αποσβέσεις Απογρ.  |        |           |            |                     |               |
| Αποσβέσεις Χρήσης: |        |           |            |                     |               |
| Αναπόσβεστη Αξία:  | 10.000 | 0         |            | 0 0                 |               |

10.4.2.3 Καταχώρηση Κίνησης Απογραφής Απόσβεσης

Το δεύτερο στάδιο περιλαμβάνει την καταχώρηση της κίνησης Απογραφής Απόσβεσης για να ενημερωθεί η καρτέλα του παγίου σχετικά με την αξία του.

- 1. Επιλέγετε: Προμήθειες → Κινήσεις Παγίων ώστε να εμφανιστεί το ευρετήριο με όλες τις κινήσεις των παγίων.\_\_\_
- 2. Κάνετε κλικ στο εικονίδιο **Δ** Νέα Κίνηση. Εμφανίζεται η καρτέλα ενημέρωσης των κινήσεων.
- 3. Κάντε κλικ στο πεδίο <u>Είδος Κίνησης</u> και επιλέγετε από τη λίστα την κίνηση Απογραφή Απόσβεσης.
- 4. Στο πεδίο <u>Πάγιο</u> υπάρχει δυνατότητα αναζήτησης του παγίου είτε με βάση τον κωδικό, είτε με βάση την περιγραφή. Κάνετε κλικ στο πεδίο που σας ενδιαφέρει και επιλέγετε το πάγιο στο οποίο γίνεται η κίνηση απογραφής.
- 5. Στο πεδίο Αιτιολογία Κίνησης πληκτρολογείτε την αιτία της κίνησης που

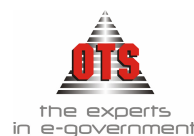

δημιουργείτε. (π.χ. Απογραφή Απόσβεσης)

- Στο πεδίο Σχετική Κίνηση επιλέγετε την κίνηση απογραφής που δημιουργήσατε πιο πάνω (Βήμα 2°) για το συγκεκριμένο πάγιο
- 7. Στο πεδίο <u>Ημερ. Κίνησης</u> πληκτρολογείτε την ημερομηνία που πραγματοποιείτε την κίνηση.
- 8. Ενημερώνετε τα πεδία <u>Ποσότητα</u> και <u>Αξία</u> με τα στοιχεία του παγίου.
- 9. Στα πεδία Έναρξη Απόσβεσης και <u>Λήξη Απόσβεσης</u> πληκτρολογείτε την ημερομηνία Έναρξης και Λήξης της απόσβεσης.
- 10. Τέλος, κάνετε κλικ στο εικονίδιο 📕 Αποθήκευση.

# 🖋 Παράδειγμα Κίνησης Απόσβεσης Απογραφής

Έστω ότι θέλετε να καταχωρήσετε κίνηση απογραφής απόσβεσης για το πάγιο ΤΗΛΕΦΩΝΙΚΗ ΣΥΣΚΕΥΗ-ΒΕΣΤ-LCD/12ΜΕΜΟRY 001 με ποσότητα 1 και αξία 9.999.

- 1. Επιλέγετε : **Προμήθειες** Η **Κινήσεις Παγίων** ώστε να εμφανιστεί το ευρετήριο με όλες τις κινήσεις των παγίων που υπάρχουν στο πρόγραμμα.
- 2. Κάνετε κλικ στο εικονίδιο **Ε Νέα Κίνηση**. Εμφανίζεται η καρτέλα ενημέρωσης των κινήσεων.
- 3. Στο πεδίο <u>Είδος Κίνησης</u> επιλέγετε την τιμή Απογραφή Απόσβεσης.
- 4. Στο πεδίο <u>Πάγιο</u> επιλέγετε από τη λίστα το πάγιο ΤΗΛΕΦΩΝΙΚΗ ΣΥΣΚΕΥΗ-ΒΕΣΤ-LCD/12MEMORY 001.
- 5. Στο πεδίο <u>Αιτιολογία Κίνησης</u> πληκτρολογείτε την αιτιολογία της κίνησης Απογραφή Απόσβεσης.
- 6. Στο πεδίο <u>Ημερ. Κίνησης</u> πληκτρολογείτε 01/01/2001
- 7. Στο πεδίο Ποσότητα πληκτρολογείτε 1
- 8. Στο πεδίο <u>Αξία Μονάδας</u> πληκτρολογείτε 9.999. Ορίζετε αυτήν την τιμή και όχι 10.000 γιατί σας ενδιαφέρει και η λειτουργία υπολειμματικής αξίας. Στο στάδιο αυτό, αναγκαστικά πληκτρολογείτε την τιμή χειροκίνητα, αλλά σε περίπτωση που δεν ήταν κίνηση απογραφής απόσβεσης, η υπολειμματική αξία θα υπολογιζόταν αυτόματα.
- 9. Στο πεδίο Έναρξη Απόσβεσης πληκτρολογείτε την ημερομηνία έναρξης των αποσβέσεων. π.χ. 01/07/1994
- 10. Στο πεδίο <u>Λήξη Απόσβεσης</u> πληκτρολογείτε την ημερομηνία λήξης των αποσβέσεων. π.χ. **31/12/1999**
- 11. Τέλος, κάνετε κλικ στο εικονίδιο 🖬 Αποθήκευση.

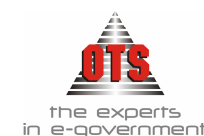

Μετά από την καταχώρηση αυτή, αν μπείτε στην καρτέλα του παγίου παρατηρείτε ότι στο κάτω μέρος του πίνακα ενημερώθηκαν τα πεδία της αξίας του παγίου.

- 1. Επιλέγετε : **Προμήθειες ↓ Πάγιο ↓** Εμφανίζεται το ευρετήριο των παγίων. Επιλέγετε το πάγιο ΤΗΛΕΦΩΝΙΚΗ ΣΥΣΚΕΥΗ-ΒΕΣΤ-LCD/12MEMORY και κάνετε διπλό κλικ.
- 2. Εμφανίζεται η καρτέλα του. Στο κάτω μέρος του πίνακα εμφανίζονται οι τιμές που ενημερώσατε από τις κινήσεις.

| Τρέχουσα Ποσότ.: 🔤<br>Κόστος Εγκατ/σης: 📄                                                                        | 1,0    |           |                    | Αξία Επισκευών:<br>Αξία Συντηρήσεων: | 0             |
|----------------------------------------------------------------------------------------------------|--------|-----------|--------------------|--------------------------------------|---------------|
| a and a second second second second second second second second second second second second second second second | Πάγιο  | Προσθήκες | <u>Βείλτιώσεις</u> | Αναπροσαρμογές                       | Επιχορηγήσεις |
| Αποσβέσιμη Αξια:                                                                                                 | 10.000 | 0         |                    |                                      |               |
| Αποσβέσεις Απογρ.                                                                                                | 9.999  |           |                    |                                      | (             |
| Αποσβέσεις Χρήσης:                                                                                               | 0      |           |                    |                                      |               |
| Αναπόσβεστη Αξία: 📃                                                                                              | 1      | Q         |                    | 0                                    |               |

### 10.4.2.4 Καταχώρηση Απογραφής Επιχορήγησης

- 1. Επιλέγετε: **Προμήθειες** Κινήσεις Παγίων ώστε να εμφανιστεί το ευρετήριο με όλες τις κινήσεις των παγίων που υπάρχουν στο πρόγραμμα.
- 2. Κάνετε κλικ στο εικονίδιο 🖸 Νέα Κίνηση. Εμφανίζεται η καρτέλα ενημέρωσης των κινήσεων.
- 3. Κάντε κλικ στο πεδίο <u>Είδος Κίνησης</u> και επιλέγετε από τη λίστα την κίνηση Απογραφή Επιχορηγήσεων
- 4. Στο πεδίο <u>Πάγιο</u> υπάρχει δυνατότητα αναζήτησης του παγίου είτε με βάση τον κωδικό, είτε με βάση την περιγραφή. Κάνετε κλικ στο πεδίο που σας ενδιαφέρει και επιλέγετε το πάγιο στο οποίο γίνεται η κίνηση απογραφής.
- 5. Στο πεδίο <u>Αιτιολογία Κίνησης</u> πληκτρολογείτε την αιτία της κίνησης που δημιουργείτε. (π.χ. Απογραφή Επιχορήγησης)
- 6. Στο πεδίο <u>Ημερ. Κίνησης</u> πληκτρολογείτε την ημερομηνία που πραγματοποιείτε την κίνηση (Ημερομηνία καταχώρησης παγίου).
- 7. Ενημερώνετε τα πεδία <u>Ποσότητα</u> και <u>Αξία</u> με τα στοιχεία του παγίου.
- 8. Στο πεδίο <u>Κ.Γ.Λ. Επιγορήγησης</u> πληκτρολογείτε τον σχετικό με την επιχορήγηση λογαριασμό (π.χ. 43.00.01.00)
- 9. Στο πεδίο <u>Κ.Γ.Λ. Εσόδου</u> πληκτρολογείτε τον σχετικό με το έσοδο της επιχορήγησης κωδικό (π.χ. 74.00.01.00)
- 10. Στα πεδία <u>Έναρξη Απόσβεσης</u> και <u>Λήξη Απόσβεσης</u> πληκτρολογείτε την ημερομηνία Έναρξης και Λήξης της απόσβεσης.
- 11. Τέλος, κάνετε κλικ στο εικονίδιο 📕 Αποθήκευση.

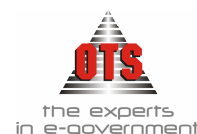

### 10.4.2.5 Καταχώρηση Απόσβεσης Απογράφης Επιχορήγησης

- 1. Επιλέγετε: **Προμήθειες** Η Κινήσεις Παγίων ώστε να εμφανιστεί το ευρετήριο με όλες τις κινήσεις των παγίων που υπάρχουν στο πρόγραμμα.
- 2. Κάνετε κλικ στο εικονίδιο **Δ** Νέα Κίνηση. Εμφανίζεται η καρτέλα ενημέρωσης των κινήσεων.
- 3. Κάντε κλικ στο πεδίο <u>Είδος Κίνησης</u> και επιλέγετε από τη λίστα την κίνηση Απογραφή Απόσβεσης.
- 4. Στο πεδίο <u>Πάγιο</u> υπάρχει δυνατότητα αναζήτησης του παγίου είτε με βάση τον κωδικό, είτε με βάση την περιγραφή. Κάνετε κλικ στο πεδίο που σας ενδιαφέρει και επιλέγετε το πάγιο στο οποίο γίνεται η κίνηση απογράφης.
- 5. Στο πεδίο <u>Αιτιολογία Κίνησης</u> πληκτρολογείτε την αιτία της κίνησης που δημιουργείτε. (π.χ. Απογράφη Απόσβεσης)
- 6. Στο πεδίο Σχετική Κίνηση επιλέγετε την κίνηση απογράφης που δημιουργήσατε πιο πάνω (Απογραφή Επιχορήγησης) για το συγκεκριμένο πάγιο.
- 7. Στο πεδίο <u>Ημερ. Κίνησης</u> πληκτρολογείτε την ημερομηνία που πραγματοποιείτε την κίνηση.
- 8. Ενημερώνετε τα πεδία <u>Ποσότητα</u> και <u>Αξία</u> με τα στοιχεία του παγίου.
- 9. Στο πεδίο <u>Κ.Γ.Λ. Επιγορήγησης</u> πληκτρολογείτε τον σχετικό με την επιχορήγηση λογαριασμό (π.χ 43.00.01.00)
- 10. Στο πεδίο <u>Κ.Γ.Λ. Εσόδου</u> πληκτρολογείτε τον σχετικό με το έσοδο της επιχορήγησης κωδικό (π.χ. 74.00.01.00)
- 11. Στα πεδία <u>Έναρξη Απόσβεσης</u> και <u>Λήξη Απόσβεσης</u> πληκτρολογείτε την ημερομηνία Έναρξης και Λήξης της απόσβεσης.
- 12. Τέλος, κάνετε κλικ στο εικονίδιο 📕 Αποθήκευση

# 10.4.2.6 Καταχώρηση Παγίων από Αγορά

Η καταχώρηση παγίων από Αγορά πραγματοποιείται με την καταχώρηση του τιμολογίου αγοράς και ταυτόχρονα δημιουργείται και η καρτέλα του παγίου.

- 1. Επιλέγετε: Προμήθειες → Παραστατικά Αγορών → ώστε να εμφανιστεί το ευρετήριο των παραστατικών αγορών.
- 2. Κάνετε κλικ στο εικονίδιο **Νέο Παραστατικό** και εμφανίζεται η καρτέλα καταχώρησης των παραστατικών.
- 3. Στο πεδίο Παραστατικό επιλέγετε το είδος Τιμολόγιο Αγοράς Παγίου.
- 4. Στο πεδίο ακριβώς δίπλα πληκτρολογείτε τον αριθμό του τιμολογίου.
- 5. Ενημερώνεται το πεδίο <u>Ημερομηνία</u> με την ημερομηνία του τιμολογίου.
- 6. Στο πεδίο <u>Επωνυμία</u> επιλέγετε από τη λίστα τον προμηθευτή.
- 7. Στο πεδίο Έκθεση Ανάλ. Δαπάνης επιλέγετε την ΕΑΔ για τη συγκεκριμένη δαπάνη.
- 8. Στο πεδίο <u>Κατηγορία Δαπάνης</u> επιλέγετε την κατηγορία δαπάνης που θα εντάξετε το τιμολόγιο.
- 9. Στη συνέχεια, στο πεδίο Είδος / Περιγραφή επιλέγετε από τη λίστα το είδος που σας ενδιαφέρει.

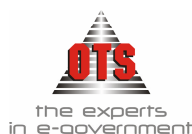

- 10. Στο πεδίο Ποσότητα πληκτρολογείτε την ποσότητα αγοράς του παγίου.
- 11. Στο πεδίο Τιμή / Τεμάχιο πληκτρολογείτε την τιμή μονάδας του παγίου.
- 12. Sto pedío **P.P.A.** plystrologeíte to posostó tou P.P.A.
- 13. Τέλος, κάνετε κλικ στο εικονίδιο **Μ** Αποθήκευση. Εμφανίζεται το μήνυμα: «Θέλετε να δημιουργηθεί συγκεντρωτική καρτέλα παγίων;»
- 14. Επιλέγετε **ΟΧΙ**. Σε περίπτωση που επιλέξετε **ΝΑΙ** δημιουργείτε μία καρτέλα παγίου έστω και αν η ποσότητα που αγοράστηκε είναι πάνω από 1.
- 15. Στη συνέχεια, εμφανίζεται το μήνυμα: «Θέλετε οι κινήσεις που βρίσκονται κάτω από το όριο ολικής απόσβεσης να χαρακτηρισθούν ως τέτοιες;»
- 16. Επιλέγετε **NAI** ώστε να υπολογιστεί το όριο της ολικής απόσβεσης στη συγκεκριμένη καταχώρηση. Σε διαφορετική περίπτωση, επιλέγετε **OXI**.

#### 10.4.2.7 Καταχώρηση Ολοκλήρωσης Παγίου

Η ολοκλήρωση του παγίου είναι η κίνηση με την οποία ολοκληρώνονται τα υπό εκτέλεση έργα, τα οποία παρακολουθούνται στον κωδικό Γ.Λ. 15. Με την καταχώρηση του συνόλου της αξίας των τιμολογίων που αφορούν τα έργα υπό εκτέλεση, θα πρέπει να δημιουργήσετε μια καρτέλα για το συγκεκριμένο έργο / πάγιο που ολοκληρώθηκε και μετά να καταχωρήσετε την κίνηση της ολοκλήρωσης του έργου / παγίου. Η διαδικασία που ακολουθείτε είναι η εξής:

- Καταχωρείτε τα τιμολόγια που αφορούν το υπό εκτέλεση έργο (βλέπε σχετική ενότητα καταχώρηση Τιμολογίων Δαπάνης).
- 2. Με την πληρωμή και παράδοση του έργου ανοίγετε καρτέλα στο μητρώο παγίων (βλέπε σχετική ενότητα Άνοιγμα Καρτέλας Παγίου)
- 3. Μετά τη δημιουργία της καρτέλας του έργου / παγίου δημιουργείτε την κίνηση ολοκλήρωσής του.
- 4. Κάνετε κλικ στο πεδίο Είδος Κίνησης και επιλέγετε από τη λίστα την κίνηση Ολοκλήρωση παγίου
- 5. Στο πεδίο <u>Πάγιο</u> υπάρχει δυνατότητα αναζήτησης του παγίου είτε με βάση τον κωδικό, είτε με βάση την περιγραφή. Κάνετε κλικ στο πεδίο που σας ενδιαφέρει και επιλέγετε το πάγιο στο οποίο γίνεται η κίνηση ολοκλήρωσης.
- 6. Στο πεδίο <u>Αιτιολογία Κίνησης</u> πληκτρολογείτε την αιτία της κίνησης που δημιουργείτε. (π.χ. ολοκλήρωση παγίου)
- 7. Στο πεδίο <u>Ημερ. Κίνησης</u> πληκτρολογείτε την ημερομηνία που πραγματοποιείτε την κίνηση (Ημερομηνία ολοκλήρωσης παγίου).
- 8. Ενημερώνετε τα πεδία Ποσότητα και Αξία με τα στοιχεία του παγίου.
- Στο πεδίο <u>Λογ. Συσ/σης Κόστ.</u> πληκτρολογείτε τον σχετικό με την ολοκλήρωση λογαριασμό, στον οποίο παρακολουθούσατε το έργο μέσα από τα τιμολόγια δαπάνης (π.χ 15.11.00.00)
- 10. Στα πεδία <u>Έναρξη Απόσβεσης</u> και <u>Λήξη Απόσβεσης</u> πληκτρολογείτε την ημερομηνία Έναρξης και Λήξης της απόσβεσης.
- 11. Αμέσως μετά, κάνετε κλικ στο εικονίδιο 📕 Αποθήκευση.

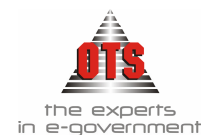

### 10.4.2.8 Καταχώρηση Καταστροφής παγίου

Η κίνηση Καταστροφή παγίου απενεργοποιεί το πάγιο από το μητρώο παγίων, και δεν μπορεί να γίνει καμιά κίνηση, πχ Προσθήκη Παγίου, κτλ.

<u>Βασική Προϋπόθεση</u> θα πρέπει να υπάρχει η κίνηση Καταστροφή Παγίου (βλεπε σχετική ενότητα δημιουργία κίνησης)

Η διαδικασία που ακολουθείτε είναι η εξής:

1. Επιλέγετε Προμήθειες - Πάγια

2. Εμφανίζεται το ευρετήριο Παγίων, και με διπλό αριστερό κλικ ανοίγετε την καρτέλα του Παγίου για το οποίο θέλετε να ακολουθήσετε τη διαδικασία της καταστροφής.

- 3. Κάνετε κλικ στο εικονίδιο 🚺 Καταχώρησης Κίνησης
- 4. Στο πεδίο *Είδος Κίνησης* επιλέγετε από τη λίστα την Κίνηση Καταστροφή Παγίου
- 5. Στο πεδίο <u>Αιτιολογία</u> πληκτρολογείτε την τιμή που θέλετε
- 6. Στο πεδίο <u>ημ/νία Κίνηση</u> καταχωρείτε την τιμή που θέλετε
- 7. Στο πεδίο <u>Κ.Γ.Λ Εκτ. Ζημιών</u> επιλέγετε από τη λίστα τον Λογ/σμό Γ.Λ για να δημιουργηθεί αυτόματα το Λογιστικό Άρθρο Γ.Λ

8. Τέλος, κάνετε κλικ στο εικονίδιο 🔲 Αποθήκευση.

| - κινησεις παγια                                                                        | ωv                                                                                                    |  |
|-----------------------------------------------------------------------------------------|----------------------------------------------------------------------------------------------------|--|
| Είδος Κίνησης:<br>Πάγιο:<br>Αιτιολογία Κίνησης:<br>Σχετική Κίνηση:                      | Καταστροφή Παγίου<br>[1402000010002] [Γραφομηχανή Cannon<br>ς: Κατστροφή Παγίου                                                                                    |  |
| Ημερ.Κίνησης:<br>Ποσότητα:<br>Αξία Μον:<br>Έκπτωση (%):<br>Αξία ΦΠΑ:                    | 10/09/2006         Παραστατικό:           2,00         Σύνολο Καθαρής Αξίας:         476,00           238,00         Αξία Έκπτ.:         0,00           Κατηγ.ΦΠΑ: |  |
| Κ.Γ.Α Εκτ. Ζημιών                                                                       | 81.02.80.00                                                                                                    |  |
| Έναρξη Απόσβεσης<br>Λήξη Απόσβεσης:<br>Α.Α Αγοράς<br>Αποσβ. μεταφοράς<br>Αποσβ. Χρήσης: | ις: <u>00/00/0000</u><br><u>00/00/0000</u><br><u>00/00/0000</u><br><u>c</u><br><u>c</u><br><u>c</u>                                                                |  |
| Αναπόσβεστη Αξία:                                                                       | ar 476,00                                                                                                    |  |

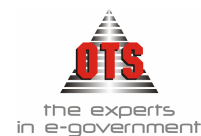

### 10.4.3 Καταχώρηση προσθήκης παγίου

Η καταχώρηση Προσθήκης Παγίου προϋποθέτει ότι έχετε δημιουργήσει καρτέλα παγίου στο μητρώο παγίων και ότι έχει δημιουργηθεί το αντίστοιχο είδος παγίου. Αν δεν έχετε δημιουργήσει είδος παγίου, θα πρέπει να το δημιουργήσετε για να μπορέσετε να καταχωρήσετε το Τιμολόγιο Αγοράς Προσθήκης Παγίου. Η διαδικασία που ακολουθείτε είναι η εξής:

- 1. Επιλέγετε: Προμήθειες 🖵 Παραστατικά Αγορών 🖵
- 2. Κάνετε κλικ στο εικονίδιο **Νέο Εγγραφή** και εμφανίζεται η καρτέλα καταχώρησης των παραστατικών.
- 3. Στο πεδίο Παραστατικό επιλέγετε το είδος Τιμολόγιο Προσθήκης Παγίου.
- 4. Στο πεδίο ακριβώς δίπλα πληκτρολογείτε τον αριθμό του τιμολογίου.
- 5. Ενημερώνετε το πεδίο <u>Ημερομηνία</u> με την ημερομηνία του τιμολογίου.
- 6. Κάνετε κλικ στο πεδίο <u>Επωνυμία</u> και επιλέγετε από τη λίστα τον προμηθευτή.
- 7. Στο πεδίο Έκθεση Ανάλ. Δαπάνης επιλέγετε την ΕΑΔ για τη συγκεκριμένη δαπάνη.
- 8. Στο πεδίο Κατηγορία Δαπάνης επιλέγετε την κατηγορία δαπάνης.
- 9. Στο πεδίο Είδος / Περιγραφή επιλέγετε από τη λίστα το είδος που σας ενδιαφέρει.
- 10. Στο πεδίο Πάγιο επιλέγετε το πάγιο που θα γίνει η προσθήκη.
- 11. Στο πεδίο Ποσότητα πληκτρολογείτε την ποσότητα αγοράς του παγίου.
- 12. Στο πεδίο Τιμή / Τεμάχιο πληκτρολογείτε την τιμή μονάδας του παγίου.
- 13. Στο πεδίο <u>Φ.Π.Α.</u> πληκτρολογείτ<u>ε το</u> ποσοστό του Φ.Π.Α.
- 14. Τέλος, κάνετε κλικ στο εικονίδιο 📕 Αποθήκευση.

#### !!Την ίδια διαδικασία ακολουθείτε και για τη βελτίωση και επισκευή παγίου. Η μόνη διαφορά είναι ότι επιλέγετε τον αντίστοιχο τύπο τιμολογίου (π.χ. τιμολόγιο βελτίωσης παγίου, τιμολόγιο επισκευής παγίου)!

### 10.4.4 Χρέωση Παγίων

#### 10.4.4.1 Χρέωση μέσα από την καρτέλα του παγίου

Για να χρεώσετε ένα πάγιο απευθείας μέσα από την καρτέλα του παγίου, η διαδικασία που ακολουθείτε είναι η εξής:

- 1. Επιλέγετε: Προμήθειες 🖵 Πάγιο 🖵, ώστε να εμφανιστεί το ευρετήριο των παγίων.
- 2. Επιλέγετε το πάγιο που σας ενδιαφέρει και με διπλό κλικ εμφανίζετε την καρτέλα του.
- 3. Κάνετε κλικ στο πεδίο <sup>Δχρεώσεις</sup>. Κάνετε δεξί σε οποιοδήποτε σημείο της καρτέλας των χρεώσεων και επιλέγετε την τιμή **Προσθήκης χρέωσης**. Εμφανίζεται η καρτέλα Χρέωσης παγίων
- 4. Πληκτρολογείτε την ημερομηνία χρέωσης.
- 5. Στο πεδίο <u>Οργανική Μονάδα</u> επιλέγετε από τη λίστα το τμήμα που θέλετε να το χρεώσετε.

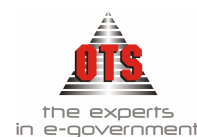

- 6. Στο πεδίο <u>Υπάλληλος</u> επιλέγετε από τη λίστα το όνομα του υπαλλήλου που θα χρεώσετε το πάγιο.
- 7. Στο πεδίο <u>Ποσότητα</u> πληκτρολογείτε την ποσότητα παγίων που θα χρεωθεί ο συγκεκριμένος υπάλληλος που επιλέξετε.
- 8. Κάνετε κλικ στο πεδίο Επιστροφή.
- 9. Τέλος, κάνετε κλικ στο εικονίδιο 📕 Αποθήκευση.

### 10.4.4.2 Χρέωση κατά την καταχώρηση του Τιμολογίου Αγοράς

Για να Χρεώσετε ένα πάγιο κατά την καταχώρηση του τιμολογίου αγοράς του, η διαδικασία που ακολουθείτε είναι η εξής:

- 1. Καταχωρείτε το τιμολόγιο Αγοράς.
- 2. Επιλέγετε το εικονίδιο 📕 Αποθήκευση.
- 3. Στη συνέχεια, κάνετε κλικ στο εικονίδιο **Ε** Χρεωστικά. Εμφανίζεται η παρακάτω καρτέλα.
- 4. Στη στήλη Περιγραφή πληκτρολογείτε την αναλυτική περιγραφή του παγίου.
- 5. Η στήλη Ημερομηνία Αγοράς ενημερώνεται αυτόματα με την ημ/νία που έχει καταχωρηθεί το τιμολόγιο.
- 6. Η στήλη **Ποσότητα** ενημερώνεται αυτόματα με την ποσότητα που έχει καταχωρηθεί το τιμολόγιο.
- Η στήλη <u>Αξία Έναρξης</u> ενημερώνεται αυτόματα με την αξία που έχει καταχωρηθεί το τιμολόγιο
- 8. Η στήλη <u>Φ.Π.Α. Έναρξης</u> ενημερώνεται αυτόματα με τον Φ.Π.Α. έναρξης που έχει καταχωρηθεί το τιμολόγιο.
- 9. Η στήλη <u>Ημερομηνία Χρέωσης</u> ενημερώνεται αυτόματα με την ημ/νία καταχώρησης του τιμολογίου, αν θέλετε μπορείτε να κάνετε μεταβολή την ημ/νία χρέωσης αρκεί να πληκτρολογήσετε την νέα τιμή.
- 10. Στη στήλη **Οργανωτική Μονάδα** επιλέγετε το Τμήμα που χρεώνεται το πάγιο.
- 11. Στη στήλη Υπάλληλος επιλέγετε τον Υπάλληλο στον οποίο χρεώνεται το πάγιο.
- 12. Πληκτρολογείτε τυχόν παρατηρήσεις που σας ενδιαφέρουν στη στήλη Παρατηρήσεις.
- 13. Τέλος, κάνετε κλικ στο εικονίδιο 📕 Αποθήκευση.
- 14. Από το σημείο αυτό ενημερώνεται και η καρτέλα του παγίου.

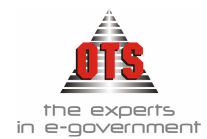

| Υπάλληλος          | Παρατηρήσεις                    | Δευτερεύων<br>Κωδικός  | Εν. Ημ/νίας<br>Απόσβεσης                     |
|--------------------|---------------------------------|------------------------|----------------------------------------------|
|                    |                                 |                        |                                              |
|                    |                                 |                        |                                              |
|                    |                                 |                        |                                              |
|                    |                                 |                        |                                              |
|                    |                                 |                        |                                              |
|                    |                                 |                        |                                              |
|                    |                                 |                        |                                              |
|                    |                                 |                        | •                                            |
| Παρατηρήσεις:      |                                 |                        |                                              |
| Εν.Ημ/νίας Απόσβεσ | ης: 00/00/0000 Δευτευρεύων Κωδ. |                        |                                              |
|                    | Υπάλληλος                       | Υπάλληλος Παρατηρήσεις | Υπάλληλος Παρατηρήσεις Δευτερεύων<br>Κωδικός |

#### 10.4.4.3 Μαζική Χρέωση Παγίων

Υπάρχει η δυνατότητα μαζικής χρέωσης των παγίων ανά Οργανωτική Μονάδα και ανά Υπάλληλο. Η διαδικασία που ακολουθείτε είναι η εξής:

- 1. Επιλέγετε: Προμήθειες 🖵 Πάγιο 🖵, ώστε να εμφανιστεί το ευρετήριο των παγίων.
- 2. Κάνετε κλικ στο εικονίδιο **Μεταφορά Χρεωστικών**. Εμφανίζεται το παρακάτω παράθυρο:

| Στοιχεία Χρέωσης<br>Οργανική Μονάδα:<br>Υπάλληλος: |                                   |                      |  |  |
|----------------------------------------------------|-----------------------------------|----------------------|--|--|
| Ολα τα πάγια                                       | Móvo τα αχρέωτα C                 |                      |  |  |
| Κωδικός                                            | Περιγραφή                         | Ημερ.Αγορά           |  |  |
| 40907020001                                        | 2 ΜΙΚΡΟΦΩΝΑ ΣΕ ΠΛΑΣΤΙΚΗ ΘΗΚΗ (6   | 3101/07/1994         |  |  |
| 40006090001                                        | 2 ΒΙΒΛΙΟΘΗΚΕΣ ΓΚΡΙ-ΜΑΥΡΟ SATO (16 | 001/07/1998          |  |  |
| 43000030001                                        | 2 ΕΡΓΑ ΖΩΓΡΑΦΙΚΗΣ "ΣΟΥΡΟΥΠΟ" &"ΒΑ | 401/01/2000          |  |  |
| 20302160001                                        | 2 ΚΑΒΟΥΡΕΣ 175 T 1 " (740)        | 01/07/1994           |  |  |
| 40004340001                                        | 2 ΚΑΘΙΣΜΑΤΑ ΕΠΙΣΚΕΠΤΩΝ ΜΕ ΜΠΡΑΤΣ  | 401 <i>/</i> 07/1994 |  |  |
| 40004300001                                        | 2 ΚΑΘΙΣΜΑΤΑ ΜΑΥΡΑ ΔΕΡΜΑΤΙΝΑ (3    | 2:01/07/1994         |  |  |
| 40004690001                                        | 2 ΚΑΡΕΚΛΕΣ ΠΛΑΣΤΙΚΕΣ ΜΠΕΖ (684)   | 01/07/1994           |  |  |
| 40401100001                                        | 2 ΠΛΑΣΤΙΚΟΙ ΚΑΔΟΙ (878)           | 01/07/1994           |  |  |
| 20303120001                                        | 2 ΣΚΑΛΕΣ ΞΥΛΙΝΕΣ 2,25 M (785)     | 01/07/1995           |  |  |
| 20303110001                                        | 2 ΣΚΑΛΙΣΤΗΡΙΑ ΜΕ ΣΤΥΛΟΥΣ (782)    | 01/07/1995           |  |  |
| 20303090001                                        | 2 ΤΣΑΠΕΣ ΜΕ ΣΤΥΛΟΥΣ (780)         | 01/07/1995           |  |  |
| 1020114.0004                                       | DISTRICT DOMONT 40 (746)          | 04/07/005            |  |  |
| Αποθήκευση                                         |                                   | Ακύρωση              |  |  |

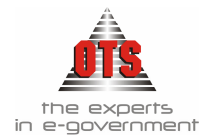

- Όταν είναι επιλεγμένο το πεδίο <u>Όλα τα πάγια</u> σημαίνει ότι εμφανίζονται όλα τα πάγια ανεξάρτητα από το αν είναι Χρεωμένα σε Οργανωτική Μονάδα και Υπάλληλο ή όχι. Όταν το πεδίο <u>Μόνο τα αχρέωτα</u> είναι επιλεγμένο, εμφανίζονται μόνο τα αχρέωτα.
- Στη συνέχεια, στο πεδίο <u>Οργανική Μονάδα</u> επιλέγετε το τμήμα στο οποίο θέλετε να κάνετε τη χρέωση.
- 5. Στο πεδίο <u>Υπάλληλος</u> επιλέγετε τον Υπάλληλο στον οποίο θέλετε να κάνετε τη χρέωση.
- 6. Επιλέγετε όλα τα πάγια στα οποία θέλετε να κάνετε τη χρέωση.
- 7. Τέλος, κάνετε κλικ στο κουμπί **Αποθήκευση**.
- 8. Αυτομάτως ενημερώθηκαν όλες οι καρτέλες των παγίων που επιλέξατε με την οργανωτική μονάδα και τον υπάλληλο που ορίσατε.

### 10.4.5 Απόσβεση Παγίων

Για την απόσβεση των παγίων, η διαδικασία που ακολουθείτε είναι η εξής:

# <u> ΠΡΟΣΟΧΗ:</u>

Για να τρέξετε τη διαδικασία αυτόματης απόσβεσης θα πρέπει:

Α. Σε όλα τα πάγια που αποσβένονται θα πρέπει να έχετε ορίσει Συντελεστή Απόσβεσης, Μέθοδο Απόσβεσης, Κ.Γ.Α Αποσβέσεων, Κ.Γ.Α Αποσβεσθέντων, Υπολειμματική Αξία (θα πρέπει να είναι τσεκαρισμένο Υποδειματική Αξία 🔯) Αποσβένεται (θα πρέπει να είναι

(θα πρέπει να είναι τσεκαρισμένο ποιεφατικη Αξια ) Αποσβένεται (θα πρέπει να είναι τσεκαρισμένο Αποσβένεται 🔘)

**Β.** Σε περίπτωση που έχετε επιλέξει <u>Έλεγχο Ορίου Ολικής Απόσβεσης</u> στην υποκατηγορία που ανήκει το πάγιο, η απόσβεση θα γίνει ολικά μέσα στο έτος αν το ποσό είναι μικρότερο ή ίσο από το ποσό που ορίσατε στο πεδίο <u>Όριο Ολικής Απόσβεσης</u> από την καρτέλα Διαχείριση Η Παράμετροι Η Γενικές Παράμετροι Η Πάγια Η. Επίσης, σε περίπτωση που

έχετε ορίσει στη συγκεκριμένη υποκατηγορία και <u>Υπολειμματική Αξία</u>, η διαδικασία της απόσβεσης θα το υπολογίσει αυτόματα σε σχέση πάντα με την τιμή που ορίσατε στο πεδίο <u>Υπολειμματική Αξία</u> στην καρτέλα Διαχείριση Η Παράμετροι Η Γενικές Παράμετροι Η Πάγια Η.

Γ. Θα πρέπει να υπάρχουν οι κινήσεις <u>Αποσβέσεις Παγίου</u> και <u>Αποσβέσεις</u> <u>Επιχορηγήσεων</u>. Οι κινήσεις βρίσκονται στο μενού Διαχείριση Η Παράμετροι Η Κινήσεις Παγίων.

- 1. Επιλέγετε: **Προμήθειες → Κινήσεις Παγίων →** ώστε να εμφανιστεί το ευρετήριο των κινήσεων των παγίων.
- 2. Κάνετε κλικ στο εικονίδιο 🖬 Αυτόματη Απόσβεση και εμφανίζεται η παρακάτω καρτέλα:

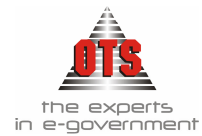

| λιαδικασία απόσβεσης παγίων |                                                                                                    |                  |  |  |  |  |
|-----------------------------|----------------------------------------------------------------------------------------------------|------------------|--|--|--|--|
|                             | Με την διαδικασία αυτή μπορείτε καταχωρήσετ<br>διαγράψετε μαζικές αποσβέσεις παγίων<br>Παρακαλώ επιλέξτε τις παραμέτρους της απόσ                                                                                                    | τε ή να<br>Βεσης |  |  |  |  |
|                             | Κατηγορία:       Υποκατηγορία :       Από κωδικό:       Έως Κωδικό:       Τύπος Κίνησης       Απόσβεσης:       Τύπος κίνησης       Απόσβεσης:       Παρακαλώ επιλέξτε τις περιόδους απόσβεσης       Από Μήνα:       Εώς Μήνα:       Συγκεντρωτικές Εγγραφές |                  |  |  |  |  |
| Δημιουργία                  | Διαγραφή                                                                                                    | Επιστροφή        |  |  |  |  |

- 3. Στο πεδίο <u>Κατηγορία</u> επιλέγετε την κατηγορία που ανήκει το πάγιο που θέλετε να κάνετε απόσβεση ή την επιλογή Όλες.
- 4. Στο πεδίο <u>Υποκατηγορία</u> επιλέγετε την υποκατηγορία που ανήκει το πάγιο που θέλετε να κάνετε απόσβεση ή την επιλογή Όλες.
- 5. Στο πεδίο <u>Από Κωδικό</u> επιλέγετε τον κωδικό του παγίου που θέλετε να κάνετε απόσβεση ή το πρώτο Πάγιο.
- 6. Στο πεδίο <u>Έως Κωδικό</u> επιλέγετε τον κωδικό του παγίου που θέλετε να κάνετε απόσβεση ή το τελευταίο Πάγιο.
- Στο πεδίο <u>Τύπος Κίνησης Απόσβεσης</u> επιλέγετε από τη λίστα την τιμή Αποσβέσεις Παγίου
- 8. Στο πεδίο <u>Τύπος Κίνησης Απόσβεσης Επιχορηγήσεων</u> επιλέγετε από τη λίστα την τιμή **Αποσβέσεις Επιχορηγήσεων.**
- 9. Στη συνέχεια, κάνετε κλικ στο κουμπί **Δημιουργία** και δημιουργείται αυτόματα η κίνηση της απόσβεσης στο πάγιο.

# 🖉 Παράδειγμα Απόσβεσης Παγίου

Έστω ότι θέλετε να κάνετε απόσβεση στο πάγιο 14.03.06.1600.001 HP LASERJET 1100.

- 1. Επιλέγετε : **Προμήθειες** → Κινήσεις Παγίων ώστε να εμφανιστεί το ευρετήριο των κινήσεων των παγίων.
- 2. Κάνετε κλικ στο εικονίδιο 🔽 Αυτόματη Απόσβεση.
- 3. Στο πεδίο <u>Κατηγορία</u> και επιλέγετε την τιμή ΗΛΕΚΤΡΟΝΙΚΟΙ ΥΠΟΛΟΓΙΣΤΕΣ ΚΑΙ ΗΛΕΚΤΡΟΝΙΚΑ ΣΥΣΤΗΜΑΤΑ.
- 4. Στο πεδίο <u>Υποκατηγορία</u> επιλέγετε την τιμή ΕΚΤΥΠΩΤΕΣ ΔΙΑΦΟΡΟΙ.
- 5. Στο πεδίο <u>Από Κωδικό</u> επιλέγετε την τιμή 14.03.06.1600.001 HP LASERJET 1100
- 6. Στο πεδίο Έως Κωδικό επιλέγετε την τιμή 14.03.06.1600.001 HP LASERJET 1100
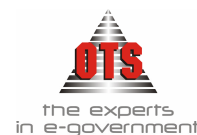

- 7. Στο πεδίο <u>Τύπος Κίνησης Απόσβεσης</u> επιλέγετε την τιμή Αποσβέσεις Παγίου.
- 8. Στο πεδίο <u>Τύπος Κίνησης Αποσβέσεις Επιχορηγήσεων</u> επιλέγετε την τιμή Αποσβέσεις Επιχορηγήσεων
- 9. Κάνετε κλικ στο κουμπί **Δημιουργία**. Μόλις ολοκληρωθεί η διαδικασία απόσβεσης, κάνετε κλικ στο κουμπί **Επιστροφή**.

### 10.4.5.1 Αναζήτηση καρτέλας Παγίου ύστερα από την καταχώρηση του τιμολογίου

Για να αναζητήσετε ένα πάγιο / είδος, η διαδικασία που ακολουθείτε είναι η εξής:

- 1. Επιλέγετε: **Προμήθειες** Η Πάγια Η ώστε να εμφανιστεί το ευρετήριο των παγίων που καταχωρήθηκαν με τη διαδικασία αγοράς, βελτίωσης, προσθήκης, κτλ.
- Επιλέγετε το είδος / πάγιο που σας ενδιαφέρει και με διπλό κλικ εμφανίζεται η καρτέλα του.
- Στο σημείο αυτό μπορείτε να μεταβάλλετε την <u>περιγραφή</u> του συγκεκριμένου παγίου, έτσι ώστε να είναι εφικτή η εύρεση και η αναλυτική παρακολούθηση όλων των παγίων.
- 4. Εφόσον γίνει μετατροπή της περιγραφής όταν θα καταχωρήσετε κάποιο παραστατικό αγορά του συγκεκριμένου παγίου, θα μπορείτε να επιλέξετε το πάγιο πιο εύκολα γιατί η περιγραφή των στοιχείων από τη συγκεκριμένη ομάδα παγίων θα έχει αλλάξει.
- 5. Αφού μεταβάλλετε την περιγραφή, κάνετε κλικ στο εικονίδιο **Αποθήκευση**, για να αποθηκευτούν οι αλλαγές.

### 10.4.5.2 Εύρεση στοιχείων τιμολογίου ενός Παγίου μη γνωρίζοντας τον αριθμό τιμολογίου

Υπάρχει η δυνατότητα παρακολούθησης των κινήσεων των παγίων χωρίς να χρειαστεί να ανοίξετε το αρχείο των παραστατικών αγορών. Η διαδικασία που ακολουθείτε είναι η εξής:

- Επιλέγετε: Προμήθειες J Κινήσεις Παγίων J. Εμφανίζεται το ευρετήριο με τις κινήσεις των παγίων. Παρατηρείτε ότι εμφανίζονται στοιχεία, όπως ημερομηνία καταχώρησης, αριθμός τιμολογίου, συνολική αξία, είδος κίνησης (αν ήταν αγορά, βελτίωση, κτλ), κωδικός και περιγραφή παγίου.
- Κάνετε κλικ πάνω στην ονομασία της στήλης με βάση την οποία θέλετε να γίνει η αύξουσα ταξινόμηση και τα στοιχεία σας ταξινομούνται με αύξουσα σειρά. (Αν κάνετε δεξί κλικ στην ονομασία της στήλης που σας ενδιαφέρει τα στοιχεία εμφανίζονται με φθίνουσα σειρά.)
- 3. Επιλέγετε το τιμολόγιο που σας ενδιαφέρει και με διπλό κλικ, εμφανίζεται η καρτέλα της κίνησης του παγίου. Παρατηρείτε ότι από το σημείο αυτό μπορείτε να ενημερωθείτε πλήρως για τη συγκεκριμένη κίνηση χωρίς να χρειαστεί να εμφανίσετε το αντίστοιχο τιμολόγιο.
- 4. Για να εγκαταλείψετε την καρτέλα του παγίου κάνετε κλικ στο κουμπί **Επιστροφή**.

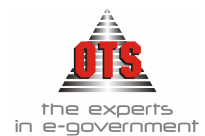

## 10.5 Εκτυπώσεις Παγίων

#### 10.5.1 Εκτύπωση Μητρώου Παγίων

Για να εκτυπώσετε το Μητρώο Παγίων, η διαδικασία που ακολουθείτε είναι η εξής:

- 1. Επιλέγετε: Εκτυπώσεις → Εκτυπώσεις Συστήματος → Μητρώο Παγίων. Εμφανίζονται δύο επιλογές:
  - Βασική Μορφή. Μπορείτε να εκτυπώσετε ταξινομώντας τα πάγια είτε κατά κωδικό, είτε κατά περιγραφή το σύνολο των προσθηκών, βελτιώσεων, αναπροσαρμογών, επιχορηγήσεων, αξία προς απόσβεση, αποσβεσθείσα αξία και υπόλοιπο προς απόσβεση του κάθε πάγιου. Στον πίνακα εμφανίζεται ο συντελεστής απόσβεσης καθώς και ο κωδικός Γ.Λ. του παγίου. Επιλέγετε το είδος ταξινόμησης από το πεδίο <u>Ταξινόμηση κατά:</u> και στη συνέχεια ανάλογα με το είδος ταξινόμησης που επιλέξατε ορίζετε ΑΠΟ ΈΩΣ τις εγγραφές που θέλετε να κάνετε αναζήτηση.
  - Ανά Κ.Γ.Λ.. Με την επιλογή αυτή μπορείτε να πάρετε σε εκτύπωση την αποσβέσιμη αξία, την αποσβεσθείσα και την αναπόσβεστη αξία των παγίων αλλά ανά κωδικό Γ.Λ. αυτή τη φορά και ανά οργανωτική μονάδα και υπάλληλο. Στο πεδίο <u>Από Κ.Γ.Λ.</u> πληκτρολογείτε τον κωδικό Γ.Λ. από τον οποίο θέλετε να ξεκινήσει η αναζήτηση των στοιχείων και στο πεδίο <u>Έως Κ.Γ.Λ.</u> πληκτρολογείτε τον κωδικό μέχρι τον οποίο θέλετε να ολοκληρωθεί η αναζήτηση. Επιλέγετε το πεδίο <u>Από Μονάδα</u> επιλέγετε τη μονάδα από την οποία θέλετε να αρχίσει η αναζήτηση των στοιχείων και στο πεδίο <u>Από Μονάδα</u> επιλέγετε τη μονάδα από την οποία θέλετε να αρχίσει η αναζήτηση των στοιχείων και στο πεδίο <u>Στο πεδίο</u> <u>Από Μονάδα</u> επιλέγετε τη μονάδα από την οποία θέλετε να αρχίσει η αναζήτηση των στοιχείων και στο πεδίο <u>Έως μονάδα</u> επιλέγετε τη μονάδα έως την οποία θέλετε να ολοκληρωθεί η αναζήτηση <u>ξ</u>.

| EA  | AHNIKH AHMOKPATI/  |                                 |                  |                | 1           | Extinu         | ad:                | Μητρώο Πε   | Mayada Hayisov (Evapyk) |            |             |                       |              |                           |                          |                       |
|-----|--------------------|---------------------------------|------------------|----------------|-------------|----------------|--------------------|-------------|-------------------------|------------|-------------|-----------------------|--------------|---------------------------|--------------------------|-----------------------|
| HE) | PIΦEPEIA KENTPIKH2 | MAKEAONIAN                      |                  |                |             | λπό πάγ        | nut:               | 10040000010 | 0001                    |            |             |                       |              |                           |                          |                       |
| NO  | MOE OFFEAAONIKHY   |                                 |                  |                |             | Korç mê        | унос               | 10040000010 | 002                     |            |             |                       |              |                           |                          |                       |
| 110 | 107                | -                               |                  |                | 1           | lju/vie.)      | Election           | 20/07/2006  |                         |            |             |                       |              |                           |                          |                       |
| 300 |                    |                                 |                  |                |             |                |                    |             |                         |            |             |                       |              |                           |                          |                       |
| OIP | CONOMIKO ETOS: 200 | 6                               |                  |                |             |                |                    |             |                         |            |             |                       |              |                           |                          |                       |
| A/A | Καδικός            | Περιγραφή                       | Ημίνια.          | Ağıx           | K.F.A       | Tptg.          | Dow.               | Προσθήκας   | Βελαιώσεις              | Απέρμογτίς | Επεβήγήσεις | Αζία προς             | Αποσβ. Χρήση | ς Σεκολική Αποσβ.         | Υπόλοιπο προς            | Уподециотися          |
|     |                    |                                 | Keijen;          | Kenny          |             | llosot         | Antep<br>%         |             |                         |            |             | 03043944              |              | A30.                      | Agooposy                 | ABX                   |
|     | Koreropia          | AYTOKINHTA-AEQ4OPEIA            |                  |                |             | -              |                    |             |                         |            |             |                       |              |                           |                          |                       |
|     | Ynosoney.          | AYTOKINHTA-AEQ4OPEIA.           |                  |                |             |                |                    |             |                         |            |             |                       |              |                           |                          |                       |
| 1   | 10040000010001     | Autostanto 1                    | 08/06/2006       | 10,00          | 20.00.00.00 | 1.0            | 15.00              | 0,00        | 0.00                    | 0,00       | 0,00        | 10,00                 | ( u          | d 0.00                    | 10,00                    | 10,00                 |
| 2   | 10040000010002     | Autodayto 2                     | 05/07/2006       | 40,00          | 20.00.00.00 | 2.0            | 15,00              | 0,00        | 0,00                    | 0,00       | 0,00        | 40,00                 | a a          | 0 0.00                    | 40,00                    | 40,00                 |
|     |                    | Divola Yrekarnyapis; AYTOKINHI. |                  | 50,00          |             |                |                    | 0,00        | 0,00                    | 0,04       | 0,00        | 50,00                 | 0,           | 0 0,00                    | 50,00                    | 50,00                 |
|     |                    | Etvola Kampopia; : AYTOKINHTA-  |                  | 50,00          |             |                |                    | 0,00        | 0,00                    | D,84       | 0,00        | 50,00                 | 0,           | Q 0,00                    | 50,00                    | 50,00                 |
|     |                    | Talues Divola                   |                  | 50,00          |             |                |                    | 0,00        | 0,00                    | 0,01       | 0,00        | 50,00                 | 0.00         | Q 0,00                    | 50,00                    | 50,00                 |
| λ/A | Kaðadg             | Παρηγουρή                       | Ημίνια<br>Κτύτης | Αξία<br>Κεψεης | K.F.A       | Tpig.<br>Horót | Σιν.<br>Απίσβ<br>% | Προσθήκες   | Βολιτιόσιας             | Απίρμογές  | Emplyious;  | Αξία προς<br>απόσβοση | Αποτβ. Χρήση | ς Σενολική Αποσβ.<br>Αξίο | Υπόλοπο προς<br>Απόσβαση | Υπολειμμοτική<br>Αξια |
|     | Kongropis (        | AYTOKINHTA-AEQΦOPEIA            |                  |                |             |                |                    |             |                         |            |             |                       |              |                           |                          |                       |
|     | Yn secon 19-2      | AYTOKINHTA-AEQ4-OPEIA.          |                  |                |             |                |                    |             |                         |            |             |                       |              |                           |                          |                       |
| t - | 1004000010001      | Autodayno 1                     | 08/06/2006       | 10,00          | 20.00.00.00 | 1,0            | 15,00              | 0,00        | 0,00                    | 0,00       | 0,00        | 10,00                 | 0.0          | q 0,00                    | 10,00                    | 10,00                 |
| 2   | 10040000010002     | Autoidanto 2                    | 05/07/2006       | 40,00          | 20.00.00.00 | 2,0            | 15,00              | 0,00        | 0,00                    | 0,00       | 0,00        | 40,00                 | 0.0          | d 0,00                    | 40,00                    | 40,00                 |
|     |                    | Divolo Yrosomyopiu; AYTOKINHL   |                  | 50,00          |             |                |                    | 0,00        | 0,00                    | 0,04       | 0,00        | 50,00                 | 0            | d 0,00                    | 50,00                    | 50,00                 |
|     |                    | Divola Kampogio; : AYTOKINHTA-  |                  | 50,00          |             |                |                    | 0,00        | 0,00                    | 0,04       | 0,00        | 50,00                 | ( 0)         | d 0,00                    | 50,00                    | 50,00                 |
|     |                    | Trianh Timain                   |                  | 50.00          |             |                |                    | 0.00        | 0.00                    | 0.00       | 0.00        | 50.00                 | 0.0          | Ú 0.00                    | 50.00                    | 50.00                 |

### 10.5.1.1 Υπόδειγμα Εκτύπωσης Μητρώου Παγίων

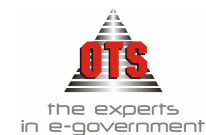

### 10.5.2 Εκτύπωση Κινήσεων Παγίων

Για να εκτυπώσετε τις κινήσεις παγίων, η διαδικασία που ακολουθείτε είναι η εξής:

- 1. Επιλέγετε: Εκτυπώσεις 🖵 Εκτυπώσεις Συστήματος 🖵 Κινήσεις Παγίων
- 2. Από το σημείο αυτό μπορείτε να εκτυπώσετε ανά πάγιο όλες τις κινήσεις ή έναν συγκεκριμένο τύπο κινήσεων για ένα ορισμένο χρονικό διάστημα σε ένα πάγιο. Επιλέγετε από το πεδίο <u>Ταζινόμηση κατά</u> το είδος ταζινόμησης που σας ενδιαφέρει (κατά κωδικό παγίου ή κατά περιγραφή), Ορίζετε στα πεδία <u>Από Ημερομηνία</u> και <u>Έως Ημερομηνία</u> το χρονικό διάστημα μέσα στο οποίο θέλετε να γίνει η αναζήτηση. Στο πεδίο <u>Τύπος Κίνησης</u> επιλέγετε τον τύπο της κίνησης που σας ενδιαφέρει (π.χ. αγορά, απόσβεση, κτλ) ενώ σε περίπτωση που θέλετε εκτύπωση όλων των κινήσεων του παγίου απλά επιλέγετε το πεδίο <u>Όλες οι κινήσεις</u>. Τέλος, κάνετε κλικ στην επιλογή Ανάκτηση <u>ξ</u>.

### 10.5.2.1 Υπόδειγμα κινήσεων Παγίων

| EAAHNIKH AI<br>HEPIФEPEIA I<br>NOMOX ØEXX<br>OIKONOMIKO | EAAHNIKH AHMOKPATIA Extrinong: Krigins; Ilegiow<br>DEP1042PPEIA KENTPIKH2: MAKEAONIAE 1004000010001<br>NOMO2: 0FEZAAONIKH2 1004000010002<br>OIKONOMIKO ETOE; 2006<br>UKAONAIKO ETOE; 2006 |             |          |            |               |                                      |           |                                                                                                  |              |                                  |                      |                           |
|---------------------------------------------------------|----------------------------------------------------------------------------------------------------|-------------|----------|------------|---------------|--------------------------------------|-----------|--------------------------------------------------------------------------------------------------|--------------|----------------------------------|----------------------|---------------------------|
| Καδικός                                                 | Περιγραφή                                                                                                    | K.F.A.      | Ποσότημα | Начія      | Τύπος Κληφσης | Ακτικολιογία                         | DapAcó    | Συνήμεκος                                                                                        | Αζικ Κίνησης | Απιτοβόσεις<br>προτην: Χρήστοιαν | Απισβόσεις<br>Χρήσης | Υπόλοικο προς<br>απόσβοση |
| 10040000010001                                          | Annoximpo 1                                                                                                    | 20.00.00.00 | 1,00     | 08/05/2005 | Αγορά Παγίου  | Ερματη Δημουοργία από<br>παραστατικό | TAII23233 | « ΔΙΚΤΎΟ ΑΛΦΑ »     (ΚΕΝΤΡΟ ΠΡΟΛΗΨΗΣ ΚΑΙ     ΕΝΗΜΕΡΩΣΗΣ ΕΞΑΡΤΗΣΙΟ)                               | 10,00        | 0,00                             | 0,00                 | 10,00                     |
| 100400000 10002                                         | Axeadingo 2                                                                                                    | 20.00.00.00 | 2,00     | 05/07/2006 | Αγορά Παγίου  | Έρμοση Δηματοργία από<br>παρασταπικό | TAII12312 | <ul> <li>ΔΙΚΤΥΟ ΑΛΦΑ &gt;&gt;</li> <li>(KENTPO ΠΡΟΛΗΨΗΕ ΚΑΙ<br/>ΕΝΗΜΕΡΩΣΗΕ ΕΠΑΡΤΗΕΙΟ)</li> </ul> | 40,00        | 0,00                             | 0,00                 | 40,00                     |
|                                                         | ΑΥΤΟΚΙΝΗΤΑ-ΛΕΩΦΟΡΕΙΑ.                                                                                                    |             |          |            |               | Σύνολα Υποκατηγορίας                 |           |                                                                                                  | 50,00        | 0,00                             | 0,00                 | 50,00                     |
|                                                         | ΑΥΤΟΚΙΝΗΤΑ-ΛΕΩΦΟΡΕΙΑ                                                                                                    |             |          |            |               | Σtivaka Kongyaping                   |           |                                                                                                  | 50,00        | 0,00                             | 0,00                 | 50,00                     |
|                                                         |                                                                                                    |             |          |            |               | Diveite                              |           |                                                                                                  | 50,00        | 0,00                             | 0,00                 | 50,00                     |

### 10.5.3 Εκτύπωση Κατάστασης Παγίων

Για να εκτυπώσετε τις κινήσεις παγίων, η διαδικασία που ακολουθείτε είναι η εξής:

- 1. Επιλέγετε: Εκτυπώσεις 🖵 Εκτυπώσεις Συστήματος 🖵 Κατάσταση Παγίων
- 2. Από το σημείο αυτό μπορείτε να εκτυπώσετε ανά πάγιο αναλυτική κατάσταση για ένα ορισμένο χρονικό διάστημα με επιλογή οργανωτικής μονάδας και υπαλλήλου. Επιλέγετε από τα πεδία Οργανωτική Μονάδας & Υπάλληλο</u> τα στοιχεία που σας ενδιαφέρουν, ορίζετε στα πεδία <u>Από Ημερομηνία</u> και <u>Έως Ημερομηνία</u> το χρονικό διάστημα μέσα στο οποίο θέλετε να γίνει η αναζήτηση και στα πεδία <u>Από Εώς</u> Πάγιο τα πάγια που σας ενδιαφέρουν και κάνετε κλικ στην επιλογή Ανάκτηση 3.

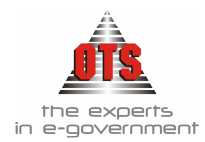

## 10.5.3.1 Υπόδειγμα Κατάστασης Παγίων

ΕΛΛΗΝΙΚΗ ΔΗΜΟΚΡΑΤΙΑ ΠΕΡΙΦΕΡΕΙΑ ΚΕΝΤΡΙΚΗΣ ΜΑΚΕΔΟΝΙΑΣ ΝΟΜΟΣ ΘΕΣΣΑΛΟΝΙΚΗΣ ΔΗΜΟΣ Οικονομικό Έτος: 2006 Ημ/νία Εκτύπωσης : 20/07/2006

#### <u>ΚΑΤΑΣΤΑΣΗ ΠΑΓΙΩΝ</u>

| Κωδικός        | Περιγραφή - Παρατηρήσεις<br>Αρ. Μητρώου | Οργανωτική Μονάδα<br>Υπάλληλος | Ημ. Αγοράς<br>Αξία Αγοράς | Ποσότητα |
|----------------|-----------------------------------------|--------------------------------|---------------------------|----------|
| 10040000010001 | Εκτυπωτής 1                             |                                | 08/06/2006<br>10,00       | 1        |
| 10040000010002 | Γραφείο                                 |                                | 05/07/2006<br>40.00       | 2        |

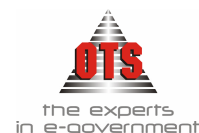

# 11 ΠΑΡΑΚΟΛΟΥΘΗΣΗ ΑΠΟΘΗΚΗΣ

## 11.1 Παραμετροποίηση Κυκλώματος Αποθηκών

### 11.1.1 Δημιουργία τύπου κίνησης αποθήκης

Οι κινήσεις της εισαγωγής και εξαγωγής των ειδών της αποθήκης προϋπάρχουν. Αν επιθυμείτε να δημιουργήσετε μια άλλη κίνηση, π.χ απογραφή, η διαδικασία που ακολουθείτε είναι η εξής:

1. Επιλέγετε Διαχείριση → Παράμετροι → Κινήσεις Αποθήκης και κάνετε κλικ στη Νέα Εγγραφή □

| ωδικός: 3                     |             |                         |                        |      |
|-------------------------------|-------------|-------------------------|------------------------|------|
| Ιεριγραφή: Απογραφή           |             |                         |                        |      |
| Ξνημερώνει Υπόλοιπα Αποθήκης: | $\boxtimes$ | Εισαγωγή                | • Εξαγωγή              | C    |
| ίνημερώνει Τιμές Είδους:      | $\boxtimes$ | Χρησιμοποιεί Λιαν.Τιμή  | 💿 Χρησιμοποιεί Χονδρ.Τ | φή Ο |
| ίνηση Απογραφής               | $\boxtimes$ | Κίνηση Εσωτερικής Διακί | νησης 📃                |      |

- Στο πεδίο <u>Κωδικός</u> πληκτρολογείτε τον κωδικό που θέλετε να έχει η κίνηση και δεν μπορεί να είναι ίδιος με τους προϋπάρχοντες κωδικούς.
- 3. Στο πεδίο Περιγραφή καταχωρείτε την περιγραφή της κίνησης
- 4. Επιλέγετε τα πεδία σύμφωνα με το παραπάνω παράδειγμα
- 5. Τέλος, κάνετε κλικ στην επιλογή Επικύρωση.

### 11.1.2 Δημιουργία τύπων προπαραστατικών

1. Επιλέγετε Διαχείριση → Παράμετροι → Παραστατικά Γ.Λ → Προπαραστατικά και κάνετε κλικ στη Νέα Εγγραφή

| 譑 Τύποι Προπαραστατι   | κών                               | _ 🗆 × |
|------------------------|-----------------------------------|-------|
| Κωδικός :              | ΔΕΛ-ΕΙΣΑΓ                         |       |
| Περιγραφή :            | Δελτίο Εισαγωγής                  |       |
| Αυτόματη Αρίθμηση :    | Μετρητής :                        | 0     |
| Διάκριση Είδους :      | Είδη                              |       |
| Τύπος Κίνησης Αποθήκης | Απλή Εισαγωγή Είδους στην Αποθήκη |       |

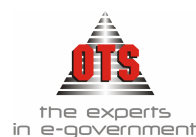

- 2. Στο πεδίο <u>Κωδικός</u> πληκτρολογείτε τον κωδικό που θέλετε να έχει το προπαραστατικό
- 3. Στο πεδίο <u>Περιγραφή</u> πληκτρολογείτε την περιγραφή του νέου τύπου προπαραστατικού
- 4. Την επιλογή <u>Αυτόματη Αρίθμηση</u> την ενεργοποιείτε μόνο εάν θέλετε να έχετε αυτόματη αρίθμηση στο συγκεκριμένο τύπο προπαραστατικού και στη συνέχεια να ορίσετε μετρητή.
- 5. Στην επιλογή <u>Διάκριση Είδους</u> επιλέγετε Είδη
- 6. Στον <u>Τύπος Κίνησης Αποθήκης</u> επιλέγετε Απλή Εισαγωγή ή Εξαγωγή Είδους στην Αποθήκη ανάλογα με το τι κίνηση επιθυμείτε να κάνει το προπαραστατικό.
- 7. Τέλος, κάνετε κλικ στην επιλογή Αποθήκευση 🔛

### 11.1.3 Ορισμός φόρμας εκτύπωσης προπαραστατικών εισαγωγής – εξαγωγής

- 1. Επιλέγετε Διαχείριση 🖵 Παράμετροι 🖵 Γενικές Παράμετροι 🖵 "Εξοδα
- 2. Στα πεδία Δελτίο Εις. Προπαραστατικών και Δελτίο Εξ. Προπαραστατικών επιλέγετε τις αντίστοιχες φόρμες εκτύπωσης, όπως φαίνεται στην παρακάτω εικόνα:

Δελτίο Εισ. Προπαραστατικών: Δελτίο Εισαγωγής Προπαραστατικού 📃 🛫 Δελτίο Εξ. Προπαραστατικού

3. Τέλος, κάνετε κλικ στην επιλογή Αποθήκευση 📕

### 11.1.4 Ορισμός προσφωνήσεων και υπογραφών στα προπαραστατικά

Επιλέγετε Διαχείριση Η Παράμετροι Η Γενικές Παράμετροι Η Λογότυπα Λογ. και χρησιμοποιώντας την κάθετη μπάρα, βρίσκετε τα πεδία Δελτίο Εισαγωγής Προπαραστατικών και Δελτίο Εξαγωγής Προπαραστατικών και συμπληρώνετε τα στοιχεία που επιθυμείτε να εκτυπώνονται στα αντίστοιχα δελτία.

### 11.1.5 Δημιουργία Παραλαμβανόντων ειδών

 Αν επιθυμείτε στο προπαραστατικό να επιλέγετε Παραλαβόντα από το αντίστοιχο πεδίο, θα πρέπει να τους καταχωρήσετε στην ενότητα Διαχείριση - Πίνακες, κάνετε κλικ στο πεδίο Παραλαμβάνοντες Είδη, επιλέγετε Νέα Εγγραφή πληκτρολογείτε τους παραλαβόντες που θέλετε να δημιουργήσετε.

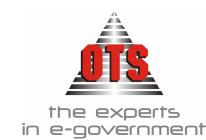

| 🚳 Πίνακες                        |             |           |                      |                    |
|----------------------------------|-------------|-----------|----------------------|--------------------|
| Παράμετρος                       |             | Περιγραφή | Συντομή<br>Πεοινοσπή | Σειρά<br>Ευσάνιστε |
| καθεστωτά φ.Π.Α                  |             |           | noperpoopi           | chections          |
| ΚΑΤΗΓΟΡΙΕΣ ΠΑΓΙΩΝ                | Υπάιληλος 1 |           | Υп                   | 1                  |
| ΚΑΤΗΓΟΡΙΕΣ Φ.Π.Α                 |             |           |                      |                    |
| ΜΗΝΕΣ                            |             |           |                      |                    |
| ΜΟΝΑΔΕΣ ΜΕΤΡΗΣΗΣ                 |             |           |                      |                    |
| ΝΟΜΙΣΜΑΤΑ                        |             |           |                      |                    |
| ΟΜΑΔΕΣ ΚΡΑΤΗΣΕΩΝ                 | 1           |           |                      |                    |
| ΟΜΑΔΕΣ ΣΥΓΚΕΝΤΡΩΤΙΚΩΝ ΛΟΓΑΡΙΑΣΜΩ |             |           |                      |                    |
| ΠΑΡΑΛΑΜΒΑΝΟΝΤΕΣ ΕΙΔΗ             |             |           |                      |                    |

2. Τέλος, κάνετε κλικ στην επιλογή Αποθήκευση 🛍

### 11.1.6 Δημιουργία Αποθηκευτικών Χώρων - Υποχώρων

### <u>Βασικός Χώρος</u>

1. Επιλέγετε Προμήθειες Αποθηκευτικοί Χώροι και κάνετε κλικ στο εικονίδιο

Νέος Βασικός Χώρος 🛄

| Καρτέλα Αποθ          | Χώρου             | X |
|-----------------------|-------------------|---|
| Κωδικός<br>Περιγραφή: | 1 Υπόλοιπο Ειδών: | 0 |

- 2. Στο πεδίο Κωδικός πληκτρολογείτε τον κωδικό που θέλετε να έχει ο αποθηκευτικός χώρος
- 3. Στο πεδίο Περιγραφή πληκτρολογείτε την ονομασία του αποθηκευτικού χώρου.
- 4. Τέλος, κάνετε κλικ στην επιλογή Επικύρωση.

### Δευτερεύων Χώρος

1. Για να δημιουργήσετε υποχώρο σε έναν βασικό αποθηκευτικό χώρο, επιλέγετε Προμήθειες - Αποθηκευτικοί Χώροι και μαρκάρετε τον αποθηκευτικό χώρο στον οποίο θέλετε να δημιουργήσετε υποχώρο. Κάνετε κλικ στο εικονίδιο Νέος Χώρος

📫 και συμπληρώνετε τα πεδία όπως παραπάνω.

- 2. Τέλος, κάνετε κλικ στην επιλογή Επικύρωση.
- 3. Η μορφή των αποθηκευτικών χώρων θα πρέπει να είναι σαν το παρακάτω παράδειγμα, σύμφωνα πάντα με τις ανάγκες της υπηρεσίας σας.

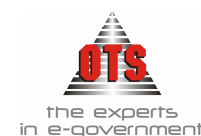

| 🔚 Αποθηκευτικοί Χώροι                                                                                                    |  |
|----------------------------------------------------------------------------------------------------|--|
| ### (Α.Χ Συστήματος)<br>ΤΟ (Προσωρινός Αποθ.Χώρος)<br>1 (ΚΕΝΤΡΙΚΗ ΑΠΟθΗΚΗ)<br>1.1 (Τεχνικό Γραφείο)<br>Τ1 (Προσωρινός Αποθ.Χώρος)<br>1.2 (Γραφείο Π/Υ) |  |

### 11.1.7 Δημιουργία Τύπων Παραστατικών Αγορών

Για τη δημιουργία νέου τύπου παραστατικού αγορών επιλέγετε Διαχείριση μ Παραστατικά Γενικής Λογιστικής μ Παραστατικά Αγορών μ. Στη στήλη Περιγραφή βλέπετε τα παραστατικά που έχετε στη διάθεσή σας. Κάνοντας κλικ σε κάθε ένα από αυτά, βλέπετε στη δεξιά πλευρά της στήλης τα ορίσματα του κάθε παραστατικού. Στο παρακάτω σχήμα βλέπετε τα ορίσματα ενός παραστατικού Αγοράς ειδών που <u>απαιτεί</u> προπαραστατικό (δελτίο εισαγωγής):

| 餐 Είδη Παραστατικών Αγορών            |                         |                                         |
|---------------------------------------|-------------------------|-----------------------------------------|
| Περιγραφή                             | Κωδικός                 | ТАМ                                     |
|                                       | Περιγραφή               | ΤΙΜΟΛΟΓΙΟ ΑΓΟΡΑΣ ΕΙΔΩΝ                  |
| ΔΕΛΤΙΟ ΣΥΜΨΗΦΙΣΤΙΚΗΣ ΕΓΓΡΑΦΗΣ ΕΞΟΔΩΝ  | Διάκριση Είδους:        | Είδη                                    |
| ΜΙΣΘΟΔΟΣΙΑ                            | Είδος Κίνησης Αποθήκης: |                                         |
| ΠΑΡΑΣΤΑΤΙΚΑ ΑΠΟΔΟΣΗ ΧΕΠ               | Είδος Κίνησης Συν/νου:  | ΤΙΜΟΛΟΓΙΟ ΑΓΟΡΑΣ                        |
| ΠΑΡΑΣΤΑΤΙΚΑ ΠΑΡΕΛΘΟΝΤΩΝ ΕΤΩΝ          | Αντίθ. Κίνηση Δικ/ου    | <Δεν δημιουργεί κίνηση>                 |
| ΠΙΣΤΩΤΙΚΟ ΠΡΟΚΑΤΑΒΟΛΗΣ                | σε απόδοση ΧΕΠ          |                                         |
| ПРОКАТАВОЛН                           | Εξόφ/ση Προκ/βολής Δικ. | <Δεν δημιουργεί κίνηση>                 |
| ΣΥΣΤΑΣΗ ΠΑΓΙΑΣ ΠΡΟΚΑΤΑΒΟΛΗΣ           | Αυτόματη Αρίθμηση:      | 📃 Σειρά Παραστατικού 🔛 Μετρητής: 👘 🚺    |
| ΤΙΜΟΛΟΓΙΑ ΠΡΟΜΗΘΕΙΩΝ                  | Φόρμα Εκτύπωσης:        | Χωρίς Φόρμα Εκτύπωσης>                  |
| ΤΙΜΟΛΟΓΙΟ ΑΓΟΡΑΣ ΕΙΔΩΝ                | Τύπος Κίν.Γ.Α.:         | ΣΥΜΨΗΦΙΣΤΙΚΗ                            |
| ΤΙΜΟΛΟΓΙΟ ΑΓΟΡΑΣ ΠΑΓΙΟΥ               | Αονιστικό Άρθρο Κρατήσε | ων κατά την Τωρδόνηση:                  |
| ΤΙΜΟΛΟΓΙΟ ΑΠΟΔΟΣΗΣ ΠΑΓΙΑΣ             | Τύπος Κίνραρς Δ.Δ.      |                                         |
| ΤΙΜΟΛΟΓΙΟ ΒΕΛΤΙΩΣΗ ΠΑΓΙΟΥ             | Tonos Konjorijs 227     |                                         |
| ΤΙΜΟΛΟΓΙΟ ΔΑΠΑΝΗΣ                     | τυπος κινησης παγιου:   |                                         |
| ΤΙΜΟΛΟΓΙΟ ΔΑΠΑΝΗΣ ΠΑΓΙΑΣ ΠΡΟΚΑΤΑΒΟΛΗΣ | Χωρίς Έιλεγχο Δέσμευσης | : Δημιουργία ΕΑΔ : Δ ΚΕΠΥΟ: 🔀           |
| ΤΙΜΟΛΟΓΙΟ ΔΕΛΤΙΟ ΑΠΟΣΤΟΛΗΣ            | Άρθρο στην Δ.Λ          | 🛄 Χωρίς Άρθρο Γ.Λ: 🔛 Ενταίμ/ση / Γ.Ε. 🔯 |
| ΤΙΜΟΛΟΓΙΟ ΕΠΙΣΚΕΥΗΣ ΠΑΓΙΟΥ            | Πιστωτικό:              | 📃 Δελτίο Αποστολής: 📃 Έμμεσο 📃          |
| ΤΙΜΟΛΟΓΙΟ ΚΡΑΤΗΣΕΩΝ                   | Προβολή Ε.Α.Δ και χωρίς |                                         |
| ΤΙΜΟΛΟΓΙΟ ΠΑΓΙΑΣ                      | υπόλοιπα                |                                         |

- 1. Για να δημιουργήσετε ένα νέο τύπο κάνετε κλικ στο εικονίδιο 🎦 Νέα Εγγραφή.
- 2. Ενημερώνετε όλα τα πεδία ανάλογα με τα στοιχεία που σας ζητούνται.
- 3. Στο πεδίο <u>Κωδικός</u> πληκτρολογείτε τον κωδικό με τον οποίο θέλετε να εμφανίζεται το συγκεκριμένο τιμολόγιο αγοράς. (π.χ. ΤΙΜΑΓΕΙΔ)
- 4. Στο πεδίο <u>Περιγραφή</u> πληκτρολογείτε την ονομασία του παραστατικού που καταχωρείτε. (π.χ. Τιμολόγιο Αγοράς ειδών)
- 5. Στο πεδίο Διάκριση Είδους επιλέγετε από τη λίστα την τιμή ΕΙΔΗ.
- 6. Το πεδίο <u>Είδος κίνησης Αποθήκης</u> δεν το ενημερώνετε.
- Στο πεδίο Είδος Κίνησης Συν/νου επιλέγετε από τη λίστα την τιμή ΤΙΜΟΛΟΓΙΟ ΑΓΟΡΑΣ.

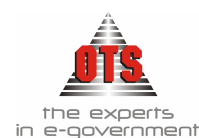

- 8. Στο πεδίο **Φόρμα Εκτύπωσης** επιλέγετε Δελτίο Συμψηφιστικής Εγγραφής.
- 9. Στο πεδίο <u>Τύπος Κίνησης Γ.Λ.</u> επιλέγετε από τη λίστα την τιμή ΣΥΜΨΗΦΙΣΤΙΚΗ.
- 10. Το πεδίο <u>ΚΕΠΥΟ</u> το επιλέγετε, αν θέλετε το τιμολόγιο να συμπεριληφθεί στη συγκεντρωτική κατάσταση ΚΕΠΥΟ.
- 11. Το πεδίο Ένταλμα / Γ.Ε το επιλέγετε για να δηλώσετε ότι ο τύπος του παραστατικού γίνεται Χ.Ε..
- 12. Τα υπόλοιπα πεδία δεν τα ενημερώνετε.
- 13. Τέλος, κάνετε κλικ στο εικονίδιο 🛍 Αποθήκευση.

Αν επιθυμείτε να καταχωρείτε τιμολόγια αγοράς ειδών χωρίς προπαραστατικά (δελτία εισαγωγής), ο τύπος του τιμολογίου αγοράς θα πρέπει να έχει την παραμετροποίηση που φαίνεται στον παρακάτω πίνακα:

| 餐 Είδη Παραστατικών Αγορών            |                         |                                       |
|---------------------------------------|-------------------------|---------------------------------------|
| Περιγραφή                             | Κωδικός                 | ТАМ                                   |
|                                       | Περιγραφή               | ΤΙΜΟΛΟΓΙΟ ΑΓΟΡΑΣ ΕΙΔΩΝ                |
| ΔΕΛΤΙΟ ΣΥΜΨΗΦΙΣΤΙΚΗΣ ΕΓΓΡΑΦΗΣ ΕΞΟΔΩΝ  | Διάκριση Είδους:        | FiSh                                  |
| ΜΙΣΘΟΔΟΣΙΑ                            | Είδος Κίνησης Αποθρκης: | Απλή Εισαγωγή Είδους στην Αποθήκη 📃 🗾 |
| ΠΑΡΑΣΤΑΤΙΚΑ ΑΠΟΔΟΣΗ ΧΕΠ               | Είδος Κίνησης Συν/νου:  | TIMO <del>NOFIO AFORAS</del>          |
| ΠΑΡΑΣΤΑΤΙΚΑ ΠΑΡΕΛΘΟΝΤΩΝ ΕΤΩΝ          | Αντίθ. Κίνηση Δικ/ου    | <Δεν δημιουργεί κίνηση>               |
| ΠΙΣΤΩΤΙΚΟ ΠΡΟΚΑΤΑΒΟΛΗΣ                | σε απόδοση ΧΕΠ          |                                       |
| ПРОКАТАВОЛН                           | Εξόφ/ση Προκ/βολής Δικ. | <∆εν δημιουργεί κίνηση>               |
| ΣΥΣΤΑΣΗ ΠΑΓΙΑΣ ΠΡΟΚΑΤΑΒΟΛΗΣ           | Αυτόματη Αρίθμηση:      | 📃 Σειρά Παραστατικού 🔛 Μετρητής: 👘 1  |
| ΤΙΜΟΛΟΓΙΑ ΠΡΟΜΗΘΕΙΩΝ                  | Φόρμα Εκτύπωσης:        | ΚΧωρίς Φόρμα Εκτύπωσης>               |
| ΤΙΜΟΛΟΓΙΟ ΑΓΟΡΑΣ ΕΙΔΩΝ                | Τύπος Κίν.Γ.Α.:         | ΣΥΜΨΗΦΙΣΤΙΚΗ                          |
| ΤΙΜΟΛΟΓΙΟ ΑΓΟΡΑΣ ΠΑΓΙΟΥ               | Λονιστικό Άρθρο Κρατήσε | ων κατά την Τιμολόνηση:               |
| ΤΙΜΟΛΟΓΙΟ ΑΠΟΔΟΣΗΣ ΠΑΓΙΑΣ             | Τύπος Κίνραρς Δ.Δ.      |                                       |
| ΤΙΜΟΛΟΓΙΟ ΒΕΛΤΙΩΣΗ ΠΑΓΙΟΥ             | Tómos Konjorijs 237     |                                       |
| ΤΙΜΟΛΟΓΙΟ ΔΑΠΑΝΗΣ                     | τύπος κινήσης παγιού:   |                                       |
| ΤΙΜΟΛΟΓΙΟ ΔΑΠΑΝΗΣ ΠΑΓΙΑΣ ΠΡΟΚΑΤΑΒΟΛΗΣ | Χωρίς Έπεγχο Δέσμευσης  | : Αυτ. Δημιουργια ΕΑΔ : 🔄 - ΚΕΠΥΟ: 🔀  |
| ΤΙΜΟΛΟΓΙΟ ΔΕΛΤΙΟ ΑΠΟΣΤΟΛΗΣ            | Άρθρο στην Δ.Λ          | Χωρίς ΆρθροΙ.Λ:Ενταλμ/ση/Ι.Ε          |
| ΤΙΜΟΛΟΓΙΟ ΕΠΙΣΚΕΥΗΣ ΠΑΓΙΟΥ            | Πιστωτικό:              | 📃 Δελτίο Αποστολής: 📃 Έμμεσο          |
| ΤΙΜΟΛΟΓΙΟ ΚΡΑΤΗΣΕΩΝ                   | Προβολή Ε.Α.Δ και χωρίς |                                       |
| ΤΙΜΟΛΟΓΙΟ ΠΑΓΙΑΣ                      | υποήοιπα                |                                       |

Η μοναδική διαφοροποίηση του συγκεκριμένου τύπου τιμολογίου αγοράς σε σχέση με τον παραπάνω είναι ότι ενημερώνεται το πεδίο Είδος κίνησης Αποθήκης όπως φαίνεται και στον παραπάνω πίνακα.

### 11.1.8 Δημιουργία Κατηγορίας Ειδών

Για να υπάρχει διασύνδεση είδους με τους λογαριασμούς της Γ.Λ., δημιουργείτε τις κατηγορίες και τις υποκατηγορίες των ειδών. Η διαδικασία που ακολουθείτε είναι η εξής:

 Επιλέγετε: Προμήθειες → Κατηγορίες Ειδών → ώστε να εμφανιστεί ο παρακάτω πίνακας.

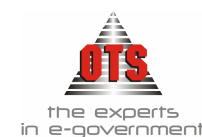

|        |                |                | 25.10           |                 |               |               |     |
|--------|----------------|----------------|-----------------|-----------------|---------------|---------------|-----|
|        |                |                |                 |                 |               |               |     |
| Πάνα   | ο Υποκατργοοία | Τμήμα Κωδικού  | Τυόυς Κωδ. Γ.Δ. | Τυόμα Κωδ. Γ.Δ. | Τυόμα Κωδικού | Τμόμα Κωδικού | Mos |
| They e |                | Thips (cookee) | (Αγορών)        | (Πωλήσεων)      | A.A           | Δ.Λ           | mos |
|        |                |                |                 |                 |               |               |     |
|        | ΜΙΚΡΑ ΕΓΑΛΕΙΑ  | 0000           | 00.00           |                 |               |               |     |

- 2. Για να καταχωρήσετε μία νέα κατηγορία είδους, επιλέγετε: Προμήθειες Κατηγορίες Ειδών
- 3. Κάνετε κλικ στο κουμπί **Νέα Κατηγορία**. Παρατηρείτε ότι στο πλαίσιο της κατηγορίας εμφανίζεται μία νέα γραμμή.
- 4. Ενημερώνετε τα πεδία ανάλογα με τα στοιχεία που σας ζητούνται. Παρακάτω αναλύονται όλα τα απαραίτητα πεδία προς καταχώρηση.
- 5. Το πεδίο <u>Πάγιο</u> δεν το επιλέγετε.
- 6. Στο πεδίο <u>Κατηγορία</u>, πληκτρολογείτε την περιγραφή της κατηγορίας που καταχωρείτε (π.χ. Αναλώσιμα Υλικά).
- 7. Στο πεδίο <u>Τμήμα Κωδικού</u> πληκτρολογείτε τον κωδικό που θα έχει η κατηγορία. Ο κωδικός αυτός πρέπει να είναι μοναδικός για κάθε κατηγορία. Προτείνεται να χρησιμοποιηθεί σε αυτό το σημείο, αντί για ένας τυχαίος αριθμός, ο λογαριασμός του γενικού λογιστικού σχεδίου (συμβουλευόμενοι πάντα το αντίστοιχο Προεδρικό Διάταγμα-Κ.Υ.Α. 4604). Έτσι, για το παράδειγμα «Αναλώσιμα Υλικά» προτείνεται να πληκτρολογήσετε 2510.
- 8. Στο πεδίο <u>Τμήμα Κωδικού Γ.Λ. (Αγορών)</u> πληκτρολογείτε τον κωδικό της Γ.Λ. που θα ενημερώνει η συγκεκριμένη κατηγορία. Έτσι, για το παράδειγμα «Αναλώσιμα Υλικά» πληκτρολογείτε 25.10.
- 9. Οι κωδικοί που ορίζετε στα πεδία όπου ζητούνται οι αντίστοιχοι της Γ.Λ. θα πρέπει να υπάρχουν στο Λ.Σ. σας.
- 10. Τέλος, κάνετε κλικ στο εικονίδιο 🖬 Αποθήκευση.

## 11.1.9 Δημιουργία Υποκατηγορίας Ειδών

Για να καταχωρήσετε μία νέα υποκατηγορία είδους, η διαδικασία που ακολουθείτε είναι η εξής:

- 1. Επιλέγετε: Προμήθειες Κατηγορίες Ειδών -
- 2. Επιλέγετε την κατηγορία στην οποία ανήκει η υποκατηγορία που καταχωρείτε.
- 3. Κάνετε κλικ στο εικονίδιο 🚈 Νέα Υποκατηγορία. Εμφανίζεται μία νέα γραμμή.
- 4. Ενημερώνετε τα πεδία ανάλογα με τα στοιχεία που σας ζητούνται. Παρακάτω αναλύονται όλα τα απαραίτητα πεδία προς καταχώρηση.
- 5. Το πεδίο <u>Πάγιο</u> το επιλέγετε όταν πρόκειται για υποκατηγορία παγίων.
- 6. Στο πεδίο <u>Υποκατηγορία</u> πληκτρολογείτε την περιγραφή της υποκατηγορίας που καταχωρείτε (π.χ. Μικρά Εργαλεία).

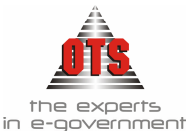

7. Στο πεδίο <u>Τμήμα Κωδικού</u> πληκτρολογείτε τον κωδικό που θα δώσετε στην υποκατηγορία. Ο κωδικός αυτός πρέπει να είναι μοναδικός για κάθε υποκατηγορία. Προτείνεται να χρησιμοποιηθεί σε αυτό το σημείο, αντί για ένας τυχαίος αριθμός, ο λογαριασμός του γενικού λογιστικού σχεδίου (συμβουλευόμενοι πάντα το αντίστοιχο Προεδρικό Διάταγμα - **Κ.Υ.Α. 4604**). Έτσι για το παράδειγμα «Μικρά Εργαλεία» προτείνεται να πληκτρολογήσετε 0000. (Ο κωδικός που θα πάρει τελικά το είδος θα είναι 25.10.0000. Το 25.10 το προσθέτει από την κατηγορία.)

- 8. Στο πεδίο <u>Τμήμα Κωδικού Γ.Λ. (Αγορών)</u> πληκτρολογείτε τον κωδικό της Γ.Λ. που θα ενημερώνει η συγκεκριμένη υποκατηγορία. Έτσι για το παράδειγμα «Μικρά Εργαλεία» πληκτρολογείτε 00.00. (Ο κωδικός Γ.Λ. που θα έχει τελικά το είδος θα είναι 25.10.00.00. Το 25.10 το προσθέτει από την κατηγορία.)
- 9. Τέλος, κάνετε κλικ στο εικονίδιο 🖬 Αποθήκευση.

## 11.1.10 Καταχώρηση Ειδών

!!Σε περίπτωση που δεν έχει δημιουργηθεί η καρτέλα του είδους με την παρακάτω διαδικασία δεν είναι εφικτή η καταχώρηση τιμολογίου αγοράς!

Για να καταχωρήσετε νέα είδη, η διαδικασία που ακολουθείτε είναι η εξής:

- 1. Επιλέγετε: Προμήθειες → Είδη → ώστε να εμφανιστεί το ευρετήριο των παγίων / ειδών.
- 2. Κάνετε κλικ στο εικονίδιο **Οδηγός Δημιουργίας Είδους**. Εμφανίζεται ο οδηγός καταχώρησης των ειδών και των παγίων. Εμφανίζεται η πρώτη καρτέλα επιλογής των στοιχείων, όπως εμφανίζεται στο παρακάτω παράδειγμα.

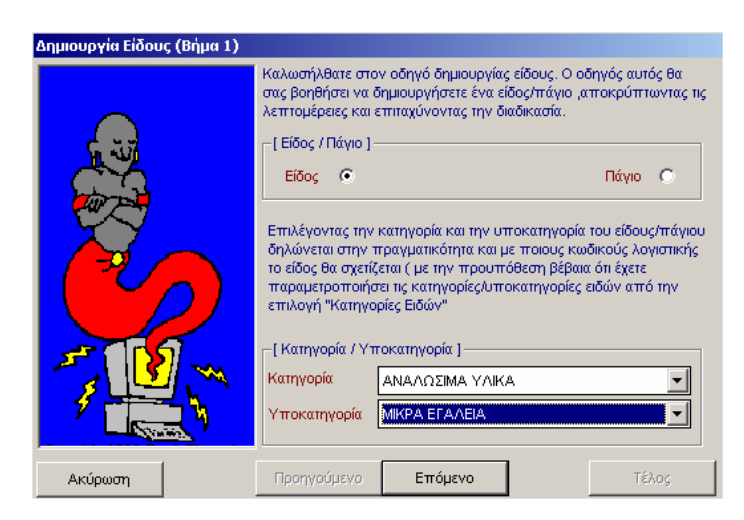

- 3. Επιλέγετε το κατάλληλο πεδίο, ανάλογα με το αν είναι Είδος ή Πάγιο.
- 4. Στο πεδίο Κατηγορία και επιλέγετε την Κατηγορία του είδους που σας ενδιαφέρει.
- 5. Στο πεδίο <u>Υποκατηγορία</u> επιλέγετε την υποκατηγορία που σας ενδιαφέρει.
- 6. Κάνετε κλικ στο κουμπί Επόμενο και πληκτρολογείτε στο πεδίο Περιγραφή την ονομασία του είδους που σας ενδιαφέρει.

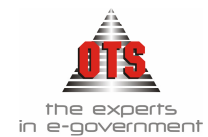

- Στη συνέχεια, κάνετε κλικ στο κουμπί Τέλος και εμφανίζεται η καρτέλα του είδους. Τα πεδία της καρτέλας είναι ενημερωμένα με τα στοιχεία που έχουν προκαθοριστεί στη συγκεκριμένη υποκατηγορία.
- 8. Στο πεδίο Λογαριασμός Τάξεως επιλέγετε τον λογαριασμό Δημόσιας Λογιστικής.
- 9. Τέλος, κάνετε κλικ στο εικονίδιο 🖬 Αποθήκευση.

## 11.2 Δημιουργία Προπαραστατικών Διακίνησης Ειδών Αποθήκης

Μέσω των προπαραστατικών μπορείτε να καταχωρείτε τις εξαγωγές – εισαγωγές των ειδών από και προς την αποθήκη. Τα προπαραστατικά αυτά μπορούν κατόπιν να μετασχηματιστούν σε τιμολόγια αγοράς. Πρωταρχικά, όμως, θα πρέπει να δημιουργηθούν οι αντίστοιχοι τύποι προπαραστατικών και αποθηκευτικοί χώροι – υποχώροι που θα φυλάσσονται προσωρινά τα είδη καθώς και οι κατηγορίες – υποκατηγορίες των ειδών, όπως αναλύεται στην ενότητα της παραμετροποίησης του κυκλώματος της αποθήκης.

### 11.2.1 Δημιουργία Δελτίου Αποστολής

1. Επιλέγετε Προμήθειες - Προπαραστατικά και κάνετε κλικ στην επιλογή Νέα Εγγραφή

|    | Пропараста          | тіка     |                      |          |           |        |         |      |       |      |      | × |
|----|---------------------|----------|----------------------|----------|-----------|--------|---------|------|-------|------|------|---|
| По | χραστατικό : 🛛      | ΔΕΛ -ΕΙΣ | 1                    |          | Ημερομηνί | α: 18. | /08/200 | 6    |       |      |      |   |
| По | χραλαβών:           | Βών:     |                      |          |           |        |         |      |       |      |      |   |
|    | ΑΦΜ Κωδικός         |          |                      | Επωνυμία |           |        |         |      |       |      |      |   |
| Συ | Συν/μενος: ΕΟ000009 |          | ΣΩΤΗΡΙΑΔΗΣ ΔΗΜΗΤΡΙΟΣ |          |           |        |         |      |       |      |      |   |
| Ac | Αιτιολογία :        |          |                      |          |           |        |         |      |       |      |      |   |
| Σú | ] : ofiovi          | 5,95     | Μετασχηματισ         | τμός Σ   | ε:        |        |         |      |       |      |      |   |
| По | χρατηρήσεις:        |          |                      |          |           |        |         |      |       |      |      | ٦ |
|    | L                   |          |                      |          |           |        |         |      |       |      |      |   |
| AA | Κωδικός             | Περιγρο  | φή                   | Ποσό     | Τιμή Μον. | ΦΠΑ    | Екпт.   | Αξία | Αξία  | Αξία | A.X. |   |
|    | Είδους              | Είδου    | 3                    | τητα     |           |        | _(%)    | ΦΠΑ  | Екпт. |      |      |   |
| 1  | 2510000001          | Καρφιά   |                      | 50,      | 0,1       | 19,    | 0,00    | 0,95 | 0,00  | 5,95 | ###  |   |

- Στο πεδίο <u>Παραστατικό</u> επιλέγετε από τη λίστα το είδος προπαραστατικού του αντιστοιχεί στο προπαραστατικό που καταχωρείτε. Δίπλα ακριβώς ενημερώνετε τον αριθμό του προπαραστατικού εφόσον δεν έχετε επιλέξει αυτόματη αρίθμηση.
- 3. Στο πεδίο <u>Παραλαβών</u> ενημερώνετε τον παραλαβόντα από τη λίστα που έχετε δημιουργήσει
- 4. Στο πεδίο Ημερομηνία ενημερώνετε την ημερομηνία του προπαραστατικού
- 5. Στο πεδίο Στοιχεία Συναλλασσόμενου θα επιλέξετε από τη λίστα τον συναλλασσόμενο. Η εύρεση μπορεί να γίνει είτε με βάση το ΑΦΜ, είτε με βάση το Ονοματεπώνυμο.
- 6. Στο πεδίο Αιτιολογία πληκτρολογείτε την αιτιολογία του προπαραστατικού.
- 7. Στη στήλη <u>Κωδικός Είδους</u>, επιλέγετε το είδος (για τη δημιουργία ειδών βλέπε

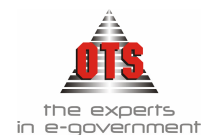

ενότητα Προαπαιτούμενης Παραμετροποίησης Κυκλώματος Αποθήκης). Στο πεδίο **Ποσότητα** πληκτρολογείτε την ποσότητα του είδους.

- 8. Στο πεδίο <u>Αξία</u> πληκτρολογείτε το ποσό της δαπάνης, αν υπάρχει και <u>Φ.Π.Α.</u> πληκτρολογείτε το ποσοστό του Φ.Π.Α. στην αντίστοιχη στήλη. Πληκτρολογείτε Enter και παρατηρείτε ότι τα πεδία <u>Αξία ΦΠΑ</u> και <u>Αξία</u> ενημερώνονται αυτόματα.
- 9. Στο πεδίο <u>Α.Χ</u> επιλέγετε τον αποθηκευτικό χώρ<u>ο π</u>ού θα εισαχθεί-εξαχθεί το είδος.
- 10. Τέλος, κάνετε κλικ στην επιλογή Αποθήκευση 📓
- 11. Για να εισάγετε και δεύτερο κωδικό είδους, κάνετε κλικ στο εικονίδιο Νέα

**Γρ.Παραστ.**<sup>Ξ</sup> και συμπληρώνετε τα αντίστοιχα πεδία.. Αν επιθυμείτε να διαγράψετε κάποια γραμμή , κάνετε κλικ πάνω στη γραμμή <u>που</u> επιθυμείτε να

διαγράψετε και κάνετε κλικ στο εικονίδιο Διαγραφή Γρ.Παραστ

## 11.3 Επιπλέον Δυνατότητες Προπαραστατικών

### 11.3.1 Αντιγραφή ειδών προπαραστατικών διακίνησης ειδών αποθήκης

Σας δίνεται η δυνατότητα από ήδη καταχωρημένα παραστατικά να αντιγράψετε τα είδη του σε ένα νέο. Η διαδικασία που ακολουθείτε είναι η εξής:

Στο ήδη αποθηκευμένο προπαραστατικό κάνετε κλικ στο εικονίδιο Αποθήκευση Ως και θα δημιουργηθεί ένα νέο προπαραστατικό με τα ίδια είδη και περιγραφή. Επιλέγετε τύπο προπαραστατικού και συναλλασσόμενο και, τέλος, κάνετε κλικ στην επιλογή Αποθήκευση

### 11.3.2 Δημιουργία είδους μέσα από το προπαραστατικό

- 1. Επιλέγετε **Προμήθειες Προπαραστατικά** και κάνετε κλικ στη **Νέα Εγγραφή** και συνεχίζετε με την καταχώρηση του παραστατικού όπως αναφέρεται παρακάτω
- 2. Για να δημιουργήσετε νέο είδος από το προπαραστατικό μέσα κάνετε κλικ στο εικονίδιο **Νέο Είδος** *2*.

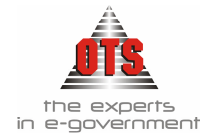

| é | 👸 Είδη Αποθήκης     | $- < NEO EIAO\Sigma >$ |                 |            |            | 2        |
|---|---------------------|------------------------|-----------------|------------|------------|----------|
|   | Γ Στοιχεία Ταυτά    | τητος ]                |                 |            |            |          |
|   | Διάκοιση:           | Είδος Τ Κωδικός: 2     | 25.10.00.0001   | Α.Κωδικός: | 2510000001 |          |
|   | Κατηγορία:          |                        |                 | BarCode:   |            |          |
|   | Υποκατηγορία:       | ΜΙΚΡΑ ΕΓΑΛΕΙΑ          |                 | _          |            |          |
|   | Περιγραφή:          |                        |                 |            |            |          |
|   |                     |                        |                 |            |            |          |
|   |                     |                        |                 |            |            | <b>v</b> |
| I | - [ Γενικά Στοιχεία | (]                     |                 |            |            |          |
|   | Εξ'ορισμού Α.Χ:     | Α.Χ Συστήματος         | θέση/Ράφι       |            |            |          |
|   | Είδος Εξόδων        |                        | Ημερ.Εισαγω     | γής: 00/0  | 0/0000     |          |
|   | Κατ. Μέτρησης:      |                        | Μον.Μέτρησι     | ns:        |            |          |
|   | Ημέρες Παράγ.:      | Οριο Ασφαίλείας:       | : 📃 Όριο Παραγγ | ελίας:     | ]          |          |
|   | Τελ. Τιμή Χονδρ:    |                        | Τελ. Τιμή Λια   | v.:        | 0,00       |          |
|   | Aξία FIFO :         | 0,00 Αξία LIFO:        | 0,00 Μέση Τιμή: |            |            |          |
|   | 1                   |                        |                 |            |            |          |
|   | Ακύρωση             |                        |                 |            |            | Επιλογή  |
|   |                     |                        |                 |            |            |          |

- 3. Επιλέγετε Κατηγορία και Υποκατηγορία είδους και πληκτρολογείτε την ονομασία του είδους στο πεδίο Περιγραφή
- 4. Τέλος, κάνετε κλικ στην επιλογή Αποθήκευση 🔛

### 11.3.3 Μετασχηματισμός Προπαραστατικών σε Τιμολόγια Αγοράς

- Επιλέγετε Προμήθειες → Προπαραστατικά και κάνετε κλικ στην επιλογή Ανανέωση
   , σας εμφανίζει μία κατάσταση με τα καταχωρημένα προπαραστατικά.
- 2. Κάνετε διπλό κλικ στο προπαραστατικό που θέλετε να μετασχηματίσετε σε τιμολόγιο αγοράς.
- 3. Κάνετε κλικ στο εικονίδιο Δημιουργία Παραστατικών Γ.Λ 🌗

| 餐 Μετασχηματιμσός Σε     | ×         |
|--------------------------|-----------|
| Τύπος Παραστατικού : ΤΑΜ | <b>_</b>  |
| Αριθ.Παραστατικού : 1    |           |
| Ημερομηνία : 18/0        | 8/2006    |
| Ακύρωση                  | Επικύρωση |

- 4. Στο πεδίο <u>Τύπος Παραστατικού</u> επιλέγετε τον τύπο παραστατικού
- 5. Στο πεδίο Αριθ. Παραστατικού πληκτρολογείτε τον αριθμό του τιμολογίου
- 6. Στο πεδίο <u>Ημερομηνία</u> πληκτρολογείτε την ημερομηνία του τιμολογίου.
- 7. Τέλος, κάνετε κλικ στην επιλογή Επικύρωση.
- 8. Στο τιμολόγιο που έχει δημιουργηθεί θα πρέπει να επιλέξετε Εκθεση Ανάληψης Δαπάνης στο πεδίο Έκθεση Αναλ. Δαπάνης. Αν υπάρχουν κρατήσεις, θα πρέπει να επιλέξετε Κατηγορία Δαπάνης στο αντίστοιχο πεδίο καθώς και Ταμειακή Κατηγορία και Χρηματοδότηση εφόσον παρακολουθούνται.

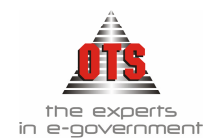

| 👷 Αγορές      |                |             |                |          |             |             |             |          |      | _       |      |
|---------------|----------------|-------------|----------------|----------|-------------|-------------|-------------|----------|------|---------|------|
| Παραστατικό:  | 1              | AM 🖵 1      |                | 00/00/   | 0000        | 🚑 Στοιχεία  | Αποστο      | iðńs.: [ |      | 00/00/0 | 0000 |
| Ημερομηνία :  | 1              | 8/08/2006 🚑 |                | Εις απο  | όδοση Χ.Ε.Ι | N: 🗌 📃      |             |          |      |         |      |
|               |                | <u>ΑΦΜ</u>  | <u>Κωδικός</u> |          |             | Ene         | ωνυμία      |          |      |         |      |
| Συν/μενος:    |                | EOC         | 00009          | ΣΩΤΗΡΙΑ  | ΔΗΣ ΔΗΜΗ    | ΙΤΡΙΟΣ      |             |          |      |         |      |
| Δ.Σ.Ε         |                | Κατ         | τ. Δαπάνης     |          | Εκθεση      | Ανάλ.Δαπάνη | is:         |          |      | KEITYO  | ):   |
| Παρ. Δ.Λ:     |                |             |                | Κατηγορί | α Δαπάνης   | s:          |             |          |      |         |      |
| Αιτιολογία    |                |             |                |          |             |             |             |          |      |         |      |
| Ταμειακή Κατι | ηγ.: 📃         |             |                | Χρηματοί | δότηση:     |             |             |          |      |         |      |
| Φοροπογητέο   | Ποσό           | offxonA     | αγή Φ.Π.Α 📃    | Έργο:    |             |             |             |          |      |         |      |
| Παρατηρήσει   | ÷ [            |             |                |          |             |             |             |          |      |         |      |
| Τόπος Προορι  | σμού 📃         |             |                |          |             |             |             |          |      |         |      |
|               | E(See          | E(See       | Dem            | Tuné na  | Tuné I      | Sun Ker0    | фПА         | 1 Euro   | A.C. | A.T.Con | Δ.   |
| Δεσ.          | 2000ς<br>/Κωδ. | Περιγραφή   | 100.           | ΦΠΑ      | Τεμάχιο     | Αξία        | φη <b>μ</b> | (%)      | ΦΠΑ  | Екпт.   |      |
| 1 2510        | 0000001        | Καρφιά      | 50,            | 0,       | 0,1         | 5,00        | 19,         |          | 0,95 | 0,00    |      |

- 9. Τέλος, κάνετε κλικ στο εικονίδιο 🛍 Αποθήκευση.
- 10. Το τιμολόγιο αγοράς μπορεί να μετασχηματιστεί σε ένταλμα πληρωμής με τον ίδιο τρόπο που μετασχηματίζονται τα τιμολόγια δαπάνης.

## 11.4 Καταχώρηση Τιμολογίου Αγοράς Ειδών Χωρίς Προπαραστατικο.

Αν επιθυμείτε την απευθείας καταχώρηση του τιμολογίου αγοράς ειδών χωρίς να καταχωρήσετε το προπαραστατικό (δελτίο εισαγωγής), ακολουθείτε τη διαδικασία που περιγράφεται παρακάτω. Απαραίτητη προϋπόθεση για την καταχώρηση του τιμολογίου είναι η ύπαρξη - δημιουργία τύπου τιμολογίου αγοράς ειδών (βλέπε ενότητα προαπαιτούμενη παραμετροποίηση κυκλώματος αποθηκών), η ύπαρξη Έκθεσης Ανάληψης Δαπάνης και η ύπαρξη του αντιστοίχου είδους.

### 11.4.1 Καταχώρηση Τιμολόγιου Αγοράς Ειδών

- Επιλέγετε: Προμήθειες 
   Παραστατικά Αγορών 
   και κάνετε κλικ στο εικονίδιο
   Νέα Εγγραφή και εμφανίζεται η καρτέλα καταχώρησης των παραστατικών.
- 2. Στο πεδίο Παραστατικό επιλέγετε το είδος Τιμολόγιο Αγοράς Ειδών.

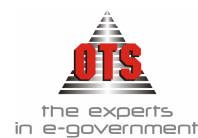

| 📲 Αγορές                   |                    |         |                |                  |                            |        |              |             | _             |     |
|----------------------------|--------------------|---------|----------------|------------------|----------------------------|--------|--------------|-------------|---------------|-----|
| Παραστατικό:               |                    |         | 00/00/         | 0000             | 🖶 Στοιχεία                 | Αποστο | dýs.:        |             | 00/00/0       | 000 |
| Ημερομηνία :               | 18/08/2006 ÷       | Sirác   | Εις απι        | όδοση Χ.Ε.Ι      |                            | oonia  |              |             |               |     |
| Συν/μενος:                 | E00000             | )09     | ΣΩΤΗΡΙΑ        | ΔΗΣ ΔΗΜΗ         | <u>ιτη</u><br>Ιτρίος       |        |              |             |               |     |
| Δ.Σ.Ε                      | Κατ. Δα            | απάνης  |                | Εκθεση           | Ανά <mark>ι</mark> .Δαπάνι | is:    |              |             | KEITYC        | t 🔲 |
| Παρ. Δ.Α:                  |                    | ]       | Κατηγορί       | α Δαπάνης        |                            |        |              |             |               |     |
| Αιτιολογία                 |                    |         |                |                  |                            |        |              |             |               |     |
| Ταμειακή Κατηγ.:           |                    |         | Χρηματοί       | δότηση:          |                            |        |              |             |               |     |
| Φορολογητέο Ποσό           | Απαλλαγή           | Ф.П.А 📃 | 'Ерүс:         |                  |                            |        |              |             |               |     |
| Παρατηρήσεις               |                    |         |                |                  |                            |        |              |             |               |     |
| Τόπος Προορισμού           |                    |         |                |                  |                            |        |              |             |               |     |
| ΑΑ Έκ. Είδος<br>Δεσ. /Κωδ. | Είδος<br>Περιγραφή | Ποσ.    | Τιμή με<br>ΦΠΑ | Τιμή/<br>Τεμάχιο | Συν.Καθ.<br>Αξία           | ΦΠΑ    | 'Екп.<br>(%) | Αξία<br>ΦΠΑ | Αξία<br>Έκητ. | A   |
| 1 25100000                 | 01 Καρφιά          | 50,     | 0,             | 0,1              | 5,00                       | 19,    |              | 0,95        | 0,00          |     |

- 3. Στο πεδίο ακριβώς δίπλα πληκτρολογείτε τον αριθμό του τιμολογίου.
- 4. Ενημερώνετε το πεδίο Ημερομηνία με την ημερομηνία του τιμολογίου.
- 5. Κάνετε κλικ στο πεδίο Επωνυμία και επιλέγετε από τη λίστα τον προμηθευτή.
- 6. Στο πεδίο Έκθεση Ανάλ. Δαπάνης επιλέγετε την ΕΑΔ για τη συγκεκριμένη δαπάνη.
- 7. Στο πεδίο Κατηγορία Δαπάνης επιλέγετε την κατηγορία δαπάνης.
- 8. Στο πεδίο Είδος / Περιγραφή επιλέγετε από τη λίστα το είδος που σας ενδιαφέρει.
- 9. Στο πεδίο Ποσότητα πληκτρολογείτε την ποσότητα αγοράς του παγίου.
- 10. Στο πεδίο Τιμή / Τεμάχιο πληκτρολογείτε την τιμή μονάδας του παγίου.
- 11. Στο πεδίο <u>Φ.Π.Α.</u> πληκτρολογείτ<u>ε το</u> ποσοστό του Φ.Π.Α.
- 12. Τέλος, κάνετε κλικ στο εικονίδιο 🖬 Αποθήκευση.
- Το τιμολόγιο αγοράς μπορεί να μετασχηματιστεί σε ένταλμα πληρωμής με τον ίδιο τρόπο που μετασχηματίζονται τα τιμολόγια δαπάνης.

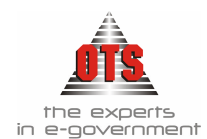

# 12 ΔΙΑΔΙΚΑΣΙΕΣ ΚΛΕΙΣΙΜΑΤΟΣ ΛΟΓΙΣΤΙΚΗΣ

# 12.1 Θεωρημένα Ημερολόγια Γ.Λ. / Δ.Λ.

Τα θεωρημένα ημερολόγια της Γ.Λ. και της Δ.Λ. είναι απαραίτητα για το κλείσιμο της χρήσης. Για να ελέγξετε αν υπάρχουν, επιλέγετε: Αρχεία , Λογιστική , Ημερολόγια,

Θα δείτε τον παρακάτω πίνακα:

| Αρχεία<br>Προμή<br>Συναλ | Εκτυπώσεις<br> θειες<br>λασσόμενοι                                     | Επιλογές  | Βοήθεια      | Έξοδος              |                                                                                                    |                                                                      |                                |
|--------------------------|------------------------------------------------------------------------|-----------|--------------|---------------------|----------------------------------------------------------------------------------------------------|----------------------------------------------------------------------|--------------------------------|
| 🚳 Θεωρη                  | μένα Ημερολ                                                            | όγια      |              |                     |                                                                                                    |                                                                      | _ 🗆 ×                          |
| Κωδικός                  |                                                                        | Περιγραφή |              | Τεπευταία<br>Σεπίδα | Τεπευταία<br>Ημ/νία<br>Εκτύπωσης                                                                                            | Επόμενο<br>ΑΑ                                                        | Συμμετοχή<br>στο<br>Γ.Καθολικό |
| 1                        | ΗΜΕΡΟΛΟΓΙΟ Ι                                                           | Γ.Λ       |              |                     | 00/00/0000                                                                                                    | 1                                                                    | V                              |
| 2                        | ΗΜΕΡΩΛΟΓΙΟ                                                             | Δ.Λ       |              |                     | 00/00/0000                                                                                                    | 1                                                                    |                                |
|                          | Ημεροπόγιου<br>ΦΩΣΗ<br>Η<br>Η<br>Η<br>Η<br>ΚΡΑΤΗΣΕΩΝ<br>ΙΤΟΠΟΙΗΣΗ<br>Η | <u> </u>  | <<br><:<br>> |                     | ΥΤΙΚΗ ΛΟΓΙΣΤ<br>ΈΑΦΗ<br>ΈΑΦΗ ΠΑΡΑΣ<br>ΔΟΣΗ ΧΕΠ<br>Η ΕΚΜΕΤΑΛΛΕ<br>ΕΛΕΣΗ ΠΡΟΥΠ<br>ΙΜΟ ΑΝΑΛΗΦΙ<br>ΙΜΟ ΕΒΒΑΙΩΘΕ<br>ΙΜΟ ΕΝΤΑΛΘΕΊ | ίς<br>ΙΚΗ<br>ΣΥΣΗ<br>Ι ΕΞΟΔΩΝ<br>ΕΣΟΔΩΝ<br>ΘΕΙΣΩΝ ΥΓ<br>ΝΤΩΝ<br>ΝΤΩΝ | IAP.XPH:                       |
| ПРОПАНР                  | ΩMH                                                                    |           |              | INVEI2              | IND ENTAVOEI                                                                                                    | NT 52N                                                               | -                              |

Αν τα ημερολόγια δεν υπάρχουν θα πρέπει να τα δημιουργήσετε ακολουθώντας την εξής διαδικασία:

- 1. Κάνετε κλικ στο εικονίδιο **Νέα Εγγραφή.** Στο πεδίο <u>κωδικός</u> πληκτρολογείστε τον κωδικό που θέλετε να έχει το ημερολόγιο (π.χ. 1)
- 2. Στο πεδίο <u>Περιγραφή</u> πληκτρολογείτε την περιγραφή του ημερολογίου (π.χ. ημερολόγιο Γ.Λ). Επιλέγετε το πεδίο <u>Συμμετοχή στο Γ. Καθολικό.</u>
- 3. Από το πεδίο <u>Διαθέσιμες Κινήσεις</u> επιλέγετε τις κινήσεις που θα περιέχονται στο ημερολόγιο.
- 4. Στο **Ημερολόγιο Γ.Λ.** περιλαμβάνονται οι κινήσεις: ΑΠΟΓΡΑΦΗ, ΣΥΜΨΗΦΙΣΤΙΚΗ, ΤΑΜΕΙΑΚΗ, ΑΠΟΓΡΑΦΗ ΠΑΡΑΣΤΑΤΙΚΩΝ ΠΟΕ.
- 5. Στο **Ημερολόγιο Δ.Λ.** περιλαμβάνονται οι κινήσεις: ΑΝΑΜΟΡΦΩΣΗ, ΑΠΟΔΟΣΗ ΧΕΠ, ΒΕΒΑΙΩΣΗ, ΔΙΑΘΕΣΗ, ΔΕΣΜΕΥΣΗ, ΕΓΚΡΙΣΗ, ΕΙΣΠΡΑΞΗ, ΕΙΣΠΡΑΞΗ

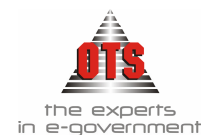

# $\mathsf{KPATH}\Sigma\mathsf{E}\Omega\mathsf{N},\,\mathsf{ENTA}\Lambda\mathsf{MATO}\Pi\mathsf{O}\mathsf{I}\mathsf{H}\Sigma\mathsf{H},\,\Pi\Lambda\mathsf{HP}\Omega\mathsf{M}\mathsf{H},\,\Pi\mathsf{P}\mathsf{O}\Pi\Lambda\mathsf{HP}\Omega\mathsf{M}\mathsf{H},\,\Pi\mathsf{P}\mathsf{O}\mathsf{T}\mathsf{A}\Sigma\mathsf{H}.$

6. Κάνετε κλικ στο εικονίδιο 🖬 Αποθήκευση.

# 12.2 Περίοδοι Χρήσης

Για την εκτύπωση των θεωρημένων ημερολόγιων είναι απαραίτητη η ύπαρξη περιόδων χρήσης. Για να δημιουργήσετε περιόδους χρήσης ακολουθείτε την παρακάτω διαδικασία:

- 1. Επιλέγετε: Διαχείριση 🚽 Χρήσεις 🚽
- 2. Κάνετε κλικ στο εικονίδιο 🔀 Δημιουργία Νέας Περιόδου
- 3. Στο πεδίο Στοιχεία Περιόδων συμπληρώνετε τα πεδία όπως φαίνεται παρακάτω
- 4. Κάνετε κλικ στο εικονίδιο 🐱 Αποθήκευση.

| Στοιχεία Περιόδων |              |            |
|-------------------|--------------|------------|
| Περιγραφή         | Από ημερ/νία | Εώς ημ/νία |
| IANOYAPIOS        | 01/01/2004   | 31/01/2004 |
| ΦΕΒΡΟΥΑΡΙΟΣ       | 01/02/2004   | 28/02/2004 |
| ΜΑΡΤΙΟΣ           | 01/03/2004   | 31/03/2004 |
| ΑΠΡΙΛΙΟΣ          | 01/04/2004   | 30/04/2004 |
| ΜΑΙΟΣ             | 01/05/2004   | 31/05/2004 |
| ΟΥΝΙΟΣ            | 01/06/2004   | 30/06/2004 |
| ΟΥΛΙΟΣ            | 01/07/2004   | 31/07/2004 |
| ΑΥΓΟΥΣΤΟΣ         | 01/08/2004   | 31/08/2004 |
| ΣΕΠΤΕΜΒΡΙΟΣ       | 01/09/2004   | 30/09/2004 |
| ΟΚΤΩΒΡΙΟΣ         | 01/10/2004   | 31/10/2004 |
| ΝΟΕΜΒΡΙΟΣ         | 01/11/2004   | 30/11/2004 |
| ΔΕΚΕΜΒΡΙΟΣ        | 01/12/2004   | 31/12/2004 |

## 12.3 Εργαλείο Οριστικοποίησης Λογιστικών Άρθρων

 Με το εργαλείο αυτό μπορείτε να οριστικοποιήσετε τις λογιστικές εγγραφές (άρθρα) που έχουν γίνει σε μια ορισμένη περίοδο. Η χρήση του εργαλείου αυτού είναι απαραίτητη για την εκτύπωση των θεωρημένων ημερολογίων. Αν δεν οριστικοποιήσετε τα Λ.Α. μιας περιόδου, δεν μπορείτε να εκτυπώσετε θεωρημένο ημερολόγιο για την περίοδο αυτή.

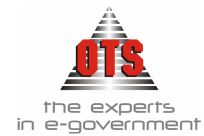

| 🐔 Οριστικά | οποίηση Λογιστικών Άρθρων                                                                                                    |                                           |
|------------|----------------------------------------------------------------------------------------------------|-------------------------------------------|
|            | Με το εργαλείο αυτό μπορείτε να οριστικοποιήσετε τα λογιστικά άρθρ<br>γίνει σε ορισμένη χρονική περίοδο                                                                                                    | α , που έχουν                             |
| ]          | <u>Πρόκειται για ιδιαίτερα ΚΡΙΣΙΜΗ διεργασία. Πρέπει ΟΠΩΣΔΗΠΟΤΕ να</u><br><u>αντίγραφα ασφαλείας και να μην εργάζονται άλλοι χρήστες στο σύσ</u><br><u>διάστημα διαρκεί η οριστικοποίηση των εγγραφών.</u> | <u>έχετε πάρει</u><br><u>τημα για όσο</u> |
|            | Από ημ/νία: 01/01/2004 Αρ. Λογιστικών Έγγραφών:<br>Έως ημ/νία: 31/12/2004 Ημερομηνία Οριστικοποίησης: 31/12/<br>Αιτιολογία: ΟΡΙΣΤΙΚΟΠΟΙΗΣΗ ΧΡΗΣΗΣ 2004                                                     | 2004                                      |
|            | Πρόοδος εργασίας                                                                                                    |                                           |
| Еккіт      | ηση Α                                                                                                    | κύρωση                                    |

- 2. Επιλέγετε: Διαχείριση Εργαλεία Μεταφορές Κλείσιμο Οριστικοποίηση εγγραφών -
- Στα πεδία <u>Από Έως ημ/νία</u> πληκτρολογείτε την περίοδο στην οποία θέλετε να οριστικοποιήσετε τα Λ.Α. (π.χ. 01/01/2004 έως 31/03/2004).
- 4. Στο πεδίο Αιτιολογία πληκτρολογείτε την αιτιολογία οριστικοποίησης.
- 5. Στο πεδίο Ημερομηνία Οριστικοποίησης πληκτρολογείτε την ημερομηνία της οριστικοποίησης (π.χ. 31/03/2004)
- 6. Κάνετε κλικ στο κουμπί Εκκίνηση.

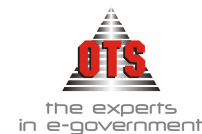

# 12.4 Εκτύπωση Θεωρημένων Ημερολογίων

Για να εκτυπώσετε θεωρημένα ημερολόγια, η διαδικασία που ακολουθείτε είναι η εξής:

- 1. Επιλέγετε: Εκτυπώσεις Τ Εκτυπώσεις Τ Εκτυπώσεις Συστήματος Τ
  - Θεωρημένα Βιβλία 🖵 Ημερολόγια

|                 | -                    |  |
|-----------------|----------------------|--|
| Ημερολόγιο      | (2) - ΗΜΕΡΟΛΟΓΙΟ Δ.Λ |  |
| Περίοδος        | ΙΑΝΟΥΑΡΙΟΣ           |  |
| Από ημ/νία:     | 01/01/2004           |  |
| Έως ημ/νία:     | 31/01/2004           |  |
| Προηγ. Χρέωση   | 0,00                 |  |
| Προηγ. Πίστωση  | 0,00                 |  |
| Αρ. Σελίδας     | 1                    |  |
| Οριστικές       |                      |  |
| Επικεφαλίδες    |                      |  |
| Τίτλος          |                      |  |
| Εκτύπωση Σελίδο | s 🔽                  |  |
| SediSer A4      |                      |  |

- 2. Επιλέγετε το ημερολόγιο που θέλετε να εκτυπώσετε (π.χ. ημερολόγιο Δ.Λ.)
- 3. Στο πεδίο Περίοδος επιλέγετε την περίοδο που θέλετε να εκτυπώσετε.
- Αν θέλετε να εκτυπώσετε σε Α3 σελίδα θα πρέπει να μην είναι επιλέγμένο το πεδίο Σελίδα Α4.
- 5. Κάνετε κλικ στο κουμπί Εκτύπωση.

## 12.5 Δημιουργία Κινήσεων Δημόσιας και Γενικής Λογιστικής

Για τη χρήση των εργαλείων κλεισίματος, απαιτείται η ύπαρξη ορισμένων κινήσεων Δ.Λ. / Γ.Λ. Για να δημιουργήσετε τις απαραίτητες κινήσεις Δ.Λ. και Γ.Λ., διαδικασία που ακολουθείτε είναι η εξής:

- 1. Επιλέγετε Διαχείριση 🖵 Παράμετροι 🖵 Κινήσεις Δημόσιας Λογ. 🔔
- 2. Αν δεν υπάρχουν οι παρακάτω κινήσεις κάνετε κλικ στο εικονίδιο **Νέα Εγγραφή** και συμπληρώνετε τα πεδία όπως φαίνεται παρακάτω.

| Έξοδα/Εσοδα | Τύπος Κίνησης              | Πίστωση<br>Λογαριασμού | Χρέωση<br>Λογαριασμού | Επηρεαζόμενο Πεδίο<br>Συνόλων | Κίνηση Φ<br>Κλεισίματος | Ниєродо́ую     |
|-------------|----------------------------|------------------------|-----------------------|-------------------------------|-------------------------|----------------|
| ΕΣΟΔΑ       | ΚΛΕΙΣΙΜΟ ΒΕΒΑΙΩΘΕΝΤΩΝ      |                        |                       |                               |                         | ΗΜΕΡΟΛΟΓΙΟ Δ.Λ |
| EEQQA       | ΚΛΕΙΣΙΜΟ ΑΝΑΛΗΦΘΕΙΣΩΝ ΥΠΟΧ |                        |                       |                               |                         | ΗΜΕΡΟΛΟΓΙΟ Δ.Λ |
| ΕΣΟΔΑ       | ΕΚΤΕΛΕΣΗ ΠΡΟΥΠ ΕΣΟΔΩΝ      |                        |                       |                               |                         | ΗΜΕΡΟΛΟΓΙΟ Δ.Λ |
| ΕΣΟΔΑ/ΕΞΟΔΑ | ΠΡΟΣΔ ΕΛΛΕΙΜΑΤΟΣ/ΠΛΕΟΝΑΣΜ  |                        |                       |                               |                         | ΗΜΕΡΩΛΟΓΙΟ Δ.Λ |
| EEQQA       | ΕΚΕΤΕΛΕΣΗ ΠΡΟΥΠ ΕΞΟΔΩΝ     |                        |                       |                               |                         | ΗΜΕΡΟΛΟΓΙΟ Δ.Λ |

3. Κάνετε κλικ στο εικονίδιο 🖬 Αποθήκευση.

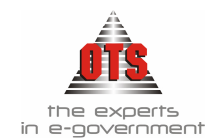

4. Για τη δημιουργία κινήσεων Γ.Λ. επιλέγετε Διαχείριση μ Παράμετροι μ Κινήσεις Γενικής Λογ μ

| 譑 Λογιστική - Τύποι Κινήσεων Λογαριασμών Γ.Λ. |              |                         |                     |                   |                   |                    |  |
|-----------------------------------------------|--------------|-------------------------|---------------------|-------------------|-------------------|--------------------|--|
| Είδος Κίνησης 🗘                               | Κωδικός Γ.Α. | Ενημερώνει<br>Χρεωπίστ. | Κίνηση<br>Απογραφής | Ακυρωτ.<br>Κίνηση | Κίνηση<br>Ισοπογ. | Κίνηση<br>Προϋποίλ |  |
| АПОГРАФН                                      |              |                         |                     |                   |                   |                    |  |
| ΑΠΟΓΡΑΦΗ ΠΑΡΑΣΤΑΤΙΚΩΝ ΠΑΡ                     |              |                         |                     |                   |                   |                    |  |
| ΕΓΓΡΑΦΕΣ ΠΡΟΣΑΡΜΟΓΗΣ                          |              |                         |                     |                   | $\boxtimes$       |                    |  |
| ΣΥΜΨΗΦΙΣΤΙΚΗ                                  |              |                         |                     |                   |                   |                    |  |
| TAMEIAKH                                      | 38.00.00.00  |                         |                     |                   |                   |                    |  |

- 5. Αν δεν υπάρχει η κίνηση ΕΓΓΡΑΦΕΣ ΠΡΟΣΑΡΜΟΓΗΣ, κάνετε κλικ στο εικονίδιο
   Νέα Εγγραφή και συμπληρώνετε τα πεδία όπως φαίνεται παραπάνω.
- 6. Κάνετε κλικ στο εικονίδιο 🖬 Αποθήκευση.

## 12.6 Κινήσεις Συναλλασσομένων

Για να μεταφερθούν τα υπόλοιπα των συναλλασσομένων σε επόμενη χρήση είναι απαραίτητες ορισμένες κινήσεις. Πιο αναλυτικά θα πρέπει να υπάρχουν οι εξής κινήσεις και στις δύο χρήσεις που αφορούν τη μεταφορά:

- Χρέωση απογραφής δικαιούχου
- Πίστωση απογραφής δικαιούχου
- Χρέωση απογραφής οφειλέτη
- Πίστωση απογραφή οφειλέτη

Για να ελέγξετε αν υπάρχουν οι παραπάνω κινήσεις, η διαδικασία που ακολουθείτε είναι η εξής:

- 1. Επιλέγετε Διαχείριση 🕹 Παράμετροι 🚽 Κινήσεις Συν/μένων 🚽
- Αν δεν υπάρχουν οι κινήσεις κάνετε κλικ στο εικονίδιο Νέα Εγγραφή, ώστε να εμφανιστεί η καρτέλα καταχώρησης νέας κίνησης. Συμπληρώνετε τα πεδία όπως φαίνεται παρακάτω.

| Κωδικός | Περιγραφή                             |  |
|---------|---------------------------------------|--|
| 6       | Απογραφής Οφειλετων                   |  |
| 7       | Βεβαίωση Οφειλέτη                     |  |
| 8       | Εισπραξη απο Εισπράκτορα              |  |
| 9       | Εισπραξη οφειλής απο Υπόχρεο          |  |
| 10      | Απόδοση απο Εισπράκτορα               |  |
| 11      | Προσαύξηση                            |  |
| 12      | Διαγραφή                              |  |
| 13      | Παραγραφή                             |  |
| 14      | Έκπτωση                               |  |
| 15      | Πληρωμη απο Υπόλογο                   |  |
| 16      | Χρεωση Απογραφής Δικ/χου              |  |
| 17      | Πίστωση Απογραφής Δικ/χου             |  |
| 18      | Χρεωση Απογραφή Οφειλέτη              |  |
| 19      | Πίστωση Απογραφής Οφειλέτη            |  |
| 20      | Ακύρωση Βεβαίωσης Οφειλέτη            |  |
| 21      | Ακύρωση είσπραξης από εισπράκτορα     |  |
| 22      | Ακύρωση είσπραξης οφειλής από Υπόχρεο |  |

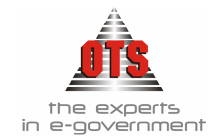

## 12.6.1 Χρέωση απογραφής δικαιούχου

| Κωδικός: 16                                                                         | Ιεριγραφή: | Χρεωση Απογραφής Δικ/χα                                                                    | U                                                                   |  |
|-------------------------------------------------------------------------------------|------------|--------------------------------------------------------------------------------------------|---------------------------------------------------------------------|--|
| Κίνηση Οφειλέτη<br>Ενημερώνει Υπολοιπο:<br>Κίνηση Απογραφής:<br>Αντιστροφή Προσήμου |            | Τύπος Κίνησης:<br>Ενημερώνει ΚΕΠΥΟ (πλήθος)<br>Ενημερώνει ΚΕΠΥΟ (αξία)<br>Δημιουργεί άρθρο | <ul> <li>Χρέωση</li> <li>Πίστωση</li> <li>Τύπος κίνησης:</li> </ul> |  |

# 12.6.2 Πίστωση απογραφής δικαιούχου

|                      | and an and a second |                     |              |           |  |
|----------------------|---------------------|---------------------|--------------|-----------|--|
| Κίνηση Οφειλέτη      | Tún                 | ος Κίνησης:         | Ο Χρέωση     | 💿 Πίστωση |  |
| Ενημερώνει Υπολοιπο: | Evni Evni           | ιερώνει ΚΕΠΥΟ (πλή  | θos) 🛄       |           |  |
| Κίνηση Απογραφής:    | 🖂 Ενη               | ιερώνει ΚΕΠΥΟ (αξία | α)           |           |  |
| Αντιστροφή Προσήμου  | Δημ                 | ιουργεί άρθρο       | 📃 Τύπος κίνη | σης:      |  |

### 12.6.3 Χρέωση απογραφής οφειλέτη

| Κωδικός: <u>18</u>                                                                  | ] Περιγραφή: | Χρεωση Απογραφή Οφειλέτη                                                                                |   |
|-------------------------------------------------------------------------------------|--------------|----------------------------------------------------------------------------------------------------|---|
| Κίνηση Οφειλέτη<br>Ενημερώνει Υπολοιπο:<br>Κίνηση Απογραφής:<br>Αντιστροφή Προσήμοι |              | Τύπος Κίνησης:<br>Ενημερώνει ΚΕΠΥΟ (πλήθος) Ενημερώνει ΚΕΠΥΟ (αξία) Δημιουργεί άρθρο Ο Τύπος κίνησης: Ο | n |

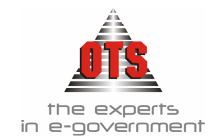

### 12.6.4 Πίστωση απογραφής οφειλέτη

| Κωδικός: 📧 🔤                                                                        | Περιγραφή: | Πίστωση Απογραφής Οφειλ                                                                    | έτη                |  |
|-------------------------------------------------------------------------------------|------------|--------------------------------------------------------------------------------------------|--------------------|--|
| Κίνηση Οφειλέτη<br>Ενημερώνει Υπολοιπο:<br>Κίνηση Απογραφής:<br>Αντιστροφή Προσήμου |            | Τύπος Κίνησης:<br>Ενημερώνει ΚΕΠΥΟ (πλήθος)<br>Ενημερώνει ΚΕΠΥΟ (αξία)<br>Δημιουργεί άρθρο | C Χρέωση 💽 Πίστωση |  |

## 12.7 Εργαλείο κλεισίματος χρήσης (Λ.Σ.)

Με το εργαλείο αυτό δημιουργούνται εγγραφές Ισολογισμού στην τρέχουσα χρήση.

1. Επιλέγετε: Διαχείριση 🖵 Εργαλεία 🖵 Μεταφορές – Κλείσιμο 🖵 Κλείσιμο χρήση (Λ.Σ.)

| 🛃 Κλείσιμο Χρήσης  | ><br>Με την διαδικασία αυτή δημιουργούμε εγγραφές ισολογισμού στην τρέχουσα χρήση                                                                                                    |
|--------------------|----------------------------------------------------------------------------------------------------|
|                    | <u>ΠΡΟΚΕΙΤΑΙ ΓΙΑ ΚΡΙΣΙΜΗ ΔΙΕΡΓΑΣΙΑ ΚΑΙ ΠΡΕΠΕΙ ΟΠΩΣΔΗΠΟΤΕ ΝΑ ΕΧΟΥΝ</u><br><u>ΑΗΦΘΕΙ ΑΝΤΙΓΡΑΦΑ ΑΣΦΑΛΕΙΑΣ</u>                                                                                 |
|                    | Στο πεδίο των λογαριασμών μπορείτε να περιγράψετε ομάδες λογαριασμών ,<br>χρησιμοποιώντας τα σύμβολα % για οποιονδήποτε και οσουσδήποτε χαρακτήρα/ες και ?<br>για έναν μεταβλητό χαρακτήρα |
| Τύπος Κίνησης:     | ΕΓΓΡΑΦΕΣ ΠΡΟΣΑΡΜΟΓΗΣ                                                                                                    |
| ΗμΑνία:            | 31/12/2004                                                                                                    |
| Απολογία:          | Εγγραφές Ισολογισμού                                                                                                    |
| Λογαριασμοί:       | 1%                                                                                                    |
| Αντισυμβαλλόμενος: | 89.01.00.00                                                                                                    |
|                    |                                                                                                    |
|                    |                                                                                                    |
| Εκκίνηση           | Επιστροφή                                                                                                    |

- 2. Στο πεδίο <u>Τύπος Κίνησης</u> επιλέγετε την κίνηση από τη λίστα πχ ΕΓΓΡΑΦΕΣ ΠΡΟΣΑΡΜΟΓΗΣ
- Στο πεδίο <u>Ημ/νία</u> πληκτρολογείτε την ημερομηνία που λήγει η τρέχουσα χρήση (π.χ. 31/12/2004)
- Στο πεδίο <u>Λογαριασμοί</u> πληκτρολογείτε την ομάδα λογαριασμών που θα "κλείσει" (π.χ. 1% για όλη την ομάδα 1 ή 11,12,13.....αν θέλετε να κάνετε το κλείσιμο κάθε υπο-ομάδας ξεχωριστά)

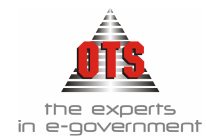

- 5. Στο πεδίο <u>Αντισυμβαλλόμενος</u> επιλέγετε τον λογαριασμό που θα μεταφερθεί το υπόλοιπο της ομάδας.
- 6. Κάνετε κλικ στην Εκκίνηση.

## 12.8 Κλείσιμο λογαριασμών Δημόσιας Λογιστικής.

 Επιλέγετε: Διαχείριση → Εργαλεία → Μεταφορές - Κλείσιμο → Κλείσιμο Λογ (Δ.Λ.)

| ПРОКЕ                     | ΤΑΙ ΓΙΑ Κ Ρ Ι Σ Ι Μ Η ΔΙΕΡΓΑΣΙΑ ΚΑΙ ΠΡΕ<br><u>ΑΗΦΘΕΙ ΑΝΤΙΓΡΑΦΑ ΑΣΦ</u>                                                                    | <u>ΠΕΙ ΟΠΩΣΔΗΠΟΤΕ Ν</u><br>ΔΛΕΙΑΣ   | <u>a exoyn</u> |
|---------------------------|----------------------------------------------------------------------------------------------------|-------------------------------------|----------------|
| Ημ/νία<br>Αιτιολογία      | 31/12/2004                                                                                                    | Απόφαση:                            | 00/00/000      |
|                           | Μεταφορά Χρεωστικών Υπολοίπων                                                                                                    | ΚΛΕΙΣΙΜΟ ΕΝΤΑΛΘΕΝ                   | ΙΤΩΝ 🖵         |
|                           | Προπληρωθέντων                                                                                                    | ΚΛΕΙΣΙΜΟ ΠΡΟΠΛΗΡ                    | ΩθεντΩν 🔽      |
|                           | ▲ Αναήηφθεισων Υποχρεωσεων           Μεταφορά Πιστωτικών Υπολοίπων                                                                        |                                     |                |
| Εκκίνηση                  | Βεβαιωθέντων                                                                                                    |                                     | NTS2N          |
| αστικοποίηση<br>Επιστροφή | <ul> <li>Εκτέπεσης Προυποπογισμού Εξόδων</li> <li>Εκτέπεσης Προυποπογισμού Εσόδων</li> <li>Ποστέλοσης Εξιδρίματας /Πλοινέσιατα</li> </ul> | ΕΚΕΤΕΛΕΣΗ ΠΡΟΥΠ<br>ΕΚΤΕΛΕΣΗ ΠΡΟΥΠ Ε |                |

- Στο πεδίο <u>Ημ/νία</u> πληκτρολογείτε την ημερομηνία που λήγει η τρέχουσα χρήση (π.χ. 31/12/2004)
- 3. Τα πεδία <u>Μεταφορά Χρεωστικών Υπολοίπων</u>, <u>Μεταφορά Πιστωτικών</u>, <u>Μεταφορά Υπολοίπων</u> τα ενημερώνετε όπως φαίνεται στον παραπάνω πίνακα επιλέγοντας τις κινήσεις Δ.Λ. που έχετε δημιουργήσει και αφορούν το κλείσιμο της Δ.Λ..
- 4. Στο πεδίο <u>Αιτιολογία</u> πληκτρολογείτε την αιτιολογία για το κλείσιμο της Δ.Λ. (π.χ. κλείσιμο χρήσης Δ.Λ.)
- 5. Κάνετε κλικ στο κουμπί Εκκίνηση.

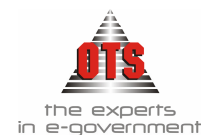

# 12.9 Μεταφορά Υπολοίπων Λογαριασμών

Με το εργαλείο αυτό μεταφέρουμε τα υπόλοιπα των λογαριασμών από μια λογιστική χρήση σε μια άλλη, δημιουργώντας εγγραφές απογραφής στη νέα λογιστική χρήση στην οποία θα μεταφερθούν τα υπόλοιπα.

- 1. Πρέπει να βρίσκεστε στη χρήση από την οποία θα μεταφερθούν τα υπόλοιπα των λογαριασμών.
- 2. Επιλέγετε: Διαχείριση Εργαλεία Μεταφορές Κλείσιμο Μεταφορά υπολοίπων Λογαριασμών -
- Μόλις ανοίξει το εργαλείο σας ρωτάει η εφαρμογή αν θέλετε να γίνει Ενημέρωση Λογαριασμών, επιλέγετε NAI αν επιθυμείτε ή OXI για να συνεχίσετε με τη διαδικασία μεταφοράς.

| 🛃 Μεταφορά Υπολο<br>Με την διαδι         | ίπων Λογαριασμών<br>κασία αυτή δημιουργούμε εγγραφέ                            | ς απογραφής στι                          | уоб рузцопа ус                    | <br>ιστική χρήση              | ×       |
|------------------------------------------|--------------------------------------------------------------------------------|------------------------------------------|-----------------------------------|-------------------------------|---------|
| Στο πεδίο των μετ<br>σύμβολα %           | αφερόμενων λογαριασμών μπορείτε να π<br>- για οποιονδήποτε και οσουσδήποτε χαρ | εριγράψετε ομάδες<br>ακτήρα/ες και ? για | λογαριασμών , x<br>έναν μεταβλητό | ρησιμοποιώντας τ<br>χαρακτήρα | α       |
| Μεταφορά σε χρ:<br>Τύπος Κίνησης:        | 2007<br>АПОГРАФН                                                               |                                          | Ημ/νία:                           | 01/01/2007                    |         |
| Μεταφερόμενοι Λογ:<br>Αντισυμβαλλόμενος: | 53.90%<br>89.00.00.0000                                                        |                                          | Ανάκτηση Λι                       | ογαριασμών                    |         |
| Απολογία:                                | Εγγραφές Απογραφής                                                             |                                          |                                   |                               |         |
| Λογαριασμός                              | Περιγραφή                                                                      | Χρεωστικό<br>Υπόλοιπο                    | Πιστωτικό<br>Υπόλοιπο             | Χρέωση<br>Περιόδου            | )<br>Ar |
| 53.90.00 Δικα                            | ιούχοι μη εμφανισθεισών επιταγών                                               | 0,00                                     | 54.662,49                         | 0,00                          |         |
| 1                                        |                                                                                | 0,00                                     | 54.662,49                         |                               | Þ       |
|                                          |                                                                                |                                          |                                   |                               |         |
| Εκκίνηση                                 |                                                                                |                                          |                                   | Επιστροφή                     |         |

- 4. Στο πεδίο Μεταφορά σε γρήση επιλέγετε τη χρήση στην οποία θα μεταφερθούν τα υπόλοιπα των λογαριασμών.
- 5. Στο πεδίο <u>Ημ/νία</u> πληκτρολογείτε την ημερομηνία έναρξης της χρήσης στην οποία θα μεταφερθούν τα υπόλοιπα.
- 6. Στο πεδίο <u>Τύπος Κίνησης</u> επιλέγετε την κίνηση <u>Απογραφής</u>
- 7. Στο πεδίο <u>Μεταφερόμενοι Λογαριασμοί</u> πληκτρολογείτε την ομάδα λογαριασμών που θα μεταφερθεί στη νέα χρήση (π.χ. 1% για όλη την ομάδα 1 ή 11,12,13.....αν θέλετε να κάνετε τη μεταφορά κάθε υπο-ομάδας ξεχωριστά)
- 8. Στο πεδίο <u>Αντισυμβαλλόμενος</u> επιλέγετε τον λογαριασμό που θα μεταφερθεί το ανοικτό υπόλοιπο της ομάδας της προηγούμενης χρήσης.

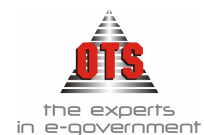

- 9. Στο πεδίο <u>Αιτιολογία</u> επιλέγετε την αιτιολογία την οποία θέλετε να έχουν οι κινήσεις σας
- 10. Κάνετε κλικ στην επιλογή <u>Ανάκτηση Εγγραφών</u> όπου θα σας εμφανίσει όλους του λογαριασμούς που πρόκειται να μεταφέρετε με τα υπόλοιπά τους και επιλέγετε με αριστερό κλικ τους λογαριασμούς που θέλετε.
- 11. Τέλος, κάνετε κλικ στο κουμπί Εκκίνηση.

## 12.10 Μεταφορά Υπολοίπων Συναλλασσομένων

Με το εργαλείο αυτό μπορείτε να μεταφέρετε τα υπόλοιπα συναλλασσομένων από μια λογιστική χρήση σε άλλη.

| Ενημέρωση βάση των κινήσεω                                                                                                    | ν Ενημέρωση βάση της καρτέλλας                                                                                       |
|----------------------------------------------------------------------------------------------------|----------------------------------------------------------------------------------------------------|
| Μεταφορά σε χρήση:<br>Ημ/νία Κίνησης:<br>Μεταφορά Υπ. Δικαιούχων<br>Από Δικαιούχο:<br>Έως Δικαιούχο:<br>Μεταφορά Υπ. Οφειλετών<br>Από Οφειλέτη:<br>Έως Οφειλέτη: | 2004<br>01/01/2004<br>ΔCS - ΔΙΕΘΝΕΙΣ ΜΕΤΑΦΟΡΕΣ<br>ΨΩΜΑΔΗΣ ΛΕΩΝ ΒΕΟΔΩΡΟΣ<br>ΔΒΒ TRADE SA<br>ΟΝΑΣΗΣ ΝΑΩΥΜ ΤΟΥ ΣΠΥΡΙΑΟΝ |
| Τύποι Κινήσεων<br>Χρέωση Απογραφής Δικαιούχου:<br>Πίστωση Απογραφής Δικαιούχου:<br>Χρέωση Απογραφής Οφειλέτη:<br>Πίστωση Απογραφής Οφειλέτη:                     | Κρεωση Απογραφής Δικ/χου<br>Πίστωση Απογραφής Δικ/χου<br>Κρεωση Απογραφή Οφειλέτη<br>[Πίστωση Απογραφής Οφειλέτη     |
| Συν/μενος:                                                                                                    |                                                                                                    |

- 1. Πρέπει να βρίσκεστε στη χρήση από την οποία θα μεταφερθούν τα υπόλοιπα των λογαριασμών.
- 2. Επιλέγετε: Διαχείριση 🖵 Εργαλεία 🖵 Μεταφορές Κλείσιμο 🖵 Μεταφορά υπολοίπων Λογαριασμών 🖵
- 3. Στο πεδίο Μεταφορά σε γρήση επιλέγετε τη χρήση στην οποία θα μεταφερθούν τα υπόλοιπα των συν/μένων.
- 4. Στο πεδίο <u>Ημ/νία</u> πληκτρολογείτε την ημερομηνία έναρξης της χρήσης στην οποία θα μεταφερθούν τα υπόλοιπα.
- 5. Το πεδίο <u>Μεταφορά Υπ. Δικαιούχων</u> το επιλέγετε αν θέλετε να μεταφέρετε τα υπόλοιπα των δικαιούχων, ενώ ταυτόχρονα επιλέγετε στα πεδία <u>Από Έως</u> <u>Δικαιούχο</u> τους δικαιούχους των οποίων τα υπόλοιπα θέλετε να μεταφερθούν.
- 6. Το πεδίο <u>Μεταφορά Υπ. Οφειλετών</u> το επιλέγετε αν θέλετε να μεταφέρετε τα υπόλοιπα των οφειλετών ενώ ταυτόχρονα επιλέγετε στα πεδία <u>Από Έως Οφειλέτη</u> τους οφειλέτες των οποίων τα υπόλοιπα θέλετε να μεταφερθούν.

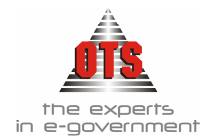

- Στο πεδίο <u>Τύποι Κινήσεων</u> επιλέγετε τις κινήσεις των συναλλασσόμενων που αφορούν τη μεταφορά των υπολοίπων τους, όπως φαίνεται στον παραπάνω πίνακα.
- 8. Κάνετε κλικ στο κουμπί Έναρξη.

ΙΓια να γίνει η μεταφορά υπολοίπων κινήσεων Οφειλετών προϋποτίθεται ότι κατά τη μεταφορά Χρηματικών Καταλόγων Παρελθόντων Ετών από την επιλογή Διαχείριση ματαφορά Χρηματικών Καταλόγων Παρελθόντων Ετών από την επιλογή Διαχείριση ματαφορά Χραματικόι Γαράμετροι ματαφορά Κατάλογοι το παρακάτω πεδίο Δημιουργία Χρεωπιστώσεων Υποχρέων για Χ.Κ.Παρελθόντων Ετών Παράμετροι α δεν θα είναι επιλεγμένο!

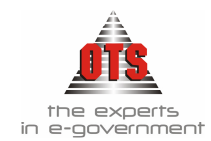

# 13 ΠΑΡΑΜΕΤΡΟΠΟΙΗΣΗ

## 13.1 Βεβαιωτικά Σημειώματα

1. Επιλέγετε: Έσοδα → Τύποι Βεβαιωτικών Σημειωμάτων → ώστε να εμφανιστεί το ευρετήριο των τύπων Β.Σ.

| \delta Λογιστικ     | ή - Τύποι Βεβαιωτικών | Σημειωμάτ          | ωv    |          |              |                      |                      |                 |                         | _ 🗆 ×                  |
|---------------------|-----------------------|--------------------|-------|----------|--------------|----------------------|----------------------|-----------------|-------------------------|------------------------|
| Ακυρωτικός<br>Τύπος | Τύπος                 | Αυτ/τη<br>Αρίθμηση | Σειρά | Μετρητής | Εισπράκτορας | Τύπος<br>Κίνησης Δ.Λ | Τύπος Κίνησης<br>Γ.Λ | Φόρμα Εκτύπωσης | Τύπος Κίνησης Συν/μένσΦ | Έλεγχος<br>Εκτυπωμένων |
| V                   | ΑΚΥΡΩΤΙΚΟ Β.Σ.        |                    |       | 3 🗧      | ΕΙΣΠΡΑΚΤΟΡΑΣ | ΒΕΒΑΙΩΣΗ             | συμηθηστική          |                 | Ακύρωση Βεβαίωσης Οφει  |                        |
|                     | ΒΕΒΑΙΩΤΙΚΟ ΣΗΜΕΙΩΜΑ   |                    |       | 2.630 🛨  | ΕΙΣΠΡΑΚΤΟΡΑΣ | ΒΕΒΑΙΩΣΗ             | ΣΥΜΨΗΦΙΣΤΙΚΗ         |                 | Βεβαίωση Οφειλέτη       |                        |

- 2. Κάνετε κλικ στο εικονίδιο **Νέα Εγγραφή**. Εμφανίζεται μια νέα γραμμή στο ευρετήριο των Β.Σ.
- 3. Ενημερώνετε τις στήλες ανάλογα με τα στοιχεία που σας ενδιαφέρουν. Παρακάτω αναλύεται η λειτουργία που εκτελεί το κάθε πεδίο.
- 4. Στο πεδίο <u>Τύπος</u> πληκτρολογείτε την περιγραφή του Β.Σ. που θέλετε να έχει ο τύπος του Β.Σ. που καταχωρείτε.
- 5. Το πεδίο <u>Αυτόματη Αρίθμηση</u> το επιλέγετε σε περίπτωση που επιθυμείτε αυτόματη αρίθμηση των Β.Σ. που καταχωρείτε. Σε διαφορετική περίπτωση, κάθε φορά που θα καταχωρείτε ένα Β.Σ. του συγκεκριμένου τύπου θα πρέπει να πληκτρολογείτε εσείς τον αριθμό του.
- 6. Στο πεδίο Σειρά πληκτρολογείτε την τιμή που σας ενδιαφέρει (A, B κ.a.) αν θέλετε να ομαδοποιήσετε τα B.Σ. και με σειρά (Σειρά A, Σειρά B).
- 7. Στο πεδίο <u>Μετρητής</u> πληκτρολογείτε τον αριθμό που θα πάρει το επόμενο Β.Σ. που θα καταχωρήσετε (π.χ.. 1). Υπενθυμίζεται ότι το πεδίο αυτό συσχετίζεται με το πεδίο αυτόματη αρίθμηση. Αν έχετε επιλέξει αυτόματη αρίθμηση, θα πρέπει να ορίσετε και μετρητή επόμενης καταχώρησης. Διαφορετικά, αν δεν σας ενδιαφέρει η αυτόματη αρίθμηση, δεν απαιτείται η ενημέρωση του πεδίου.
- 8. Στο πεδίο Εισπράκτορας επιλέγετε από τη λίστα τον εισπράκτορα του συγκεκριμένου τύπου Β.Σ. Αν δεν υπάρχει στην λίστα ο εισπράκτορας που σας ενδιαφέρει, θα πρέπει να τον καταχωρήσετε από την επιλογή: Συναλλασσόμενοι ... Υπόχρεοι. Υπενθυμίζεται ότι στο πεδίο Κατηγορία Υπόχρεου επιλέγετε ΕΙΣΠΡΑΚΤΟΡΕΣ και το πεδίο Εισπράκτορας πρέπει να το επιλέξετε.
- Στο πεδίο <u>Τύπος κίνησης Δ.Λ.</u> επιλέγετε τον τύπο κίνησης της Δημόσιας Λογιστικής που θα πραγματοποιεί το συγκεκριμένο Β.Σ. (Επιλέγετε από τη λίστα την τιμή BEBAIΩΣΗ)
- 10. Στο πεδίο <u>Τύπος κίνησης Γ.Λ.</u> επιλέγετε τον τύπο κίνησης της Γενικής Λογιστικής που θα πραγματοποιεί το συγκεκριμένο Β.Σ. (Επιλέγετε από τη λίστα την τιμή ΣΥΜΨΗΦΙΣΤΙΚΗ)

# 13.2 Διπλότυπα Είσπραξης

- Επιλέγετε: Ταμείο → Τύποι Διπλοτύπων →.
   Εμφανίζεται το ευρετήριο με τους τύπους Δ.Ε. που έχετε ήδη καταχωρήσει.
- 2. Για να δημιουργήσετε νέο τύπο Δ.Ε. κάνετε κλικ στο εικονίδιο **Νέα Εγγραφή**. Εμφανίζεται μια νέα γραμμή στο ευρετήριο των Δ.Ε.

| Ακυρωτικός<br>Τύπος | Περιγραφή | Αυτόματη<br>Αρίθμηση | Σειρά | Μετρητής | Εισπράκτορας | Τύπος Κίνησης<br>Γ.Λ | Φόρμα Εκτύπωσης | Τύπος Κίνησης Οφειλέτφ | Τύπος Κίνησης<br>Εισπράκτορα | Έλεγχος<br>Εκτυπωμένων | Τύπος Δ.Ε<br>Εισπράξεων<br>Ε.Α.Τ.Α |
|---------------------|-----------|----------------------|-------|----------|--------------|----------------------|-----------------|------------------------|------------------------------|------------------------|------------------------------------|
|                     | ΑΚΥΡΩΤΙΚΟ | $\boxtimes$          | A     | 25 🌲     | ΕΙΣΠΡΑΚΤΟΡΑΣ | ΣΥΜΨΗΦΙΣΤΙΚΗ         |                 | Ακύρωση είσπραξης οφε  | Ακύρωση είσπραξι             |                        |                                    |
|                     | ΔΙΠΛΟΤΥΠΟ | $\boxtimes$          |       | 4.042 🚔  | ΕΙΣΠΡΑΚΤΟΡΑΣ | ΣΥΜΨΗΦΙΣΤΙΚΗ         |                 | Εισπραξη οφειλής απο Υ | Εισπραξη απο Ειστ            |                        |                                    |

- 3. Ενημερώνετε τις στήλες ανάλογα με τα στοιχεία που σας ενδιαφέρουν. Παρακάτω αναλύεται η λειτουργία που εκτελεί το κάθε πεδίο.
- Στο πεδίο <u>Περιγραφή</u> πληκτρολογείτε την περιγραφή που θέλετε να έχει ο τύπος του Δ.Ε. που καταχωρείτε.
- 5. Το πεδίο <u>Αυτόματη Αρίθμηση</u> το επιλέγετε σε περίπτωση που επιθυμείτε αυτόματη αρίθμηση των Δ.Ε που καταχωρείτε. Σε διαφορετική περίπτωση, κάθε φορά που θα καταχωρείτε ένα Δ.Ε του συγκεκριμένου τύπου θα πρέπει να πληκτρολογείτε εσείς τον αριθμό του.
- 6. Στο πεδίο Σειρά πληκτρολογείτε την τιμή που σας ενδιαφέρει αν θέλετε να ομαδοποιήσετε τα Δ.Ε και με σειρά (Σειρά Α, Σειρά Β). Σε περίπτωση που σας ενδιαφέρει κάτι τέτοιο, πληκτρολογείτε την τιμή της σειράς (π.χ.. Α).
- 7. Στο πεδίο <u>Μετρητής</u> πληκτρολογείτε τον επόμενο αριθμό που θα πάρει το επόμενο Δ.Ε. που θα καταχωρήσετε (π.χ.. 1). Υπενθυμίζεται ότι το πεδίο αυτό συσχετίζεται με το πεδίο αυτόματη αρίθμηση. Αν έχετε επιλέξει αυτόματη αρίθμηση, θα πρέπει να ορίσετε και μετρητή επόμενης καταχώρησης. Διαφορετικά, αν δεν σας ενδιαφέρει η αυτόματη αρίθμηση, δεν απαιτείται η ενημέρωση του πεδίου.
- 8. Στο πεδίο Εισπράκτορας επιλέγετε από τη λίστα τον εισπράκτορα του συγκεκριμένου τύπου Δ.Ε. Αν δεν υπάρχει στη λίστα ο εισπράκτορας που σας ενδιαφέρει, θα πρέπει να τον καταχωρήσετε από την επιλογή: Συναλλασσόμενοι ... Υπόχρεοι. Υπενθυμίζεται ότι στο πεδίο Κατηγορία Υπόχρεου επιλέγετε ΕΙΣΠΡΑΚΤΟΡΕΣ και το πεδίο Εισπράκτορας πρέπει να το επιλέξετε.
- 9. Στο πεδίο <u>Τύπος κίνησης Γ.Λ.</u> επιλέγετε τον τύπο κίνησης της Γενικής Λογιστικής που θα πραγματοποιεί το συγκεκριμένο Δ.Ε. (Επιλέγετε από τη λίστα την τιμή ΣΥΜΨΗΦΙΣΤΙΚΗ)
- 10. Το πεδίο <u>Έλεγγος Εκτυπωμένων</u> το επιλέγετε μόνο στην περίπτωση που θέλετε η κάθε εκτύπωση διπλοτύπου είναι μοναδική, δηλαδή μετά την εκτύπωση να «κλειδώνει» η εφαρμογή και να μην μπορεί να εκτυπωθεί ξανά το ίδιο διπλότυπο. Η επιλογή αυτή είναι μόνο για την εκτύπωση μηχανογραφημένων διπλοτύπων.
- 11. Το πεδίο <u>Τύπος Δ.Ε. Εισπράξεων Ε.Λ.Τ.Α.</u> το επιλέγετε μόνο στην περίπτωση που υπάρχει αντίστοιχη παραμετροποίηση από την εφαρμογή της Ύδρευσης.

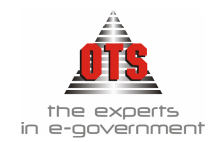

# 13.3 Χρηματικοί Κατάλογοι

# 1. Επιλέγετε: Ταμείο 🖵 Τύποι Καταλόγων 🚽.

Εμφανίζεται το ευρετήριο με τους τύπους Χ.Κ. που έχετε ήδη καταχωρήσει.

| A/A | Περιγραφή                             | Ταμειακή<br>Κατηγορία | Κωδ. Δημόσιας Φ<br>Λογ. | Τύπος<br>Κίνησης Δ.Λ | Κωδ. Γενικής<br>Αογ. | Τύπος Κίνησης<br>Γ.Α | Κωδ.<br>Προσαυξήσεων Δ.Λ | Τύπος Κίνησης<br>Προσαυξήσεων | Κα<br>Προσαι |
|-----|---------------------------------------|-----------------------|-------------------------|----------------------|----------------------|----------------------|--------------------------|-------------------------------|--------------|
|     |                                       |                       |                         |                      |                      |                      |                          | Δ.Λ                           | Г            |
| 1   | 0111.001 ΑΝΑΨΥΚΤΗΡΙΟ ΣΤΟ<br>ΔΑΣΟΚΤΗΜΑ | ΤΑΚΤΙΚΑ               | 06.10.00.0111.001       | BebaiΩΣΗ             | 73.55.11.00          | ΣΥΜΨΗΦΙΣΤΙΚΗ         | 06.10.00.1511            | ΒΕΒΑΙΩΣΗ                      | 72.11.1      |
| 2   | 0111 ΜΙΣΘΩΜΑΤΑ ΑΠΟ ΑΣΤΙΚΑ ΑΚΙΝΗΤΑ     | TAKTIKA               | 06.10.00.0111.001       | BEBAIΩΣΗ             | 73.55.11.00          | ΣΥΜΨΗΦΙΣΤΙΚΗ         | 06.10.00.1511            | ΒΕΒΑΙΩΣΗ                      | 72.11.1      |

| Τύπος Κίνησης<br>Προσαυξήσεων Γ.Λ | Κωδ. Προστίμων | Κωδ. Προστίμων<br>Γ.Λ | Κ.Γ.Λ Διαγραφών<br>Παρελθόντων<br>Ετών | Κ.Γ.Λ Παραγραφών<br>Παρείθόντων Ετών | Κ.Γ.Λ Εκπτώσεων<br>Παρελθόντων<br>Ετών | Κωδικός<br>Αναλυτικής<br>Λογιστικής | Κωδικός Α.Λ<br>Προστίμου | Κωδικός Α.Λ<br>Προσαυξήσεων | Κωδικό<br>Παραγρ |
|-----------------------------------|----------------|-----------------------|----------------------------------------|--------------------------------------|----------------------------------------|-------------------------------------|--------------------------|-----------------------------|------------------|
| ΣΥΜΨΗΦΙΣΤΙΚΗ                      | 06.10.00.1515  | 72.12.19.00           |                                        | 81.00.99.03                          |                                        |                                     |                          |                             |                  |
| ΣΥΜΨΗΦΙΣΤΙΚΗ                      | 06.10.00.1515  | 72.12.19.00           |                                        |                                      |                                        |                                     |                          |                             |                  |

| Κωδικός Α.Λ<br>Διαγραφών | Κωδικός Α.Λ<br>Εκπτώσεων | Αρ.<br>Δόσεων | Αυτόματη<br>Αρίθμηση | Μετρητής | Ποσοστό Βεβ/σης<br>σε περίπτωση<br>Προσφυγής | Τύπος Κίνησης<br>Συν/μένου<br>(Βεβαίωση) | Τύπος Κίνησης<br>Συν/μένου<br>(Διαγραφή) | Τύπος Κίνησης Φ<br>Συν/μένου<br>(Παραγραφή) | Τύπος Κίνησης<br>Συν/μένου<br>(Προσαύξηση) | Τύπος Κίν<br>Συν/μέ<br>(Έκπτω |
|--------------------------|--------------------------|---------------|----------------------|----------|----------------------------------------------|------------------------------------------|------------------------------------------|---------------------------------------------|--------------------------------------------|-------------------------------|
|                          |                          |               |                      | ÷        | 40 🚔                                         | Βεβαίωση Οφειλέτη                        | Διαγραφή                                 | Παραγραφή                                   | Προσαύξηση                                 | Έκπτωση                       |
|                          |                          |               |                      | =        | 40 🚍                                         | Βεβαίωση Οφειλέτη                        | Διαγραφή                                 | Παραγραφή                                   | Προσαύξηση                                 | Έκπτωση                       |

| Κατηγορία Κρατήσεων | Ημ. Έναρξης<br>Περιόδου Χάριτος | Ημερομηνία Λήξης<br>Περιόδου Χάριτος | Τρόπος<br>Υπολογισμού<br>(Προσαύξ./Τόκοι) |
|---------------------|---------------------------------|--------------------------------------|-------------------------------------------|
|                     | •                               | •                                    | Me nooroust 🔽                             |
|                     |                                 |                                      | Με τόκους                                 |

- 2. Για να δημιουργήσετε νέο τύπο Χ.Κ. κάνετε κλικ στο εικονίδιο **Νέα Εγγραφή**. Εμφανίζεται μια νέα γραμμή στο ευρετήριο όπου ενημερώνετε τις στήλες ανάλογα με τα στοιχεία που σας ενδιαφέρουν να παρακολουθείτε.
- 3. <u>Περιγραφή:</u> Πληκτρολογείτε την περιγραφή του τύπου Χ.Κ..
- 4. Ταμειακή κατηγόρια: Επιλέγετε από τη λίστα την Ταμειακή Κατηγορία.
- 5. <u>Κωδικός Δ.Λ:</u> Σύμφωνα με τον προϋπολογισμό κάθε τύπος Χ.Κ. το παρακολουθείτε σε ξεχωριστούς λογαριασμούς τάξεως, επομένως θα πρέπει να επιλέξετε τον σωστό λογαριασμό.
- 6. <u>Τύπος κίνησης Δ.Λ.:</u> Επιλέγετε τύπο κίνησης Δημόσιας Λογιστικής (Βεβαίωση).
- Κωδικός Γενικής Λογιστικής: Κάθε λογαριασμός τάξεως έχει συσχετιστεί με έναν κωδικό της Γ.Λ.. Εδώ επιλέγετε τον λογαριασμό που συσχετίσατε.
- 8. <u>Τύπος κίνησης Γ.Λ.:</u> Επιλέγετε τύπο κίνησης Γενικής Λογιστικής (Συμψηφιστική).
- 9. <u>Κωδικός προσαυξήσεων Δ.Λ</u>: Κατά την κατάρτιση του προϋπολογισμού έχετε δημιουργήσει έναν λογαριασμό τάξεως όπου παρακολουθείτε τις προσαυξήσεις για όλους τους τύπους των Χ.Κ., επομένως επιλέγετε τον αντίστοιχο λογαριασμό.
- 10. <u>Τύπος κίνησης προσαυξήσεων Δ.Λ</u>: Επιλέγετε τον τύπο κίνησης Δ.Λ. για τις προσαυξήσεις (Βεβαίωση).
- 11. <u>Κωδικός προσαυξήσεων Γ.Λ.</u> Επιλέγετε τον λογαριασμό Γ.Λ. που έχετε συσχετίσει τον κωδικό των προσαυξήσεων.
- 12. <u>Τύπος κίνησης προσαυξήσεων Γ.Λ</u>: Επιλέγετε τον τύπο κίνησης Γ.Λ. για τις προσαυξήσεις (Συμψηφιστική).

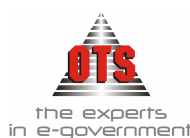

- 13. <u>Κωδικός Προστίμων:</u> Έχετε προϋπολογίσει έναν κωδικό όπου παρακολουθείτε τα πρόστιμα για όλους τους τύπους Χ.Κ.
- 14. <u>Τύπος κίνησης προστίμων:</u> Επιλέγετε τύπο κίνησης Δημόσιας Λογιστικής (Βεβαίωση).
- 15. <u>Κωδικός προστίμων Γ.Λ</u>: Επιλέγετε τον λογαριασμό Γ.Λ. που έχετε συσχετίσει τον κωδικό των προστίμων.
- 16. Κ.Γ.Λ. Διαγραφών, Παραγραφών, Εκπτώσεων Παρελθόντων Ετών: Αφορά τους λογαριασμούς της Γ.Α στους οποίους θα παρακολουθείτε τις διαγραφές, τις παραγραφές και τις εκπτώσεις παρελθόντων ετών.
- 17. <u>Κωδικός Αναλυτικής Λογιστικής</u> Επιλέγετε τον Κ.Α.Λ. που αντιστοιχεί στον τύπο Χ.Κ.
- 18. <u>Κ.Α.Λ. Προστίμου</u> : Επιλέγετε τον Κ.Α.Λ. προστίμου που αντιστοιχεί στον τύπο Χ.Κ.
- 19. <u>Κ.Α.Λ. Προσαυξήσεων :</u> Επιλέγετε τον Κ.Α.Λ. προσαυξήσεων που αντιστοιχεί στον τύπο Χ.Κ.
- 20. <u>Κ.Α.Λ. Παραγραφών</u> : Επιλέγετε τον Κ.Α.Λ. παραγραφών που αντιστοιχεί στον τύπο Χ.Κ.
- 21. <u>Κ.Α.Λ. Διαγραφών</u> : Επιλέγετε τον Κ.Α.Λ. διαγραφών που αντιστοιχεί στον τύπο Χ.Κ.
- 22. <u>Κ.Α.Λ. Εκπτώσεων :</u> Επιλέγετε τον Κ.Α.Λ. εκπτώσεων που αντιστοιχεί στον τύπο Χ.Κ.
- 23. <u>Αυτόματη Αρίθμηση</u>: Αν θέλετε να έχετε σε κάθε τύπο ξεχωριστά αυτόματη αρίθμηση, πρέπει να επιλέξετε το πεδίο.
- 24. <u>Μετρητής</u>: Αν έχετε επιλέξει αυτόματη αρίθμηση, στο πεδίο αυτό ορίζετε από ποιον αριθμό θα ξεκινάει η αρίθμηση.
- 25. Ποσοστό βεβαίωσης σε περίπτωση προσφυγής: Ορίζετε το ποσοστό που θέλετε.
- 26. <u>Τύπος Κίνησης Συν/μένου (Βεβαίωση, Διαγραφή, Παραγραφή, Προσαύξηση,</u> <u>Έκπτωση):</u> Επιλέγετε από τη λίστα τις κινήσεις, όπως φαίνεται στους παραπάνω πίνακες.
- 27. Κατηγορία Κρατήσεων: Έχετε τη δυνατότητα να επιλέξετε κατηγορία κρατήσεων εσόδων (π.χ. μισθωμάτων) ώστε να εμφανίζεται αυτόματα στο Δ.Ε.
- 28. <u>Ημερομηνία Έναρξης Λήξης Περιόδου Χάριτος:</u> Έχετε τη δυνατότητα να επιλέξετε περίοδο χάριτος για κάποιον τύπο Χ.Κ κατά τη διάρκεια της οποίας δεν θα υπολογίζονται προσαυξήσεις.
- 29. <u>Τρόπος Υπολογισμού (Προσαυξ. / Τόκοι)</u>: Επιλέγετε αν στον κατάλογο θα υπολογίζονται τόκοι ή προσαυξήσεις.

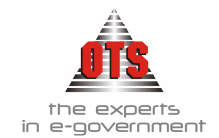

# 13.4 Γραμμάτια Είσπραξης

1. Επιλέγετε : Διαχείριση μ Παράμετροι μ Παραστατικά Δημόσιας Λογιστικής μ Εσόδων μ.

Εμφανίζεται το ευρετήριο με τους τύπους των Γ.Ε.

| 餐 Λογιστική - Τύποι   | Παραστατικών Δ.Α                               |
|-----------------------|------------------------------------------------|
| Τύπος Παρ.            | Περιγραφή                                      |
| AK-FE-MET             | Ακυρωτικό Γραμμάτιο Εισηρ. Μετρητών            |
| ΑΚ-ΓΕ-ΟΨ              | Ακυρωτικό Γραμμάτιο Εισπρ. Όψεως               |
| AKYP-KPAT             | Ακυρωτικό Γραμμάτιο Κρατήσεων                  |
| ΓΕ-ΑΠΟΔ-ΕΠ            | Γραμμάτιο Είσπραξης Οψεως                      |
| •                     |                                                |
| - [Στοιχεία Παραστατι | κού]Α/Α Εμφ/ση Προεπ/ση Περιγραφή Συνοδευτικού |
| Κωδικός               |                                                |
| Περιγραφή             | Ακυρωτικό Γραμμάτιο Εισπρ. Όψεως               |
| X.E.N                 |                                                |
| Υποχ/κή Ταμ. Κατηγ.   | 🛛 Υποχική Χρηματοδ. 🖂                          |
| Μήκος Κωδικού         | 🛛 🔄 5. Αυτόματη Αρίθμηση 🛛 🖂                   |
| Σειρά                 | Μετρητής 1                                     |
| Εκτυπώνεται           | 🔀 Εκτύπωση: 1004                               |
| Διασύνδεση:           | Γραμμάτιο Είσπραξης Οψεως                      |
| Τράπεζα               | ΤΡΑΠΕΖΑ ΠΕΙΡΑΙΩΣ                               |
| Τραπεζικός Λογ/σμός   | 5265014307437                                  |
| Κινήσεις Λογ/μών Δ.Λ  |                                                |
| Κινήσεις Λογ/μών Γ.Λ  | ΣΥΜΨΗΦΙΣΤΙΚΗ                                   |
| Βεβαίωση Κρατήσεων    |                                                |
| Ενημέρωση Αντισ. Λο   | γ/σμού Γ.Λ από τον Λογ/σμό Τραπέζης 🛛 🛛        |
| Ένταλμα Έργων         | Ακυρωτικός Τύπος :                             |
| Κίνηση Συν/μένων      | ΕΙΣΠΡΑΞΗ                                       |
|                       |                                                |
|                       |                                                |

- 2. Για να δημιουργήσετε νέο τύπο Γ.Ε. κάνετε κλικ στο εικονίδιο **Νέα Εγγραφή**. Εμφανίζεται μια νέα καρτέλα στο πλαίσιο κάτω αριστερά. Ενημερώνετε τα πεδία ανάλογα με τα στοιχεία που σας ενδιαφέρουν:
- 3. <u>Κωδικός:</u> Πληκτρολογείτε τον κωδικό που θέλετε να έχει το Γ.Ε. (π.χ. ΓΕ-ΟΨΕΩΣ)
- 4. <u>Περιγραφή:</u> Πληκτρολογείτε την περιγραφή του νέου τύπου Γ.Ε. (π.χ. Γραμμάτιο Είσπραξης Όψεως)
- 5. **<u>Χ.Ε.Π.</u>** Αφορά ΜΟΝΟ τα Χρηματικά Εντάλματα Προπληρωμής, δεν το επιλέγετε.
- 6. <u>Υποχ/κή Ταμ.Κατηγ:</u> Το επιλέγετε εάν θέλετε να παρακολουθείτε τις Ταμειακές Κατηγορίες κατά την είσπραξη.
- Υποχ/κή Χρηματοδ: Το επιλέγετε εάν θέλετε να παρακολουθείτε τις Χρηματοδοτήσεις κατά την είσπραξη.
- 8. Μήκος Κωδικού: Επιλέγετε πόσα ψηφία θα έχει ο κωδικός του Γ.Ε. (συνήθως 5).
- 9. <u>Αυτόματη Αρίθμηση</u>: Αν θέλετε να έχετε αυτόματη αρίθμηση στο συγκεκριμένο τύπο Γ.Ε. θα πρέπει να επιλέξετε το πεδίο και να ορίσετε μετρητή.
- Σειρά: Πληκτρολογείτε την τιμή που σας ενδιαφέρει αν θέλετε να ομαδοποιήσετε τα Γ.Ε και με σειρά (Σειρά Α, Σειρά Β). Σε περίπτωση που σας ενδιαφέρει κάτι τέτοιο, πληκτρολογείτε την τιμή της σειρά (π.χ.. Α)
- 11. <u>Μετρητής</u>: Πληκτρολογείτε τον επόμενο αριθμό που θα πάρει το επόμενο Γ.Ε που θα καταχωρήσετε (π.χ.. 1). Υπενθυμίζεται ότι το πεδίο αυτό συσχετίζεται με το πεδίο αυτόματη αρίθμηση. Αν έχετε επιλέξει αυτόματη αρίθμηση, θα πρέπει να ορίσετε και μετρητή επόμενης καταχώρησης. Διαφορετικά, αν δεν σας ενδιαφέρει η αυτόματη αρίθμηση, δεν απαιτείται η ενημέρωση του πεδίου.
- 12. Εκτυπώνεται: Επιλέγετε το πεδίο αν θέλετε να εκτυπώνεται το Γ.Ε

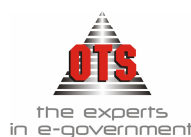

- 13. <u>Εκτύπωση</u>: Αν έχετε επιλέξει το πεδίο <u>Εκτυπώνεται</u>, θα πρέπει να επιλέξετε φόρμα εκτύπωσης από τη λίστα (π.χ. Γραμμάτιο Είσπραξης)
- 14. <u>Διασύνδεση</u>: Αναφέρεται στην αρίθμηση του Γ.Ε.. Αν θέλετε σε όλους τους τύπους Γ.Ε να έχετε ενιαία συνεχόμενη αρίθμηση, θα πρέπει να ορίσετε σε έναν τύπο αυτόματη αρίθμηση και στους υπόλοιπους να έχετε διασύνδεση με τον συγκεκριμένο τύπο. Διαφορετικά, θα έχετε ξεχωριστή αρίθμηση σε κάθε τύπο.
- 15. <u>Τράπεζα</u>: Επιλέγετε την Τράπεζα η οποία αφορά τις εισπράξεις του συγκεκριμένου τύπου.
- 16. <u>Τραπεζικός Λογαριασμός</u>: Επιλέγετε τον Τραπεζικό Λογαριασμό ο οποίος αφορά τις εισπράξεις του συγκεκριμένου τύπου.
- 17. <u>Κίνηση Λογ/μών Δ.Λ:</u> Επιλέγετε το πεδίο έτσι ώστε να δημιουργούνται κινήσεις Δ.Λ. και από τη λίστα επιλέγετε τον τύπο κίνησης (ΕΙΣΠΡΑΞΗ)
- 18. <u>Κίνηση Λογ/μών Γ.Λ</u>: Επιλέγετε το πεδίο, έτσι ώστε να δημιουργούνται κινήσεις Γ.Λ. και από τη λίστα επιλέγετε τον τύπο κίνησης (ΣΥΜΨΗΦΙΣΤΙΚΗ ή TAMEIAKH). (Αν τα χρήματα που θα εισπράττετε με τον συγκεκριμένο τύπο Γ.Ε θα αφορούν το ταμείο επιλέγετε Ταμειακή, ενώ αν αφορούν τον τραπεζικό σας λογαριασμό επιλέγετε Συμψηφιστική.)
- 19. <u>Βεβαίωση Κρατήσεων</u> : Επιλέγετε το πεδίο και στον τύπο κίνησης επιλέγετε <u>Βεβαίωση</u> MONO για τα γραμμάτια κρατήσεων.
- 20. <u>Ενημέρωση Αντισ.Λογ/σμού Γ.Λ από τον Λογ/σμό Τραπέζης:</u> Επιλέγετε το πεδίο ώστε να ενημερώνεται ο κωδικός Γ.Λ. που αντιστοιχεί στον τραπεζικό λογαριασμό.
- 21. <u>Κίνηση Συν/μένων:</u> Επιλέγετε τον τύπο κίνησης συναλλασσομένων που θα δημιουργείται κατά την αποθήκευση του Γ.Ε. (Είσπραξη)

## 13.4.1 Ορισμός Συνοδευτικών Γραμματίου Είσπραξης

- 1. Επιλέγετε : Διαχείριση Τ Παράμετροι Τ Παραστατικά Δημόσιας Λογιστικής Τ Εσόδων Τ. Επιλέγετε του τύπο που θέλετε.
- 2. Κάνετε κλικ στο εικονίδιο Νέο Συνοδευτικό Γραμματίου. Αμέσως δημιουργείται μια κενή γραμμή στο κάτω πλαίσιο δεξιά, που αποτελείται από 5 στήλες:
- 3. Α/Α: Ενημερώνεται αυτόματα.
- 4. <u>Εμφάνιση:</u> Το επιλέγετε σε περίπτωση που θέλετε να εμφανίζεται η περιγραφή του συνοδευτικού στην εκτύπωση του Γ.Ε..
- 5. <u>Προεπισκόπηση:</u> Το επιλέγετε ώστε να εμφανίζεται κατά την εκτύπωση του παραστατικού η προεπισκόπηση του Συνοδευτικού.
- 6. <u>Περιγραφή Συνοδευτικού:</u> Πληκτρολογείτε την περιγραφή του Συνοδευτικού.
- <u>Φόρμα Εκτύπωσης</u>: Επιλέγετε από τη λίστα την φόρμα της εκτύπωσης του Συνοδευτικού.

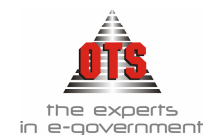

## 13.4.2 Διαγραφή Συνοδευτικού Γραμματίου Είσπραξης

Επιλέγετε το συνοδευτικό που θέλετε να διαγράψετε και κάνετε κλικ στο εικονίδιο Διαγραφή Συνοδευτικού και στη συνέχεια κάνετε κλικ στο εικονίδιο Π Αποθήκευση.

## 13.5 Παραστατικά Αγορών - Δαπανών

Για να δημιουργήσετε τύπο παραστατικού Δαπάνης:

- Επιλέγετε: Διαχείριση → Παράμετροι → Παραστατικά Γ.Λ → Παραστατικά Αγορών. Εμφανίζεται η καρτέλα με όλους τους τύπους των Παραστατικών Δαπανών και Αγορών.
- 2. Η παρακάτω καρτέλα αποτελείται από 3 μέρη, η περιγραφή, αναλυτική καρτέλα

| 餐 Είδη Παραστατικών Αγορών                                                                                                    |                                                                                                    |                                                                                                    |               |
|----------------------------------------------------------------------------------------------------|----------------------------------------------------------------------------------------------------|----------------------------------------------------------------------------------------------------|---------------|
| Είδη Παραστατικών Αγορών           Περιγραφή           ΑΠΟΔΕΙΞΗ ΠΑΡΟΧΗΣ ΥΠΗΡΕΣΙΩΝ           ΔΕΛΤΙΟ ΣΎΜΨΗΦΙΣΤΙΚΗΣ ΕΓΓΡΑΦΗΣ ΕΞΟΔΩΝ           ΜΙΣΘΟΔΟΣΙΑ           ΠΑΡΑΣΤΑΤΙΚΑ ΑΠΟΔΟΣΗ ΧΕΠ           ΠΑΡΑΣΤΑΤΙΚΑ ΑΠΟΔΟΣΗ ΧΕΠ           ΓΙΑΡΑΣΤΑΤΙΚΑ ΠΟΔΟΣΗ ΧΕΠ           ΓΙΑΡΑΣΤΑΤΙΚΑ ΑΠΟΔΟΣΗ ΧΕΠ           ΓΙΑΡΑΣΤΑΤΙΚΑ ΑΠΟΔΟΣΗ ΧΕΠ           ΓΙΑΡΑΣΤΑΤΙΚΑ ΠΟΔΟΣΗ ΧΕΠ           ΓΙΜΟΛΟΓΙΑ ΠΡΟΜΗΘΕΙΩΝ           ΤΙΜΟΛΟΓΙΟ ΑΓΟΡΑΣ ΕΙΔΩΝ           ΤΙΜΟΛΟΓΙΟ ΑΓΟΡΑΣ ΠΑΓΙΟΥ | Κωδικός<br>Περιγραφή<br>Διάκριση Είδους:<br>Είδος Κίνησης Αποθήκης:<br>Είδος Κίνησης Συν/νου:<br>Αντίθ, Κίνηση Δικ/ου<br>σε απόδοση ΧΕΠ<br>Εξόφ/ση Προκ/βολής Δικ.<br>Αυτόματη Αρίθμηση:<br>Φόρμα Εκτύπωσης: | ΤΔΑΠ       ΤΙΜΟΛΟΓΙΟ ΔΑΠΑΝΗΣ       Δαπάνες       ΤΙΜΟΛΟΓΙΟ ΑΓΟΡΑΣ       ΚΔεν δημιουργεί κίνηση>       ΚΔεν δημιουργεί κίνηση>       Χωρίς Φόρμα Εκτύπωσης> |               |
| ΤΙΜΟΛΟΓΙΟ ΒΕΛΤΙΩΣΗ ΠΑΓΙΟΥ<br>ΤΙΜΟΛΟΓΙΟ ΔΑΠΑΝΗΣ<br>ΤΙΜΟΛΟΓΙΟ ΔΑΠΑΝΗΣ<br>ΤΙΜΟΛΟΓΙΟ ΔΑΓΙΑΝΗΣ ΠΑΓΙΑΣ ΠΡΟΚΑΤΑΒΟΛΗΣ<br>ΤΙΜΟΛΟΓΙΟ ΔΕΛΤΙΟ ΑΠΟΣΤΟΛΗΣ<br>ΤΙΜΟΛΟΓΙΟ ΠΑΡΟΧΗΣ ΥΠΗΡΕΣΙΩΝ<br>ΤΙΜΟΛΟΓΙΟ ΠΡΟΣΘΗΚΗΣ ΠΑΓΙΟΥ<br>ΤΙΜΟΛΟΓΙΟ ΣΎΝΤΗΡΗΣΗΣ ΠΑΓΙΟΥ                                                                                                    | Τύπος Ν.Υ.Ι. Α.:<br>Τύπος Κίνησης Δ.Λ<br>Τύπος Κίνησης Παγίου:<br>Χωρίς Έλεγχο Δέσμευσης<br>Άρθρο στην Δ.Λ<br>Συνοδευτικά<br>Περιγραφή Φόρ                                                                   | 2 ΙΜΦΠΟΙΖΙΙΚΗ<br>                                                                                                    | ): X<br>r.e X |

και τα συνοδευτικά. Κάθε φορά που επιλέγετε έναν τύπο παραστατικού από την περιγραφή, δίπλα εμφανίζεται η αναλυτική καρτέλα και τα συνοδευτικά, εφόσον έχετε ορίσει. Για να δημιουργήσετε έναν νέο τύπο, επιλέγετε το εικονίδιο **Νέα** Εγγραφή. Εμφανίζεται η νέα καρτέλα όπου συμπληρώνετε τα πεδία ανάλογα με τα στοιχεία που σας ενδιαφέρουν. Αν θέλετε να ορίσετε και τα συνοδευτικά, κάνετε κλικ στο εικονίδιο **Ε Νέο συνοδευτικό**. Πληκτρολογείτε την περιγραφή και στο πεδίο φόρμα εκτύπωσης επιλέγετε από τη λίστα την εκτύπωση του συνοδευτικού.

3. Τέλος, κάνετε κλικ στο εικονίδιο 🖬 Αποθήκευση.

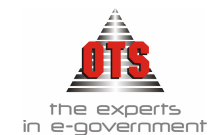

# 13.6 Χρηματικά Εντάλματα

1. Επιλέγετε Διαχείριση μ Παράμετροι μ Παραστατικά Δημόσιας Λογιστικής μ Εξόδων μ.

Εμφανίζεται το ευρετήριο με τους τύπους των Χ.Ε..

| 譑 Λογιστική - Τύποι   | Παραστατικών Δ.Λ                                                                                               |     |        |          |                          |  |
|-----------------------|----------------------------------------------------------------------------------------------------|-----|--------|----------|--------------------------|--|
| Τύπος Παρ.            | Περιγραφή                                                                                                    |     |        |          |                          |  |
| AKYP-ENT              | ΑΚΥΡΩΤΙΚΟ ΕΝΤΑΛΜΑ                                                                                              |     |        |          |                          |  |
| ENT-KPAT              | ΕΝΤΑΛΜΑ ΚΡΑΤΗΣΕΩΝ                                                                                              |     |        |          |                          |  |
| ENTI                  | ΕΝΤΑΛΜΑ ΠΛΗΡΩΜΗΣ                                                                                               |     |        |          |                          |  |
| ENTITI                | ΕΝΤΑΛΜΑ ΠΑΓΙΑΣ ΠΡΟΚΑΤΑΒΟΛΗΣ                                                                                    |     |        |          |                          |  |
| MIZ8-MON              | ΕΝΤΑΛΜΑ ΜΙΣΘΟΔΟΣΙΑΣ                                                                                            |     |        |          |                          |  |
| <b>۱</b>              | tere Anno 1995 de la compositiva de la compositiva de la compositiva de la compositiva de la compositiva de la |     |        |          |                          |  |
| - [Στοιχεία Παραστατι | кой)                                                                                                    | A/A | Εμφ/ση | Προεπ/ση | Περιγραφή Συνοδευτικού   |  |
| Κωδικος<br>Περιγραφή  |                                                                                                    | 1   |        |          | Απόπαση Δημάρχου         |  |
| ХЕП                   |                                                                                                    | 2   |        | X        | Βεβαίωση Φόρου           |  |
| Υποχ/κή Ταμ. Κατηγ.   | Υποχ/κή Χρηματοδ.                                                                                              | 3   |        |          | Εκθεση Ανάζημιης Λαπάνης |  |
| Μήκος Κωδικού         | 5 Αυτόματη Αρίθμηση                                                                                            | 4   | X      | X        | Κατάσταση Πληρωμής       |  |
| Σειρά                 | Μετρητής 1                                                                                                    | 5   |        |          | Ποωτόκοιλο παραιλαβής    |  |
| Εκτυπώνεται           | 🛛 Εκτύπωση: Ένταλμα (Τύπος 1)                                                                                  | -   |        |          |                          |  |
| Διασύνδεση:           |                                                                                                    |     |        |          |                          |  |
| Τράπεζα               |                                                                                                    |     |        |          |                          |  |
| Τραπεζικός Λογ/σμός   |                                                                                                    |     |        |          |                          |  |
| Κινήσεις Λογ/μών Δ.Λ  | ΕΝΤΑΛΜΑΤΟΠΟΙΗΣΗ                                                                                                |     |        |          |                          |  |
| Κινήσεις Λογ/μών Γ.Λ  |                                                                                                    |     |        |          |                          |  |
| Ενημέρωση Αντισ. Λο   | γ/σμού Γ.Λ από τον Λογ/σμό Τραπέζης 🛛                                                                          |     |        |          |                          |  |
| Ένταλμα Έργων         |                                                                                                    |     |        |          |                          |  |
| Κίνηση Συν/μένων      | <Δεν δημιουργεί κίνηση> 📃 💌                                                                                    | 1   |        |          |                          |  |

- 2. Για να δημιουργήσετε νέο τύπο Χ.Ε. κάνετε κλικ στο εικονίδιο **Νέα Εγγραφή**. Εμφανίζεται μια νέα καρτέλα στο πλαίσιο κάτω αριστερά. Ενημερώνετε τα πεδία ανάλογα με τα στοιχεία που σας ενδιαφέρουν:
- 3. <u>Κωδικός:</u> Πληκτρολογείτε τον κωδικό που θέλετε να έχει το Χ.Ε. (π.χ. ΕΝΤΠ)
- 4. <u>Περιγραφή:</u> Πληκτρολογείτε την περιγραφή του νέου τύπου Χ.Ε. (π.χ. Ένταλμα Πληρωμής)
- 5. <u>Χ.Ε.Π:</u> Επιλέγετε το πεδίο, αν ο τύπος του Χ.Ε. αφορά Χρηματικό Ένταλμα Προπληρωμής
- 6. <u>Υποχ/κή Ταμ.Κατηγ:</u> Επιλέγετε το πεδίο ώστε να μη σας επιτρέπεται να αποθηκεύσετε το Χ.Ε. χωρίς Ταμειακή Κατηγορία.
- 7. <u>Υποχ/κή Χρηματοδ:</u> Επιλέγετε το πεδίο ώστε να μη σας επιτρέπεται να αποθηκεύσετε το Χ.Ε. χωρίς Χρηματοδότηση.
- 8. Μήκος Κωδικού: Επιλέγετε πόσα ψηφία θα έχει ο κωδικός του Χ.Ε..
- 9. Αυτόματη Αρίθμηση: Επιλέγετε το πεδίο για να έχετε αυτόματη αρίθμηση.
- Σειρά: Πληκτρολογείτε την τιμή που σας ενδιαφέρει αν θέλετε να ομαδοποιήσετε τα Χ.Ε. και με σειρά (Σειρά Α, Σειρά Β). Σε περίπτωση που σας ενδιαφέρει κάτι τέτοιο πληκτρολογείτε την τιμή της σειρά (π.χ.. Α)

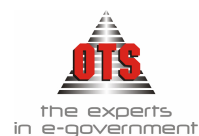

- 11. <u>Μετρητής</u>: Πληκτρολογείτε τον αριθμό που θα πάρει το επόμενο Χ.Ε. που θα καταχωρήσετε (π.χ. 1). Υπενθυμίζεται ότι το πεδίο αυτό συσχετίζεται με το πεδίο αυτόματη αρίθμηση. Αν έχετε επιλέξει αυτόματη αρίθμηση, θα πρέπει να ορίσετε και μετρητή επόμενης καταχώρησης. Διαφορετικά, αν δεν σας ενδιαφέρει η αυτόματη αρίθμηση, δεν απαιτείται η ενημέρωση του πεδίου.
- 12. Εκτυπώνεται: Επιλέγετε το πεδίο ώστε να εκτυπώνεται το Χ.Ε..
- 13. <u>Εκτύπωση:</u> Επιλέγετε τη φόρμα εκτύπωσης του Χ.Ε. από τη λίστα (π.χ. Ένταλμα (Τύπος 3))
- 14. Διασύνδεση: Αναφέρεται στην αρίθμηση του Χ.Ε.. Αν θέλετε σε όλους τους τύπους Γ.Ε να έχετε ενιαία - συνεχόμενη αρίθμηση, θα πρέπει να ορίσετε σε έναν τύπο αυτόματη αρίθμηση και στους υπόλοιπους να έχετε διασύνδεση με τον συγκεκριμένο τύπο. Διαφορετικά, θα έχετε ξεχωριστή αρίθμηση σε κάθε τύπο.
- 15. <u>Τράπεζα</u>: Επιλέγετε την Τράπεζα η οποία αφορά τις πληρωμές του συγκεκριμένου τύπου.
- 16. <u>Τραπεζικός Λογαριασμός:</u> Επιλέγετε τον Τραπεζικό Λογαριασμό ο οποίος αφορά τις πληρωμές του συγκεκριμένου τύπου.
- 17. <u>Κίνηση Λογ/μών Δ.Λ:</u> Επιλέγετε το πεδίο ώστε να δημιουργούνται κινήσεις στη Δ.Λ. και επιλέγετε και τον τύπο κίνησης (ΕΝΤΑΛΜΑΤΟΠΟΙΗΣΗ)
- 18. <u>Κίνηση Λογ/μών Γ.Λ:</u> Δεν επιλέγετε κίνηση.
- 19. <u>Ενημέρωση Αντις.Λογ/σμού Γ.Λ από τον Λογ/σμό Τραπέζης:</u> Δεν επιλέγετε τίποτα
- 20. <u>Κίνηση Συν/μένων:</u> Δεν επιλέγετε κίνηση.

### 13.6.1 Ορισμός Συνοδευτικών Χρηματικού Εντάλματος

- 1. Επιλέγετε Διαχείριση Τ Παράμετροι Τ Παραστατικά Δημόσιας Λογιστικής Τ Εξόδων Τ, και επιλέγετε του τύπο Χ.Ε. που σας ενδιαφέρει.
- 2. Κάνετε κλικ στο εικονίδιο **Ε΄ Νέο Συνοδευτικό Εντάλματος**. Αμέσως μετά παρατηρείτε μια κενή γραμμή στο κάτω πλαίσιο δεξιά, που αποτελείται από 5 στήλες .
- 3. Α/Α: Ενημερώνεται αυτόματα.
- 4. <u>Εμφάνιση:</u> Το επιλέγετε σε περίπτωση που θέλετε να εμφανίζεται η περιγραφή του συνοδευτικού στην εκτύπωση του Χ.Ε..
- 5. <u>Προεπισκόπηση:</u> Το επιλέγετε ώστε να εμφανίζεται κατά την εκτύπωση του παραστατικού, η προεπισκόπηση του Συνοδευτικού.
- 6. <u>Περιγραφή Συνοδευτικού:</u> Πληκτρολογείτε την περιγραφή του Συνοδευτικού (π.χ.. Κατάσταση Πληρωμής).
- <u>Φόρμα Εκτύπωσης</u>: Επιλέγετε από τη λίστα την φόρμα της εκτύπωσης του Συνοδευτικού.
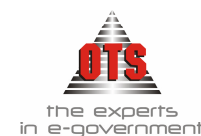

# 13.6.2 Διαγραφή Συνοδευτικού Χρηματικού Εντάλματος

Επιλέγετε το συνοδευτικό που θέλετε να διαγράψετε και κάνετε κλικ στο εικονίδιο Διαγραφή Συνοδευτικού και τέλος κάνετε κλικ στο εικονίδιο **Π** Αποθήκευση.

# 13.7 Απόδοση Κρατήσεων

Για να αυτοματοποιηθεί η διαδικασία της Απόδοσης των Κρατήσεων χρειάζεται να ενημερωθούν ορισμένα πεδία παραμετρικά.

Επιλέγετε: Διαχείριση 🖵 Παράμετροι 🖵 Γενικές Παράμετροι 🖵 Κρατήσεις 🖵

Αν οι κρατήσεις παρακολουθούνται εσωλογιστικά, δηλ εμφανίζονται στον Π/Υ, επιλέγετε την ένδειξη Εσωλογιστική Παρακολούθηση Κρατήσεων. Έτσι, κατά τη διαδικασία της απόδοσης θα δημιουργείται αυτόματα ένα Γ.Ε Κρατήσεων, ένα Χ.Ε. Κρατήσεων και μία Πληρωμή. Διαφορετικά, θα γίνεται μόνο η Πληρωμή.

Για να παρακολουθείτε τα Λ.Α. των κρατήσεων κατά την τιμολόγηση, πρέπει να επιλέξετε την ένδειξη Λογ. Άρθρα Κρατήσεων κατά την τιμολόγηση.

Στα πεδία <u>Τύπος Γραμμ. Εισπρ.</u> και <u>Οφειλέτης Γραμμ. Εισπρ.</u> επιλέγετε τον τύπο του Γ.Ε. Κρατήσεων και τον οφειλέτη για λογαριασμό του οποίου θα εισπραχθούν οι κρατήσεις.

Στα πεδία <u>Τύπος Εντ. Πληρωμής</u> και <u>Δικαιούχος Εντ. Πληρωμής</u>, επιλέγετε τον τύπο του Χ.Ε. Κρατήσεων και τον Δικαιούχο σε βάρος του οποίου θα γίνει η πληρωμή των κρατήσεων. (Εάν το πεδίο Δικαιούχος Εντ. Πληρωμής παραμείνει κενό, τότε η Πληρωμή των κρατήσεων πραγματοποιείται σε βάρος του πρώτου κατά σειρά Ταμείου Απόδοσης που υπάρχει μέσα στο Χ.Ε..)

# 13.7.1 Γραμμάτιο Κρατήσεων

Για την παραμετροποίηση του Γραμματίου Είσπραξης Κρατήσεων ακολουθείτε τις οδηγίες σύμφωνα με την ενότητα 11.4 Γραμμάτια Είσπραξης με τις παρακάτω διαφορές :

- <u>Κίνηση Λογ/μών Δ.Λ</u>: Επιλέγετε το πεδίο, έτσι ώστε να δημιουργούνται κινήσεις
   Δ.Λ. και από τη λίστα επιλέγετε τον τύπο κίνησης (ΕΙΣΠΡΑΞΗ ΚΡΑΤΗΣΕΩΝ)
- 2. <u>Κίνηση Λογ/μών Γ.Λ:</u> Δεν επιλέγετε καμία κίνηση.
- <u>Βεβαίωση Κρατήσεων</u>: Επιλέγετε το πεδίο και στον τύπο κίνησης επιλέγετε <u>Βεβαίωση Αντισ.Λογ/σμού Γ.Λ από τον Λογ/σμό Τραπέζης</u>: Δεν επιλέγετε καμία κίνηση.
- 4. <u>Κίνηση Συν/μένων:</u> Δεν επιλέγετε καμία κίνηση.

# 13.7.2 Ένταλμα Κρατήσεων

Για την παραμετροποίηση του Εντάλματος Κρατήσεων ακολουθείτε τις οδηγίες σύμφωνα με την ενότητα 11.6 Εντάλματα.

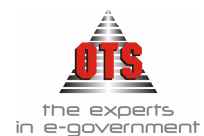

# 13.8 Φόρμες Εκτύπωσης Εσόδων - Εξόδων

#### 13.8.1 Ορισμός φορμών στις διάφορες εκτυπώσεις Εσόδων

Για να ορίσετε τις φόρμες των διαφόρων εκτυπώσεων που αφορούν το κύκλωμα των Εσόδων, η διαδικασία που ακολουθείτε είναι η εξής:

#### Επιλέγετε: Διαχείριση 🖵 Παράμετροι 🖵 Γενικές Παράμετροι 🖵 Έσοδα 🖵

Σε κάθε τύπο παραστατικού υπάρχει και μία λίστα εκτυπώσεων, επομένως επιλέγετε την ανάλογη φόρμα εκτύπωσης. Σε κάθε μεταβολή επιλέγετε το εικονίδιο **Αποθήκευση**.

#### 13.8.2 Ορισμός φορμών στις διάφορες εκτυπώσεις Εξόδων

Για να ορίσετε τις φόρμες των διαφόρων εκτυπώσεων που αφορούν το κύκλωμα των Εξόδων, η διαδικασία που ακολουθείτε είναι η εξής:

Επιλέγετε: Διαχείριση - Παράμετροι - Γενικές Παράμετροι - Έξοδα -Επιλέγετε από τη λίστα τη φόρμα εκτύπωσης για κάθε τύπο παραστατικού. Σε κάθε μεταβολή επιλέγετε το εικονίδιο - Αποθήκευση.

# 13.9 Παραμετρικοί Πίνακες

Στις περισσότερες καρτέλες της εφαρμογής πολλά πεδία ενημερώνονται παραμετρικά, επιλέγοντας από τις λίστες των πεδίων. Η διαδικασία που ακολουθείτε για την ενημέρωση των πεδίων είναι η εξής:

1. Επιλέγετε: Διαχείριση 🖵 Πίνακες 🖵

| [ Πίνακες                            |                      |                       |                    |  |  |  |
|--------------------------------------|----------------------|-----------------------|--------------------|--|--|--|
| Παράμετρος                           | Μετρητής             | Συντομή<br>Περιγοσικό | Σειρά<br>Ευσάνιστο |  |  |  |
| ΑΙΤΙΟΛΟΓΙΕΣ ΠΑΡΑΣΤΑΤΙΚΩΝ Γ.Λ (ΕΞΟΔΩΝ |                      | Περιγραφή             | chidemonts         |  |  |  |
| ΑΙΤΙΟΛΟΓΙΕΣ ΠΑΡΑΣΤΑΤΙΚΩΝ Γ.Λ (ΕΣΟΔΩΝ | Εμπορική Τράπεζα     |                       |                    |  |  |  |
| Δ.Ο.Υ                                | Ιραπείζα της Εππαδος |                       |                    |  |  |  |
| ΔΗΜΟΤΙΚΑ ΔΙΑΜΕΡΙΣΜΑΤΑ                |                      |                       |                    |  |  |  |
| ENAFFEAMA                            |                      |                       |                    |  |  |  |
| θεσεισ                               |                      |                       |                    |  |  |  |
| καθεστωτά φ.Π.Α                      |                      |                       |                    |  |  |  |
| ΚΑΤΗΓΟΡΙΕΣ ΠΑΓΙΩΝ                    |                      |                       |                    |  |  |  |
| ΚΑΤΗΓΟΡΙΕΣ Φ.Π.Α                     |                      |                       |                    |  |  |  |
| ΜΗΝΕΣ                                |                      |                       |                    |  |  |  |
| ΜΟΝΑΔΕΣ ΜΕΤΡΗΣΗΣ                     |                      |                       |                    |  |  |  |
| ΝΟΜΙΣΜΑΤΑ                            |                      |                       |                    |  |  |  |
| ΟΜΑΔΕΣ ΣΥΓΚΕΝΤΡΩΤΙΚΩΝ ΛΟΓΑΡΙΑΣΜΩ     |                      |                       |                    |  |  |  |
| ΠΟΛΕΙΣ                               |                      |                       |                    |  |  |  |
| ΠΩΛΗΤΕΣ                              |                      |                       |                    |  |  |  |
| ТМНМАТА                              | 4                    |                       |                    |  |  |  |
| ΤΡΑΠΕΖΕΣ                             |                      |                       |                    |  |  |  |
| ΤΡΟΠΟΙ ΑΠΟΣΤΟΛΗΣ                     |                      |                       |                    |  |  |  |
|                                      |                      |                       |                    |  |  |  |

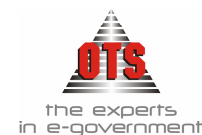

- 2. Επιλέγετε τον παραμετρικό πίνακα, π.χ. Τράπεζες, και δίπλα εμφανίζονται οι τράπεζες που έχετε ήδη καταχωρήσει.
- 3. Αν θέλετε να καταχωρήσετε και νέα τράπεζα, επιλέγετε το εικονίδιο **Νέα Εγγραφή** και στο πεδίο περιγραφή πληκτρολογείτε την νέα τιμή.
- 4. Τέλος, επιλέγετε το εικονίδιο 🖬 Αποθήκευση.

# 13.10 Λογότυπα Εκτυπώσεων

Τα λογότυπα των εκτυπώσεων ορίζονται παραμετρικά για να έχει ο χρήστης τη δυνατότητα να επέμβει στις εκτυπώσεις σε περίπτωση που έχει γίνει κάποια τροποποίηση στη δομή του Ο.Τ.Α.

1. Επιλέγετε: Διαχείριση 🖵 Παράμετροι 🖵 Γενικές Παράμετροι 🖵

| Αογιστική - Πα        | ράμετροι                                 |
|-----------------------|------------------------------------------|
| ξ'ορισμού τιμές       | Εκτυπώσεις Χ.Ε.Π Έλεγχοι Χρημ. Κατ.      |
| τίστημα Έσοδ          | α Έξοδα Λογ. Σχέδιο Κρατήσεις Πληρωμές   |
| ογότυπα Λογ.          | Πελάτης Νόμισμα Β.Δ. Έργα Πάνια Αναλλογ. |
| - Στοιχεία Πελάτι     |                                          |
| Γίτλος/Επων:          | ΔΗΜΟΣ                                    |
| Νομική Μορφή:         | OTA                                      |
| Αντικ/νο Εργ.:        | OTA                                      |
| Διεύθυνση:            |                                          |
| Tóđų:                 |                                          |
| T.K:                  |                                          |
| Γηλέφωνο:             |                                          |
| Φαξ:                  |                                          |
| Δ.O.Y:                |                                          |
| Α.Φ.Μ:                |                                          |
| M.A.E:                |                                          |
| Κωδικός ΔΟΥ:          |                                          |
| Αρ. Φακέλλου:         |                                          |
| Στοιχεία Ν.Εκπρ       | οσώπου /Πληρεξουσίου Πελάτη              |
| Ονομ/νυμο.:           |                                          |
| Τατρώνυμο:            |                                          |
| Α.Φ. <mark>Μ</mark> : |                                          |
| - Τίτλοι - Υποσέλιδ   | δα                                       |
|                       |                                          |
| sinn poor ματιμ.      |                                          |
|                       |                                          |

- Ορισμένα λογότυπα βρίσκονται στην καρτέλα <u>Λογότυπα Λογιστικής</u> και άλλα στην καρτέλα. <u>Εκτυπώσεις.</u>
- 3. Επιλέγετε με το ποντίκι το πεδίο στο οποίο θέλετε να κάνετε την μεταβολή, διαγράφετε την παλιά τιμή και πληκτρολογείτε την τιμή που σας ενδιαφέρει.
- 4. Τέλος, κάνετε κλικ στο εικονίδιο 🖬 Αποθήκευση.

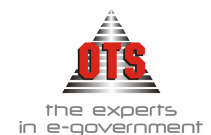

# 13.11 Συναλλασσόμενοι

#### 13.11.1 Δημιουργία Κατηγοριών Συναλλασσομένων

Οι Κατηγορίες Συναλλασσομένων έχουν να κάνουν με τους λογαριασμούς Γ.Λ. που αντιστοιχεί ο κάθε συναλλασσόμενος.

Για να δημιουργήσετε Κατηγορίες Συναλλασσόμενων η διαδικασία που ακολουθείτε είναι η εξής:

1. Επιλέγετε Συν/νοι 🖵 Κατηγορίες Συν/νων και θα εμφανιστεί ο παρακάτω πίνακας:

| Κατηγορία û             | Τμήμα Κωδικού | Κωδικός Γ.Α | Κωδικός Δ.Α | Κωδικός Α.Λ                           | Κατηγορία Φ.Π.Α    |  |  |  |
|-------------------------|---------------|-------------|-------------|---------------------------------------|--------------------|--|--|--|
| ΑΠΟΔΟΣΗ                 | АΠ.           | 50.00.00.00 |             |                                       |                    |  |  |  |
| ΑΣΦΑΛΙΣΤΙΚΟΙ ΟΡΓΑΝΙΣΜΟΙ | ΑΣ.           | 55.00       |             |                                       |                    |  |  |  |
| Εκτακτο πρακτικής       | ЕП.           | 53.08.00.00 |             |                                       |                    |  |  |  |
| Εκτακτο προσωπικό       | EO.           | 53.00.00.00 |             | Από την ίδια καρτέλα δημιουργείτε και |                    |  |  |  |
| Ελληνικό Δημόσιο        | ЕΔ.           | 50.02.00.00 | ĸ           | ατηγοριες Υποχ                        | ρεων. Επιλέγετε το |  |  |  |
| ΝΠΔΔ και Δημ.Υπηρεσίες  | ΔΥ.           | 50.03.00.00 | Ū           |                                       |                    |  |  |  |
| Προμηθευτές Εξωτερικού  | EZ:           | 50.01.00.00 |             |                                       |                    |  |  |  |
| Προμηθευτές Εσωτερικού  | ΕΣ.           | 50.00.00.00 |             |                                       |                    |  |  |  |
| Τακτικό προσωπικό       | тп.           | 53.00.00.00 |             |                                       |                    |  |  |  |
| ΥΠΟΛΟΓΟΙ                | YE.           | 35.10       |             |                                       |                    |  |  |  |

- 2. Επιλέγετε το πεδίο <u>Δικαιούχοι / Προμηθευτές</u>, όπως περιγράφεται στον παραπάνω πίνακα.
- 3. Κάνετε κλικ στο εικονίδιο **Νέα Εγγραφή** ώστε να εμφανιστεί μια νέα γραμμή καταχώρησης μέσα στον πίνακα.
- 4. Στη στήλη <u>Κατηγορία</u> πληκτρολογείτε την κατηγορία δικαιούχου που θέλετε να καταχωρήσετε.
- 5. Στη στήλη <u>Τμήμα Κωδικού</u> πληκτρολογείτε τη μορφή που θέλετε να έχει ο κωδικός που θα παίρνει ο κάθε δικαιούχος αυτής της ομάδας κατά την καταχώρηση (πρέπει να έχει κεφαλαίους χαρακτήρες και να περιέχει 2 γράμματα).
- 6. Στη στήλη <u>Κωδικός Γ.Λ.</u> επιλέγετε από τη λίστα τον λογαριασμό Γ.Λ. που θα αντιστοιχεί η συγκεκριμένη κατηγορία.

!!Για την ενημέρωση του Κωδικού Γενικής Λογιστικής θα πρέπει να συμβουλευτείτε το εκάστοτε Προεδρικό Διάταγμα!

7. Τέλος, κάνετε κλικ στο εικονίδιο 🖬 Αποθήκευση.

# 13.11.2 Καταχώρηση Δικαιούχου / Οφειλέτη

Για να καταχωρήσετε έναν Δικαιούχο ή έναν Οφειλέτη, η διαδικασία που ακολουθείτε είναι η εξής:

1. Επιλέγετε: Συναλλασσόμενοι Τ Δικαιούχοι. ή Συναλλασσόμενοι Τ Υπόχρεοι Εμφανίζεται το ευρετήριο με όλους τους καταχωρημένους δικαιούχους / οφειλέτες.

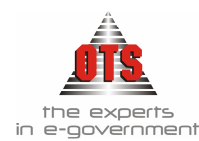

- 2. Κάνετε κλικ στο εικονίδιο 🕒 Νέα εγγραφή και εμφανίζεται η καρτέλα εισαγωγής νέου συν/νου.
- 3. Στη συνέχεια, ενημερώνετε τα πεδία της καρτέλας ανάλογα με τα στοιχεία που σας ζητούνται
- 4. Κατηγορία . Επιλέγετε από τη λίστα, την κατηγορία του συν/νου.
- 5. Κωδικός Ενημερώνεται αυτόματα.
- 6. <u>ΑΦΜ</u> Πληκτρολογείτε το ΑΦΜ του συν/νου.
- Επάγγελμα / Ιδιότητα Επιλέγετε από τη λίστα το επάγγελμα ή την ιδιότητα του συν/νου.
- 8. Εισπράκτορας Το επιλέγετε ώστε να καταχωρηθεί ο οφειλέτης ως Εισπράκτορας.
- <u>Υπόλογος</u> και <u>Υπόλογος Παγίας</u> Τα επιλέγετε ώστε να καταχωρηθεί ο συν/νος ως Υπόλογος Χ.Ε.Π. ή ως Υπόλογος Παγίας.
- <u>Υπόγρεος ΚΕΠΥΟ</u> Το επιλέγετε σε περίπτωση που ο δικαιούχος είναι υπόχρεος ΚΕΠΥΟ. Χρησιμοποιείται για την εκτύπωση συγκεντρωτικής κατάστασης υπόχρεων ΚΕΠΥΟ.
- 11. Τέλος, επιλέγετε το εικονίδιο 🔲 Αποθήκευση.

Παρακάτω εμφανίζεται μία καρτέλα καταχώρησης δικαιούχων.

| Στοιχεία Δι     | καιούχου                                                 | - |
|-----------------|----------------------------------------------------------|---|
| ίατηγορία       | ΠΡΟΜΗΘΕΥΤΕΣ ΕΞΩΤΕΡΙΚΟΥ Κωδικός ΕΞ.000000 Βοηθητικός Κωδ. |   |
| πωνυμία         | ΧΑΡΑΛΑΜΠΟΣ ΚΟΝΤΟΛΕΦΑΣ                                    |   |
| φ.Μ.            | 012345678 Α.Δ.Τ Φ 234567 Επάγγειμα                       |   |
| νογογος         | Υπόλογος Παγίας Υπόχρεος ΚΕΠΥΟ                           |   |
| Οικονομικά      | Στοιχεία                                                 |   |
| ράπεζα 1        | ΑΓΡΟΤΙΚΗ ΤΡΑΠΕΖΑ Τραπ. Λογαριασμός 88888888              |   |
| ρόπος Πλ.       | 💌 Καθεστώς Φ.Π.Α                                         |   |
| )ριο Πιστ.      | Έκητωση                                                  |   |
| 1.0.Y           | Λογαριασμός Γ.Λ. 50.01.00.00                             | - |
| <b>ι</b> όμισμα | Λογ. Προκαταβολών                                        | • |
| Στοιχεία Δι     | ιεύθυνσης Τηλέφωνα                                       |   |
| <b>3</b> 665    | Τηλέφωνο 1                                               |   |
| гк              | Τηλέφωνο 2                                               |   |
| Τεριοχή:        |                                                          |   |
| lóin            | ΣΟΦΑΔΕΣ 🚽 Φηξ                                            |   |
| Κώρα            |                                                          |   |
| p.u             |                                                          |   |

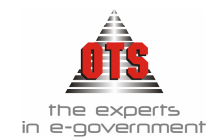

# 13.11.3 Αναζήτηση Δικαιούχου / Οφειλέτη

Για να αναζητήσετε έναν Δικαιούχο ή έναν Οφειλέτη, η διαδικασία που ακολουθείτε είναι η εξής:

1. Επιλέγετε: Συναλλασσόμενοι Τ Δικαιούχοι Τ ή Συναλλασσόμενοι Υπόχρεοι Τ Αμέσως εμφανίζεται η παρακάτω καρτέλα:

|      | оүютікі | ή - Δικαιούχοι |            |           |
|------|---------|----------------|------------|-----------|
| А.Ф. | м [     |                | Επωνυμία   | v [vofi0] |
| Κατι | ηγορία: | •              | Επάγγελμα: | ▼ K.F.A.  |

- 2. Συμπληρώνετε τα πεδία, ανάλογα με τα στοιχεία που επιθυμείτε.
- 3. Κάνετε κλικ στο εικονίδιο **Ε Ανανέωση** ώστε να εμφανιστούν οι συν/νοι σύμφωνα με τα στοιχεία που ορίσατε.
- 4. Επιλέγετε τον συν/νο που σας ενδιαφέρει και με διπλό κλικ εμφανίζεται η καρτέλα του.

| 餐 Λογιστική | - Δικαιούχοι                                           |           |             | <u> </u> |
|-------------|--------------------------------------------------------|-----------|-------------|----------|
| А.Ф.М       | Επωνυμία ΠΑΠΑΔΟΠΟΥΛΟΣ                                  |           |             | -        |
| Κατηγορία:  | Επάγγελμα:                                             | ▼ K.F.    | ۸.          |          |
| Κωδικός     | Επωνυμία                                               | А.Ф.М.    | К.Г.А.      |          |
| ΕΣ.000746   | ΠΑΠΑΔΟΠΟΥΛΟΣ ΕΥΘΥΜΙΟΣ (ΙΑΚΩΒΟΣ)                        | 01039835  | 50.00.00.00 |          |
| ΕΣ.000747   | ΠΑΠΑΔΟΠΟΥΛΟΣ ΣΤΥΛΙΑΝΟΣ (ΔΗΜΗΤΡΙΟΣ)                     | 0         | 50.00.00.00 |          |
| ΕΣ.000748   | ΠΑΠΑΔΟΠΟΥΛΟΣ ΣΤΥΛΙΑΝΟΣ (ΔΗΜΗΤΡΙΟΣ)                     | 0         | 50.00.00.00 |          |
| ΕΣ.000749   | ΠΑΠΑΔΟΠΟΥΛΟΣ ΣΤΥΛΙΑΝΟΣ (ΔΗΜΗΤΡΙΟΣ)                     | 0         | 50.00.00.00 |          |
| ΕΣ.001288   | ΠΑΠΑΔΟΠΟΥΛΟΣ Α. & ΣΙΑ Ο.Ε                              | 099907378 | 50.00.00.00 | A' θΕΣ/Ν |
| ΕΣ.000750   | ΠΑΠΑΔΟΠΟΥΛΟΣ ΑΘΑΝΑΣΙΟΣ (ΑΠΟΔΕΛΤΙΩΣΗ ΤΥΠΟΥ & ΕΡΓΑΣΤΗΡΙΟ | 042373678 | 50.00.00.00 |          |
| ΕΣ.001172   | ΠΑΠΑΔΟΠΟΥΛΟΣ ΓΕΩΡΓ. ΙΩΑΝΝΗΣ                            |           | 50.00.00.00 | Α' ΘΕΣ/Ν |

5. Στην παρακάτω εικόνα παρατηρείτε ότι εμφανίστηκαν όλοι οι δικαιούχοι που το επώνυμό τους αρχίζει από «ΠΑΠΑΔΟΠΟΥ».

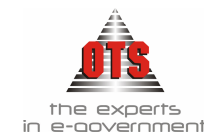

## 13.11.4 Εμφάνιση των κινήσεων ενός Δικαιούχου / Οφειλέτη

Για να δείτε αναλυτικά τις κινήσεις των συν/νων, η διαδικασία που ακολουθείτε είναι η εξής:

- 1. Επιλέγετε: Συναλλασσόμενοι Τ Δικαιούχοι Τ ή Συναλλασσόμενοι Τ Υπόχρεοι
- Εμφανίζεται το ευρετήριο των συναλλασσομένων. Επιλέγετε το συν/νο που σας ενδιαφέρει και με διπλό κλικ εμφανίζεται η καρτέλα του. Κάνετε κλικ στην καρτέλα
   Καρτέλλα Συνμένου

| 👮 Στο                | ιχεία Δικαι   | ούχου 😭        | Καρτέλλα Συν/      | μένου            |                  |              | πόλογου       |                         | -                |             |
|----------------------|---------------|----------------|--------------------|------------------|------------------|--------------|---------------|-------------------------|------------------|-------------|
| -Προβ                | ολή<br>[Όλες] |                | •                  | <br>  • •        | Ολα              | Ο Χωρίς Έντα | λμα 🔿 Πληρα   | ομένα                   | Ο Απλήρ          | οωτα        |
| Οικ.<br>Έτος<br>Τιμ. | Τύπος<br>Παρ. | Αρ.<br>Παραστ. | Ημ/νία.<br>Έκδοσης | Ημ/νία<br>Αποστ. | Κατ/ση<br>Απ/λής | Αιτηθέν Ποσό | Ενταλθέν Ποσό | Οικ.<br>Έτος<br>Εντ/τος | Τύπος<br>Παρ. ΔΛ | Αρ. Πο<br>Δ |
| 2003                 | ΤΔΑΠ          | 1              | 12/12/2003         |                  |                  | 0,0          | 1.180,0       | 2003                    | ΕΝΤΠ             |             |
| 2003                 | ΤΔΑΠ          | 8              | 12/12/2003         |                  |                  | 0,0          | 60,18         | 2003                    | ПРОМНЕ           |             |
|                      |               |                |                    | Σύνο             | yo               | 0,0          | 1.240,18      |                         |                  |             |

3. Εμφανίζονται όλες οι κινήσεις του δικαιούχου ή του οφειλέτη.

#### 13.11.5 Διαγραφή Δικαιούχου / Οφειλέτη

Απαραίτητη προϋπόθεση για να διαγράψετε έναν προμηθευτή είναι να μην έχει καταχωρηθεί κανένα παραστατικό στο όνομά του. Σε διαφορετική περίπτωση πρέπει πρώτα να διαγράψετε το παραστατικό ή τα παραστατικά και μετά να διαγράψετε τον δικαιούχο.

Η διαδικασία που ακολουθείτε είναι η εξής:

- 1. Επιλέγετε: Συναλλασσόμενοι 🖵 Δικαιούχοι 🖵 ή Συναλλασσόμενοι 🖵 Υπόχρεοι.
- 2. Εμφανίζεται το ευρετήριο των συναλλασσομένων. Επιλέγετε το συν/νο που σας ενδιαφέρει και με διπλό κλικ εμφανίζεται η καρτέλα του.
- 3. Κάνετε κλικ στο εικονίδιο 🔀 Διαγραφή. Εμφανίζεται το μήνυμα: «Είσθε σίγουροι για την διαγραφή του προμηθευτή ή οφειλέτη;»
- 4. Επιλέγετε NAI για να διαγράψετε τον συν/νο και ΟΧΙ για την ακύρωση της διαδικασίας.

#### 13.11.6 Μεταβολή των στοιχείων ενός Δικαιούχου / Οφειλέτη

Σε περίπτωση που θέλετε να μεταβάλλετε τα στοιχεία ενός δικαιούχου ή ενός Οφειλέτη, όπως διεύθυνση, τηλέφωνο, κτλ, ακολουθείτε τα παρακάτω:

- 1. Επιλέγετε: Συναλλασσόμενοι 🖵 Δικαιούχοι 🖵 ή Συναλλασσόμενοι 🖵 Υπόχρεοι 🖵
- 2. Εμφανίζεται το ευρετήριο των συναλλασσομένων. Επιλέγετε το συν/νο που σας ενδιαφέρει και με διπλό κλικ εμφανίζεται η καρτέλα του.
- Κάνετε κλικ στο πεδίο που θέλετε να κάνετε μεταβολή, διαγράφετε την παλιά τιμή και πληκτρολογείτε τη νέα. Σε περίπτωση που το πεδίο είναι παραμετρικό, απλά επιλέγετε από τη λίστα την τιμή που σας ενδιαφέρει.

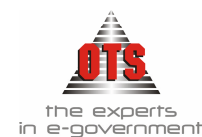

#### 13.11.7 Εκτύπωση Καρτέλας ενός Συναλλασσόμενου

Για να εκτυπώσετε την καρτέλα ενός Δικαιούχου ή ενός Οφειλέτη, η διαδικασία που ακολουθείτε είναι η εξής:

- 1. Επιλέγετε: Συναλλασσόμενοι 🖵 Δικαιούχοι 🖵 ή Συναλλασσόμενοι 🖵 Υπόχρεοι 🖵.
- 2. Εμφανίζεται το ευρετήριο των συναλλασσομένων. Επιλέγετε το συν/νο που σας ενδιαφέρει και με διπλό κλικ εμφανίζεται η καρτέλα του.
- 3. Κάνετε κλικ στο εικονίδιο **Καρτέλα Συν/νου** και εμφανίζεται η προεπισκόπηση της εκτύπωσης.
- 4. Κάνετε κλικ στο εικονίδιο **Εκτύπωση** για να εκτυπώσετε την Καρτέλα Συν/νου.

#### 13.11.7.1 Υπόδειγμα Εκτύπωσης Καρτέλας Συν/νου

| ΔΗΜΟΣ<br>ΟΤΑ |                 | Ουκονομικό Έτος: <b>2006</b><br>Ημ/νία Εκτύπωσης: <b>25/07/2006</b> |             |        |                        |                       |                 |
|--------------|-----------------|---------------------------------------------------------------------|-------------|--------|------------------------|-----------------------|-----------------|
| OTA          |                 |                                                                     |             |        | Περίοδος:              | 16/02/20              | 06 - 16/02/2006 |
|              |                 | ΚΑΡΤΕΛΛΑ ΔΙΚΑΙΟΥ                                                    | хоү         |        |                        |                       |                 |
| Εποινυμία: Π | ΑΠΑΔΟΠΟΥΛΟΣΙ. Δ | AHMHTPIOS                                                           |             |        |                        |                       |                 |
| Επάγγελμα:   |                 | A.Φ.M:                                                              | 016617610   |        |                        |                       |                 |
| Διεύθυνση: Α | Γ, ΠΑΝΤΩΝ 13    | К.Г.Л:                                                              | 50.00.00.00 |        |                        |                       |                 |
| Ημ/νία       | Παραστατικό     | Αιτιολογία                                                          | Πίστωση     | Χρέωση | Προοδευτική<br>Πίστωση | Προοδευτική<br>Χρέωση | Υπόλοιπο        |
|              |                 | Από Μεταφορά :                                                      | 0,00        |        |                        |                       |                 |
| 16/02/2006   | TIIY : 43       | ΔΙΑΝΟΙΞΕΙΣ - ΑΣΦΑΛΤΟΣΤΡΩΣΕΙΣ ΟΔΩΝ<br>ΕΚΑΤΕΡΩΘΕΝ ΤΟΥ ΡΕΜΑΤΟΣ "ΠΑΠΑ". | 55.071,76   | 0,00   | 55.071,76              | 0,00                  | 55.071,76       |
|              |                 | Σύνολα Περιόδου:                                                    | 55.071,76   | ,0     |                        |                       |                 |

#### 13.11.8 Εκτύπωση Ετήσιας Βεβαίωσης Φόρου

Για να εκτυπώσετε την Ετήσια βεβαίωση φόρου ενός Δικαιούχου, η διαδικασία που ακολουθείτε είναι η εξής:

- 1. Επιλέγετε: Συναλλασσόμενοι 🖵 Δικαιούχοι 🖵
- 2. Εμφανίζεται το ευρετήριο των συναλλασσομένων. Επιλέγετε το συν/νο που σας ενδιαφέρει και με διπλό κλικ εμφανίζεται η καρτέλα του.
- 3. Κάνετε κλικ στο εικονίδιο **Βεβαίωση Φόρου** και εμφανίζεται η προεπισκόπηση της εκτύπωσης **Ετήσια Βεβαίωση Φόρου**.
- 4. Κάνετε κλικ στο εικονίδιο **Εκτύπωση** για να εκτυπώσετε τη **Βεβαίωση Φόρου.**

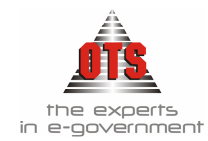

| σια Βεβαίωση Φόρου(ΧΑΡΑΛΑΜΠΟΣ ΚΟΝΤΟΛΕΦΑΣ)                                                                    |                                                                       | _0; |
|----------------------------------------------------------------------------------------------------|-----------------------------------------------------------------------|-----|
|                                                                                                    |                                                                       | •   |
| ЕЛЛНИКН АНМОКРАТІА                                                                                           |                                                                       |     |
| ΝΟΜΟΣ                                                                                                    |                                                                       |     |
| ΔΗΜΟΣ Νομική Μορφή : ΟΤΑ                                                                                     |                                                                       |     |
| Αντικείμενο Εργασιών : ΟΤΑ                                                                                   |                                                                       |     |
| А.Ф.М:                                                                                                    |                                                                       |     |
| ۵.O.Y:                                                                                                    |                                                                       |     |
| Τηλέφωνο:                                                                                                    |                                                                       |     |
| Οικονομικό Έτος: 2003                                                                                        |                                                                       |     |
| BEBAI $\Omega\Sigma$ H $\Phi$                                                                                | OPOY                                                                  |     |
| Παρακρατούμενου φόρου από προμήθειες κάθε είδους αγι<br>υπηρεσίες Ο.Τ.Α, Ν.Π<br>( περ. στ παράγρ. 1 άρθρ. 55 | αθών ή παροχής υπηρεσιών από τις δημόσιες<br>Δ.Δ. κλπ<br>Ν.2238/1994) |     |
| - Δτοιχεία Επιχείρησης-                                                                                      |                                                                       |     |
| ETROVOLIA: (E2000000) XAFAMAMIOZ KONTOMETAZ                                                                  |                                                                       |     |
|                                                                                                    |                                                                       |     |
| Aut Prome                                                                                                    |                                                                       |     |
|                                                                                                    |                                                                       |     |
| Κρατήσεις φόρου που αναλογούν στην επισυναπτόμενη κατάσταση τι                                               | ιολογίων:                                                             |     |
| Κράτηση                                                                                                    | Αξία Κράτησης                                                         |     |
| ΦΟΡΟΣ 4% ΕΠΙ ΛΟΙΠΩΝ ΠΡΟΜΗΘΕΙΩΝ                                                                               | 40,00                                                                 |     |
| Σύνολο:                                                                                                    | 40,00                                                                 |     |
|                                                                                                    |                                                                       |     |

# 13.12 Κρατήσεις - Κατηγορίες Δαπάνης

# 13.12.1 Εισαγωγή νέας Κράτησης

Για να καταχωρήσετε μία νέα κράτηση, η διαδικασία που ακολουθείτε είναι η εξής:

- 1. Επιλέγετε Λογιστική Κρατήσεις ώστε εμφανιστεί η λίστα με τις ήδη καταχωρημένες κρατήσεις.
- 2. Κάνετε κλικ στο εικονίδιο **Νεα Εγγραφή** και σας εμφανίζει την παρακάτω οθόνη

| 餐 Κρατήσεις                       |                         |                     |         |                    | <u>_     ×</u> |
|-----------------------------------|-------------------------|---------------------|---------|--------------------|----------------|
| Κωδικός :                         | IKA                     | [                   |         |                    |                |
| Περιγραφή :                       | IKA                     |                     |         |                    |                |
| Ομάδα Κρατήσεων :                 | Μισθοδοσίας             |                     |         |                    |                |
| Κράτηση Εσόδων :                  | Κράτηση Επιβάρυνσης : 🛄 | Κράτηση Προμηθειών  |         | Βεβαίωση Φόρου :   |                |
| Συντ.Προϊόντων :                  |                         | Φόρος Μισθ. Υπηρ. : |         | Συντελεστής Φόρου: | 0,00           |
| Λογ.Επιβάρυνσης Γ.Α.:             |                         | Λογ.Εξόδων Γ.Α.:    | 55.00.0 | 0.00               |                |
| Λογ.Εσόδων Δ.Α.:                  | 06.31.00.4131.001       | Λογ.Εξόδων Δ.Λ.:    | 02.31.8 | 0.8231.001         |                |
| Ταμείο Απόδοσης :<br>(Δικαιούχος) | ΙKΑ                     |                     |         |                    |                |

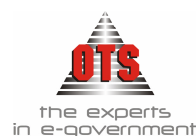

- Στο πεδίο <u>Κωδικός</u> πληκτρολογείτε τη συντομογραφία της κράτησης. Θα πρέπει να υπάρχει μία ομοιογένεια στους κωδικούς των κρατήσεων και να είναι όσο το δυνατό πιο παραστατικοί στο είδος της κράτησης που αντιπροσωπεύουν.
- 4. Στο πεδίο Περιγραφή πληκτρολογείτε την πλήρη περιγραφή της κράτησης.
- 5. Στο πεδίο <u>Ομάδα Κρατήσεων</u> επιλέγετε την ομάδα κρατήσεων που θέλετε να συμμετέχει (*Βλέπε σχετική ενότητα του εγχειριδίου μέρος Α*)
- 6. Στο πεδίο <u>Κράτηση Εσόδων</u> επιλέγετε το πεδίο μόνο σε περίπτωση που η κράτηση αναφέρεται στον Π/Υ των εσόδων.
- 7. Το πεδίο <u>Επιβάρυνση</u> αναφέρεται στο αν οι κρατήσεις επιβαρύνουν τον οργανισμό. Μόλις επιλέξετε το συγκεκριμένο πεδίο, συμπληρώνετε και τη στήλη <u>Λογαριασμός</u> <u>Επιβάρυνσης Γενικής Λογιστικής</u>, επιλέγοντας από τη λίστα τον λογαριασμό που θα κινείται.
- 8. Στο πεδίο <u>Φόρος Μισθωτών Υπηρεσιών</u> επιλέγετε το πεδίο σε περίπτωση που θέλετε να εκτυπώσετε μετά την απόδοση των κρατήσεων την εκτύπωση με τον Πίνακα Προμηθειών και με τις Αναλυτικές Κρατήσεις Προμηθειών
- 9. Στο πεδίο <u>Λογαριασμός Εξόδων Γενικής Λογιστικής</u> επιλέγετε από τη λίστα τον λογαριασμό του Λ.Σ. που θα ενημερώνει η κράτηση.
- 10. Στο πεδίο <u>Λογαριασμός Εξόδων Δημόσιας Λογιστικής</u> πληκτρολογείτε τον λογαριασμό της Δ.Λ. που αντιστοιχεί στην κράτηση. Η αντιστοιχία θα πρέπει να γίνει με τους λογαριασμούς της ομάδας 02.31. (Η ενημέρωση της στήλης αφορά την εσωλογιστική παρακολούθηση των κρατήσεων.)
- 11. Στο πεδίο <u>Λογαριασμός Εσόδων Δημόσιας Λογιστικής</u> πληκτρολογείτε τον λογαριασμό της Δ.Λ. που αντιστοιχεί στην κράτηση. Η αντιστοιχία θα πρέπει να γίνει με τους λογαριασμούς της ομάδας 06.31. (Η ενημέρωση της στήλης αφορά την εσωλογιστική παρακολούθηση των κρατήσεων.)
- 12. Στο πεδίο <u>Ταμεία Απόδοσης / Δικαιούχος</u> επιλέγετε το Ταμείο Απόδοσης που θα αποδώσετε την κράτηση.
- 13. Στο πεδίο <u>Βεβαίωση Φόρου</u> επιλέγετε το πεδίο, με σκοπό την έκδοση βεβαίωσης φόρου για τη συγκεκριμένη κ<u>ράτη</u>ση κατά την ενταλματοποίηση.
- 12. Τέλος, επιλέγετε το εικονίδιο 🗳 Αποθήκευση.

# 13.12.2 Μεταβολή Κράτησης

Δίνεται η δυνατότητα μεταβολής των στοιχείων που καταχωρήθηκαν σε μία κράτηση ακολουθώντας την παρακάτω διαδικασία:

- 1. Επιλέγετε: Λογιστική Κρατήσεις -, ώστε να εμφανιστεί το ευρετήριο με τις κρατήσεις.
- Κάνετε διπλό κλικ στην κράτηση που θέλετε να μεταβάλλετε ώστε να σας ανοίξει την καρτέλα καταχώρησης και επιλέγετε το πεδίο που θέλετε να μεταβάλλετε και διαγράφετε την παλιά τιμή και καταχωρείτε τη νέα.

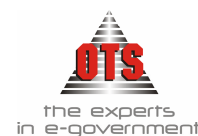

#### !!Σε όλα τα πεδία μπορεί να γίνει μεταβολή εκτός από το πεδίο Κωδικός. Αν απαιτείται να γίνει μεταβολή του κωδικού θα πρέπει να διαγράψετε την κράτηση και να την ζανακαταχωρήσετε!

3. Τέλος, κάνετε κλικ στο εικονίδιο 🛍 Αποθήκευση.

# 13.12.3 Διαγραφή Κράτησης

Για να διαγραφεί μία κράτηση θα πρέπει να μην έχει κίνηση στη Γενική Λογιστική (δηλ. να μην έχει χρησιμοποιηθεί σε τιμολόγιο). Ακόμα, με τη διαγραφή της κράτησης θα χρειαστεί να γίνει και η σχετική αλλαγή στις Κατηγορίες Δαπάνης.

Η διαδικασία που ακολουθείτε είναι η παρακάτω:

- 1. Επιλέγετε: Λογιστική Κρατήσεις -, ώστε να εμφανιστεί το ευρετήριο με τις κρατήσεις.
- 2. Κάνετε διπλό κλικ στην κράτηση που θέλετε να διαγράψετε ώστε να σας ανοίξει την καρτέλα καταχώρησης.
- 3. Κάνετε κλικ στο εικονίδιο 📩 Διαγραφή και εμφανίζεται το μήνυμα: «Είσθε σίγουροι για την διαγραφή;»
- 4. Επιλέγετε **NAI** για να διαγράψετε την Κράτηση και **OXI** για την ακύρωση της διαδικασίας.

# 13.12.4 Δημιουργία Κατηγορίας Δαπάνης

Οι Κατηγορίες Δαπάνης αφορούν μια μορφή ομαδοποίησης των Κρατήσεων, ώστε κατά την καταχώρηση ενός Παραστατικού να εμφανίζονται αυτές ακριβώς που χρειάζονται καθώς, επίσης, και να υπολογίζονται με τον τρόπο που πρέπει.

**ΠΑΡΑΔΕΙΓΜΑ:** Έστω ότι θέλετε να δημιουργήσετε την κατηγορία δαπάνης "Εργασίες έργων μέχρι 5870,00€" όπου ισχύουν οι εξής κρατήσεις από τις 1/1/2004 και υπολογίζεται ο φόρος μόνο όταν η δαπάνη είναι πάνω από 146.73€

| ТАЛКҮ 2% | : | 2% επί του αρχικού ποσού                              |
|----------|---|-------------------------------------------------------|
| Φόρος 8% | : | 8% επί του καθαρού ποσού μείον τις παραπάνω κρατήσεις |

- 1. Επιλέγετε: Έξοδα Κατηγορίες Δαπάνης Εμφανίζεται το ευρετήριο με τις ήδη καταχωρημένες εγγραφές.
- Επιλέγετε το εικονίδιο Νέα εγγραφή. Εισάγεται νέα γραμμή. Συμπληρώνετε τον Κωδικό της κατηγορίας δαπάνης που δημιουργείτε (π.χ. Φόρος 8%) και πιο αναλυτικά στη στήλη της Περιγραφής την αναλυτική περιγραφή της κατηγορίας δαπάνης (π.χ. Φόρος 8% Παροχής Υπηρεσιών).
- Στη συνέχεια, ενημερώνετε στο πεδίο <u>Έναρξη Ισχύος</u> την ημερομηνία έναρξης ισχύος της κατηγορίας δαπάνης. Όπως αναφέρεται στο παράδειγμα, πληκτρολογείτε 01/01/2004.

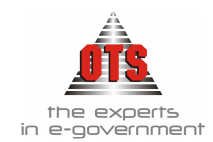

4. Κάνετε διπλό κλικ στο πλαίσιο <u>Τύπος Υπολογισμού Κρατήσεων</u> και εμφανίζεται η παρακάτω καρτέλα.

| Επιλέγετε με ένα κλικ<br>την πράζη που<br>εκτελείτε | Τύπος Υπολογισμού Κρατήσε          | ων Δαπάνης            | <b>_</b> | Στο σημείο αυτό<br>ενημερώνεται τον τύπο<br>υπολογισμού.                                               |
|-----------------------------------------------------|------------------------------------|-----------------------|----------|----------------------------------------------------------------------------------------------------|
|                                                     | ++ ( < KAI /<br>+ ) <= H<br>/ = >= | [Επιλογή Συνάρτησης ] |          | Από εδώ επιλέγετε τα στοιχεία<br>που θα υπολογίζονται: κράτηση,<br>αρχικό ποσό, συνολικό ποσό,<br>κτλ. |
|                                                     | Ακύρωση                            | Επικύρωση             |          |                                                                                                    |

5. Στην καρτέλα καταχωρείτε τον τύπο με τον οποίο θα υπολογίζονται κρατήσεις, όπως εμφανίζεται στην παρακάτω καρτέλα.

| $TO \Sigma O \}$ $(TA \Delta KY 2\%) = {APXIKO ΠΟ ΣΟ} * 0,02$ $+ ()$ $( < KAI [Επιλογή Συνάρτησης] $ $Tapatηρείτε ότι στη συνάρτηση υπάρχει και η υπόθεση ότι αν το αρχικό ποσό είναι μεγαλύτερο από 146.73€ τότε μόνο θα πρέπει να υπολογίζεται ο φόρος.$                                                      | ΦΟΡΟΣ 8%}=0<br>F {ΣΥΝΟΛΙΚΟ ΠΟΣΟ}><br>ΦΟΡΟΛΟΓΗΤΕΟ ΠΟΣΟ<br>F {ΣΥΝΟΛΙΚΟ ΠΟΣΟ}> |                                             | Ο ΠΟΣΟ)*0,08<br>ΣΟ} = {ΑΡΧΙΚΟ | *                    |
|----------------------------------------------------------------------------------------------------|-----------------------------------------------------------------------------|---------------------------------------------|-------------------------------|----------------------|
| ΤΑΔΚΥ 2%} = {ΑΡΧΙΚΟ ΠΟΣΟ}* 0,02 + ( < ΚΑΙ [Επιλογή Συνάρτησης] ·  Παρατηρείτε ότι στη συνάρτηση υπάρχει και η υπόθεση ότι αν το αρχικό ποσό είναι μεγαλύτερο από 146.73€ τότε μόνο θα πρέπει να υπολογίζεται ο φόρος.                                                                                           | ΙΟΣΟ}                                                                       | ×                                           |                               |                      |
| <ul> <li>+ (</li> <li>ΚΑΙ [Επιλογή Συνάρτησης]</li> <li>- )</li> <li>Παρατηρείτε ότι στη συνάρτηση υπάρχει και η υπόθεση ότι αν το αρχικό ποσό είναι μεγαλύτερο από 146.73€ τότε μόνο θα πρέπει να υπολογίζεται τον φόρο 8%, διαφορετ είναι μικρότερο από 146.73€, τότε δεν θα υπολογίζεται ο φόρος.</li> </ul> | TAΔKY 2%} = {APXIK0                                                         | Ο ΠΟΣΟ}* 0,02                               |                               |                      |
| <ul> <li>+ ( &lt; ΚΑΙ [Επιλογή Συνάρτησης]</li> <li>- ) Παρατηρείτε ότι στη συνάρτηση υπάρχει και η υπόθεση ότι αν το αρχικό ποσό είναι μεγαλύτερο από 146.73€ τότε μόνο θα πρέπει να υπολογίσει τον φόρο 8%, διαφορετ είναι μικρότερο από 146.73€, τότε δεν θα υπολογίζεται ο φόρος.</li> </ul>                |                                                                             | $\sim$                                      |                               |                      |
| <ul> <li>+ ( &lt; ΚΑΙ [Επιλογή Συνάρτησης]</li> <li>- )</li> <li>Παρατηρείτε ότι στη συνάρτηση υπάρχει και η υπόθεση ότι αν το αρχικό ποσό είναι μεγαλύτερο από 146.73€ τότε μόνο θα πρέπει να υπολογίσει τον φόρο 8%, διαφορετ είναι μικρότερο από 146.73€, τότε δεν θα υπολογίζεται ο φόρος.</li> </ul>       |                                                                             |                                             |                               | -                    |
| <ul> <li>+ ( &lt; ΚΑΙ [Επιλογή Μεταβλητής]</li> <li>Παρατηρείτε ότι στη συνάρτηση υπάρχει και η υπόθεση ότι αν το αρχικό ποσό είναι μεγαλύτερο από 146.73€ τότε μόνο θα πρέπει να υπολογίσει τον φόρο 8%, διαφορετ είναι μικρότερο από 146.73€, τότε δεν θα υπολογίζεται ο φόρος.</li> </ul>                    |                                                                             | Ι Επιλογή Συγάοτησ                          | nc 1                          | -                    |
| <ul> <li>Παρατηρείτε ότι στη συνάρτηση υπάρχει και η υπόθεση ότι αν το αρχικό ποσό είναι μεγαλύτερο από 146.73€ τότε μόνο θα πρέπει να υπολογίσει τον φόρο 8%, διαφορετ είναι μικρότερο από 146.73€, τότε δεν θα υπολογίζεται ο φόρος.</li> </ul>                                                               | + (   <                                                                     | KAI [[Emiley] Lerephone                     |                               | -                    |
| Παρατηρείτε ότι στη συνάρτηση υπάρχει και η υπόθεση ότι αν το αρχικό ποσό είναι μεγαλύτερο από 146.73€ τότε μόνο θα πρέπει να υπολογίσει τον φόρο 8%, διαφορετ είναι μικρότερο από 146.73€, τότε δεν θα υπολογίζεται ο φόρος.                                                                                   |                                                                             |                                             |                               |                      |
| μεγαλυτερο απο 146.73€ τοτε μονο θα πρεπει να υπολογιζεται τον φορο 8%, διαφορετ<br>είναι μικρότερο από 146.73€, τότε δεν θα υπολογίζεται ο φόρος.                                                                                                    | - Γ Παρα                                                                    | ατηρείτε ότι στη συνάρτηση υπάρχει και η    | η υπόθεση ότι αν το αρ        | γικό ποσό είναι      |
|                                                                                                    | * <> μεγα                                                                   | λυτερο απο 146./3ε τοτε μονο θα πρεπει      | να υπολογισει τον φορ         | ο 8%, διαφορετικά αν |
|                                                                                                    |                                                                             | $\mu$ (kpotepo ano 140.75°, tote oev 6a ono | κογιζεται ο φορος.            |                      |
|                                                                                                    | / =                                                                         |                                             |                               |                      |
|                                                                                                    |                                                                             |                                             |                               | 100                  |
| Ακύουσο Επικύουσο                                                                                                    | Ακύοωστο                                                                    |                                             | Επικύοωση                     |                      |

- 6. Αφού ολοκληρώσετε τη διαδικασία, κάνετε κλικ στο κουμπί Επικύρωση για να κλείσει το πλαίσιο υπολογισμού.
- 7. Τέλος, κάνετε κλικ στο εικονίδιο 🖬 Αποθήκευση.

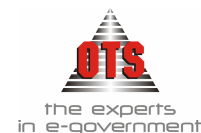

#### 13.12.5 Μεταβολή Κατηγορίας Δαπάνης

Για να μεταβάλλετε μία Κατηγορία Δαπάνης, η διαδικασία που ακολουθείτε είναι η εξής:

- Επιλέγετε: Έξοδα → Κατηγορίες Δαπανών → Εμφανίζεται το ευρετήριο με τις καταχωρημένες Κατηγορίες Δαπάνης.
- 2. Κάνετε κλικ στο πεδίο που θέλετε να μεταβάλλετε, διαγράφετε την παλιά τιμή και καταχωρείτε τη νέα..
- 3. Για να αλλάξετε τον τύπο υπολογισμού, κάνετε διπλό κλικ στο πλαίσιο Τύπος Υπολογισμού Κρατήσεων. Εμφανίζεται η αναλυτική καρτέλα καταχώρησης του τρόπου υπολογισμού. Διαγράφετε την τιμή που θέλετε να αλλάξετε και πληκτρολογείτε την καινούργια. Κάνετε κλικ στο κουμπί ΕΠΙΚΥΡΩΣΗ για να οριστικοποιηθεί η αλλαγή.
- 4. Τέλος, κάνετε κλικ στο εικονίδιο 🛍 Αποθήκευση.

#### 13.12.6 Διαγραφή Κατηγορίας Δαπάνης

Για να διαγράψετε μια κατηγορία δαπάνης ακολουθείτε την εξής διαδικασία:

- Επιλέγετε: Έξοδα → Κατηγόριες Δαπανών →. Εμφανίζεται το ευρετήριο με τις καταχωρημένες κατηγορίες δαπανών.
- 2. Επιλέγετε την κατηγορία Δαπάνης και κάνετε κλικ το εικονίδιο 🔀 Διαγραφή
- 3. Τέλος, κάνετε κλικ το εικονίδιο 🛍 Αποθήκευση.

!!Για τη δημιουργία, διαγραφή, μεταβολή κατηγορίας κρατήσεων εσόδων επιλέγετε Έσοδα , Κατηγορίες Κρατήσεων , και ακολουθείτε τις ίδιες διαδικασίες με τις παραπάνω που αφορούν τις Κατηγορίες Δαπάνης!

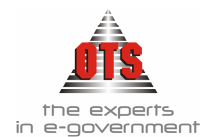

# 13.13 Χρηματοδοτήσεις

# 13.13.1 Δημιουργία νέας Χρηματοδότησης

Για να καταχωρήσετε μία νέα Χρηματοδότηση, η διαδικασία που ακολουθείτε είναι η εξής:

1. Επιλέγετε Λογιστική 🖵 Χρηματοδοτήσεις 🖵 🗅 Νέα εγγραφή

| 譑 Λογιστική - Πηγές Χρηματοδότησης |                                 |                                 |                                                     |                                                      |
|------------------------------------|---------------------------------|---------------------------------|-----------------------------------------------------|------------------------------------------------------|
| Περιγραφή                          | Έσοδα<br>Προηγούμενης<br>Χρήσης | Έξοδα<br>Προηγούμενης<br>Χρήσης | Ελεγχος Υπερβάσεων<br>Κατά την φάση της<br>Πληρωμής | Ελεγχος Υπερβάσεων<br>Κατά την φάση της<br>Δέσμευσης |
| ΕΑΠΤΑ                              |                                 |                                 |                                                     |                                                      |
| ENET II                            |                                 |                                 |                                                     |                                                      |
| ΕΠΤΑ                               |                                 |                                 |                                                     |                                                      |
| ΕΠΤΑ-ΑΠΟΠΕΡΑΤΩΣΗ ΔΗΜΑΡΧΕΙΟΥ        |                                 |                                 |                                                     |                                                      |

- 2. Συμπληρώνετε στη στήλη Περιγραφή το όνομα της Χρηματοδότησης που θέλετε να δημιουργήσετε και επιλέγετε τα πεδία Έλεγχος υπερβάσεων κατά τη φάση της πληρωμής και Έλεγχος υπερβάσεων κατά τη φάση της δέσμευσης, αν θέλετε να υπάρχουν οι αντίστοιχοι έλεγχοι κατά τη φάση της Πληρωμής και της Δέσμευσης.
- 3. Τέλος, κάνετε κλικ το εικονίδιο 🛍 Αποθήκευση.

# 13.13.2 Διαγραφή Χρηματοδότησης

Για να διαγράψετε μία Χρηματοδότηση, η διαδικασία που ακολουθείτε είναι η εξής:

- 1. Επιλέγετε Λογιστική Υ Χρηματοδοτήσεις
- 2. Επιλέγετε τη χρηματοδότηση που θέλετε να διαγράψετε.
- 3. Κάνετε κλικ στο εικονίδιο 🔀 Διαγραφή.
- 4. Τέλος, κάνετε κλικ το εικονίδιο 🛍 Αποθήκευση.

# 13.13.3 Εκτύπωση κατανομής Εσόδων / Εξόδων ανά Χρηματοδότηση

- 1. Επιλέγετε Λογιστική 🗸 Χρηματοδοτήσεις
- 2. Κάνετε κλικ στο εικονίδιο Κατανομή Εσόδων / Εξόδων
- Επιλέγετε τη χρονική περίοδο για την οποία θέλετε να παρακολουθήσετε τις Χρηματοδοτήσεις συμπληρώνοντας τα πεδία <u>Από ημ/νία</u> - <u>Έως ημ/νία</u>.

| 餐 Κατανομή Εσόδων/Εξ   | οδων ανά Χρηματοδότι   | ក្រា                                            |                |
|------------------------|------------------------|-------------------------------------------------|----------------|
| Από ημ/νία: 01/01/2004 | Εώς ημ/νία: 22/07/2004 | ΥΠΟΥΡΓΕΙΟ ΠΑΙΔΕΙΑΣ<br>ΥΠΟΥΡΓΕΙΟ ΥΓΕΙΑΣ ΠΡΟΝΟΙΑΣ |                |
| Συγκεντρωτικά          | C Ανά Κ.Α.Ε            |                                                 |                |
| Ενταλθέντα             | Ο Πληρωθέντα           | Χρηματοδοτήσεις:                                | Επιλογή Όλων 🔽 |
| Από Κωδικό:            |                        | Τύπος Γραφήματος: Γράφημα Πίτας                 |                |
| Εώς Κωδικό:            |                        | Δεδ.Γραφήματος: Έξοδα                           |                |

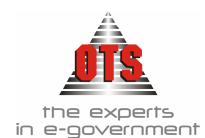

- Επιλέγετε τα πεδία Συγκεντρωτικά ή <u>Ανά Κ.Α.Ε.</u> (επιλέγοντας ταυτόχρονα και στα πεδία <u>Από Κωδικό</u> <u>Έως Κωδικό</u> τους κωδικούς που επιθυμείτε), ανάλογα με τη μορφή που θέλετε να έχει η εκτύπωση.
- 5. Επιλέγετε τα πεδία Ενταλθέντα ή Πληρωθέντα ανάλογα με τα στοιχεία που θέλετε να αντλήσετε.
- 6. Επιλέγετε το πεδίο Επιλογή Όλων και κάνετε κλικ στο εικονίδιο 🜌 Ανανέωση.
- 7. Κάνετε κλικ στο εικονίδιο 🕮 Εκτύπωση.

#### 13.13.3.1 Υπόδειγμα Εκτύπωσης κατανομής Εσόδων / Εξόδων ανά Χρηματοδότηση

# ΕΛΛΗΝΙΚΉ ΔΗΜΟΚΡΑΤΙΑ ΝΟΜΟΣ ΘΕΣΣΑΛΟΝΙΚΉΣ ΔΗΜΟΣ ΟΙΚΟΝΟΜΙΚΉ ΥΠΗΡΕΣΙΑ

Οικονομικό Έτος: **2006** Ημ/νία Εκτύπωσης: **25/07/2006** 

| Χρηματοδότηση           | Έξοδα Προηγ.<br>Χρήσης | Έσοδα Προηγ.<br>Χρήσης | Έξοδα     | Εσοδα     | Υπόλοιπο  |
|-------------------------|------------------------|------------------------|-----------|-----------|-----------|
| ΑΝΕΥ ΧΡΗΜΑΤΟΔΟΤΗΣΗΣ     | 0,0                    | 0,0                    | 896,0     | 2.530,94  | 1.634,94  |
| ΔΑΝΕΙΟ ΤΠΔ              | 0,0                    | 0,0                    | 7,721,67  | 191,4     | -7.530,27 |
| ΔΑΝΕΙΟ ΤΡΑΠΕΖΑ ΠΕΙΡΑΙΩΣ | 0,0                    | 0,0                    | 2.000,0   |           | -2.000,0  |
| ΕΑΠΤΑ                   | 0,0                    | 0,0                    | 1.000,0   |           | -1.000,0  |
| ΣΑΤΑ                    | 0,0                    | 0,0                    |           | 20.000,0  | 20.000,0  |
| Σύνολα                  |                        |                        | 11.617,67 | 22.722,34 | 11.104,67 |

#### 13.13.4 Εκτύπωση κατανομής Εσόδων / Εξόδων ανά Ταμειακή Κατηγορία

- 1. Επιλέγετε Λογιστική 🖵 Ταμειακές Κατηγορίες 🖵
- 2. Κάνετε κλικ στο εικονίδιο Κατανομή Εσόδων / Εξόδων
- 3. Επιλέγετε τα πεδία <u>Από Δεσμευθέντα</u> ή <u>Από Ενταλθέντα</u> ή <u>Από Πληρωθέντα</u>, ανάλογα με τα στοιχεία που θέλετε να αντλήσετε.

| 🋃 Κατανομή Εσόδων/Εξό                                       | δων ανά Ταμειακ            | κή Κατηγορία |                                      |                                    | <u>_ 0 ×</u> |
|-------------------------------------------------------------|----------------------------|--------------|--------------------------------------|------------------------------------|--------------|
| <ul> <li>Από Δεσμευθέντα</li> <li>Από ενταλθέντα</li> </ul> | Ο Συγκεντη<br>Ο Ανά Κ.Α.Ι  | ρωτικά<br>Ε  | Από Κωδικό:<br>Εώς Κωδικό:           | 02.00.000.011.1<br>06.31.300.311.1 |              |
| C Από πληρωθέντα                                            | Από ημ/νία:<br>Εώς ημ/νία: | 01/01/2004   | Τύπος Γραφήματος:<br>Δεδ.Γραφήματος: | Γράφημα Πίτας<br>Έξοδα             |              |

Επιλέγετε τα πεδία Συγκεντρωτικά ή Ανά Κ.Α.Ε. (επιλέγοντας ταυτόχρονα και στα πεδία <u>Από Κωδικό</u> – <u>Έως Κωδικό</u> τους κωδικούς που επιθυμείτε), ανάλογα με τη μορφή που θέλετε να έχει η εκτύπωση.

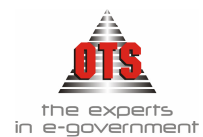

- 5. Επιλέγετε τη χρονική περίοδο για την οποία θέλετε να παρακολουθήσετε τις Ταμειακές Κατηγορίες συμπληρώνοντας τα πεδία <u>Από ημ/νία</u> - <u>Έως ημ/νία</u>.
- 6. Κάνετε κλικ στο εικονίδιο 🜌 Ανανέωση
- 7. Τέλος, επιλέγετε το εικονίδιο 🖆 Εκτύπωση.

#### 13.13.4.1 Υπόδειγμα εκτύπωσης κατανομής Εσόδων / Εξόδων ανά Ταμειακή Κατηγορία

| ΕΛΛΗΝΙΚΗ ΔΗΜΟΚΡΑΤΙΑ       |         | Οτκονομικό Έτος: | 2006       |
|---------------------------|---------|------------------|------------|
| ΠΕΡΙΦΕΡΕΙΑ ΚΕΝΤΡΙΚΗΣ ΜΑΚΙ | έδονιας | Από Ημ/νία:      | 01/01/2006 |
| ΝΟΜΟΣ ΘΕΣΣΑΛΟΝΙΚΗΣ        |         | Εώς ημ/νία:      | 25/07/2006 |
| ΔΗΜΟΣ                     |         | Από Εντ/Πληρ.:   | Πληρωθέντα |
|                           | 1       |                  |            |

| Ταμειακή Κατηγορία  | Εξοδα      | Εσοδα        | Μερικά Σύνολα |
|---------------------|------------|--------------|---------------|
| ΑΝΕΥ ΚΑΤΗΓΟΡΙΑΣ     | 1.038,77   | 1.532,85     | 494,08        |
| ΕΚΤΑΚΤΑ ΑΝΙΔΕΙΚΕΥΤΑ | 74.732,99  | 100.126,10   | 25,393,11     |
| ΕΚΤΑΚΤΑ ΕΙΔΙΚΕΥΜΕΝΑ | 4.347,38   | 1.628.968,11 | 1.624.620,73  |
| TAKTIKA             | 529.659,08 | 1.096.580,87 | 566,921,79    |
| Γενικά Σύνολα       | 609.778,22 | 2.827.207,93 | 2.217.429,71  |

# 13.14 Τράπεζες - Τραπεζικοί Λογαριασμοί

Υπάρχει η δυνατότητα παρακολούθησης των τραπεζικών λογαριασμών καθώς και των τραπεζών που συνεργάζονται με την υπηρεσία σας.

Πρέπει να καταχωρήσετε όλες οι Τράπεζες καθώς και τους Τραπεζικούς Λογαριασμούς που χρησιμοποιούνται από την υπηρεσία. Μ' αυτό τον τρόπο γίνεται εφικτή η παρακολούθηση των υπολοίπων των Τραπεζικών Λογαριασμών και η επιβεβαίωση του extrai που αποστέλλει η τράπεζα στην υπηρεσία.

# 13.14.1 Καταχώρηση Τραπεζών

Για να καταχωρήσετε μία νέα Τράπεζα, η διαδικασία που ακολουθείτε είναι η εξής:

- 1. Επιλέγετε Διαχείριση 🖵 Πίνακες
- Εμφανίζεται μία οθόνη με δύο καρτέλες. Στην αριστερή πλευρά βρίσκονται όλες οι κατηγορίες (Τράπεζες, Δημοτικά Διαμερίσματα, Πόλεις κ.τ.λ.), ενώ στη δεξιά βρίσκονται οι τιμές των κατηγοριών αυτών.

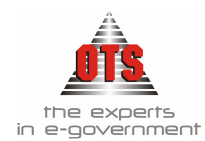

- 3. Κάνετε κλικ στην κατηγορία Τράπεζες και ταυτόχρονα στη δεξιά πλευρά εμφανίζονται όλες οι τράπεζες που είναι ήδη καταχωρημένες. Στη συνέχεια, επιλέγετε το εικονίδιο Νέα εγγραφή. Στη γραμμή που προστίθεται δεξιά πληκτρολογείτε την ονομασία της Τράπεζας.
- 4. Τέλος, κάνετε κλικ στο εικονίδιο 💾 Αποθήκευση.
- 5. Επαναλάβετε τη διαδικασία και για τις άλλες Τράπεζες στις οποίες έχετε λογαριασμούς.
- 6. Στη συνέχεια, θα πρέπει να ενημερώσετε τους Λογαριασμούς του Λ.Σ. σας με τις Τράπεζες που συνεργάζεστε.

ΠΑΡΑΔΕΙΓΜΑ : Αν συνεργάζεστε με την Εθνική Τράπεζα της Ελλάδας και με την Εμπορική Τράπεζα, θα πρέπει να ανοίξετε τον λογαριασμό **38.03.01** με περιγραφή Εθνική Τράπεζα της Ελλάδος. Στη συνέχεια θα ανοίξετε και έναν δεύτερο λογαριασμό τον **38.03.02** με περιγραφή Εμπορική Τράπεζα.

# 13.14.2 Καταχώρηση Τραπεζικών Λογαριασμών

Η ενημέρωση των Τραπεζικών Λογαριασμών πραγματοποιείται αμέσως μετά από την ενημέρωση των Τραπεζών που συνεργάζεστε.

 Ενημερώνετε το Λ.Σ. με τους λογαριασμούς που θα ενημερώνονται από κάθε τραπεζικό λογαριασμό. Φυσικά θα πρέπει οι λογαριασμοί Γ.Λ. των τραπεζικών λογαριασμών να αντιστοιχίζονται με τους λογαριασμούς Γ.Λ. των τραπεζών.

ΠΑΡΑΔΕΙΓΜΑ : Αν συνεργάζεστε με την Εθνική Τράπεζα της Ελλάδας και με την Εμπορική Τράπεζα, δημιοργείτε τον λογαριασμό **38.03.01** με περιγραφή Εθνική Τράπεζα της Ελλάδος. Στη συνέχεια, δημιουργείτε και έναν δεύτερο λογαριασμό, τον **38.03.02** με περιγραφή Εμπορική Τράπεζα.

Ο πρώτος Τραπεζικός Λογαριασμός της *Εθνικής Τράπεζας της Ελλάδος* πρέπει να έχει μορφή **38.03.01.00**, ο **δεύτερος 38.03.01.01**, κ.ο.κ. Στο πεδίο της περιγραφής πληκτρολογείτε «Λογαριασμός Εθνικής Τραπέζης αρ. 287319827398», κ.ο.κ.

- 3. Κάνετε κλικ στο εικονίδιο Νέα εγγραφή. Στη νέα γραμμή, στο πεδίο <u>Τράπεζα</u>, επιλέγετε από τη λίστα την Τράπεζα στην οποία αντιστοιχεί ο Τραπεζικός Λογαριασμός που καταχωρείτε.
- 4. Στη στήλη <u>Τραπεζικός Λογαριασμός</u> πληκτρολογείτε τον Τραπεζικό Λογαριασμό που καταχωρείτε.
- 5. Στη στήλη <u>Κωδικός Γ.Λ.</u> επιλέγετε από τη λίστα τον λογαριασμό Γ.Λ. που αντιστοιχεί της ομάδας 38.03 στον τραπεζικό λογαριασμό που καταχωρείτε σύμφωνα με τις αλλαγές που κάνατε στο βήμα 1.
- 6. Το πεδίο <u>Τρόπος Υπολογισμού</u> χρησιμοποιείται για την αυτόματη καταχώρηση του μπλοκ των επιταγών που χρησιμοποιείτε. Κάνοντας κλικ στη λίστα εμφανίζονται οι

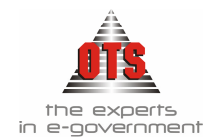

τρόποι υπολογισμού των επιταγών των Τραπεζών. Επιλέγετε αυτόν που αναφέρεται στον τραπεζικό λογαριασμό που καταχωρείτε.

- 7. Το πεδίο <u>Ομάδα Τρ. Λογ.</u> το ενημερώνετε μόνο έπειτα από συνεννόηση με την OTS.
- 8. Στην τελευταία στήλη <u>Μορφή Εκτύπωσης</u> επιλέγετε τη φόρμα εκτύπωσης που αντιστοιχεί στη συγκεκριμένη επιταγή.
- 9. Μόλις ολοκληρώσετε την διαδικασία, κάνετε κλικ στο εικονίδιο 📓 Αποθήκευση. Επαναλάβετε τα βήματα 5 – 7 και για τους υπόλοιπους λογαριασμούς Τραπέζης.

# 13.15 Οδηγίες Δημιουργίας Χρηστών Και Δικαιώματα Πρόσβασης

# 13.15.1 Δημιουργία Ομάδας Χρηστών

Επιλέγουμε: Διαχείριση J Δικαιώματα Πρόσβασης και με την επιλογή Νέα Ομάδα Χρηστών 🖾 δημιουργούμε όσες ομάδες χρειαζόμαστε (σύμφωνα με τις ομάδες θα δοθούν και τα δικαιώματα πρόσβασης στη συνέχεια).

!! Στα στοιχεία ομάδας συμπληρώνουμε και Όνομα ομάδος και Περιγραφή!

!! Μετά την δημιουργία ομάδων για να εμφανιστούν οι ομάδες που δημιουργήσαμε πρέπει να γίνει ανανέωση του παραθύρου.

| ł | 🚮 Στοιχεία Ομάδος | ; Χρηστών |  |
|---|-------------------|-----------|--|
|   | Ονομα Ομάδος:     |           |  |
|   | Περιγραφή:        |           |  |

#### 13.15.2 Δημιουργία Χρηστών

Επιλέγοντας μία μία τις ομάδες, στη συνέχεια με την επιλογή Νέος Χρήστης 🜌 δημιουργούμε τους χρήστες που θέλουμε.

!! Στην επιλογή Χρήστης Β.Δ. και Κωδικός Β.Δ. συμπληρώνουμε ots & otsdba αντίστοιχα!

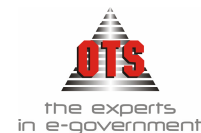

| Ταυτότητα Χρήστη            |       |  |   |  |
|-----------------------------|-------|--|---|--|
| Χρήστης:<br>Κωδικός Χρήστης | ***** |  |   |  |
| Χρήστης Β.Δ:                |       |  | - |  |
| Κωδικός Β.Δ:                | ****  |  |   |  |
| Ονοματεπώνυμο:              |       |  |   |  |
| Ειδικότητα/Τομέας:          |       |  |   |  |
| Εσωτερικό Τηλέφωνο          |       |  |   |  |

Ο χρήστης θα πρέπει να γνωρίζει μόνο το Όνομα Χρήστη και τον Κωδικό Χρήστη

#### !! Σε περίπτωση αλλαγής του χρήστη ots θα πρέπει να ενημερωθούμε άμεσα!

#### 13.15.3 Παραμετροποίηση Δικαιωμάτων Πρόσβασης

Αφού τελειώσουμε με την καταχώρηση χρηστών επιλέγουμε από το κεντρικό menu <u>Δικαιώματα Πρόσβασης</u> , στη συνέχεια επιλέγουμε <u>import</u> aπό αρχείο και επιλέγουμε το αρχείο <u>appwindows.txt</u> από τον φάκελο της εφαρμογής και κάνουμε κλικ στην επιλογή <u>Άνοιγμα</u>.

| Άνοιγμα Αρχείου Import                                                                            |                                                                                                    |                                                                                                    |  |  |  |  |
|---------------------------------------------------------------------------------------------------|----------------------------------------------------------------------------------------------------|----------------------------------------------------------------------------------------------------|--|--|--|--|
| Διερεύνηση σε: 🔂 Αρ                                                                               | counting                                                                                                    | - 🗧 🖆 🎫 -                                                                                                    |  |  |  |  |
| <u>AccImport</u> <u>dirname</u> <u>icons</u> <u>pictures</u> <u>reports</u> <u>Schema changes</u> | setup     sal     acowindows.txt     acowindows.txt     acowindows.txt     acounts.txt     new ota accounts.txt     new ota glaccounts.txt | <u>new ota items.txt</u> <u>new ota items.txt</u> <u>new ota totals.txt</u> <u>pd315 glaccounts.txt</u> <u>wAPLINVOICE.TXT</u> |  |  |  |  |
| ]<br>'Ονομα αρχείου: appwindo<br>Αρχεία τύπου: Text File                                          | ws.txt                                                                                                    | Άνοιγμα<br>Σ Άκυρο                                                                                                    |  |  |  |  |

Όταν γίνει η εισαγωγή του αρχείου αποθηκεύουμε και κάνουμε μια επανεκκίνηση του παραθύρου για να ενημερωθεί με τα καινούργια στοιχεία.

Από το παρακάτω παράθυρο που μας ανοίγει, στην ενότητα <u>Πρόσβαση σε ενέργειες</u>, μπορούμε να δώσουμε ή να αφαιρέσουμε ανάλογα με τις ενότητες που υπάρχουν δικαιώματα πρόσβασης ανά ομάδα χρηστών επιλέγοντας ή αποεπιλέγοντας αντίστοιχα την κατάσταση Ορατό και Ενεργό.

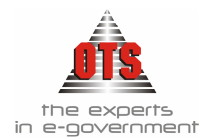

Π.χ. Στο παρακάτω παράδειγμα η Ομάδα Χρηστών Διπλογραφικό δεν έχουν πρόσβαση στην ενότητα Πληρωμές αντίθετα με την ενότητα Διαχειριστές που έχουν.

| 🚳 Au | ο Δικαιώματα Ομάδος Χρηστών |                                 |               |                   |                       |          |                             |  |  |
|------|-----------------------------|---------------------------------|---------------|-------------------|-----------------------|----------|-----------------------------|--|--|
| [    | ÷ 📻                         | Μηλόκ επιταγών                  | Ομάδα Χρηστών | Ορατό/<br>Προβολή | Ενεργό/<br>Αποθήκευση | Διαγραφή | Αντικείμενο 🔺               |  |  |
|      | + <b>B</b>                  | Ομασες Γραπεςικών Λογαριασμών   | Διαχειριστές  |                   | $\boxtimes$           |          | Επεξεργασία.Λεπτομέρειες    |  |  |
|      | ÷                           |                                 | Διαχειριστές  | $\boxtimes$       |                       |          | Επεξεργασία.Λίστα           |  |  |
|      | ÷ 🛄                         | Οσοσχοσπή Χορματικού Καταζόνς   | Διαχειριστές  | $\boxtimes$       | $\boxtimes$           |          | Επεξεργασία.Νέα Εγγραφή     |  |  |
|      |                             |                                 | Διαχειριστές  | $\boxtimes$       | $\boxtimes$           |          | Επεξεργασία. Σύστημα Ηλεκτι |  |  |
|      |                             |                                 | Διαχειριστές  | $\boxtimes$       | $\square$             |          | Παραστατικά                 |  |  |
|      | ÷                           |                                 | Διαχειριστές  | $\boxtimes$       | $\boxtimes$           |          | Παραστατικά.Αναζήτηση Παρ   |  |  |
|      | ±                           | Παραστατικά Γ.Λ Που εκοοθηκάν γ | Διαχειριστές  | $\boxtimes$       | $\boxtimes$           |          | Παραστατικά.Διαγραφή Παραι  |  |  |
|      | + <b>H</b>                  | Παραστατικά Δαπάνων             | Διαχειριστές  | $\boxtimes$       | $\boxtimes$           |          | Παραστατικά.Προσθήκη Παρα   |  |  |
| 1    | ÷                           | Παραστατικά Δημόσιας Λογιστική  | Διαχειριστές  | $\boxtimes$       | $\boxtimes$           |          | Προβολή                     |  |  |
| E    | ÷ F                         | Παραστατικά Δημόσιας Λογιστική  | Διαχειριστές  | $\boxtimes$       | $\boxtimes$           |          | Προβολή.Ανανέωση            |  |  |
| 1    | ÷ F                         | Παραστατικά Εσόδων              | Διπλογραφικό  |                   |                       |          | Βοήθεια                     |  |  |
| 1    | ÷ F                         | Παραστατικά Πύλης               | Διπλογραφικό  |                   |                       |          | Βοήθεια.Θέματα              |  |  |
| 1    | ÷ F                         | Πληρωμές                        | Διπλογραφικό  |                   |                       |          | Βοήθεια.Ιστορικό Εκδόσεων   |  |  |
| 6    | ÷ F                         | Πληρωμές με το Σύστημα Ηλεκτρο  | Διπλογραφικό  |                   |                       |          | Βοήθεια. Σχετικά            |  |  |
| 1    | ÷ F                         | Προκαταβολές Παραστατικού       | Διπλογραφικό  |                   |                       |          | Έξοδος                      |  |  |
| 1    | ÷ F                         | Προσφυγές                       | Διπλογραφικό  |                   |                       |          | Επεξεργασία                 |  |  |
| 1    | ÷ F                         | Πρότυπα Βεβαιωτικά Σημειώματα 🔄 | Διπλογραφικό  |                   |                       |          | Επεξεργασία.Απόδοση Κρατ    |  |  |
| 6    | ÷ F                         | Πρότυπα Παραστατικά Δαπανών     | Διπλογραφικό  |                   |                       |          | Επεξεργασία.Αποθήκευση      |  |  |
|      | ÷ 🖪                         | Πρότυπα προ-καταστάσεων         | Διπλογραφικό  |                   |                       |          | Επεξεργασία.Διαγραφή        |  |  |
|      | ÷                           | Στοιχεία Απόδοσης ΧΕΠ           | Διπλογραφικό  |                   |                       |          | Επεξεργασία.Εκτύπωση 🚽      |  |  |
|      |                             |                                 |               |                   |                       |          |                             |  |  |

!! Τα δικαιώματα στην ενότητα διαχειριστές δεν θα τροποποιηθούν καθόλου!

!! Προτού γίνει αυτή η διαδικασία θα πρέπει να ενημερωθούν πρώτα οι χρήστες της εφαρμογής.

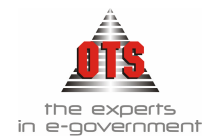

# 14 ΕΚΤΥΠΩΣΕΙΣ ΕΛΕΓΧΟΥ

# 14.1 Αναλυτικό Καθολικό Εσόδου

Για την εκτύπωση του Αναλυτικού Καθολικού επιλέγετε Εκτυπώσεις Τ Εκτυπώσεις Γ Εκτυπώσεις Συστήματος Τ Καθολικά Τ Αναλυτικό Καθολικό Εσόδου.

Τα φίλτρα που πρέπει να συμπληρώσετε είναι : Ημ/νία Από – Έως <br/>, ΚΑΕ Από – Έως και τύπο Κίνησης  $\underline{\it Είσπραζης}$ 

| I | 錡 Αναλυτικό Καθολικό Εσόδων                                                                                                    |                 |                                                                                  | <u>_   ×</u> |
|---|----------------------------------------------------------------------------------------------------|-----------------|----------------------------------------------------------------------------------|--------------|
|   | Από Κωδικό         ▼           Εώς κωδικό:         ▼           Από Ημ/νία:         01/01/2006           Εώς Ημ/νία:         31/12/2006 | Τύποι Κινήσεων: | ΕΓΚΡΙΣΗ<br>ΕΙΣΠΡΑΞΗ<br>ΕΙΣΠΡΑΞΗ ΚΡΑΤΗΣΕΩΝ<br>ΠΡΟΤΑΣΗ<br>Αλλαγή σελίδας ανά κωδικ | ó V          |

#### 14.1.1 Υπόδειγμα Εκτύπωσης Αναλυτικού Καθολικού Εσόδου

ΔΗΜΟΣ ΟΙΚΟΝΟΜΙΚΗ ΥΠΗΡΕΣΙΑ

| Εκτύπωση:      | ANAAYTI               | КО КАӨОЛІІ                | (Ο ΕΣΟΔΩΝ                     |                              |       |
|----------------|-----------------------|---------------------------|-------------------------------|------------------------------|-------|
| Ημ/νία Εκτύποσ | ης: <b>01/06/2006</b> |                           |                               |                              |       |
| Λογαριασμός:   | 06.00.0122.           | 001 ΕΣΟΔΑ Α               | ПО ЛАІКН АГО                  | PPA.                         |       |
| Εγκεκριμμένος: |                       | 13.200,0                  | Εισπραχθέντα:                 | 132,0                        |       |
| Αναμορφώσεις:  |                       | 0,0                       | Υπόλοιπο                      | 13.068,0                     |       |
| Διαμορφιωμένος |                       | 13.200,0                  |                               |                              |       |
| Ημ/νία         | Παραστατικό           |                           | A                             | τιολογία                     | Aξía  |
| 26/01/2006     | ГЕ-АПОΔ-ЕП<br>00013   | ΕΙΣΠΡΑΞΗ - Ι<br>ΚΑΤΣΑΒΕΛΗ | ΕΙΣΓΙΡΑΞΕΙΣ ΔΙΓ<br>Ι ΒΑΣΙΛΙΚΗ | AOTYΠΩΝ ΑΠΟ 16/01-26-01/06 - | 132,0 |
|                |                       |                           |                               | Σύνολο Λογαριασμού:          | 132,0 |

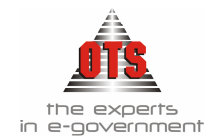

# 14.2 Αναλυτικό Καθολικό Εξόδου

Για την εκτύπωση του Αναλυτικού Καθολικού επιλέγετε Εκτυπώσεις Εκτυπώσεις Συστήματος Καθολικά Αναλυτικό Καθολικό Εξόδου.

Τα φίλτρα που πρέπει να συμπληρώσετε είναι : Ημ/νία Από – Έως , ΚΑΕ Από – Έως και τύπο Κίνησης <u>Πληρωμής</u>

| 餐 Αναλυτικό Καθολικό Εξόδων                                                                 |                                                                                                 | - 🗆 :         |
|---------------------------------------------------------------------------------------------|-------------------------------------------------------------------------------------------------|---------------|
| Από Κωδικό 02<br>Εώς κωδικό: 02.90.9111<br>Από Ημ/νία: 01/01/2006<br>Εώς Ημ/νία: 31/12/2006 | Τύποι Κινήσεων: ΔΙΑΘΕΣΗ<br>ΕΝΤΑΛΜΑΤΟΠΟΙΗΣΗ<br>ΠΛΗΡΩΜΗ<br>ΠΡΟΠΛΗΡΩΜΗ<br>Αλλαγή σελίδας ανά κωδικ | ▲<br>▼<br>6 ▼ |

#### 14.2.1 Υπόδειγμα Αναλυτικού Καθολικού Εξόδου

| ΔΗΜΟΣ<br>ΟΙΚΟΝΟΜ            | ІКН ҮПНРІ                 | ΞΙΑ      |                        |                                  |            |
|-----------------------------|---------------------------|----------|------------------------|----------------------------------|------------|
| Εκτύπωση:<br>Ημόριο Εκτύπωσ | ANAAYTI<br>mr: 01/06/2006 | ко каөс  | ΑΙΚΟ ΕΞΟΔΩΝ            |                                  |            |
| Acraentembe:                | 02.00.6056                | Ernma ar | τοο οά στο ΤΑΛΚΥ (άοθο | a 3v.1726/44, 30N, 2262/52,100v8 | 4260/61 xm |
| Еукекрициśvoc:              | 12                        | 0.000.0  | Ενταλθέντα:            | 24,086,72                        |            |
| Αναμορφώσεις:               |                           | 0,0      | Προπληριοθέντα;        | 0.0                              |            |
| Διαμορφωμένος               | 12                        | 0.000,0  | Υπόλοιπο               | 95.913,28                        |            |
| Ηµ/vía                      | Παραστατικό               |          | Αιτιο                  | ωγία                             | Αξία       |
| 31/01/2006                  | 19                        | ΠΛΗΡΩΜ   | Η - Πληρωμή Εντάλματος | ;:[ENTI100027]                   | 12.043,36  |
| 28/02/2006                  | 85                        | ΠΛΗΡΩΜ   | Η - Πληρωμή Εντάλματος | :[ENTI100055]                    | 12.013,36  |
|                             |                           |          |                        | Σύνολο Λογαοιασμού:              | 24.086.72  |

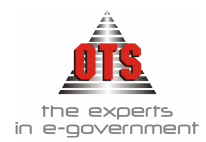

# 14.3 Ημερολόγιο Ταμείου

Για την εκτύπωση του Ημερολόγιο Ταμείου επιλέγετε Εκτυπώσεις Τ Εκτυπώσεις Τ Εκτυπώσεις Συστήματός Τ Ημερολόγια ΤΗμερολόγιο Ταμείου Τα φίλτρα που πρέπει να συμπληρώσετε είναι : Ημ/νία Από – Έως

#### 14.3.1 Υπόδειγμα Ημερολόγιο Ταμείου

ΕΛΛΗΝΙΚΗ ΔΗΜΟΚΡΑΤΙΑ ΠΕΡΙΦΕΡΕΙΑ ΚΕΝΤΡΙΚΗΣ ΜΑΚΕΔΟΝΙΑΣ ΝΟΜΟΣ ΘΕΣΣΑΛΟΝΙΚΗΣ ΔΗΜΟΣ ΟΙΚΟΝΟΜΙΚΗ ΥΠΗΡΕΣΙΑ ΤΜΗΜΑ ΕΞΟΔΩΝ

Οικονομικό Έτος: 2006 Ημ/νία Εκτύπωσης: 01/06/2006

#### ΗΜΕΡΟΛΟΓΙΟ ΤΑΜΕΙΟΥ ΤΗΣ ΠΕΡΙΟΔΟΥ ΑΠΟ: 01/01/2006 ΕΩΣ: 12/01/2006

| ΕΣΟΔΑ   |                          |                  |              |           | ΕΞΟΔΑ        |                                                                                                    |           |                      |                       |           |  |  |
|---------|--------------------------|------------------|--------------|-----------|--------------|----------------------------------------------------------------------------------------------------|-----------|----------------------|-----------------------|-----------|--|--|
| Нµєроµ. | Γραμ.Ει <del>σπ</del> ρ. | Οφειλέτης        | Ποσό         | Нµгроµ.   | Αρ.Εντ.      | Δικαιούχος                                                                                                    | Σύνολο    | Κρατή <del>σ</del> . | Αποδ/σες<br>Κρατ/σεις | Καθαρό    |  |  |
|         |                          | Από μεταφορά:    | 1.621.432,68 |           |              | Από μεταφορά:                                                                                                    | 30,641,90 | 0,00                 | 0,00                  | 30.641,90 |  |  |
|         |                          |                  |              | 12/1/2006 | 00022        | ΟΡΓΑΝΙΣΜΟΣ<br>ΓΗΛΕΠΙΚΟΙΝΩΝΊΩΝΤΗΣ<br>ΕΛΛΑΔΟΣ Α.Ε.<br>(ΛΟΓΑΡΙΑΣΜΟΣ<br>ΤΗΛΕΠΙΚΟΙΝΙΑΚΩΝΤΕΛΩΝ)<br>Τηλεμοινικά, πρίατρισφικά και<br>σήλευτοία τόλη εποτεριοκού. | 2.112,00  | 0,00                 | 0,00                  | 2.112.00  |  |  |
|         |                          | Σύνολο Ημέρας:   | 0,00         |           |              |                                                                                                    | 23.826,74 | 0,00                 | 0,00                  | 23.826,74 |  |  |
|         |                          | Από μεταφορά:    | 0,00         |           |              |                                                                                                    | 0,00      | 0,00                 | 0,00                  | 0,00      |  |  |
|         |                          | Σύνολο Περιόδου: | 1.621.432,68 |           |              |                                                                                                    | 32.753,90 | 0,00                 | 0,00                  | 32.753,90 |  |  |
|         |                          | Γενικό Σύνολο:   | 1.621.432,68 |           |              |                                                                                                    | 32.753,90 | 0,00                 | 0,00                  | 32.753,90 |  |  |
|         |                          |                  |              |           | Εισπράξεις : | 1.621.432,68                                                                                                    |           |                      |                       |           |  |  |
|         |                          |                  |              |           | Πληρωμές :   | 32.753,90                                                                                                    |           |                      |                       |           |  |  |
|         |                          |                  |              |           | Υπόλοιπο     |                                                                                                    |           |                      |                       |           |  |  |
|         |                          |                  |              |           | Ταμείου :    | 1.588.678,78                                                                                                    |           |                      |                       |           |  |  |

Σελίδα: 3 από 3

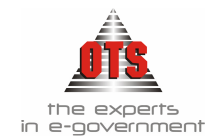

# 14.4 Ημερολόγιο Πληρωμών

Για την εκτύπωση του Ημερολόγιο Πληρωμών επιλέγετε Εκτυπώσεις Αναφορές Εφαρμογής - Έξοδα - Πληρωμές - Ημερολόγιο Πληρωμών Τα φίλτρα που πρέπει να συμπληρώσετε είναι: Χρήση και Ημερομηνία Από – Έως

#### 14.4.1 Υπόδειγμα Ημερολόγιο Πληρωμών

ΔΗΜΟΣ ΟΙΚΟΝΟΜΙΚΗ ΥΠΗΡΕΣΙΑ ΤΜΗΜΑ ΕΞΟΔΩΝ

| Ημερομηνία | Αρ. Εντ. | Ημ. Εντ.   | Επονομία                                                                                 | Μετρητά   | Επιτογές  | Αρ. Επιταγής |
|------------|----------|------------|------------------------------------------------------------------------------------------|-----------|-----------|--------------|
|            |          |            | Από μεταφορά:                                                                            | 0,00      | 0,00      |              |
| 02/01/2006 | 0024A    | 24/01/2006 | ΤΡΑΠΕΖΑ ΠΕΙΡΑΙΩΣ Α.Ε. (.)                                                                | 8.927,16  | 0,00      |              |
| 12/01/2006 | 00021    | 10/01/2006 | Α'ΔΟΥ                                                                                    | 907,20    | 0,00      |              |
| 12/01/2006 | 00015    | 10/01/2006 | ΚΛΑΔΟΣ ΣΥΝΤΑΞΗΣ ΑΙΡΕΤΩΝ<br>ΑΡΧΟΝΤΩΝ 0823                                                 | 423,00    | 0,00      |              |
| 12/01/2006 | 00015    | 10/01/2006 | ΚΛΑΔΟΣ ΣΥΝΤΑΞΗΣ ΤΑΚΤΙΚΩΝ<br>ΥΠΑΛΛΗΛΩΝ 0824                                               | 2.107,24  | 0,00      |              |
| 12/01/2006 | 00014    | 10/01/2006 | ΟΓΑ ΑΜΟΙΒΩΝ ΑΙΡΕΤΩΝ                                                                      | 22,58     | 0,00      |              |
| 12/01/2006 | 00017    | 10/01/2006 | ΟΓΑ ΧΑΡΤΟΣ ΜΙΣΘΩΜΑΤΩΝ<br>ΕΙΣΠΡΑΚΤΕΩΝ                                                     | 228,41    | 0,00      |              |
| 12/01/2006 | 00022    | 10/01/2006 | ΟΡΓΑΝΙΣΜΟΣ ΤΗΛΕΠΙΚΟΙΝΩΝΙΩΝ<br>ΤΗΣ ΕΛΛΑΔΟΣ Α.Ε.<br>(ΛΟΓΑΡΙΑΣΜΟΣ<br>ΤΗΛΕΠΙΚΟΙΝΙΑΚΩΝ ΤΕΛΩΝ) | 2.112,00  | 0,00      |              |
| 12/01/2006 | 00016    | 10/01/2006 | ΤΑΔΚΥ 2% (ΠΡΟΜΗΘΕΙΩΝ)                                                                    | 301,94    | 0,00      |              |
| 12/01/2006 | 00016    | 10/01/2006 | ΤΑΜΕΙΟ ΥΠΑΛΛΗΛΩΝ ΥΠΟΥΡΓ<br>ΕΜΠΟΡΙΟΥ                                                      | 45,29     | 0,00      |              |
| 12/01/2006 | 00015    | 10/01/2006 | T2KY 8%                                                                                  | 185,84    | 0,00      |              |
| 12/01/2006 | 00016    | 10/01/2006 | YHEP $\Delta$ HMO $\Sigma$ IOY 0,25%<br>(HPOMH $\Theta$ EIE $\Sigma$ )                   | 37,76     | 0,00      |              |
| 12/01/2006 | 00013    | 10/01/2006 | ΦΟΡΟΣ 1% ΠΡΟΜΗΘΕΙΑΣ<br>ΚΑΥΣΙΜΩΝ                                                          | 90,75     | 0,00      |              |
| 12/01/2006 | 00012    | 10/01/2006 | ΦΟΡΟΣ 20% ΑΙΡΕΤΩΝ                                                                        | 1.692,02  | 0,00      |              |
| 12/01/2006 | 00013    | 10/01/2006 | ΦΟΡΟΣ 4% ΕΠΙ ΛΟΙΠΩΝ<br>ΠΡΟΜΗΘΕΙΩΝ                                                        | 1.258,19  | 0,00      |              |
| 12/01/2006 | 00013    | 10/01/2006 | ΦΟΡΟΣ 8% ΠΑΡΟΧΗΣ ΥΠΗΡΕΣΙΩΝ                                                               | 4.032,49  | 0,00      |              |
| 12/01/2006 | 00012    | 10/01/2006 | ΦΟΡΟΣ ΕΛΕΥΘΕΡΩΝ<br>ΕΠΑΓΓΕΛΜΑΤΙΩΝ 20%                                                     | 3.530,07  | 0,00      |              |
| 12/01/2006 | 00012    | 10/01/2006 | ΦΟΡΟΣ ΜΙΣΘΩΤΩΝ ΥΠΗΡΕΣΙΩΝ                                                                 | 5.597,01  | 0,00      |              |
| 12/01/2006 | 00014    | 10/01/2006 | XAPTOΣHMO 1% ΑΜΟΙΒΩΝ<br>AIPETΩN                                                          | 112,82    | 0,00      |              |
| 12/01/2006 | 00017    | 10/01/2006 | ΧΑΡΤΟΣΗΜΟ ΜΙΣΘΩΜΑΤΩΝ<br>ΕΙΣΠΡΑΚΤΕΩΝ                                                      | 1.142,13  | 0,00      |              |
|            |          |            | Από μεταφορά:                                                                            | -0,00     | 0,00      |              |
|            |          |            | Σύνολα περιοδου:                                                                         | 32.753,90 | 0,00      |              |
|            |          |            | Γενικό σύνολο / τρόπο πληρωμής:                                                          | 32.753,90 | 0,00      |              |
|            |          |            | Ολικό Σύνολο:                                                                            |           | 32.753.90 |              |

#### ΗΜΕΡΟΛΟΓΙΟ ΠΛΗΡΩΜΩΝ ΑΠΟ: 01/01/2006 ΕΩΣ: 15/01/2006

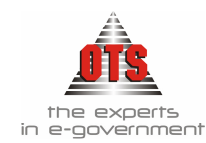

# 14.5 Ημερολόγιο Ενταλμάτων - Γραμματίων Είσπραξης

# Για την εκτύπωση του Ημερολόγιου Ενταλμάτων επιλέγετε Εκτυπώσεις Τ Εκτυπώσεις Τ Νέες Εκτυπώσεις ΤΗμερολόγια ΤΗμερολόγιο Ενταλμάτων

Τα φίλτρα που πρέπει να συμπληρώσετε είναι: Ημερομηνία Από – Έως, Τράπεζα Από – Έως, επιλογή Εσόδων ή Εξόδων, Χρηματοδότηση Από – Έως, Ανάλυση ΚΑΕ.

| 🛃 ΗΜΕΡΟΛΟΓΙΟ ΕΝΤΑΛΜΑΤΩΝ - ΓΡΑΜΜΑΤΙΩΝ ΕΙΣΠΡΑΞΗΣ                   |                         |             |                          |                        |          |  |  |  |  |  |
|------------------------------------------------------------------|-------------------------|-------------|--------------------------|------------------------|----------|--|--|--|--|--|
| Από Ημερ. 01/01/2006 🖶 Απόκρυψη Ενταλμάτων 🗖 [Ολα] Σειράς [Ολες] |                         |             |                          |                        |          |  |  |  |  |  |
| Εως Ημερ. 25/07/2006 🚔                                           | Επιδογή Τραπεζικών Λογι | En          | Επιλογή Τύπων Ενταλμάτων |                        |          |  |  |  |  |  |
| Ανάλυση Κ.Α.Ε.                                                   | Τράπεζα                 | Λογαριασμός | Κωδικός                  | Περιγραφή              | <b>▲</b> |  |  |  |  |  |
| Ομαδοποίηση Ανά Κ.Α.Ε.                                           |                         |             | AKYP-ENT                 | ΑΚΥΡΩΤΙΚΟ ΕΝΤΑΛΜΑ      |          |  |  |  |  |  |
| → [JofiO] onA                                                    | ΤΡΑΠΕΖΑ ΠΕΙΡΑΙΩΣ        | 222222      | ENTEPF                   | ΕΝΤΑΛΜΑ ΕΡΓΩΝ          |          |  |  |  |  |  |
| Εως [JofiO] σω3                                                  | ΤΡΑΠΕΖΑ ΠΕΙΡΑΙΩΣ        |             | ENT-KPAT                 | ΕΝΤΑΛΜΑ ΚΡΑΤΗΣΕΩΝ      |          |  |  |  |  |  |
| Χρηματοδότηση                                                    |                         |             | ΜΙΣΘ-ΜΟΝ                 | ΕΝΤΑΛΜΑ ΜΙΣΘΟΔΟΣΙΑΣ    |          |  |  |  |  |  |
| ▼ [23f0]                                                         |                         |             | ΕΝΤΠΠ                    | ΕΝΤΑΛΜΑ ΠΑΓΙΑΣ ΠΡΟΚΑΤΑ | BOAH     |  |  |  |  |  |
| Ταμειακή Κατηγορία                                               |                         |             | <b>TAP-YTHP</b>          | ΕΝΤΑΛΜΑ ΠΑΡΟΧΗΣ ΥΠΗΡΕ  | εδίων 🚽  |  |  |  |  |  |
| ▼ [23f0]                                                         | •                       |             |                          |                        |          |  |  |  |  |  |

| 🛃 ΗΜΕΡΟΛΟΓΙΟ ΕΝΤΑΛΝ                              | 🛃 ΗΜΕΡΟΛΟΓΙΟ ΕΝΤΑΛΜΑΤΩΝ - ΓΡΑΜΜΑΤΙΩΝ ΕΙΣΠΡΑΞΗΣ                          |                                                   |                  |                                 |  |  |  |  |  |  |
|--------------------------------------------------|-------------------------------------------------------------------------|---------------------------------------------------|------------------|---------------------------------|--|--|--|--|--|--|
| Anó Ημερ. 01/01/2006 🔶<br>Εως Ημερ. 25/07/2006 🔶 | Απόκρυψη Ενταλμάτων Γ<br>Απόκρυψη Ανάλυσης Μη<br>Επιλογή Τραπεζικών Λογ | Επιλογή Σειράς [Ολες]<br>Επιλογή Τύπων Ενταλμάτων |                  |                                 |  |  |  |  |  |  |
| Ανάλυση Κ.Α.Ε.                                   | Τράπεζα                                                                 | Λογαριασμός                                       | Κωδικός          | Περιγραφή 🔺                     |  |  |  |  |  |  |
| Ομαδοποίηση Ανά Κ.Α.Ε.                           |                                                                         |                                                   | АК-ГЕ-МЕТ        | Ακυρωτικό Γραμμάτιο Εισπρ. Μετι |  |  |  |  |  |  |
| - [Jofio]                                        | τραπεζά πειραίως                                                        | 222222                                            | ΑΚ-ΓΕ-ΟΨ         | Ακυρωτικό Γραμμάτιο Εισπρ. Όψε  |  |  |  |  |  |  |
| Eωs [[0]] εω3                                    | ΤΡΑΠΕΖΑ ΠΕΙΡΑΙΩΣ                                                        |                                                   | AKYP-KPA         | Ακυρωτικό Γραμμάτιο Κρατήσεων   |  |  |  |  |  |  |
| Χρηματοδότηση                                    |                                                                         |                                                   | ГЕ-КРАТ          | Γραμμάτιο Είσπραξης Κρατήσεων   |  |  |  |  |  |  |
| ▼ [2360]                                         |                                                                         |                                                   | <b>FE-METPHT</b> | Γραμμάτιο Είσπραξης Μετρητών    |  |  |  |  |  |  |
| Ταμειακή Κατηγορία                               |                                                                         | ΓΕ-ΑΠΟΔ-ΕΙ Γραμμάτιο Είσπραξης Οψεως 🚽            |                  |                                 |  |  |  |  |  |  |
| ▼ [2360]                                         | •                                                                       |                                                   | •                |                                 |  |  |  |  |  |  |

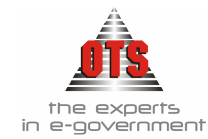

#### 14.5.1 Υπόδειγμα Ημερολογίου Ενταλμάτων

# ΕΛΛΗΝΙΚΗ ΔΗΜΟΚΡΑΤΙΑ ΝΟΜΟΣ ΘΕΣΣΑΛΟΝΙΚΗΣ ΔΗΜΟΣ ΟΙΚΟΝΟΜΙΚΗ ΥΠΗΡΕΣΙΑ

Ουκονομικό Έτος: 2006 Ημ/νία Εκτύπωσης: 01/06/2006

| Αριθμός<br>Εντάλματος | Ημερομηνία<br>Έκδοσης | K.A.E.         | Ταμειακή<br>Κατηγορία | Χρηματοδότηση | Δικαιούχος                          | Αιπολογία                                                        | Σύνολο    | Σύνολο<br>Εντάλματος |
|-----------------------|-----------------------|----------------|-----------------------|---------------|-------------------------------------|------------------------------------------------------------------|-----------|----------------------|
|                       |                       |                |                       |               |                                     | Από Μεταφορά :                                                   | 0,00      | 0,0                  |
| 00001                 | 10/01/2006            | 02.10.6011.001 | TAKTIKA               | ΙΔΙΑ ΕΣΟΔΑ    | ΣΕΚΕΡΚΑΣ ΠΑΝΑΓΙΩΤΗΣ Κ.Α.Π. Ι        | ΑΠΟΔΟΧΕΣ ΙΑΝΟΥΑΡΙΟΥ 2006 ΜΟΝΙΜΩΝ<br>ΥΠΑΛΑΗΛΩΝ ΔΙΟΙΚΗΣΗΣ.         | 12.995,00 | 14.610,              |
| 00001                 | 10/01/2006            | 02.10.6051.001 | TAKTIKA               | ΙΔΙΑ ΕΣΟΔΑ    | ΣΕΚΕΡΚΑΣ ΠΑΝΑΓΙΩΤΗΣ Κ.Α.Π. 1        | ΑΠΟΔΟΧΕΣ ΙΑΝΟΥΑΡΙΟΥ 2006 ΜΟΝΙΜΩΝ<br>ΥΠΑΛΑΗΛΩΝ ΔΙΟΙΚΗΣΗΣ.         | 54,27     | 14.610,              |
| 00001                 | 10/01/2006            | 02.10.6051.002 | TAKTIKA               | ίδια έδοδα    | ΣΕΚΕΡΚΑΣ ΠΑΝΑΓΙΩΤΗΣ Κ.Α.Π. 1        | ΑΠΟΔΟΧΕΣ ΙΑΝΟΥΑΡΙΟΥ 2006 ΜΟΝΙΜΩΝ<br>ΥΠΑΛΑΗΛΩΝ ΔΙΟΙΚΗΣΗΣ.         | 1.456,91  | 14.610,5             |
| 00001                 | 10/01/2006            | 02.10.6051.003 | TAKTIKA               | ΙΔΙΑ ΕΣΟΔΑ    | ΣΕΚΕΡΚΑΣ ΠΑΝΑΓΙΩΤΗΣ Κ.Α.Π. 1        | ΑΠΟΔΟΧΕΣ ΙΑΝΟΥΑΡΙΟΥ 2006 ΜΟΝΙΜΩΝ<br>ΥΠΑΛΑΗΛΩΝ ΔΙΟΙΚΗΣΗΣ.         | 104,32    | 14.610,5             |
| 00002                 | 10/01/2006            | 02.20.6011     | TAKTIKA               | ίδια έδοδα    | ΠΑΝΑΓΙΩΤΙΔΗΣ ΠΑΝΑΓΙΩΤΗΣ<br>Κ.Α.Π. 1 | ΑΠΟΔΟΧΕΣ ΙΑΝΟΥΑΡΙΟΥ 2006<br>ΥΠΑΛΑΗΛΩΝ ΚΑΘΑΡΙΟΤΗΤΑΣ.              | 2.098,00  | 2.361,3              |
| 00002                 | 10/01/2006            | 02.20.6051.001 | TAKTIKA               | ίδια έδοδα    | ΠΑΝΑΓΙΩΤΙΔΗΣ ΠΑΝΑΓΙΩΤΗΣ<br>Κ.Α.Π. 1 | ΑΠΟΔΟΧΕΣ ΙΑΝΟΥΑΡΙΟΥ 2006<br>ΥΠΑΛΑΗΛΩΝ ΚΑΘΑΡΙΟΤΗΤΑΣ.              | 23,85     | 2.361,3              |
| 00002                 | 10/01/2006            | 02.20.6051.002 | TAKTIKA               | ΙΔΙΑ ΕΣΟΔΑ    | ΠΑΝΑΓΙΩΤΙΔΗΣ ΠΑΝΑΓΙΩΤΗΣ<br>Κ.Α.Π. 1 | ΑΠΟΔΟΧΕΣ ΙΑΝΟΥΑΡΙΟΥ 2006<br>ΥΠΑΛΑΗΛΩΝ ΚΑΘΑΡΙΟΤΗΤΑΣ.              | 239,51    | 2.361,3              |
| 00003                 | 10/01/2006            | 02.25.6011     | TAKTIKA               | ίδια έδοδα    | BAAKANHΣ ΚΩΝΣΤΑΝΤΙΝΟΣ<br>K.A.Π. 1   | ΑΠΟΔΟΧΕΣ ΙΑΝΟΥΑΡΙΟΥ 2006<br>ΥΠΑΛΑΗΛΩΝ ΥΔΡΕΥΣΗΣ.                  | 2.562,00  | 2.858,2              |
| 00003                 | 10/01/2006            | 02.25.6051.002 | TAKTIKA               | ΙΔΙΑ ΕΣΟΔΑ    | ΒΑΛΚΑΝΗΣ ΚΩΝΣΤΑΝΤΙΝΟΣ<br>Κ.Α.Π. 1   | ΑΠΟΔΟΧΕΣ ΙΑΝΟΥΑΡΙΟΥ 2006<br>ΥΠΑΛΑΗΛΩΝ ΥΔΡΕΥΣΗΣ.                  | 296,25    | 2.858,2              |
| 00004                 | 10/01/2006            | 02.30.6011     | TAKTIKA               | ίδια έχοδα    | ΔΗΜΗΤΡΙΑΔΗΣ ΔΗΜΗΤΡΙΟΣ<br>Κ.Α.Π. 1   | ΑΠΟΔΟΧΕΣ ΙΑΝΟΥΑΡΙΟΥ 2006<br>ΥΠΑΛΑΗΛΩΝ ΤΕΧΝΙΚΩΝ ΕΡΓΩΝ.            | 2.643,00  | 2.949,3              |
| 00004                 | 10/01/2006            | 02.30.6051.002 | TAKTIKA               | ίδια έδοδα    | ΔΗΜΗΤΡΙΑΔΗΣ ΔΗΜΗΤΡΙΟΣ<br>Κ.Α.Π. 1   | ΑΠΟΔΟΧΕΣ ΙΑΝΟΥΑΡΙΟΥ 2006<br>ΥΠΑΛΑΗΛΩΝ ΤΕΧΝΙΚΩΝ ΕΡΓΩΝ.            | 306,38    | 2.949,3              |
| 00005                 | 10/01/2006            | 02.30.6011     | TAKTIKA               | ίδια έσοδα    | ΜΑΓΤΟΥ ΕΥΔΟΚΙΑ                      | ΑΠΟΔΟΧΕΣ ΙΑΝΟΥΑΡΙΟΥ 2006<br>ΥΠΑΛΑΗΛΩΝ ΤΕΧΝΙΚΩΝ ΥΠΑΛΑΗΛΩΝ.        | 1.246,00  | 1.472,1              |
| 00005                 | 10/01/2006            | 02.30.6051.001 | TAKTIKA               | ίδια έδοδα    | ΜΑΓΓΟΥ ΕΥΔΟΚΙΑ                      | ΑΠΟΔΟΧΕΣ ΙΑΝΟΥΑΡΙΟΥ 2006<br>ΥΠΑΛΑΗΛΩΝ ΤΕΧΝΙΚΩΝ ΥΠΑΛΑΗΛΩΝ.        | 226,11    | 1.472,1              |
| 00006                 | 10/01/2006            | 02.10.6422.001 | TAKTIKA               | ίδια έχοδα    | ΣΕΚΕΡΚΑΣ ΠΑΝΑΓΙΩΤΗΣ Κ.Α.Π. Ι        | ΕΞΟΔΑ ΚΙΝΗΣΗΣ ΙΑΝΟΥΑΡΙΟΥ 2006<br>ΥΠΑΛΑΗΛΩΝ ΔΙΟΙΚΗΣΗΣ.            | 2.970,00  | 2.970,0              |
| 00007                 | 10/01/2006            | 02.20.6422.001 | TAKTIKA               | ίδια έχοδα    | ΠΑΝΑΓΙΩΤΙΔΗΣ ΠΑΝΑΓΙΩΤΗΣ<br>Κ.Α.Π. 1 | ΕΞΟΔΑ ΚΙΝΗΣΗΣ ΙΑΝΟΥΑΡΙΟΥ 2006<br>ΜΟΝΙΜΩΝ ΥΠΑΛΛΗΛΩΝ ΚΑΘΑΡΙΟΤΗΤΑΣ. | 540,00    | 540,0                |
| 00008                 | 10/01/2006            | 02.25.6422.001 | TAKTIKA               | ίδια έσοδα    | BAAKANH∑ KΩNΣTANTINO∑<br>K.A.II. 1  | ΕΞΟΔΑ ΚΙΝΗΣΗΣ ΙΑΝΟΥΑΡΙΟΥ 2006<br>ΜΟΝΙΜΩΝ ΥΠΑΛΛΗΛΩΝ ΥΔΡΕΥΣΗΣ.     | 540,00    | 540,0                |
| 00009                 | 10/01/2006            | 02.30.6422.001 | TAKTIKA               | ίδια έχοδα    | ΔΗΜΗΤΡΙΑΔΗΣ ΔΗΜΗΤΡΙΟΣ<br>Κ.Δ.Π. 1   | ΕΞΟΔΑ ΚΙΝΗΣΗΣ ΙΑΝΟΥΑΡΙΟΥ 2006<br>ΜΟΝΙΜΩΝ ΟΔΟΠΟΠΑΣ 2006.          | 540,00    | 540,0                |

Σελίδα Ι από 3

Σε Μεταφορά :

#### 14.5.2 Υπόδειγμα Ημερολογίου Γραμματίων

# ΕΛΛΗΝΙΚΗ ΔΗΜΟΚΡΑΤΙΑ Νομος Θεσσαλονικής Δημος Οικονομική υπηρεσια

# Οικονομικό Έτος: 2006 Ημ/νία Εκτύπωσης: 01/06/2006

28,841,60

28.841,6

| 01110.1              |                                                                                    |            |                        |               |                    |                                             |              |                      |  |  |  |
|----------------------|------------------------------------------------------------------------------------|------------|------------------------|---------------|--------------------|---------------------------------------------|--------------|----------------------|--|--|--|
|                      | ΗΜΕΡΟΛΟΓΙΟ ΓΡΑΜΜΑΤΕΙΩΝ ΕΙΣΠΡΑΞΗΣ για την περίοδο από : 01/01/2006 εώς : 10/01/2006 |            |                        |               |                    |                                             |              |                      |  |  |  |
| Αριθμός Γρ<br>Είσπρ. | Ημερομηνία<br>Έκδοσης                                                              | K.A.E.     | Ταμειακή<br>Κατηγορία  | Χρηματοδότηση | Οφειλέτης          | Αιτιολογία                                  | Σένολο       | Σύνολο Γρ.<br>Είσπρ. |  |  |  |
|                      |                                                                                    |            |                        |               |                    | Από Μεταφορά :                              | 0,00         | 0,0                  |  |  |  |
| 00001                | 02/01/2006                                                                         | 06.00.5111 | TAKTIKA                | ΙΔΙΑ ΕΣΟΔΑ    | ΔΗΜΟΣ ΩΡΑΙΟΚΑΣΤΡΟΥ | ΜΕΤΑΦΟΡΑ ΧΡΗΜΑΤΙΚΟΥ ΥΠΟΛΟΙΠΟΥ<br>ΕΤΟΥΣ 2005 | 42.216,41    | 1.621.432,6          |  |  |  |
| 00001                | 02/01/2006                                                                         | 06.00.5121 | EKTAKTA<br>EIAIKEYMENA | ΙΔΙΑ ΕΣΟΔΑ    | ΔΗΜΟΣ ΩΡΑΙΟΚΑΣΤΡΟΥ | ΜΕΤΑΦΟΡΑ ΧΡΗΜΑΤΙΚΟΥ ΥΠΟΛΟΠΙΟΥ<br>ΕΤΟΥΣ 2005 | 1.508.746,77 | 1.621.432,6          |  |  |  |
| 00001                | 02/01/2006                                                                         | 06.00.5121 | EKTAKTA<br>ANIAEIKEYTA | ίδια έδοδα    | ΔΗΜΟΣ ΩΡΑΙΟΚΑΣΤΡΟΥ | ΜΕΤΑΦΟΡΑ ΧΡΗΜΑΤΙΚΟΥ ΥΠΟΛΟΠΙΟΥ<br>ΕΤΟΥΣ 2005 | 70.469,50    | 1.621.432,6          |  |  |  |
|                      |                                                                                    |            |                        |               |                    | ΣΥΝΟΛΑ ΜΗΝΟΣ ΙΑΝΟΥΑΡΙΟΥ 2006                | 1.621.432,68 | 1.621.432,0          |  |  |  |
|                      |                                                                                    |            |                        |               |                    | ΣΥΝΟΛΑ ΠΕΡΙΟΔΟΥ (01/01/2006 - 10/01/2006)   | 1.621.432,68 | 1.621.432,0          |  |  |  |
|                      |                                                                                    |            |                        |               |                    | ΑΠΟ ΜΕΤΑΦΟΡΑ                                | 0,00         | 0,0                  |  |  |  |
|                      |                                                                                    |            |                        |               |                    | ΓΕΝΙΚΑ ΣΥΝΟΔΑ                               | 1.621.432,68 | 1.621.432,6          |  |  |  |

Σελίδα Ι από Ι

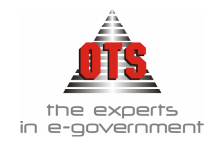

# 14.6 Ισοζύγιο

Για την εκτύπωση του Ισοζυγίου επιλέγετε Εκτυπώσεις - Εκτυπώσεις - Ισοζύγιο. Τα φίλτρα που πρέπει να συμπληρώσετε είναι : Ημ/νία Από – Έως , ΚΑΕ Από – Έως και τύπο Κίνησης.

| 餐 Ισοζύγιο Λογιστικής                                                                                                    |                                                                                  |
|----------------------------------------------------------------------------------------------------|----------------------------------------------------------------------------------|
| Από ημ/νία:       1/01/2006       Από κωδικό:       Επίπεδο:       ▼       8         Εώς ημ/νία:       25/07/2006       Εως κωδικό:       Μη μηδενικοί       Γ | ΜΕΤΑΦΟΡΕΣ<br>ΠΛΗΡΩΜΗ<br>ΠΡΟΠΛΗΡΩΜΗ<br>ΠΡΟΠΛΗΡΩΜΗ<br>ΣΥΜΨΗΦΙΣΤΙΚΗ<br>ΣΥΜΨΗΦΙΣΤΙΚΗ |
| 💽 Ολα 💎 Μη Οριστικοποιημένα 🔿 Οριστικοποιημένα                                                                                                    |                                                                                  |

#### 14.6.1 Υπόδειγμα Ισοζυγίου

| Εκτύπωση:<br>Από ημ/νία:<br>Εώς ημ/νία:<br>Ημ/νία Εκτύπε | Ισοζύγιο Λογιστικής<br>01/01/2006<br>01/06/2006<br>01/06/2006                                                        |                                                                                                    |                                                                                                    |                                                                  |                                                                          |                                                                                            |                                                                                                    |                                                                                                    |                                                                                                    |                                                                                                    |                                                                                                    |                                                              |
|----------------------------------------------------------|----------------------------------------------------------------------------------------------------|----------------------------------------------------------------------------------------------------|----------------------------------------------------------------------------------------------------|------------------------------------------------------------------|--------------------------------------------------------------------------|--------------------------------------------------------------------------------------------|----------------------------------------------------------------------------------------------------|----------------------------------------------------------------------------------------------------|----------------------------------------------------------------------------------------------------|----------------------------------------------------------------------------------------------------|----------------------------------------------------------------------------------------------------|--------------------------------------------------------------|
|                                                          |                                                                                                    |                                                                                                    |                                                                                                    |                                                                  | анмо                                                                     | Σ                                                                                          |                                                                                                    |                                                                                                    |                                                                                                    |                                                                                                    |                                                                                                    |                                                              |
|                                                          |                                                                                                    |                                                                                                    | ΔΠΟΓΡΑΦΙ                                                                                                    | <u>H2</u>                                                        | IPOHFOYM                                                                 | ENH                                                                                        | <b>HEPIOAC</b>                                                                                                    | <u>a</u>                                                                                             | IIPOOAEYTI                                                                                                   | IKO                                                                                                    | YIIOAO                                                                                                    | mo                                                           |
| Ασγαριασι                                                | μός Περτγραφή                                                                                                    | X                                                                                                    | ρέωση Ι                                                                                                    | liouson                                                          | Χρέωση Ι                                                                 | liousan                                                                                    | Χρέωση                                                                                                    | Tiouson                                                                                              | Χρέωση Ι                                                                                                    | Τέστειση 2                                                                                                    | Spéaing                                                                                                    | Thorsoon                                                     |
| 38.00.00.00                                              | Ταμείο                                                                                                    |                                                                                                    | 0,00                                                                                                    | 0,00                                                             | 0,00                                                                     | 0,00                                                                                       | 315.423,62                                                                                                    | 341.163,80                                                                                           | 315.423,62                                                                                                   | 341.163,80                                                                                                    | 0,00                                                                                                    | 25.740                                                       |
| Γενικά Σ                                                 | ώνολα                                                                                                    |                                                                                                    |                                                                                                    |                                                                  |                                                                          |                                                                                            |                                                                                                    |                                                                                                    |                                                                                                    |                                                                                                    |                                                                                                    |                                                              |
|                                                          |                                                                                                    |                                                                                                    |                                                                                                    |                                                                  |                                                                          |                                                                                            |                                                                                                    |                                                                                                    |                                                                                                    |                                                                                                    |                                                                                                    |                                                              |
|                                                          |                                                                                                    | AHOFPA                                                                                                    | $\Phi H \Sigma$                                                                                                    | IIPOHIO                                                          | YMENH                                                                    | HEP                                                                                        | OAOY                                                                                                    | IIPOOA                                                                                               | EYTIKO                                                                                                    | YIIO/                                                                                                    | VOIIIO                                                                                                    |                                                              |
|                                                          |                                                                                                    | ΑΠΟΓΡΑ<br>Χρέωση                                                                                                    | ΦΗΣ<br>Πίστωση                                                                                                    | <u>ΠΡΟΗΓΟ</u><br>Χρέκοση                                         | Thoman                                                                   | <u>ΠΕΡ</u><br>Χρέωση                                                                       | DAOY<br>Histosy                                                                                                    | ΠΡΟΟΛ<br>Χρέκοση                                                                                     | ΕΥΤΙΚΟ<br>Πίστωση                                                                                            | <u>УПО/</u><br>Хрінот                                                                                                    | 10000<br>Thiotoor                                                                                                    |                                                              |
| Σύνολα                                                   | 1 ου βαθμού                                                                                                    | AllOFPA<br>Xpboscq<br>0,00                                                                                                    | Diotooq<br>0,00                                                                                                    | <u>ΠΡΟΗΓΟ</u><br>Χρέωση<br>0,00                                  | <u>ΥΜΕΝΗ</u><br>Πίστωση<br>0,00                                          | <u>ПЕР</u><br>Хрінотц<br>315.423,62                                                        | 040Y<br>Πίστωση<br>341.163,80                                                                                                    | <u>ΠΡΟΟΛ</u><br>Χρέωση<br>315.423.62                                                                 | <u>ΕΥΤΙΚΟ</u><br>Πίστωση<br>341.163,80                                                                       | <u>ΥΠΟ/</u><br>Χρέοση<br>0,00                                                                                                    | 10000<br>100000<br>0 25.74                                                                                              | 0,18                                                         |
| Σύνολα<br>Σύνολα                                         | 1 ου βαθμού<br>2 ου βαθμού                                                                                           | ΔΠΟΓΡΑ<br>Χρέεση<br>0,00<br>0,00                                                                                                    | 0,00                                                                                                    | <u>ΠΡΟΗΤΟ</u><br>Χρέωση<br>0.00<br>0.00                          | <u>VMENH</u><br>Eliensen<br>0,00<br>0,00                                 | <u>ΠΕΡΙ</u><br>Χρέωση<br>315.423,62<br>315.423,62                                          | <u>Πίστωση</u><br>341.163,80<br>341.163,80                                                                                                    | ПРООЛ<br>Хрёкотц<br>315.423,62<br>315.423,62                                                         | <u>Πίστωση</u><br>341.163,80<br>341.163,80                                                                   | <u>ΥΠΟ/</u><br>Χρέωση<br>0,00<br>0,00                                                                                                    | <u>     Iliotaco</u> 25.74     25.74                                                                                    | 0,18                                                         |
| Σύνολα<br>Σύνολα<br>Σύνολα                               | 1 ου βαθμού<br>2 ου βαθμού<br>3 ου βαθμού                                                                            | <u>ΑΠΟΓΡΑ</u><br><u>Νρέσση</u><br>0,00<br>0,00<br>0,00                                                                                                    | ФН <u>&gt;</u><br>Пістося<br>0,00<br>0,00<br>0,00                                                                                                    | <u>ΠΡΟΗΓΟ</u><br>Χρέκοση<br>0.00<br>0.00<br>0.00                 | <u>CYMENH</u><br>Πίστωση<br>0,00<br>0,00<br>0,00                         | <u>ΠΕΡΙ</u><br>Χρίωση<br>315.423,62<br>315.423,62<br>315.423,62                            | DAOY<br>Histoson<br>341.163.80<br>341.163.80<br>341.163.80                                                                                                    | <u>ΠΡΟΟΛ</u><br>Χρέωση<br>315.423,62<br>315.423,62<br>315.423,62                                     | EYTIKO<br>Піστωση<br>341.163,80<br>341.163,80<br>341.163,80                                                  | <u>УПО/</u><br>Хрекот<br>0,00<br>0,00<br>0,00                                                                                                    | Iliermon           25.74           25.74           25.74                                                                | 0,18<br>0,18<br>0,18                                         |
| Σύνολα<br>Σύνολα<br>Σύνολα<br>Σύνολα                     | 1 ου βαθμού<br>2 ου βαθμού<br>3 ου βαθμού<br>4 ου βαθμού                                                             | <u>ΑΠΟΓΡΑ</u><br>Χρέκση<br>0,00<br>0,00<br>0,00<br>0,00                                                                                                    | Distance of the second second | <u>ΠΡΟΗΓΟ</u><br>Χρέωση<br>0.00<br>0.00<br>0.00<br>0.00          | 0,00<br>0,00<br>0,00<br>0,00<br>0,00                                     | <u>ПЕР</u><br>Хрьовт<br>315.423,62<br>315.423,62<br>315.423,62<br>315.423,62<br>315.423,62 | DAOY<br>Histoon<br>341.163.80<br>341.163.80<br>341.163.80<br>341.163.80                                                                                                    | <u>ПРООМ</u><br>Хрёкостр<br>315.423,62<br>315.423,62<br>315.423,62<br>315.423,62<br>315.423,62       | EYTIKO<br>Tliotoom<br>341.163,80<br>341.163,80<br>341.163,80<br>341.163,80<br>341.163,80                     | <u>ΥΠΟ/</u><br><u>Npheom</u><br>0,00<br>0,00<br>0,00<br>0,00                                                                                                    | Ilianon           25.74           25.74           25.74           25.74           25.74           25.74           25.74 | 0,18<br>0,18<br>0,18<br>0,18                                 |
| Σύνολα<br>Σύνολα<br>Σύνολα<br>Σύνολα<br>Σύνολα           | 1 ου βαθμού<br>2 ου βαθμού<br>3 ου βαθμού<br>4 ου βαθμού<br>5 ου βαθμού                                              | ΔΠΟΓΡΑ<br>Χρόεσση<br>0,00<br>0,00<br>0,00<br>0,00<br>0,00<br>0,00                                                                                                    | Distance<br>Thistone<br>0,00<br>0,00<br>0,00<br>0,00<br>0,00<br>0,00                                                                                                    | <u>ΠΡΟΗΓΟ</u><br>Χρέκοση<br>0,00<br>0,00<br>0,00<br>0,00<br>0,00 | CYMENH<br>Elicrosom<br>0,00<br>0,00<br>0,00<br>0,00<br>0,00              | <u>ПЕР</u><br>Хрьовт<br>315.423,62<br>315.423,62<br>315.423,62<br>315.423,62<br>0,00       | DADY           Iliertoorq           341.163.80           341.163.80           341.163.80           341.163.80           341.163.80           0.00                            | TPOOS<br>Npicom<br>315.423,62<br>315.423,62<br>315.423,62<br>315.423,62<br>315.423,62<br>0,00        | EYTIKO<br>Element<br>341.163.80<br>341.163.80<br>341.163.80<br>341.163.80<br>0,00                            | YIIO.           Npbeom           0,00           0,00           0,00           0,00           0,00           0,00           0,00           0,00           0,00           0,00                                                            | Illiottoorn           25.74           25.74           25.74           25.74           25.74                             | 0,18<br>0,18<br>0,18<br>0,18<br>0,18<br>0,00                 |
| Σύνολα<br>Σύνολα<br>Σύνολα<br>Σύνολα<br>Σύνολα<br>Σύνολα | 1 ου βαθμού<br>2 ου βαθμού<br>3 ου βαθμού<br>4 ου βαθμού<br>5 ου βαθμού<br>6 ου βαθμού                               | <u>ΑΠΟΓΡΑ</u><br>Νρέσση<br>0,00<br>0,00<br>0,00<br>0,00<br>0,00                                                                                                    | Tilercoren<br>0,00<br>0,00<br>0,00<br>0,00<br>0,00<br>0,00                                                                                                    | 11POHTO<br>Xpitcom<br>0.00<br>0.00<br>0.00<br>0.00<br>0.00       | ΔΥΜΕΝΗ<br>Πίστουση<br>0,00<br>0,00<br>0,00<br>0,00<br>0,00               | HEP<br>Xpbssem<br>315.423,62<br>315.423,62<br>315.423,62<br>315.423,62<br>0,00<br>0,00     | DADY<br>Tilotxoon<br>341.163,80<br>341.163,80<br>341.163,80<br>341.163,80<br>0,00<br>0,00                                                                                    | IIPOOS<br>Xpicom<br>315.423,62<br>315.423,62<br>315.423,62<br>315.423,62<br>0,00<br>0,00             | EYTIKO<br>Iliotoson<br>341.163,80<br>341.163,80<br>341.163,80<br>0,00<br>0,00                                | YIIG/           Npbssm           0,00           0,00           0,00           0,00           0,00           0,00           0,00           0,00           0,00           0,00           0,00                                             | Illiorteson           25.74           25.74           25.74           25.74           25.74                             | 0,18<br>0,18<br>0,18<br>0,18<br>0,18<br>0,00<br>0,00         |
| Σύνολα<br>Σύνολα<br>Σύνολα<br>Σύνολα<br>Σύνολα<br>Σύνολα | 1 ου βαθμού<br>2 ου βαθμού<br>3 ου βαθμού<br>4 ου βαθμού<br>6 ου βαθμού<br>6 ου βαθμού<br>7 ου βαθμού<br>7 ου βαθμού | ΔΠΟΓΡΑ           Νρδεση           0,00           0,00           0,00           0,00           0,00           0,00           0,00           0,00           0,00           0,00           0,00           0,00 | Tiliorooq<br>0,00<br>0,00<br>0,00<br>0,00<br>0,00<br>0,00<br>0,00                                                                                                    | Xptoom<br>0,00<br>0,00<br>0,00<br>0,00<br>0,00<br>0,00<br>0,00   | Thorsony<br>0,00<br>0,00<br>0,00<br>0,00<br>0,00<br>0,00<br>0,00<br>0,00 | Xpboom<br>315.423,62<br>315.423,62<br>315.423,62<br>315.423,62<br>0,00<br>0,00<br>0,00     | DADY           History           341.163.80           341.163.80           341.163.80           341.163.80           341.163.80           0,00           0,00           0,00 | Npicom<br>315.423.62<br>315.423.62<br>315.423.62<br>315.423.62<br>315.423.62<br>0.00<br>0.00<br>0.00 | <u>Πίστοση</u><br>341.163,80<br>341.163,80<br>341.163,80<br>341.163,80<br>341.163,80<br>0,00<br>0,00<br>0,00 | VIIG/           Npbesem           0,000           0,000           0,000           0,000           0,000           0,000           0,000           0,000           0,000           0,000           0,000           0,000           0,000 | Illermony           25.74           25.74           25.74           25.74           25.74                               | 0,18<br>0,18<br>0,18<br>0,18<br>0,18<br>0,00<br>0,00<br>0,00 |

Σελ 1 από 1

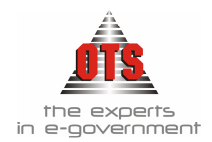

# 14.7 Βιβλίο Επιταγών

Για την εκτύπωση του Βιβλίου Επιταγών επιλέγετε Εκτυπώσεις Τ Εκτυπώσεις Γ Εκτυπώσεις Συστήματός Ταμείο Ι Βιβλίο Επιταγών.

Τα φίλτρα που πρέπει να συμπληρώσετε είναι: Από Τραπεζικό Λογ/σμό - Έως Τραπεζικό Λογ/σμό, Κατάσταση Επιταγής: πχ Εξοφλημένες , Ημ/νία Από – Έως.

| 譑 Βιβλίο Επιταγών         |         | _ <b>_ _ _ _</b> ×                 |
|---------------------------|---------|------------------------------------|
| Από Τραπεζικό Λογαριασμό: |         | Από ημ/νία: 01/01/2006             |
| Εώς Τραπεζικό Λογαριασμό: | •       | Εώς ημ/νία: <u>31/12/2006</u>      |
| Κατάσταση:                | ▼[JofO] | Αναζήτηση με ημ/νίες εξόφλησης 🛛 🗌 |

#### 14.7.1 Υπόδειγμα Βιβλίου Επιταγών

| EA<br>NG<br>AE<br>OI | ΑΛΗΝΙΚΗ ΔΗΜΟΚΡΑΤΙΑ<br>ΣΜΟΣ ΘΕΣΣΑΛΟΝΙΚΗΣ<br>ΙΜΟΣ<br>ΚΟΝΟΜΙΚΗ ΥΠΗΡΕΣΙΑ | Оноллирный Тексу: 2006<br>Праблія. Вастіяновору: 01/06/2006 |                                                                              |             |            |                             |                  |  |  |  |
|----------------------|----------------------------------------------------------------------|-------------------------------------------------------------|------------------------------------------------------------------------------|-------------|------------|-----------------------------|------------------|--|--|--|
|                      | Трипцикі; Лоуаральі;                                                 | Elju/vio.<br>E scioraj g                                    | Encorrogaine                                                                 | Ар. Естоіц; | Ağıx       | Hյանուն<br>Եվրորդնանություն | Паретталий       |  |  |  |
| 3                    | TPAILEZA ITEIPAILOS<br>52650 1430 T43T                               | 26/01/2006                                                  | AHMOXIA EIIIXEIPHEH HAEKTPISMOY<br>(IIAPOXH HAEKTPIKOY PEYMATOS)             | 23/06       | 38.269,18  | 26/01/2008                  | ENTE100023       |  |  |  |
| 2                    | 1                                                                    | 31/01/2006                                                  | TAAKY (ADO KAII) (YHEP TAAKY<br>HAPAKPATHER ADO KAII)                        | 27/06       | 12.043,36  | 31/01/2006                  | ENTE00027        |  |  |  |
| 3                    | 1                                                                    | 06/02/2006                                                  | MILATOE NIKOAAOE (ARMAPXOE)                                                  | 1293-9      | 3.134,04   |                             | MIDO-ED0001A     |  |  |  |
| 4                    | 1                                                                    | 06/02/2006                                                  | ETTAPIANE ETTYPIAGN                                                          | 1294-T      | 1.564,27   |                             | MIDS-EI0002A     |  |  |  |
| 5                    | 1                                                                    | 06/02/2006                                                  | TSANIESIARS ANTONIOS                                                         | 1295-5      | 1.564,27   |                             | MID9-EI0003A     |  |  |  |
| e-                   | 06/02/2006                                                           |                                                             | EXNOROYAOS BANAFERTHE -<br>ANTIAHMAPXOS                                      | 1296-3      | 1.564,23   |                             | MID9-EI0004A     |  |  |  |
| 7                    |                                                                      |                                                             | IIIAIKTZOLAOV- YΦΑΝΤΙΔΟΥ ΑΙΚΑΤΕΡΙΝΗ                                          | 1297-1      | 1.564,23   |                             | MIDO-EII0015A    |  |  |  |
| 8                    | 1                                                                    | 23/02/2006                                                  | MILATOE NIKOAAOE (AHMAPXOE)                                                  | 1298-0      | 2.910,04   |                             | MEDO-EII0043A    |  |  |  |
| 9                    | 1                                                                    | 23/02/2006                                                  | ENNOROYAOS RANAFIETHE -<br>ANTIAHMAPXOS                                      | 1299-8      | 1.470,94   |                             | MIDB-EI0044A     |  |  |  |
| 10                   | 1                                                                    | 23/02/2006                                                  | IIIAIKTZOFAOV- YDANTIAOY AIKATEPINH                                          | 1300-5      | 1.470,94   |                             | MID8-E10045A     |  |  |  |
| 11                   | 1                                                                    | 23/02/2006                                                  | TEAMEELARE ANTONIOUS                                                         | 1301-3      | 1.470,94   |                             | MID9-ED0046A     |  |  |  |
| 12                   | 1                                                                    | 23/02/2006                                                  | STTAPIARS STIVPIAGN                                                          | 1302-1      | 1.470,94   |                             | MID9-ED0047A     |  |  |  |
| 15                   | 1                                                                    | 27/02/2006                                                  | ANTONES KARETES & SIA O.E. (IIPATEPIO<br>BENZINES-AIRANTIKA-ASE20 YAP-IIA Y) | 1303-0      | 2.328,56   |                             | IIPOMHGEIE20048A |  |  |  |
| 14                   | 1                                                                    | 27/02/2006                                                  | ZAPIMILAS & XPHETOS                                                          | 1304-8      | 1.360,00   |                             | IIPOMH0EIE20091A |  |  |  |
| 35                   | 1                                                                    | 27/02/2006                                                  | PEAPAMILOYAIAHE ITANAFIQTHE<br>AHMOTIKOE EYMBOYAOES                          | 1305-6      | 689,73     |                             | IIPOMHOEIE20032A |  |  |  |
| 16                   | 1                                                                    | 28/02/2006                                                  | TAAKY (ADO KAII) (YHEP TAAKY<br>JAPAKPATHER ADO KAII)                        | 5.5/0e-     | 12.043,36  | 28/02/2006                  | 2INTE000.55      |  |  |  |
| 17                   | 1                                                                    | 28/02/2006                                                  | CYNAEXMOX O.T.A. MEIZONOS GEZ/NIKHZ<br>(X.Y.T.A.)                            | 76/06       | 13.138,00  | 28/02/2006                  | EN T100056       |  |  |  |
| 18                   |                                                                      | 28/02/2006                                                  | SHMOSIA EIIIXEIPHSH HAEKTPISMOY<br>(IIAPOXH HAEKTPIKOY PEYMATOS)             | 57/06       | 56,693,80  | 28/02/2006                  | ENTE00057        |  |  |  |
|                      |                                                                      |                                                             | Σύναλο Ανό Τροποζικό Ανγορικημές                                             |             | 154.750,89 |                             |                  |  |  |  |
|                      |                                                                      |                                                             | Fryso Styrks                                                                 |             | 154,750,89 |                             |                  |  |  |  |

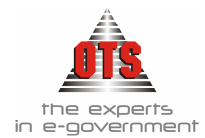

# 14.8 Μηνιαία Υποβολή Εσόδων - Εξόδων

Για την εκτύπωση της Μηνιαίας Υποβολής Εσόδων – Εξόδων επιλέγετε Εκτυπώσεις – Εκτυπώσεις – Εκτυπώσεις Συστήματός – Μηνιαία Υποβολή Εσόδων – Εξόδων

#### 14.8.1 Υπόδειγμα Μηνιαία Υποβολή Εσόδων – Εξόδων

EAAHNIKH AHMOKPATIA HEPPPEPERA KENTPIKHS MAKEAONIAS NOMOS GESSAAONIKHS AHMOS

TMHMA:

Тод дайбөлөгр МОНАЕТНРЮҮ 125 Т.К: Түй: 2310-555045 FAX: 2310-518757 Шарь:

#### ΥΠΟΒΟΛΗ ΛΟΓΑΡΙΑΣΜΟΥ ΕΣΟΔΩΝ - ΕΞΟΔΩΝ

Προς το Δήμαρχο και την Δημαρχοική Επιτροπή

Σας υποβάλλουμε τους λογαριασμούς εσόδων και εξόδων, που αφορούν το διάστημα από 1/1/2006 έως 31/12/2006 στους οποίους εμφανίζονται και είδος τα βεβαιωθέντα όποδα, τα έποδα που έχουν πραγματοποιηθεί κατά τη διάρκεια του εν λόγιο διαστήματος καθός και τα υπόλοιπα προς είσπραξη έσοδα. Η οκοινομική διαχείριση για το παρατάνιο διάστημα έχει ως εξής:

#### Α. Βεβαιωθέντα έσοδα:

| XΩPIΣ TAMEIAKH KATHFOPIA        | 30,63        |
|---------------------------------|--------------|
| EKTAKTA ANIAEIKEYTA             | 90.612,52    |
| EKTAKTA EIAIKEYMENA             | 1.628.968,11 |
| TAKTIKA                         | 2.674.225,34 |
| Σύνολο βεβαιωθέντων απόδων      | 4.393.836,60 |
| Β. Εισπραχθέντα έσοδα:          |              |
| EKTAKTA ANIAEIKEYTA             | 98.791,64    |
| EKTAKTA EIAIKEYMENA             | 1.628.968,11 |
| TAKTIKA                         | 1.257.700,08 |
| Σύνολο εισπραχθέντων εσόδων     | 2.985.459,83 |
| Υπόλοιπα προς είσπραξη έποδα:   | 1.408.376,77 |
| Γ. Έξοδα:                       |              |
| <ol> <li>Ενταλθέντα:</li> </ol> | 701.655,24   |
| 2.Πρατληρωθέντα:                | 0,00         |
| (Πληρωμένα Προτληρωθέντα)       | 0,00         |
| 3.Hhapooblyta:                  | 522.340,73   |
| 4.Υπόλοιπα προς πληριφή:        | 179.314,51   |
| Δ. Χρηματικό υπόλοιπο του μήνα: | 2.463.119,10 |

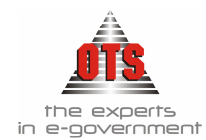

# 14.9 Υπόλοιπα Ταμειακής Κατηγορίας

Για την εκτύπωση Υπόλοιπα Ταμειακής Κατηγορίας επιλέγετε Λογιστική - Ταμειακές

**Κατηγορίες** κάνετε κλικ στο εικονίδιο **Κατανομή Εσόδου - Εξόδου** Τα φίλτρα που πρέπει να συμπληρώσετε είναι: Από Ημερομηνία -Έως Ημερομηνία Από ΚΑΕ – Έως ΚΑΕ , Επιλέγετε τον τύπο Κίνησης πχ Πληρωθέντα, επιλογή μιας ταμειακής κατηγορίας ή Επιλογή όλων, Συγκεντρωτικά – Αναλυτικά.

# 14.9.1 Υπόδειγμα Υπολοίπων Ταμειακής Κατηγορίας (Πίνακας)

| Από Δεσμευθέντα 🤨                                                         | 20γκεντρωτικά<br>Αυτό Κ.Α.Γ |            |                              |                                                                  |                                              |
|---------------------------------------------------------------------------|-----------------------------|------------|------------------------------|------------------------------------------------------------------|----------------------------------------------|
| Από ενταλθέντα                                                            | Ανα Κ.Α.Ε                   |            | Εώς Κωδικό:                  |                                                                  |                                              |
| Από πληρωθέντα Απ                                                         | ιό ημ/νία: 01/0             | /2006      | Τύπος Γραφήματος             | : Γράφημα Πίτας                                                  |                                              |
| Εά                                                                        | ος ημ/νία: <u>01/0</u>      | 6/2006     | Δεδ.Γραφήματος:              | Έξοδα                                                            |                                              |
| ΕΛΛΗΝΙΚΗ ΔΗΜΟΚΡΑ<br>ΠΕΡΙΦΕΡΕΙΑ ΚΕΝΤΡΙΚ<br>ΝΟΜΟΣ ΘΕΣΣΑΛΟΝΙΗ<br>ΔΗΜΟΣ       | ΑΤΙΑ<br>ΗΣ ΜΑΚΈΔΟΝ<br>ΚΗΣ   | IAΣ        |                              | Οικονομικό Έτος:<br>Από Ημ/νία:<br>Εώς ημ/νία:<br>Από Εντ/Πληρ.: | 2006<br>01/01/2006<br>01/06/2006<br>Πληρωθέν |
|                                                                           | ία                          | Εζοδα      | Εσοδα                        | Μερικά Σύνολα                                                    |                                              |
| Ταμειακή Κατηγορ                                                          |                             | 110 358 71 | 98.791,64                    | -11.567,07                                                       |                                              |
| Ταμειακή Κατηγορ<br>ΕΚΤΑΚΤΑ ΑΝΙΔΕΙΚΕΥΤΑ                                   |                             | 110.000,71 |                              |                                                                  |                                              |
| Ταμετική Κατηγορ<br>Εκτακτα ανιδεικευτα<br>Εκτακτα ειδικευμένα            |                             | 110.550,71 | 1.628.968,11                 | 1.628.968,11                                                     |                                              |
| Ταμευσκή Κατηγορ<br>Εκτακτα ανιδεικευτα<br>Εκτακτα ειδικευμένη<br>Τακτικα |                             | 411.982,02 | 1.628.968,11<br>1.257.700,08 | 1.628.968,11<br>845.718,06                                       |                                              |

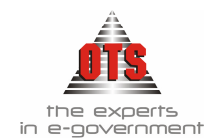

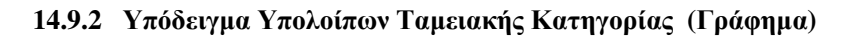

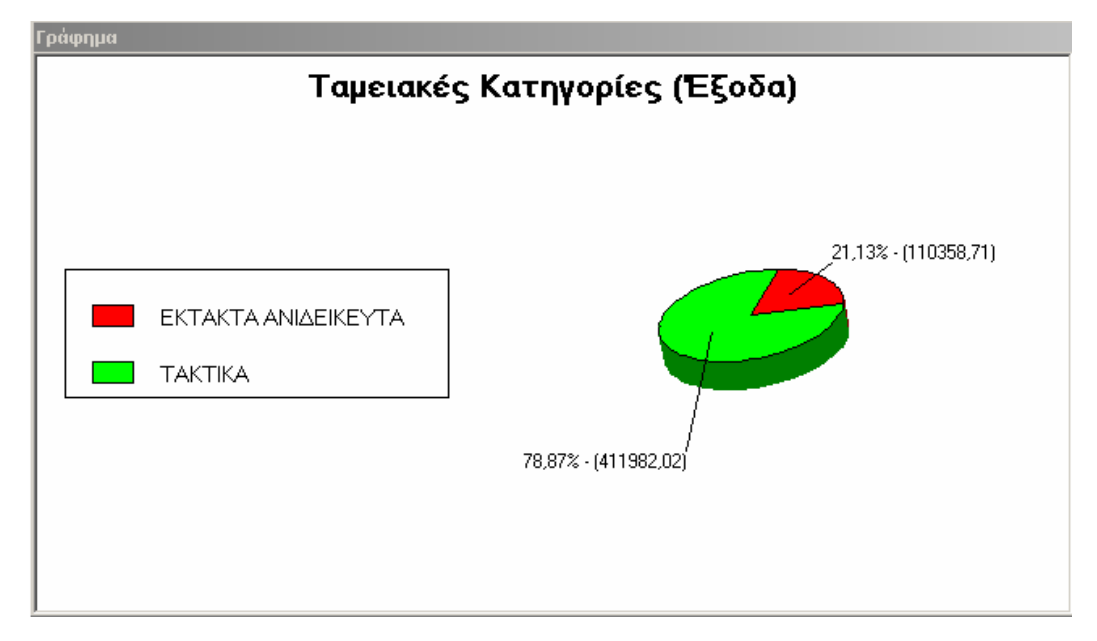

# 14.10 Υπόλοιπα Χρηματοδότησης

Για την εκτύπωση Υπόλοιπα Χρηματοδοτήσεων επιλέγετε Λογιστική - Χρηματοδοτήσεις και κάνετε κλικ στο εικονίδιο Κατανομή Εσόδου - Εξόδου Τα φίλτρα που πρέπει να συμπληρώσετε είναι: Από Ημερομηνία - Έως Ημερομηνία Από ΚΑΕ – Έως ΚΑΕ , Επιλέγετε τον τύπο Κίνησης πχ Πληρωθέντα , επιλογή μιας Χρηματοδότησης ή Επιλογή όλων, Συγκεντρωτικά – Αναλυτικά

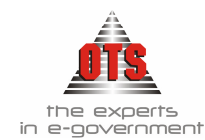

#### 14.10.1 Υπόδειγμα Υπόλοιπα Χρηματοδοτήσεων (Πίνακας)

| ό ημ/νία: 01/01/2006 Εώς ημ<br>Συγκεντρωτικά<br>Ενταλθέντα                                                                                                    | Λνία: [01/06/2006] Ανευ<br>ΔΑΝΕΙΟ<br>Ο Ανά Κ.Α.Ε ΔΑΝΕΙΟ<br>Ο Πληρωθέντα Χρημο                                                                           | έρηματοδότησης<br>) ΤΠΔ<br>) ΤΡΑΠΕΖΑ ΠΕΙΡΑΙΩΣ<br>(τοδοτήσεις :               | E                                                                                  | <br><br>Επιλογή Όλων                                                                                                    |                                                                                            |
|----------------------------------------------------------------------------------------------------|----------------------------------------------------------------------------------------------------|------------------------------------------------------------------------------|------------------------------------------------------------------------------------|----------------------------------------------------------------------------------------------------|--------------------------------------------------------------------------------------------|
| τό Κωδικό:<br>ις Κωδικό:                                                                                                    |                                                                                                    | Τύπος Γραφήματ<br>Δεδ.Γραφήματος                                             | τος: Γράφημα Πίτας<br>:: Έξοδα                                                     |                                                                                                    |                                                                                            |
|                                                                                                    |                                                                                                    |                                                                              |                                                                                    |                                                                                                    |                                                                                            |
| ΕΛΛΗΝΙΚΗ ΔΗΜΟ<br>ΝΟΜΟΣ ΘΕΣΣΑΛΟ<br>ΔΗΜΟΣ<br>ΟΙΚΟΝΟΜΙΚΗ ΥΙ                                                                                                    | ΟΚΡΑΤΙΑ<br>ΟΝΙΚΗΣ<br>ΙΗΡΕΣΙΑ                                                                                                    |                                                                              | Οικονομι<br>Ημ/νία Εκ                                                              | κό Έτος: 2006<br>πύπωσης: 01/06/2006                                                                                         | i                                                                                          |
| ΕΛΛΗΝΙΚΗ ΔΗΜΟ<br>ΝΟΜΟΣ ΘΕΣΣΑΛ<br>ΔΗΜΟΣ<br>ΟΙΚΟΝΟΜΙΚΗ ΥΙ<br>Χρηματοδότηση                                                                                           | ΟΚΡΑΤΙΑ<br>ΟΝΙΚΗΣ<br>ΙΗΡΕΣΙΑ<br>Έξοδα Προηγ.<br>Χρήσης                                                                                                  | Έσοδα Προηγ.<br>Χρήσης                                                       | Οικονομι<br>Ημ/νία Εκ<br>Έξοδα                                                     | <6 Έτος: 2006<br>τώπωσης: 01/06/2006<br>Εσοδα                                                                                | Ynóñoino                                                                                   |
| ΕΛΛΗΝΙΚΗ ΔΗΜΟ<br>ΝΟΜΟΣ ΘΕΣΣΑΛΟ<br>ΔΗΜΟΣ<br>ΟΙΚΟΝΟΜΙΚΗ ΥΙ<br>Χρηματοδότηση<br>ΔΑΝΕΙΟ ΤΡΑΠΕΖΑ ΠΕΙΡΑΙΩΣ                                                               | ΟΚΡΑΤΙΑ<br>ΟΝΙΚΗΣ<br>ΙΗΡΕΣΙΑ<br>Έξοδα Προηγ.<br>Χρήσης                                                                                                  | Έσοδα Προηγ.<br>Χρήσης<br>0 0.0                                              | Οικονομικ<br>Ημ/νία Εκ<br>Έξοδα<br>28.063.98                                       | κό Έτος: 2006<br>πύπωσης: 01/06/2006<br>Εσοδα                                                                                | Υπόῆοιπο<br>-28.063.98                                                                     |
| ΕΛΛΗΝΙΚΗ ΔΗΜΟ<br>ΝΟΜΟΣ ΘΕΣΣΑΛΟ<br>ΔΗΜΟΣ<br>ΟΙΚΟΝΟΜΙΚΗ ΥΙ<br>Χρηματοδότηση<br>ΔΑΝΕΙΟ ΤΡΑΠΕΖΑ ΠΕΙΡΑΙΩΣ<br>ΕΑΠΤΑ                                                      | <b>ΟΚΡΑΤΙΑ</b><br>ΟΝΙΚΗΣ<br>ΙΗΡΕΣΙΑ<br>Έξοδα Προηγ.<br>Χρήσης<br>0,                                                                                     | Έσοδα Προηγ.<br>Χρήσης<br>0 0,0                                              | Οικονομι<br>Ημ/νία Εκ<br>Έξοδα<br>28.063,98<br>2.900.85                            | κό Έτος: 2006<br>πύπωσης: 01/06/2006<br>Εσοδα                                                                                | Ynóñouno<br>-28.063.98<br>-2.900.85                                                        |
| ΕΛΛΗΝΙΚΗ ΔΗΜΟ<br>ΝΟΜΟΣ ΘΕΣΣΑΛΟ<br>ΔΗΜΟΣ<br>ΟΙΚΟΝΟΜΙΚΗ ΥΙ<br>Χρηματοδότηση<br>ΔΑΝΕΙΟ ΤΡΑΠΕΖΑ ΠΕΙΡΑΙΩΣ<br>ΕΑΠΤΑ<br>ΙώΑ ΕΣΟΔΑ                                         | ΟΚΡΑΤΙΑ<br>ΟΝΙΚΗΣ<br>ΙΗΡΕΣΙΑ<br>Σεξοδα Προηγ.<br>Χρήσης<br>0<br>0<br>0                                                                                  | Έσοδα Προηγ.<br>Χρήσης<br>0 0,0<br>0 0,0<br>0 0,0                            | Οικονομι<br>Ημ/νία Εκ<br>Έξοδα<br>28.063.98<br>2.900.85<br>588.252.11              | κό Έτος: 2006<br>πύπωσης: 01/06/2006<br>Εσοδα<br>2.474.219.23                                                                | Ynóilouno<br>-28.063,98<br>-2.900,85<br>1.884,967,12                                       |
| ΕΛΛΗΝΙΚΗ ΔΗΜΟ<br>ΝΟΜΟΣ ΘΕΣΣΑΛΟ<br>ΔΗΜΟΣ<br>ΟΙΚΟΝΟΜΙΚΗ ΥΙ<br>Χρηματοδότηση<br>ΔΑΝΕΙΟ ΤΡΑΠΕΖΑ ΠΕΙΡΑΙΩΣ<br>ΕΑΠΤΑ<br>ΙώΑ ΕΣΩΔΑ<br>ΠΡΟΓΡΑΝΜΑ ΘΗΣΕΑΣ                     | ΟΚΡΑΤΙΑ<br>ΟΝΙΚΗΣ<br>ΙΗΡΕΣΙΑ<br>Σρήσης<br>0.<br>0.<br>0.<br>0.<br>0.<br>0.<br>0.<br>0.<br>0.<br>0.<br>0.<br>0.<br>0.                                    | Έσοδα Προηγ.<br>Χρήσης<br>0 0,0<br>0 0,0<br>0 0,0<br>0 0,0                   | Οικονομικ<br>Ημ/νία Εκ<br>Έξοδα<br>28.063,98<br>2.900,85<br>589,252,11             | κό Έτος: 2006<br>πύπωσης: 01/06/2006<br>Εσοδα<br>2.474.219.23<br>61.396,34                                                   | Ynóñouno<br>-28.063.98<br>-2.900.85<br>1.884.967.12<br>61.396.34                           |
| ΕΛΛΗΝΙΚΗ ΔΗΜΟ<br>ΝΟΜΟΣ ΘΕΣΣΑΛΟ<br>ΔΗΜΟΣ<br>ΟΙΚΟΝΟΜΙΚΗ ΥΙ<br>ΔΑΝΕΙΟ ΤΡΑΠΖΑ ΠΕΙΡΑΙΩΣ<br>ΕΑΠΤΑ<br>ΙΔΙΑ ΕΣΟΔΑ<br>ΠΡΟΓΡΑΜΜΑ ΘΗΣΕΑΣ<br>ΣΑΤΑ                              | <b>ΟΚΡΑΤΙΑ</b><br><b>ΟΝΙΚΗΣ</b><br><b>ΙΗΡΕΣΙΑ</b><br>Σεξοδα Προηγ.<br>Χρήσης<br>0,<br>0,<br>0,<br>0,<br>0,<br>0,<br>0,<br>0,<br>0,<br>0,                | Έσοδα Προηγ.<br>Χρήσης<br>0 0,0<br>0 0,0<br>0 0,0<br>0 0,0<br>0 0,0          | Οικονομικ<br>Ημ/νία Εκ<br>'Έξοδα<br>28.063,98<br>2.900,85<br>589,252,11            | có Έτος: 2006<br>τύπωσης: 01/06/2006<br>Εσοδα<br>2.474.219,23<br>61.396,34<br>58.825,0                                       |                                                                                            |
| ΕΛΛΗΝΙΚΗ ΔΗΜΟ<br>ΝΟΜΟΣ ΘΕΣΣΑΛΟ<br>ΔΗΜΟΣ<br>ΟΙΚΟΝΟΜΙΚΗ ΥΙ<br>Χρηματοδότηση<br>ΔΑΝΕΙΟ ΤΡΑΠΕΖΑ ΠΕΙΡΑΙΩΣ<br>ΕΑΠΤΑ<br>ΙΔΙΑ ΕΣΩΔΑ<br>ΠΡΟΓΡΑΜΜΑ ΘΗΣΕΑΣ<br>ΣΑΤΑ<br>ΥΠΕΣΔΔΑ | <b>ΟΚΡΑΤΙΑ</b><br><b>ΟΝΙΚΗΣ</b><br><b>ΙΗΡΕΣΙΑ</b><br><sup>Έξοβα Προηγ.</sup><br>Χρήσης<br>0<br>0<br>0<br>0<br>0<br>0<br>0<br>0<br>0<br>0<br>0<br>0<br>0 | Έσοδα Προηγ.<br>Χρήσης<br>0 0,0<br>0 0,0<br>0 0,0<br>0 0,0<br>0 0,0<br>0 0,0 | Οικονομικ<br>Ημ/νία Εκ<br>Έξοδα<br>28.063,98<br>2.900,85<br>589,252,11<br>81.438,3 | κό Έτος: 2006<br>τύπωσης: 01/06/2006<br>Εσοδα       Εσοδα       2.474.219.23       61.396.34       58.825.0       391.019.26 | Ynóñouno<br>-28.063,98<br>-2.900,85<br>1.884,967,12<br>61.396,34<br>58.825,0<br>309.580,96 |

#### 14.10.2 Υπόδειγμα Υπόλοιπα Χρηματοδοτήσεων (Γράφημα)

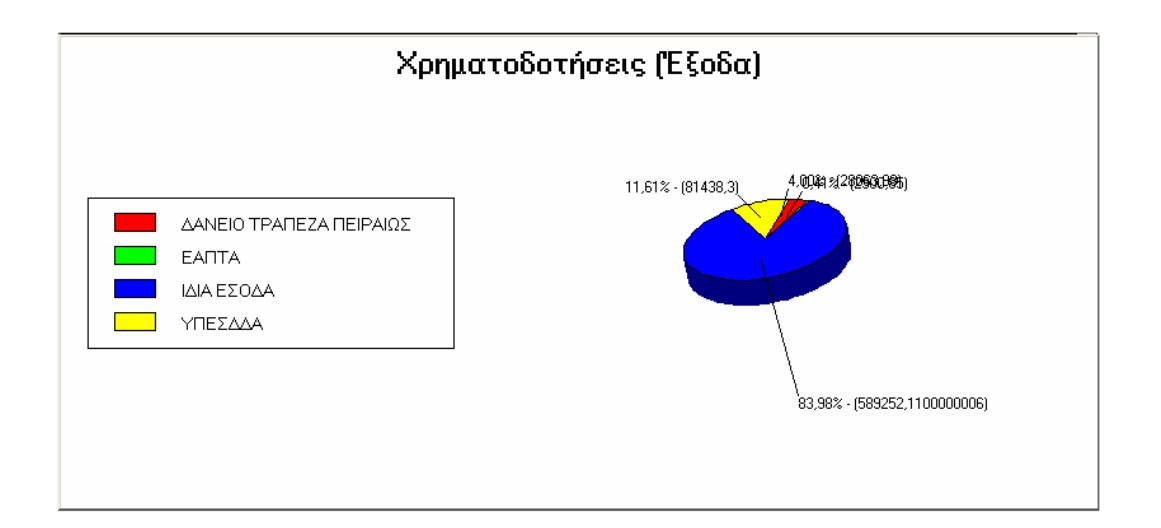

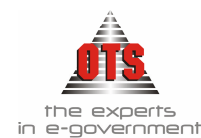

# 14.11 Χρηματοδότηση ανά ταμειακή κατηγορία Πληρωθέντα / Ενταλθέντα

Για την εκτύπωση Υπόλοιπα Χρηματοδοτήσεων επιλέγετε Εκτυπώσεις Τ Εκτυπώσεις Τ Αναφορές Εφαρμογής Τ Έξοδα Τ Γενικές Τ Χρηματοδότηση ανά ταμειακή κατηγορία Πληρωθέντα

14.11.1 Υπόδειγμα Χρηματοδότηση ανά ταμειακή κατηγορία Πληρωθέντα / Ενταλθέντα

| EAAHNIKH AHMOKPATIA              | Οικονομικό Έσος: 2006       |            |
|----------------------------------|-----------------------------|------------|
| TIEPI@EPEIA KENTPIKHΣ MAKEAONIAΣ | Ano Hu/via:                 | 01/01/2006 |
| NOMOS SESSAAONIKHS               | Εώς ημ/νία:                 | 31/12/2006 |
| AHMOY                            | Από Εντ/Πληρ.:              | Πληραθέντα |
|                                  | Hu/vie Excromorp/01/06/2006 |            |

ΚΑΤΑΝΟΜΗ ΕΣΟΔΩΝ/ΕΞΟΔΩΝ ΑΝΑ ΧΡΗΜΑΤΟΔΟΤΗΣΗ - ΤΑΜΕΙΑΚΗ ΚΑΤΗΓΟΡΙ

|                  |                        | Ežoše       | Εσοδα        | Μερτικά Σύνειλα |
|------------------|------------------------|-------------|--------------|-----------------|
| ΙΔΙΑ ΕΣΟΔΑ       | TAKTIKA                | 330.543,72  | 866.690,82   | 536.137,10      |
|                  | EKTAKTA ANIAEIKEYTA    | 110.358,71  | 98.791,64    | -11.567,07      |
|                  | EKTAKTA<br>ELAIKEYMENA |             | 1.508.746,77 | 1.508.746,77    |
| ΠΡΟΓΡΑΜΜΑ ΘΗΣΕΑΣ | EKTAKTA<br>ELAIKEYMENA |             | 61.396,34    | 61.396,34       |
| ΣΑΤΑ             | EKTAKTA<br>ELΔIKEYMENA |             | 58.825,0     | 58.825,00       |
| ΥΠΕΣΑΛΑ          | TAKTIKA                | 81,438,3    | 391.019,26   | 309.580,96      |
| Γενικά Σύνολα    |                        | -522.340,73 | 2.985.459,83 | 2.463.119,10    |
|                  |                        |             |              |                 |

# 14.12 Απολογισμός Εσόδων - Εξόδων

Για την εκτύπωση του Απολογισμού Εσόδων – Εξόδων επιλέγετε Εκτυπώσεις Εκτυπώσεις Απολογισμοί Απολογισμοί Εσόδων – Εξόδων Τα φίλτρα που πρέπει να συμπληρώσετε είναι Από ΚΑΕ – Έως ΚΑΕ, Από ημ/νία Έως ημ/νία, Επιλέγετε τα Έσοδα ή Έξοδα

| Εξοδα ● Από Ημερ/νία 00/00/0000 ♣ Από επίπε<br>Εσοδα ● Εως Ημερ/νία 00/00/0000 ♣ Εως επίπε | δο Κ.Α.Ε. 1 Σ Κωδικός Λογαριασμού<br>Περιγραφή<br>δο Κ.Α.Ε. 7 Σ Εγκεκοιμένος                       |
|--------------------------------------------------------------------------------------------|----------------------------------------------------------------------------------------------------|
| Επίπεδο Αθροισης<br>Γενικών Συνόλων Από ΚΑΕ                                                | Αναμορφώσεις<br>Διαμορφωμένος (Δ.Π.)                                                               |
| Μορφή Κ.Α.Ε.: Και ΚΑΕ<br>Από Ομάδα Λογαριασμού [Όλοι]                                      | <ul> <li>Δεσμευθέντα</li> <li>Υπόλοιπο Δεσμευθέντων ως προς Δ.Π.</li> <li>Τιμολογηθέντα</li> </ul> |
| Εως Ομάδα Λογαριασμού [Ολοι]                                                               | Υπόλοιπο Τιμολογηθέντων ως προς Δ.Π.<br>Ενταλθέντα<br>Χατέλετας Γυσταλθέντα                        |
| Απο Ομαδα Τραπες. Λογαριασμού [Οποι]<br>Εως Ομάδα Τραπεζ. Λογαριασμού [Οποι]               | <ul> <li>Εμφάνιση Λογαριασμών με μηδενικές τιμές</li> <li>Εμφάνιση και Αποθειιατικών</li> </ul>    |
| Ομαδοποίηση Χωρίς Ομαδοποίησ                                                               | n 🔽                                                                                                |

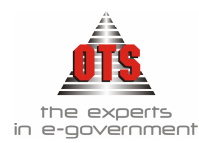

| 1 | Εξοδα C Από Ημερ/νία 00/00/00<br>Εσοδα C Εως Ημερ/νία 00/00/00<br>Επίπεδο Αθροισης Anό ΚΑΕ [<br>Από ΚΑΕ]<br>Από Ομάδα Λογαριασμού<br>Εως Ομάδα Λογαριασμού<br>Εως Ομάδα Τραπεζ. Λογαριασμού | 00 Anó επίπεδο Κ.Α.Ε. 1<br>00 Καιροφορία<br>Εως επίπεδο Κ.Α.Ε. 7<br>(Ολοι)<br>(Ολοι)<br>(Ολοι]<br>(Ολοι]<br>(Ολοι]<br>(Ολοι] | Κωδικός Λογαριασμού           Περιγραφή           Εγκεκριμένος           Αναμορφώσεις           Διαμορφωμένος (Δ.Π.)           Παραστατικά Εσόδων           Υπόλοιπο Παρ. Εσόδων ως προς Δ.Π.           Βεβαωθέντα           Υπόλοιπο Βεβαιωθέντων           Υπόλοιπο Βεβαιωθέντων           Δισμορφώσεις           Διαμορφωμένος (Δ.Π.)           Παραστατικά Εσόδων           Υπόλοιπο Βεβαιωθέντων           Εισπραχθέντα           Υπόλοιπο Εισποαχθέντων           Εμφάνιση Λογαριασμών με μηδενικές τιμές           Εμφάνιση και Ταμ. Υπολοίπων |
|---|----------------------------------------------------------------------------------------------------|----------------------------------------------------------------------------------------------------|----------------------------------------------------------------------------------------------------|
|   | Ομαδοποίηση                                                                                                    | Χωρίς Ομαδοποίηση 📃                                                                                                    |                                                                                                    |

# 14.12.1 Υπόδειγμα Απολογισμού Εσόδων

ΕΛΛΗΝΙΚΗ ΔΗΜΟΚΡΑΤΙΑ ΝΟΜΟΣ ΘΕΣΣΑΛΟΝΙΚΗΣ ΔΗΜΟΣ ΟΙΚΟΝΟΜΙΚΗ ΥΠΗΡΕΣΙΑ Οικονομικό Έτος: **2006** ΗμΑία Εκτύποσης: **01/06/2006** 

#### ΑΠΟΛΟΓΙΣΜΟΣ ΕΣΟΔΩΝ

| Κοιδικός<br>Λογαριασμού | Hapeypaspel                                     | Εγκικριμένος  | Αναμορφόσεις | Διαμορφοιμένος<br>(Δ.Π.) | Παραστοτικά<br>Εσόθοιν | Υπόλοιπο Παρ.<br>Εσύθων ως προς<br>Δ.Π. | Віїранноста. | Υπίλοιπο<br>Βεβαιοθέντον<br>ως προς Δ.Π. | Eempsy@ivta  | Υπόλοιπο<br>Εκτηροχθέντουν<br>οις προς Δ.Π. | Υπίλοιπο<br>(Βεβαιοθέντα -<br>Ευστραχθέντα) |
|-------------------------|-------------------------------------------------|---------------|--------------|--------------------------|------------------------|-----------------------------------------|--------------|------------------------------------------|--------------|---------------------------------------------|---------------------------------------------|
|                         |                                                 |               |              |                          |                        |                                         |              |                                          |              |                                             |                                             |
| 06                      | IIIZTEETIKOI AOFAPIAZMOI AHMOZIOY<br>AOFIZTIKOY | 14.513.951,44 | 300.000,00   | 14.813.951,44            | 2.626.224,36           | 12.187.727,08                           | 4.835.929,97 | 9.978.021,47                             | 3.367.094,50 | 11.646.856,94                               | 1.668.835,47                                |
| 06.00                   | EZOAA ARMO'Y                                    | 14.513.951,44 | 300.000,00   | 14.813.951,44            | 2.626.224,36           | 12.187.727,08                           | 4.835.929,97 | 9.978.021,47                             | 3.167.094,50 | 11.646.856,94                               | 1.668.835,47                                |
| 06.00.0                 | TAKTIKA EZOSA                                   | 7.195.693,20  | 0,00         | T.195.693,20             | BT5.858,57             | 6.319.834,63                            | 967.660,63   | 6.228.032,57                             | 1.137.722,52 | 6.057.970,68                                | -170.061,89                                 |
| 06.00.01                | IIPO20401 AITO AKINHTH IIEPIOY21A               | 109.488,27    | 0,00         | 109.488,27               | 0,00                   | 109.488,27                              | 1.909,83     | 107.578,45                               | 1.909,63     | 107.578,45                                  | 0,00                                        |
| 06.00.011               | MISOQMATA                                       | \$4,800,00    | 0,00         | 94,800,00                | 0,00                   | 94,800,00                               | 1.020,53     | 93.779,48                                | 1.020,53     | 93.779,46                                   | 0,00                                        |
| 06.00.0111              | Μισθάμισα από ποτικά πκάνησα (άρθρο 253 ΔΚΚ)    | \$2,200,00    | 0,00         | 82,200,00                | 0,00                   | \$2,200,00                              | 1.020,53     | 81.179,48                                | 1.020,53     | 81.179,46                                   | 0,00                                        |
| 66.00.0111.001          | Έποθε από αναγυνοτήριο στο Δασόκτημα.           | 55.000,00     | 0,00         | 55,000,00                | 0,00                   | 55.000,00                               | 0,00         | 55.000,00                                | 0,00         | 55,000,00                                   | 0,00                                        |
| 06.00.0111.002          | Εσοδα πτο πναγκετήριο στο παριαίτα.             | 13.200,00     | 0,00         | 13.200,00                | 0,00                   | 13.200,00                               | 0,00         | 13.200,00                                | 0,00         | 13 200,00                                   | 0,00                                        |
| 06.00.0111.003          | Εσοδα πτο πναγκετήριο στο Παλαιόκαστρο          | 14.000,00     | 0,00         | 14.000,00                | 0,00                   | 14.000,00                               | 1.020,53     | 12.979,48                                | 1.020,53     | 12.979,48                                   | 0,00                                        |
| 06.00.0113              | Μισθέμεσα καλλεργήσιμος γης (έρθρο 255 ΔΚΚ)     | 12.600,00     | 0,00         | 12.600,00                | 0,00                   | 12.600,00                               | 0,00         | 12.600,00                                | 0,00         | 12.600,00                                   | 0,00                                        |
| 06.00.0113.001          | Εσοδα πτο χαράφει (Βόραια του Ο.Τ.Ι)            | 550,00        | 0,00         | 550,00                   | 0,00                   | 550,00                                  | 0,00         | 550,00                                   | 0,00         | 550,00                                      | 0,00                                        |
| 06.00.0113.002          | Εποδα απο χαράφια (Αγροτημάχιο 390)             | 11.000,00     | 0,00         | 11.000,00                | 0,00                   | 11.000,00                               | 0,00         | 11.000,00                                | 0,00         | 11.000,00                                   | 0,00                                        |
| 06.00.0113.003          | Εποδα απο χαράφια(Αγροπιμέχο 185)               | .500,00       | 0,00         | 500,00                   | 0,00                   | 500,00                                  | 0,00         | 500,00                                   | 0,00         | 500,00                                      | 0,00                                        |
|                         | Γενικό Σύνολει :                                | 94.250,00     | 0,00         | 94,250,00                | 0,00                   | 94.250,00                               | 1.020,53     | 93.229,48                                | 1.020,53     | 93.229,48                                   | 0,00                                        |

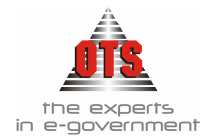

#### 14.12.2 Υπόδειγμα Απολογισμού Εξόδων

ΕΛΛΗΝΙΚΗ ΔΗΜΟΚΡΑΤΙΑ ΝΟΜΟΣ ΘΕΣΣΑΛΟΝΙΚΗΣ ΔΗΜΟΣ ΟΙΚΟΝΟΜΙΚΗ ΥΠΗΡΕΣΙΑ Οικονομικό Έτος 2006 ΗμΑία Εκτύποσης: 01/06/2006

#### ΑΠΟΛΟΓΙΣΜΟΣ ΕΞΟΔΩΝ

| Κοιδικός<br>Λογαριασμού | Παρτηριαφή                                                                                                    | Εγκτικριμένος | Αναμορφόστις | Διαμορορογμένος<br>(Δ.Π.) | Δετμευθέντα  | Υπόλοιπο<br>Δεσμευθέντοιν<br>ευς προς Δ.Π. | Τιμολογηθέντα | Υπίλοιπο<br>Γιμολογηθέντου<br>οις προς Δ.Π. | Ενταλθέντα | Υπόλοιπο<br>Ενταλθένταν<br>τος προς Δ.Π. | Пародіути  | Υπίλοιπο<br>Πληροθέντον<br>ως προς Δ.Π. | Υπόλοιπο<br>(Ενταλθέντα -<br>Πληροθέντα) |
|-------------------------|----------------------------------------------------------------------------------------------------|---------------|--------------|---------------------------|--------------|--------------------------------------------|---------------|---------------------------------------------|------------|------------------------------------------|------------|-----------------------------------------|------------------------------------------|
|                         |                                                                                                    |               |              |                           |              |                                            |               |                                             |            |                                          |            |                                         |                                          |
| 02                      | XPEQETIKOLAOPAPIAEMOLAHMOZIOY<br>AOPIETIKOY                                                                        | 14.513.951,44 | 300.000,00   | 14.813.951,44             | 4.904.779,79 | 9.909.171,65                               | 754.399,74    | 14.059.551,70                               | 702.409,71 | 34.111.541,73                            | 522.340,73 | 14.291.410,71                           | 190.068,98                               |
| 02.00                   | TENIKEZ YIIHPELIES                                                                                                 | 2.184.921,35  | 308.500,00   | 2.493.421,35              | 631,658,51   | 1.861.762,84                               | 167.311,12    | 2.326.110,23                                | 172.336,35 | 2.321.085,00                             | 165.672,87 | 2.327.748,48                            | 6.663,48                                 |
| a.00.20                 | EBOAA XPHERE                                                                                                    | 2.184.921,35  | 308.500,00   | 2.493.421,38              | 631,658,51   | 1.861.762,84                               | 167.311,12    | 2.326.110,23                                | 172.336,35 | 2.321.085,00                             | 165.672,87 | 2.327.748,48                            | 6.663,48                                 |
| 02.00.60                | AMOIBEE KAI EEOAA IIPOEQIIIKOY                                                                                     | 124.500,00    | 300.000,00   | 424,500,00                | 123.863,29   | 300.636,71                                 | 21.601,88     | 402.898,14                                  | 26.504,03  | 397.995,97                               | 24.086,72  | 400.413,28                              | 2.417,31                                 |
| 02.00.603               | AIIOAOXEZ YIIAAAHAGN EIAIKGN GEZEGN                                                                                | 0,00          | 200.000,00   | 200.000,00                | 3.794,76     | 196.205,24                                 | -2.484,88     | 202.484,86                                  | 2.348,78   | 197.651,22                               | 0,00       | 200.000,00                              | 2.348,78                                 |
| 02.00-6031              | Τοκτικός μποδοχής (παρώσηβίνονται βοπικός<br>ματίθεςδορα πορτιόν/γενικά και πιδικά τακετικά<br>πιδέφμπο)           | 0,00          | 100.000,00   | \$99,000,00               | 2.077,76     | 97.922,24                                  | 0,00          | 100.000,00                                  | 2.077,76   | 97.922,24                                | 0,00       | 100.000,00                              | 2.077,76                                 |
| 02.00.6032              | Αποξημίωση ιστοροριακής αργατίας και για<br>τζηιρότιμος ημάρις και νικοτρινές άρος και λοττές<br>πρόσθετες ομοιβές | 0,00          | 300.000,00   | 100.000,00                | 1.717,00     | 98.283,00                                  | 0,00          | 100.000,00                                  | 271,02     | 99.728,98                                | 0,00       | 100.000,00                              | 271,03                                   |
| 02.00.605               | EPFOAOTIKES EIZ4OPES AHMΩN KAI<br>KOINOTHTIN KOINGNIKHS AZ4AAISHS                                                  | 120.000,00    | 100.000,00   | 220.000,00                | 120.068,53   | 99.931,47                                  | 24.086,72     | 195.913,28                                  | 24.155,25  | 195.844,75                               | 24.066,72  | 195.913,28                              | 68,53                                    |
| 02.00.6053              | Εργοθοπικές εκπιμορές υπαλλήλων ειδικών Θέπουν                                                                     | 0,00          | 100.000,00   | 100.000,00                | 68,53        | 99.931,47                                  | 68,53         | 99.931,47                                   | 68,53      | 99.931,47                                | 0,00       | 100.000,00                              | 68,53                                    |
| 02.00.6056              | Ετιρτικ σισφορό στο ΤΑΔΚΥ (δρθρο 3ν.1726/44, 30N.<br>2262/52 100v6 4260/61 και ν65441/66)                          | 120.000,00    | 0,00         | 120.000,00                | 120.000,00   | 0,00                                       | 24.086,72     | 95.913,28                                   | 24.086,72  | 95.913,28                                | 24.086,72  | 95.913,28                               | 0,00                                     |
| 02.00.607               | AARANEE IIPOEAH9HE, EKRAIAEVERE KAI<br>ERIMOPØØERE IIPOEØEIKOV                                                     | 4.500,00      | 0,00         | 4.500,00                  | 0,00         | 4.500,00                                   | 0,00          | 4.500,00                                    | 0,00       | 4.500,00                                 | 0,00       | 4.500,00                                | 0,00                                     |
| 02.00.6071              | Δοπάνοςοιστεγωγικής οκπαίδουσης νέον οπαίλ/βιον                                                                    | 2.000,00      | 0,00         | 2,000,00                  | 0,00         | 2.000,00                                   | 0,00          | 2.000,00                                    | 0,00       | 2,000,00                                 | 0,00       | 2.000,00                                | 0,00                                     |
|                         | Γενικό Σύνολα :                                                                                                    | 0,00          | 0,00         | 0,00                      | 0,00         | 0,00                                       | 0,00          | 0,00                                        | 0,00       | 0,00                                     | 0,00       | 0,91                                    | 0,00                                     |

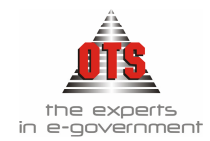

# 14.13 Απολογιστικός Πίνακας

Για την εκτύπωση του Απολογιστικού Πίνακα επιλέγετε Εκτυπώσεις Τ Εκτυπώσεις Γ Νέες Εκτυπώσεις Τ Απολογισμοί Τ Απολογιστικός Πίνακας

#### 14.13.1 Υπόδειγμα Απολογιστικού Πίνακα

| EAAHNIKH AHMOKPATIA              | Tag. Anti-Rental | MONAXTHPIOY 125 |
|----------------------------------|------------------|-----------------|
| TIEPIØEPHIA KENTPIKHΣ MAKEΔONIAS | T.K:             |                 |
| NOMOE SEEEAAONIKHE               | Tiph:            | 2310-555045     |
| AEDMOX                           | FAX:             | 2310-518757     |
| TMHMA:                           | IDopp.:          |                 |

#### ΓΕΝΙΚΗ ΑΝΑΚΕΦΑΛΑΙΩΣΗ

#### ΑΝΑΚΕΦΑΛΑΙΩΣΗ ΕΣΟΔΩΝ

|                          | BEBALQOENTA  | ΠΑΡΑΓΡΑΦΕΣ<br>ΔΙΑΓΡΑΦΕΣ<br>ΕΚΠΊΩΣΕΙΣ | EEEPAX0ENTA  | ΕΙΣΠΡΑΚΤΕΑ<br>ΥΠΟΛΟΙΠΑ |
|--------------------------|--------------|--------------------------------------|--------------|------------------------|
| EKTAKTA ANIAEIKEYTA      | 90.690,00    | 77,48                                | 98.791,64    | -8.179,12              |
| EKTAKTA EIΔIKEYMENA      | 1.628.968,11 | 0,00                                 | 1.628.968,11 | 0,00                   |
| TAKTIKA                  | 2.683.879,70 | 11.608,01                            | 1.257.700,08 | 1,414,571,61           |
| Χρηματικό Υπόλουτο       | 0,00         | 0,00                                 | 0,00         | 0,00                   |
| Ναρίς Ταμπιακή Κατηγορία | 30,63        | 0,00                                 | 0,00         | 30,63                  |
| Σένολο Εσόδων:           | 4.403.568,44 | 11.685,49                            | 2.985.459,83 | 1,406,423,12           |

#### ΑΝΑΚΕΦΑΔΑΙΩΣΗ ΕΞΟΔΩΝ

|                     | ENTAASENTA | IIAHPQOENTA | ΥΠΟΛΟΠΙΑ<br>ΠΛΗΡΩΤΕΑ |
|---------------------|------------|-------------|----------------------|
| EKTAKTA ANIAEIKEYTA | 110.358,71 | 110.358,71  | 0,00                 |
| EKTAKTA HIAIKEYMENA | 27.025,10  | 0,00        | 27.025,10            |
| TAKTIKA             | 564.271,43 | 411.982,02  | 152.289,41           |
| Αποθημοτικό         | 0,00       | 0,00        | 0,00                 |
| Σύνολο Εξόδειν :    | 701.655,24 | 522.340,73  | 179.314,51           |

Χρηματικό υπόλοιπο τρέχουσας χρήσης:

2.463.119,10
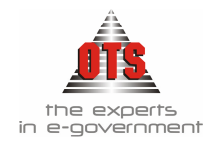

## 14.14 Κατάσταση Ελέγχου Ταμείου

Για την εκτύπωση της Κατάστασης Ελέγχου Ταμείου επιλέγετε Εκτυπώσεις 🚽 Εκτυπώσεις 🕹 Νέες Εκτυπώσεις 🕹 Καταστάσεις 🕹 Κατάσταση Ελέγχου Ταμείου Τα φίλτρα που πρέπει να συμπληρώσετε είναι Από ημ/νία Έως ημ/νία.

#### 14.14.1 Υπόδειγμα Κατάστασης Ελέγχου Ταμείου

#### ΚΑΤΑΣΤΑΣΗ ΕΛΕΓΧΟΥ ΤΑΜΕΙΟΥ ΑΠΟ 01/01/2006 ΕΩΣ 31/12/2006

|                                    |                                                                |                                     | I ENIKH A                                                               | 011211Kh                                            |                                        |                                     |              |  |
|------------------------------------|----------------------------------------------------------------|-------------------------------------|-------------------------------------------------------------------------|-----------------------------------------------------|----------------------------------------|-------------------------------------|--------------|--|
| Ταμείο (38.00)                     |                                                                |                                     |                                                                         | <b>Τράπε</b> ζα (38.03)                             |                                        |                                     |              |  |
| (II)                               |                                                                | (X)                                 |                                                                         | (II)                                                | (X)                                    |                                     |              |  |
|                                    |                                                                | Απογραφή :                          | 0,00                                                                    |                                                     |                                        | Απογραφή :                          | 0,00         |  |
| Πληρωμές Περιόδου :                | 341.163,80                                                     | Εισπράξεις Περιόδου :               | 2.380,44                                                                | Εξόφληση Επιταγών Περιόδου : 267.970                |                                        | Εισπράξεις Περιόδου :               | 3.154.634,49 |  |
| Σύνολο Πληρωμών :                  | 341.163,80                                                     | Σύνολο Εισπράξεων :                 | 2.380,44                                                                | Σύνολο Εξόφλησης Επιταγών :                         | 267.970,25                             | Σύνολο Εισπράζεων :                 | 3.154.634,49 |  |
| Καταθέσεις Περιόδου :              | 0,00                                                           | Αναλήψεις Περιόδου :                | 313.043,18                                                              | Αναλήψεις Περιόδου :                                | 313.043,18                             | Καταθέσεις Περιόδου :               | 0,00         |  |
| Σύνολο Καταθέσεων :                | 0,00                                                           | Σύνολο Αναλήψεουν :                 | 313.043,18                                                              | Σύνολο Αναλήψεων :                                  | 313.043,18                             | Σύνολο Καταθέσεων :                 | 0,00         |  |
| Έμμεσα Αρθρα Περιόδου :            | 0,00                                                           | Έμμεσα Άρθρα Περιόδου :             | 0,00                                                                    | Έμμεσα Άρθρα Περιόδου (53.90 Χ) :                   | 0,00                                   | Εμμεσα Αρθρα Περιόδο                | o: 0,00      |  |
| Σύνολο Έμμεσων Άρθρων :            | 0,00                                                           | Σύνολο Έμμεσων Αρθρων :             | 0,00                                                                    | Σύνολο Έμμεσων Αρθρων (53.90 Χ) :                   | Σύνολο Έμμεσων Αρθρων (53.90 X) : 0,00 |                                     | w: 0,00      |  |
|                                    |                                                                |                                     |                                                                         | Έμμεσα Άρθρα Περιόδου (38.03 Π) : 0.00              |                                        |                                     |              |  |
|                                    |                                                                |                                     |                                                                         | Σύνολο Έμμεσων Αρθρων (38.03 Π) :                   | 0,00                                   |                                     |              |  |
| Γενικό Σύνολο Εκροών<br>Περιόδου : | 341.163,80                                                     | Γενικό Σύνολο Εισροών<br>Περιόδου : | 315.423,62                                                              | Γενικό Σύνολο Εκροών Περιόδου : 581.013,43          |                                        | Γενικό Σύνολο Εισροών<br>Περιόδου : | 3.154.634,49 |  |
| Γενικό Σύνολο Εκροών :             | 341.163,80                                                     | Γενικό Σύνολο Εισροών :             | 315.423,62                                                              | Γενικό Σύνολο Εκροών : 581.013,43                   |                                        | Γενικό Σύνολο Εισροών               | 3.154.634,49 |  |
|                                    | Υπόλοιπο :                                                     | Υπόλοιπο : -25.740,18<br>Υπόλοιπο : |                                                                         |                                                     | 2.573.621,06                           |                                     |              |  |
|                                    | ΔΗΜΟΣΙΑ /                                                      | λογιστική                           |                                                                         |                                                     | ΣΥΝ                                    | ОΨН                                 |              |  |
| 02.31 (X) + Προπληρωμές            |                                                                |                                     | 06.31 (II)                                                              | Ανεξόφλητες Επιταγές Περιόδου :                     |                                        | -113.219,36                         |              |  |
| Πληρωμές Περιόδου :                | 522.340,73                                                     | Εισπράξεις Περιόδου :               | 2.975.396,13                                                            | Σύνολο Ανεξόφλητων ΕΠιταγών :                       |                                        | -113.219,36                         |              |  |
| Σύνολο Πληρωμών :                  | 522.340,73                                                     | Σύνολο Εισπράξεων :                 | 2.975.396,13                                                            | Έκδοση Επιταγών Περιώδου και Μεταφερόμενες :        |                                        | 154.750,89                          | 0,00         |  |
| Έμμεσα Άρθρα Περιόδου :            | 0,00                                                           | Εμμεσα Άρθρα Περιόδου :             | 0,00                                                                    | Σύνολο Έκδοσης Επιταγών και Μεταφερόμενες :         |                                        | 154.750,89                          | 0,00         |  |
| Σύνολο Έμμεσων Άρθρων :            | 0,00                                                           | Σύνολο Έμμεσων Άρθρων :             | 0,00                                                                    | Αναπόδοτες Κρατήσεις Πληρωμένων Ενταλμάτων :        |                                        | 16.435,82                           | +            |  |
| Προπληρωμές Περιόδου :             | 0,00                                                           | Εισπρ. Κρατ. Περιόδου :             | 10.063,70                                                               | Αποδοθείσες Κρατήσεις Ενταλμάτων με Γ.Ε. και Χ.Ε. : |                                        | 9.990,22                            | + Απόδοση    |  |
| Σύνολο Προπληρωμών :               | 0,00                                                           | Σύνολο Εισπρ. Κρατ. :               | 10.063,70                                                               | Αναπόδοτες Κρατήσεις Γραμ. Είσπραξης :              |                                        | 0,00                                | + 26.499.52  |  |
| Γενικό Σύνολο Εξόδων               | ακό Σύνολο Εξόδων 522.340,73 Γενικό Σύνολο Εσόδων 2.985.459,83 |                                     | Αποδοθείσες Κρατήσεις Γραμ. Είσπρα                                      | E.: 73,48                                           | +                                      |                                     |              |  |
| Περιόδου :                         |                                                                | Περιόδου :                          |                                                                         | Αποδοθείσες Κρατήσεις Παρελθόντων                   | 0,00                                   | <u>-</u> ]                          |              |  |
| Γενικό Σύνολο Εξόδεον :            | 522.340,73                                                     | Γενικό Σύνολο Εσόδων :              | δουν : 2.985.459,83<br>Χρηματικό Υπόλοιπο (Έσοδα - Έξοδα + Απόδοση Κρ   |                                                     | + Απόδοση Κρατ.)                       | : 2.479.554,92                      |              |  |
| Υπόλουπο: 2.463.119,10             |                                                                |                                     | Ταμειακό Υπόλοιπο (38.00 + 38.03 - Ανεξόφλητες Επιταγές) : 2.661.100,24 |                                                     |                                        |                                     |              |  |

# CENIKH AOUTTIKH

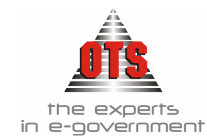

## 14.15 Υπόλοιπα Δικαιούχων - Οφειλετών

Για την εκτύπωση Υπόλοιπα Δικαιούχων, επιλέγετε Εκτυπώσεις Τ Εκτυπώσεις Τ Εκτυπώσεις Συστήματος Τ Υπόλοιπα Συν/νων.

Τα φίλτρα που πρέπει να συμπληρώσετε είναι Δικ/χοι ή Οφειλέτες, Απογραφής ή όχι, Συγκεντρωτικά ανά Κ.Γ.Λ

### 14.15.1 Υπόδειγμα Υπόλοιπα Συν/νων

| 🦂 Υπόλοιπο Δικαι                                                                         | ούχων Οφειλετών                                                                                  |                   |                                                                    |                   |           | <u>- 0 ×</u> |  |  |
|------------------------------------------------------------------------------------------|--------------------------------------------------------------------------------------------------|-------------------|--------------------------------------------------------------------|-------------------|-----------|--------------|--|--|
| Συνάλλ: ΔΙΚΑΙΟΥΛ<br>Μάσκα<br>Κ.Γ.Λ. 50.00.00                                             | <ul> <li>Ταξινόμηση κατά: Επωνυμία</li> <li>Οριο Υποίλοιπων: Υποίλογισμός Μέχρι: 01/0</li> </ul> | ,00<br>)6/2006    | Και με μηδενικό υπόπ.<br>Μόνο εξ'απογραφής<br>Συγκεντρωτική Κατάστ | 🔽<br>αση Κινήσεων |           |              |  |  |
| ΔΗΜΟΣ Οικονομικό Έτος : 2006<br>ΟΤΑ Ημ/νία Εκτύπωσης : 01/06/2006<br>ΟΤΑ                 |                                                                                                  |                   |                                                                    |                   |           |              |  |  |
| Υπόλοιπα Δικαιούχων με μάσκα κωδικών Γενικής Δογιστικής :50.00.00.00% εώς τις 01/06/2006 |                                                                                                  |                   |                                                                    |                   |           |              |  |  |
| Κωδικός                                                                                  | Επωνυμία                                                                                         | Κωδικός Γ.Λ       | Πίστωση                                                            | Χρέωση            | Υπόλοιπο  |              |  |  |
| ΕΣ.000001                                                                                | "ΕΝΩΣΗ ΠΟΝΤΙΩΝ ΩΡΑΙΟΚΑΣΤΡΟΥ ΚΑΙ                                                                  | 50.00.00.00       | 3.500,00                                                           | 0,00              | 3.500,00  |              |  |  |
| EΣ.001150                                                                                | ΦΙΑΩΝ " . (Σύλλονος)<br>ΑΚΡΙΤΙΔΗΣ ΘΕΟΔ. ΧΑΡΑΛΑΜΠΟΣ                                               | 50.00.00.00       | 3.000,00                                                           | 3.000,00          | 0,00      |              |  |  |
| EΣ.000084                                                                                | ΑΝΤΩΝΗΣ ΚΑΠΕΤΗΣ & ΣΙΑ Ο.Ε<br>(ΠΡΑΤΗΡΙΟ                                                           | 50.00.00.00       | 0,00                                                               | 2.362,28          | -2.362,28 |              |  |  |
| ΕΣ.000103                                                                                | ΑΣΗΜΑΚΟΠΟΥΛΟΥ Η. ΔΕΣΠΟΙΝΑ                                                                        | 50.00.00.00       | 2.700,00                                                           | 2.700,00          | 0,00      |              |  |  |
| EΣ.000191                                                                                | TATCHE AMMITPIOE TOY XP.                                                                         | 50.00.00.00       | 2.800,00                                                           | 2.800,00          | 0,00      |              |  |  |
| EΣ.000228                                                                                | ίλαθηι η 1 ης. φύσικης<br>δ. ε. τ. α. ω (δημοτική επιχειρήση<br>τοπικής αναπτύεης ωρ)            | 50.00.00.00       | 72.303,88                                                          | 0,00              | 72.303,88 |              |  |  |
| Σελίδα 1 από 5                                                                           | Προοδε                                                                                           | τυτικό Σύνολο Σεί | તે: 84.303,88                                                      | 10.862,28         | 73.441,60 | -            |  |  |

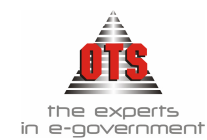

# 14.16 Αναλυτικό Καθολικό Ταμείου - Τραπεζικού Λογ/σμού

Για την εκτύπωση Καθολικό Ταμείου – Τραπεζικού Λογ/σμού, Εκτυπώσεις , Εκτυπώσεις , Εκτυπώσεις Εκτυπώσεις Συστήματος , Καθολικά , Αναλυτικό Καθολικό .

Τα φίλτρα που πρέπει να συμπληρώσετε είναι Από ημ/νία - Έως ημ/νία , Από Κ.Γ.Λ - Έως Κ.Γ.Λ , τύπο Κίνησης.

| 餐 Αναλυτικό Καθολικό                                                                                                    |                                                             | <u> </u> |
|----------------------------------------------------------------------------------------------------|-------------------------------------------------------------|----------|
| Από ημ/νία Κίνησης : 01/01/2006<br>Εώς ημ/νία Κίνησης : 10/01/2006<br>Φιλτράρισμα Εγγραφών με Μηδενικές /<br>Εμφάνιση Δικαιούχου/Οφειλέτη | Από κωδικό: 38.03.00.00<br>Εως κωδικό: 38.03.00.00<br>Αξίες |          |

### 14.16.1 Υπόδειγμα Αναλυτικού Καθολικού Ταμείου-Τραπεζικού Λογ/σμού

| Owewoperd Erec    | 2006       |
|-------------------|------------|
| HµVia Extension;c | 01/05/2006 |
| Arró Hµ/vie:      | 1/1/2006   |
| Εώς Ημ/νία        | 1011/2006  |

#### Αναλιτικά Καθαλικά

| Αρ. Λαγκρικουμού: 38.03.00.00 Τραττιξικός Λογαριοσμός 5255014307437 (Ο.Υ. Δίμου) |              |               |                                                            |              |            |              |            |              |        |
|----------------------------------------------------------------------------------|--------------|---------------|------------------------------------------------------------|--------------|------------|--------------|------------|--------------|--------|
|                                                                                  |              |               | Από μεταφορά:                                              | 0,00         | 0,00       |              |            |              |        |
|                                                                                  |              |               | Ilipa                                                      | Inspañões I  |            | PERSE        | Ynôkoune   |              |        |
| Нирритис                                                                         | Εδος Κνησης  | Паректатко    | Amokoyia                                                   | Хрішат       | Πίστωση    | Χρίωση       | Πίστωση    | Χρέωση       | Πατωση |
| 2/1/2006                                                                         | TAMAHDELIKH  | TE-XPHM.YT000 | METADOPA XPHMATIKOV VIIOAOIDOV E                           | 1.021.432,68 | 0,00       | 1.621.432,60 | 0,00       | 1.621.402,68 | 0,00   |
| 2/1/2008                                                                         | ΣΥΜΗΦΙΕΤΙΚΗ  | ETIT1278-3    | Εξέφληση επιτογής:1276-3                                   | 0,00         | 994,00     | 1.621.432,68 | 904,00     | 1.620.528,68 | 0,00   |
| 2/1/2006                                                                         | TANEIAKH     | ANAAHMHI      | Ανάληψη από τον Τρατικζικά Λογαριασμά :                    | 0,00         | 0.927,16   | 1.621.432,60 | P.831,16   | 1.611.601,52 | 0,00   |
| 4/1/2008                                                                         | ΣΥΜΨΗΦΙΕΤΙΚΗ | ETIT1288-2    | Εξάφληση σπιτογής:1298-2                                   | 0,00         | 100.000,00 | 1.621.432,68 | 109.831,16 | 1.611.601,62 | 0,00   |
| 5/1/2006                                                                         | ΣΥΜΨΗΦΙΣΤΙΚΗ | ETT1:238-6    | Εξάφληση επιταγής:1238-8                                   | 0,00         | 3.000,00   | 1.621.432.68 | 112.831.16 | 1.908.601.52 | 0.00   |
| 9/1/2006                                                                         | ΣΥΜΨΗΦΙΕΤΙΚΗ | ETIT1291-2    | Εξόφληση επιτογής:1291-2                                   | 0,00         | 1.518,07   | 1.621.432,68 | 114.349,23 | 1.607.083,46 | 0,00   |
| 10/1/2006                                                                        | ΣΥΜΨΗΦΙΣΤΙΚΗ | ETIT::287-4   | Εξόφληση επιτογής:1287-4                                   | 0,00         | 19.644,51  | 1.621.432,68 | 122.993.74 | 1.487.438,94 | 0.00   |
|                                                                                  |              |               | Σύνολα Λογοριοσμού Περιόδου:<br>Γιτεκά Σύνολα Λοκαριστικού | 1.621.432,68 | 133.993,74 |              |            |              |        |
|                                                                                  |              |               | Drest Divola :                                             | 1.021.410.08 | 133 993 74 |              |            |              |        |